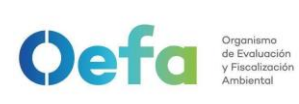

Código: PM0309

Versión: 03

Fecha: 30/11/2024

| NOMBRE DEL<br>PROCEDIMIENTO                                                 | Aprovisionamiento y devolución de equipamiento                         |               |
|-----------------------------------------------------------------------------|------------------------------------------------------------------------|---------------|
| APROBACIÓN                                                                  |                                                                        |               |
| Nombre y cargo                                                              | Órgano o Unidad Orgánica                                               | Firma y sello |
| Elaborado por:                                                              |                                                                        |               |
| Raúl Steven Santos<br>Ramírez                                               | Unidad Funcional<br>Operaciones Técnicas de la<br>Subdirección Técnica |               |
| Coordinador de la<br>Unidad Funcional<br>Operaciones Técnicas               | Científica de la Dirección de<br>Evaluación Ambiental                  |               |
| Elaborado por:                                                              |                                                                        | [RSANTOS]     |
| Jhicenia Violeta<br>Rivera Minaya                                           | Subdirección Técnica                                                   |               |
| Ejecutiva de la<br>Subdirección Técnica<br>Científica de la<br>Dirección de | Científica de la Dirección de<br>Evaluación Ambiental                  |               |
| Evaluación Ambiental                                                        |                                                                        | [VRIVERA]     |
| Elaborado por:<br>Lázaro Walther<br>Fajardo Vargas                          | Dirección de Evaluación                                                |               |
| Director de la Dirección<br>de Evaluación<br>Ambiental                      | Ambiental                                                              | [LFAJARDO]    |
| Revisado por:                                                               | Oficina de Planeamiento y                                              |               |
| Elvis Palomino Pérez                                                        |                                                                        |               |
| Jefa de la Oficina de<br>Planeamiento y<br>Presupuesto (e)                  | Presupuesto                                                            | [EPALOMINOP]  |
| Revisado por:                                                               |                                                                        |               |
| Gonzalo Pinto<br>Bazurco Mendoza                                            | Oficina de Asesoría Jurídica                                           |               |
| Jefe de la Oficina de<br>Asesoría Jurídica                                  |                                                                        |               |
|                                                                             |                                                                        |               |

| Códiao: | PM0309   |
|---------|----------|
| oouigo. | 1 100000 |

| Versión: | 03 |  |
|----------|----|--|
|          |    |  |

Fecha: 30/11/2024

| Aprobado por:              |                  |            |  |
|----------------------------|------------------|------------|--|
|                            |                  |            |  |
| Miriam Alegría<br>Zevallos | Gerencia General |            |  |
| Gerente General            |                  |            |  |
|                            |                  | [MALEGRIA] |  |

FICHA DE PROCEDIMIENTO

Organismo de Evolucción y Fiscolización Ambiental

| CONTROL DE CAMBIOS |                                                                                                    |                                                                                                    |  |
|--------------------|----------------------------------------------------------------------------------------------------|----------------------------------------------------------------------------------------------------|--|
| Versión            | Sección del Procedimiento                                                                                                    | Descripción del cambio                                                                                                    |  |
| 00                 | -                                                                                                    | Versión inicial del procedimiento <sup>1</sup>                                                                                                    |  |
| 01                 | Consideraciones generales, actividades<br>números 2, 3, 4, 5 y 7                                                                                                    | Se modifica la denominación de<br>SIGEMA por aplicativo web, el plazo de<br>envío de requerimientos de<br>equipamiento por parte del área<br>usuaria. Se eliminan los párrafos<br>referidos al aplicativo SIGEMA y un<br>párrafo referido a alquiler de equipos.<br>Se actualiza el nombre del formato.<br>Incorporación del Formato PM0309-<br>F03.<br>Modificación del Formato PM0309-F04.<br>Eliminación de los formatos PM0309-<br>F05 al PM0309-F08. <sup>2</sup>                                                                                |  |
| 02                 | Objetivo, alcance, responsable del<br>procedimiento, base normativa,<br>consideraciones generales, definiciones,<br>siglas, requisitos para iniciar el<br>procedimiento, actividades, documentos que<br>se generan y anexos. | Precisiones en el objetivo, en el<br>alcance, en el responsable del<br>procedimiento, en la base normativa, en<br>las consideraciones generales, en las<br>definiciones, en las siglas, en los<br>requisitos para iniciar el procedimiento,<br>en las actividades, en los documentos<br>que se generan, así como en los<br>anexos.<br>Incorporación de la definición de<br>"SIGEMA", así como de las siglas<br>"SIGEMA" y "OTEC".<br>Incorporación del formato PM0309-F10<br>"Verificación operacional de equipos -<br>componente aire (Grimm)" y del |  |
|                    |                                                                                                    | instructivo I-DEAM-DEAM-PM0309-11<br>"Uso y verificación de monitor de<br>material particulado GRIMM".<br>Actualización de las consideraciones<br>generales, actividades, formatos e<br>instructivos en relación a la puesta en                                                                                                    |  |

<sup>&</sup>lt;sup>1</sup> Aprobada mediante Resolución de Presidencia del Consejo Directivo N° 054-2020-OEFA/PCD, del 29 de diciembre de 2020.

<sup>&</sup>lt;sup>2</sup> Aprobado mediante Resolución de Presidencia del Consejo Directivo N° 031-2021-OEFA/PCD, del 11 de junio de 2021.

|                                                            |                        | Código: PM0309     |
|------------------------------------------------------------|------------------------|--------------------|
| Organismo<br>de Evaluación<br>y Fiscolización<br>Ambiental | FICHA DE PROCEDIMIENTO | Versión: <i>03</i> |
|                                                            |                        | Fecha: 30/11/2024  |

|    |                                                        | funcionamiento del SIGEMA, así como<br>de las actividades y responsabilidades<br>de las ODES en la gestión de<br>equipamiento.                                                                                                    |
|----|--------------------------------------------------------|----------------------------------------------------------------------------------------------------|
|    |                                                        | formatos e instructivos a la versión del procedimiento.                                                                                                    |
|    |                                                        | Precisiones en el alcance, en las<br>consideraciones generales sobre las<br>acciones de verificación para el<br>empleo de equipos alquilados.                                                                                                    |
|    |                                                        | Incorporación de Resolución<br>Directoral N°006-2018-INACAL/DN en<br>el campo "Base normativa".                                                                                                    |
|    |                                                        | Se incorporaron y/o actualizaron los<br>siguientes formatos:                                                                                                    |
|    |                                                        | <ul> <li>PM0309-F03 "Verificación operacional de equipos - componente agua".</li> <li>PM0309-F07 "Verificación operacional de equipos - <i>analizadores automáticos de gases</i>".</li> </ul>                                                                                                    |
|    |                                                        | <ul> <li>PM0309-F10 Verificación operacional de equipos - componente aire (<i>GRIMM</i>)".</li> <li><i>PM0309-F11 "Verificación</i></li> </ul>                                                                                                    |
| 03 | Alcance<br>Base normativa<br>Consideraciones generales | operacional de equipos –<br>componente aire (FIDAS)"<br>- PM0309-F12 "Matriz equipos<br>alquilados"                                                                                                    |
|    |                                                        | Se incorporaron y/o actualizaron los<br>siguientes instructivos:                                                                                                    |
|    |                                                        | <ul> <li>I-DEAM-PM0309-02<br/>"<i>Instructivo de</i> verificación del<br/>multiparámetro".</li> <li>I-DEAM-PM0309-04<br/>"Instructivo de verificación<br/>de turbidímetro".</li> <li>I-DEAM-PM0309-10<br/>"Instructivo de verificación<br/>de analizadores de gases<br/>(SO2, NOx, CO)".</li> </ul> |
|    |                                                        | <ul> <li>I-DEAM-PM0309-20</li> <li>"Instructivo de verificación<br/>del multiparámetro HQ4300"</li> <li>I-DEAM-PM0309-21</li> <li>"Instructivo de verificación<br/>de monitor de material<br/>particulado FIDAS"</li> <li>I-DEAM-PM0309-22</li> <li>"Instructivo de</li> </ul>                      |

Código: PM0309

Versión: *03* 

Fecha: 30/11/2024

| manipulación, transporte,<br>almacenamiento y<br>- I-DEAM-PM0309-23<br>"Instructivo para la atención<br>de equipos alquilados" |
|----------------------------------------------------------------------------------------------------|
| Los documentos nuevos generados<br>con esta versión serán consignados<br>con versión: 00.                                      |

| OBJETIVO                         | Establecer las actividades para el aprovisionamiento y devolución de equipamiento ubicado en la sede OEFA Cercado, así como en las Oficinas Desconcentradas y de Enlace, para las comisiones de servicio que realizan las áreas usuarias.                                                                                                    |
|----------------------------------|----------------------------------------------------------------------------------------------------|
| ALCANCE                          | El presente procedimiento es de aplicación para las Direcciones de Evaluación<br>Ambiental, de Supervisión Ambiental en Energía y Minas, de Supervisión Ambiental en<br>Actividades Productivas, de Supervisión Ambiental en Infraestructura y Servicios; y de<br>las Oficinas Desconcentradas y de Enlace. Comprende desde la recepción y verificación<br>del requerimiento hasta el registro de cierre de salida de equipamiento y archivo de<br>documentos, <i>así como la verificación de los equipos alquilados comprendidos en</i><br><i>el alcance de acreditación.</i>                                                                                                    |
| RESPONSABLE DEL<br>PROCEDIMIENTO | Coordinador de la Unidad Funcional Operaciones Técnicas de la Subdirección Técnica<br>Científica de la Dirección de Evaluación Ambiental.                                                                                                    |
| BASE NORMATIVA                   | <ul> <li>Ley N° 27658, Ley Marco de Modernización de la Gestión del Estado.</li> <li>Ley N° 28611, Ley General del Ambiente.</li> <li>Ley N° 29325, Ley del Sistema Nacional de Evaluación y Fiscalización Ambiental.</li> <li>Decreto Legislativo N° 1013, Decreto Legislativo que aprueba la Ley de Creación, Organización y Funciones del Ministerio del Ambiente.</li> <li>Decreto Supremo N° 012-2009-MINAM, que aprueba la Política Nacional del Ambiente.</li> <li>Decreto Supremo N° 030-2002-PCM, que aprueba el Reglamento de la Ley Marco de Modernización de la Gestión del Estado.</li> <li>Decreto Supremo N° 013-2017-MINAM, que aprueba el Reglamento de Organización y Funciones del Organismo de Evaluación y Fiscalización Ambiental - OEFA.</li> <li>Decreto Supremo N° 123-2018-PCM, que aprueba el Reglamento del Sistema Administrativo de Modernización de la Gestión Pública.</li> <li>Decreto Supremo N° 103-2022-PCM, Decreto Supremo que aprueba la Política Nacional de Modernización de la Gestión Pública al 2030.</li> <li>Resolución de Secretaría de Gestión Pública N° 006-2018-PCM-SGP, que aprueba la Norma Técnica N° 001-2018-SGP "Norma Técnica para la implementación de la gestión pública".</li> <li>Resolución de Presidencia del Consejo Directivo N° 065-2015-OEFA/PCD, que aprueba el Mapa de Procesos del Organismo de Evaluación y Fiscalización Ambiental - OEFA.</li> <li>Resolución de Presidencia del Consejo Directivo N° 068-2019-OEFA/PCD, que aprueba el Manual de Procedimientos "Innovación y Gestión por Procesos".</li> <li>Resolución de Presidencia del Consejo Directivo N° 077-2018-OEFA/PCD que aprueba el Manual de Procedimientos "Innovación y Gestión por Procesos".</li> <li>Resolución de Presidencia del Consejo Directivo N° 077-2018-OEFA/PCD que aprueba el Manual de Procedimientos "Innovación y Gestión por Procesos".</li> <li>Resolución de Presidencia del Consejo Directivo N° 077-2018-OEFA/PCD que aprueba el Manual de Procedimientos "Innovación y Gestión por Procesos".<!--</th--></li></ul> |
| CONSIDERACIONES<br>GENERALES     | <ul> <li>Los kits de emergencias de equipamiento se ubican en la sede del OEFA Cercado,<br/>son inspeccionados de manera semanal y se solicitan de acuerdo al instructivo I-<br/>DEAM-PM0309-1 "Atención de equipamiento y materiales para emergencias<br/>ambientales".</li> </ul>                                                                                                    |

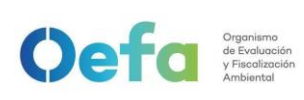

Código: PM0309

Versión: **03** Fecha: 30/11/2024

| 9, Ley de Firmas y Certificados Digitales, su Reglamento y modificatorias.          | erificadas en https://apps.firmaperu.gob.pe/web/validador.xhtml          |
|-------------------------------------------------------------------------------------|--------------------------------------------------------------------------|
| nico firmado digitalmente en el marco de la Ley N° 2726.                            | del documento y la autoría de la(s) firma(s) pueden ser v                |
| inico firmado digitalmente en el marco de la Ley N° 2726                            | del documento y la autoría de la(s) firma(s) pueden ser vi               |
| ónico firmado digitalmente en el marco de la Ley N° 2726.                           | d del documento y la autoría de la(s) firma(s) pueden ser v              |
| trónico firmado digitalmente en el marco de la Ley N° 2726.                         | ad del documento y la autoría de la(s) firma(s) pueden ser v             |
| ctrónico firmado digitalmente en el marco de la Ley N° 2726.                        | dad del documento y la autoría de la(s) firma(s) pueden ser v            |
| ectrónico firmado digitalmente en el marco de la Ley N° 2726.                       | ridad del documento y la autoría de la(s) firma(s) pueden ser v          |
| slectrónico firmado digitalmente en el marco de la Ley N° 2726.                     | gridad del documento y la autoría de la(s) firma(s) pueden ser v         |
| electrónico firmado digitalmente en el marco de la Ley N° 2726.                     | egridad del documento y la autoría de la(s) firma(s) pueden ser v        |
| o electrónico firmado digitalmente en el marco de la Ley N° 2726.                   | tegridad del documento y la autoría de la(s) firma(s) pueden ser v       |
| nto electrónico firmado digitalmente en el marco de la Ley N° 2726.                 | ntegridad del documento y la autoría de la(s) firma(s) pueden ser v      |
| ento electrónico firmado digitalmente en el marco de la Ley N° 2726.                | integridad del documento y la autoría de la(s) firma(s) pueden ser vi    |
| nento electrónico firmado digitalmente en el marco de la Ley N° 2726.               | a integridad del documento y la autoría de la(s) firma(s) pueden ser v   |
| mento electrónico firmado digitalmente en el marco de la Ley N° 2726.               | La integridad del documento y la autoría de la(s) firma(s) pueden ser vi |
| umento electrónico firmado digitalmente en el marco de la Ley N° 2726.              | La integridad del documento y la autoría de la(s) firma(s) pueden ser vi |
| ocumento electrónico firmado digitalmente en el marco de la Ley N° 2726.            | La integridad del documento y la autoría de la(s) firma(s) pueden ser vi |
| Documento electrónico firmado digitalmente en el marco de la Ley N $^{\circ}$ 2726. | La integridad del documento y la autoría de la(s) firma(s) pueden ser v  |

| - Los requerimientos efectuados por el área usuaria para las comisiones programadas                                                                                 |
|----------------------------------------------------------------------------------------------------|
| y no programadas deben ser registradas en el SIGEMA                                                                                                    |
| (https://sistemas.oefa.gob.pe/sigema/Login) con un mínimo de cinco (5) días                                                                                         |
| hábiles previos a la fecha programada para la revisión del equipamiento. Para el caso                                                                               |
| de las ODES/OE deben registrar el SIGEMA con un mínimo de cinco (5) días hábiles                                                                                    |
| provios al inicio de su comisión de servicio                                                                                                    |
| previos al micio de su comisión de servicio.                                                                                                    |
| En caso el area usuaria requiera emplear equipos alquiados para la ejecución                                                                                        |
| de ensayos dentro del marco de la acreditación, debera aplicar el instructivo i-                                                                                    |
| DEAM-PM0309-23 "Instructivo para la atención de equipos alquilados" a fin de                                                                                        |
| realizar la verificación de estos antes de su uso.                                                                                                    |
| - El/La Asistente en Mantenimiento de Equipos Ambientales de la Unidad Funcional                                                                                    |
| Operaciones Técnicas de la Subdirección Técnica Científica es responsable de                                                                                        |
| verificar la disponibilidad del equipamiento de la sede OEEA cercado y de las Oficinas                                                                              |
| Desconcentradas y de Enlace a través del SIGEMA en un plazo máximo de un (1) día                                                                                    |
| hábil contado a patir de la recención del requerimiento. Este plazo es aplicable para                                                                               |
| requerimientes de comisiones programadas y no programadas                                                                                                    |
| requerimientos de comisiones programadas y no programadas.                                                                                                    |
| - Es responsabilidad de las Olicinas Desconcentradas y de Enlace actualizar en el                                                                                   |
| Modulo "Inventario" del SIGEMA, la información del retorno de los equipamientos que                                                                                 |
| han sido proporcionados, en calidad de préstamo, a las distintas áreas usuarias.                                                                                    |
| - Cuando se requiera modificar y/o actualizar el requerimiento de equipamiento inicial,                                                                             |
| el área usuaria debe realizar las acciones conforme lo indicado en el Manual de                                                                                     |
| usuario del SIGEMA, el cual se encuentra ubicado en el Repositorio de la                                                                                            |
| Dirección de Evaluación Ambiental.                                                                                                    |
| - En casos excepcionales, cuando el área usuaria requiera usar el mismo equipamiento                                                                                |
| para dos (2) comisiones que se están elecutando en la misma zona o cercanas nuede                                                                                   |
| realizer al traspasa del aquipamiento provia comunicación a alla Asistante an                                                                                       |
| Mantaniminato de aquipas mediante preva institucional adjuntande el Estrato                                                                                         |
| Mantenimiento de equipos mediante concernisticonal adjuntando el Pormato                                                                                            |
| PM0309-F02 Acta de entrega - Recepcion de bienes patrimoniales en comision de                                                                                       |
| servicios" suscrita en senal de conformidad del traspaso de equipamiento recibido. El                                                                               |
| requerimiento debe ser registrado a través del SIGEMA.                                                                                                    |
| - En caso las comisiones sean canceladas, el área usuaria debe cancelar el                                                                                          |
| requerimiento a través del SIGEMA mínimo tres (3) horas previas al traslado de la                                                                                   |
| carga a la sede destino, bajo responsabilidad.                                                                                                    |
| - El personal del área usuaria que realiza el requerimiento respectivo es responsable de                                                                            |
| apersonarse a verificar el estado del equinamiento en la fecha de atención                                                                                          |
| programada. En caso de incumplimiento los equipos reservados estarán disponibles                                                                                    |
| dentro de las cuerenta y ocho (48) horas siguientes. Sin parinicio de ello postarior al                                                                             |
| dentro de las cualenta y ocho (40) noras siguentes. Sin perjuicio de ello, posterior al                                                                             |
| vencimiento dei referido plazo, el area usuaria debe formular un nuevo requerimiento.                                                                               |
| Es aplicable también para el equipamiento que se encuentra en las ODES/OE.                                                                                          |
| - La verificación del equipamiento es realizada presencialmente por el personal del área                                                                            |
| usuaria que presentó el requerimiento, pudiendo delegar la responsabilidad a otro                                                                                   |
| personal de su propia área para que realice dicha verificación, en caso de ausencia                                                                                 |
| del responsable titular. Dicha comunicación debe ser por correo institucional en caso                                                                               |
| no lo haya consignado como personal alterno en el requerimiento.                                                                                                    |
| En casos excepcionales, el personal del área usuaria puede realizar la verificación de                                                                              |
| manera remota previa coordinación con el personal de la Unidad Eurocional                                                                                           |
| Oneraciones Técnicas                                                                                                    |
| Operaciónes recinicas.<br>Dara un adacuada una y varificación dal aquinamiente del OEEA, el érec veverie debe                                                       |
| - Para un adecuado uso y venincación del equipamiento del OEFA, en area usuana debe                                                                                 |
| guiarse de los instructivos I-DEAM-PM0309-02 al I-DEAM-PM0309-20, los cuales                                                                                        |
| estaran disponibles en las distintas plataformas digitales institucionales.                                                                                         |
| - En caso de que el equipamiento presente alguna falla en campo, se suspenden las                                                                                   |
| mediciones dadas con este, a su vez el área usuaria comunicará al Asistente en                                                                                      |
| mantenimiento de equipos ambientales mediante correo institucional. La UF                                                                                           |
| Operaciones Técnicas registrará un requerimiento de equipamiento en el                                                                                              |
| SIGEMA como reemplazo del equipamiento reportado.                                                                                                    |
| El área usuaria es responsable del cierre de salida del equipamiento, de manera                                                                                     |
| presencial nor el/la solicitante o personal que el área usuaria asigne para esta                                                                                    |
| prosonolar por esta solioliarile o personal que el alea usualla asigne pala esta<br>actividad de acuerdo al formato DA0211 E02 "Orden de Salida o Ingreso de Bienes |
| activitadu, de acuerdo al formato FAUZIT-FUS. Orderi de Salida e Ingreso de Bienes -                                                                                |
| iviuebles del Procedimiento PAUZ11 "Actos de gestion patrimonial de los bienes                                                                                      |
| muepies de propiedad del UEFA", en un plazo no mayor a cinco (5) días hábiles de                                                                                    |
| concluida la comisión o de la llegada de la carga a la sede OEFA Cercado; o, de dos                                                                                 |
| (2) días hábiles de haber entregado el equipamiento en las ODES/OE. Si cumplido el                                                                                  |
|                                                                                                    |

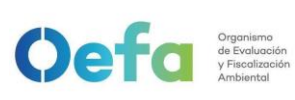

Código: PM0309

Versión: 03 Fecha: 30/11/2024

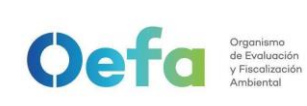

Código: PM0309

Versión: **03** Fecha: 30/11/2024

| - UF-OTEC: Unidad Funcional Operaciones Técnicas de la Subdirección Técnica      |  |  |  |  |  |  |  |  |  |
|----------------------------------------------------------------------------------|--|--|--|--|--|--|--|--|--|
| Científica de la Dirección de Evaluación Ambiental.                              |  |  |  |  |  |  |  |  |  |
| <ul> <li>PLANEFA: Plan Anual de Evaluación y Fiscalización Ambiental.</li> </ul> |  |  |  |  |  |  |  |  |  |
| - SIGEMA: Sistema de Gestión de Equipamiento y Muestras Ambientales.             |  |  |  |  |  |  |  |  |  |
| - STEC: Subdirección Técnica Científica de la Dirección de Evaluación Ambiental. |  |  |  |  |  |  |  |  |  |
| - UAB: Unidad de Abastecimiento de la Oficina de Administración.                 |  |  |  |  |  |  |  |  |  |

|      | REQUISITOS PARA INICIAR EL PROCEDIMIENTO                                                               |                                                                                                    |           |                                                            |                           |  |  |  |  |  |  |  |
|------|----------------------------------------------------------------------------------------------------|----------------------------------------------------------------------------------------------------|-----------|------------------------------------------------------------|---------------------------|--|--|--|--|--|--|--|
|      | Descri                                                                                                 | pción del requisito                                                                                                    | Fuente    |                                                            |                           |  |  |  |  |  |  |  |
| Red  | querimiento de equ<br>"Gestión de re                                                                   | uipamiento registrado en el Módulo<br>equerimientos" del SIGEMA                                                                                                    |           | Áreas usuarias                                             |                           |  |  |  |  |  |  |  |
|      |                                                                                                    | ACTIVIDADES                                                                                                    |           | EJEC                                                       | JTOR                      |  |  |  |  |  |  |  |
| N°   | ACTIVIDAD                                                                                              | DESCRIPCIÓN                                                                                                    | REGISTROS | RESPONSABLE                                                | UNIDAD DE<br>ORGANIZACIÓN |  |  |  |  |  |  |  |
| Ater | nción y entrega d                                                                                      | e equipamiento                                                                                                    |           |                                                            |                           |  |  |  |  |  |  |  |
| 1    | <b>Recibir</b><br><b>notificación y</b><br><b>v</b> erificar el<br>requerimiento<br>de<br>equipamiento | Recibe notificación mediante<br>correo electrónico e ingresa al<br>Módulo Requerimiento de<br>equipos" del SIGEMA para<br>verificar el detalle del<br>requerimiento de equipamiento<br>¿Está conforme?<br>Sí: Va a la actividad N° 2.<br>No: Comunica a través correo<br>institucional la observación<br>detectada para que el área<br>usuaria formalice su<br>requerimiento. Fin del<br>procedimiento.<br>Nota:<br>Comunicada la observación, el plazo<br>de atención se cuenta a partir de<br>recibido el requerimiento con la<br>observación resuelta | -         | Asistente en<br>Mantenimiento<br>de Equipos<br>Ambientales | UF-OTEC                   |  |  |  |  |  |  |  |

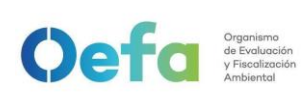

Código: PM0309

Versión: **03** Fecha: 30/11/2024

La integridad del documento y la autoría de la(s) firma(s) pueden ser verificadas en https://apps.firmaperu.gob.pe/web/validador.xhtml

| 2 | Verificar<br>disponibilidad y<br>dar respuesta<br>al<br>requerimiento | Verifica en el Módulo "Inventario<br><i>de equipos"</i> del SIGEMA, la<br>disponibilidad del equipamiento<br>solicitado en la sede OEFA<br>cercado y/o ODES/OE. Luego,<br>brinda respuesta al requerimiento<br>a través del Módulo<br><i>"Requerimiento de equipos"</i> del<br>SIGEMA siguiendo lo indicado en<br>el Manual del SIGEMA - Módulo<br><i>Gestión de Equipos"</i> .<br>Posterior a ello, notifica al<br>personal asignado/a en la sede<br>OEFA cercado o en las ODES/OE<br>mediante una Orden de trabajo<br>para la preparación del<br>equipamiento.<br>Nota:<br>En atención a la información brindada<br>por el área usuaria, el Asistente en<br>Mantenimiento de Equipos<br>Ambientales en coordinación con el<br>personal asignado de la ODES/OE<br>verifica la disponibilidad del<br>equipamiento en estas sedes. | -                                                                                                    | Asistente en<br>Mantenimiento<br>de Equipos<br>Ambientales                                     | UF-OTEC | 9, Ley de Firmas y Certificados Digitales, su Reglamento y modificatorias. |
|---|-----------------------------------------------------------------------|----------------------------------------------------------------------------------------------------|----------------------------------------------------------------------------------------------------|------------------------------------------------------------------------------------------------|---------|----------------------------------------------------------------------------|
| 3 | Preparar el<br>equipamiento                                           | Prepara el equipamiento,<br>ingresando al Módulo "Orden de<br>trabajo" del SIGEMA y de acuerdo<br>a la información contenida en<br>cada "Orden de trabajo", recopila<br>el equipamiento y genera los<br>registros en el Formato PM0309-<br>F01 "Lista de verificación para<br>equipos". Luego, los entrega a<br>el/la Asistente en mantenimiento<br>de equipos ambientales. Para el<br>caso de las ODES/OE estos<br>documentos se quedan en<br>custodia del personal asignado<br>por esta área hasta la entrega<br>física del equipamiento al área<br>usuaria solicitante.<br><b>Nota:</b><br>El flujo de apertura y cierre de la orden<br>de trabajo está descrito en el Manual<br>de usuario del SIGEMA.                                                                                                    | PM0309-F01<br>"Lista de<br>verificación para<br>equipos"                                                     | Auxiliar <b>en</b><br>mantenimiento<br>de equipos<br>ambientales<br>Personal de las<br>ODES/OE | UF-OTEC | strónico firmado digitalmente en el marco de la Ley N° 2726                |
| 4 | Generar y<br>derivar la<br>orden de salida                            | Ingresa al Módulo "Orden de<br>salida <i>de bienes</i> " del SIGEMA y<br>genera el Formato PA0211- <i>F04</i><br>"Orden de salida <i>y re</i> ingreso de<br>bienes muebles <i>patrimoniales</i> "<br>del procedimiento PA0211 "Actos<br>de gestión patrimonial de los<br>bienes muebles de propiedad del<br>OEFA" del Manual de<br>Procedimientos "Administración y                                                                                                    | PA0211-F0 <b>4</b><br>"Orden de salida<br><b>y re</b> ingreso de<br>bienes muebles<br><b>patrimoniales</b> " | Asistente en<br>Mantenimiento<br>de Equipos<br>Ambientales<br>Personal de las<br>ODES y/o OE   | UF-OTEC | Documento ele                                                              |

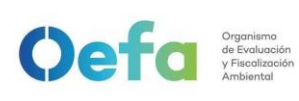

Código: PM0309

Versión: **03** Fecha: 30/11/2024

La integridad del documento y la autoría de la(s) firma(s) pueden ser verificadas en https://apps.firmaperu.gob.pe/web/validador.xhtml

| 5 | Entregar y<br>verificar la<br>calidad y<br>cantidad del<br>equipamiento | <ul> <li>Intalizas con la información del código de requerimiento generado.</li> <li>Luego, deriva la Orden de Salida firmada por el asistente de mantenimiento o personal de las ODES/OF a Control Patrimonial para la firma correspondiente.</li> <li>Entrega el equipamiento al área usuaria solicitante; así como los registros de "Verificación operacional de equipos" del PM0309-F01 al PM0309-F01 "Lista de verificación para equipos", y el Formato PA0211-F04 "Orden de salida y reingreso de bienes muebles patrimoniales" según aplique, debidamente firmados para su verifica la calidad y cantidad del equipamiento entregado, de acuerdo a lo señalado en el Formato PA0211-F04 "Orden de salida y reingreso de bienes muebles patrimoniales" y realiza la verificación operacional, cuando aplique, de acuerdo a los instructivos del I-DEAM-PM0309-21.</li> <li>¿Es conforme?</li> <li>Sí:E/La responsable del Área Usuaria firma los formatos en señal de conformidad. Va a la actividad N° 3 del procedimiento PM0311 "Gestión de transporte de equipamiento, materiales y muestras".</li> <li>No: El/La responsable del área usuaria comunica las observaciones a el/la Asistente en Mantenimiento de Equipos Ambientales o al personal de ODES/OE y va a la actividad N° 3.</li> <li>Nota 1:</li> <li>El formato PA0211-F04 "Orden de salida y reingreso de bienes muebles patrimoniales".</li> </ul> | PM0309-F01<br>"Lista de<br>verificación para<br>equipos"<br>PM0309-F03<br>"Verificación<br>operacional de<br>equipos -<br>componente<br>agua"<br>PM0309-F04<br>"Verificación<br>operacional de<br>equipo<br>sonómetro"<br>PM0309-F05<br>"Verificación<br>operacional de<br>equipos -<br>componente aire<br>(muestreador de<br>partículas<br>LOWVOL)"<br>PM0309-F06<br>"Verificación<br>operacional de<br>equipos -<br>componente aire<br>(muestreador de<br>partículas<br>LOWVOL)"<br>PM0309-F06<br>"Verificación<br>operacional de<br>equipos -<br>componente aire<br>(muestreador de<br>partículas<br>HIVOL)"<br>PM0309-F07<br>Verificación<br>operacional de<br>analizadores<br>automáticos de<br>gases<br>PM0309-F08<br>"Verificación | Asistente en<br>Mantenimiento<br>de Equipos<br>Ambientales<br>Responsable del<br>Área usuaria<br>Personal de las<br>ODES y/o OE | <b>UF-OTEC</b><br>Área usuaria | Documento electrónico firmado digitalmente en el marco de la Lev N° 27269. Lev de Firmas v Certificados Digitales. su Reglamento v modificatoria. |
|---|-------------------------------------------------------------------------|----------------------------------------------------------------------------------------------------|----------------------------------------------------------------------------------------------------|----------------------------------------------------------------------------------------------------|--------------------------------|----------------------------------------------------------------------------------------------------|
|---|-------------------------------------------------------------------------|----------------------------------------------------------------------------------------------------|----------------------------------------------------------------------------------------------------|----------------------------------------------------------------------------------------------------|--------------------------------|----------------------------------------------------------------------------------------------------|

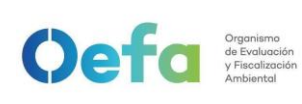

Código: PM0309

Versión: 03

Fecha: 30/11/2024

| David |                              | Nota 2:<br>Cuando el equipo es recogido en las<br>ODES/OE, el personal asignado en<br>dichas sedes deben entregar los<br>equipos y hacer cumplir el registro de<br>los formatos indicados.                                                                                                    | Generador<br>eléctrico"<br>PM0309-F09<br>"Verificación<br>operacional de<br>equipos -<br>componente aire<br>(estación<br>meteorológica)"<br>PM0309-F10<br>"Verificación<br>operacional de<br>equipos -<br>componente aire<br>(GRIMM)<br>PM0309-F11<br>"Verificación<br>operacional de<br>equipos -<br>componente aire<br>(PALAS)" |                                                                                                    |         |
|-------|------------------------------|----------------------------------------------------------------------------------------------------|----------------------------------------------------------------------------------------------------|----------------------------------------------------------------------------------------------------|---------|
| Dev   | olución de equipa            | amiento<br>Verifica el equipamiento devuelto                                                                                                    |                                                                                                    |                                                                                                    |         |
| 6     | Verificar el<br>equipamiento | por el personal del área usuaria, a<br>través de la revisión del Formato<br>PM0309-F01: "Lista de<br>verificación para equipos" y del<br>formato PA0211- <i>F04</i> "Orden de<br>salida <i>y re</i> ingreso de bienes<br>muebles".<br><i>¿Es conforme?</i><br>Sí: Va a la actividad 21 del<br>procedimiento PM0312 "Gestión<br>de mantenimiento y calibración de<br>equipamiento". Posteriormente<br>continúa en la actividad N° 9.<br>No: En caso de una observación,<br>la registra en el campo de<br>"observaciones" del PM0309-F01<br>"Lista de verificación para<br>equipos".<br>Posteriormente continúa en la<br>actividad N° 9. En caso de una<br>incidencia, va a la actividad N° 7.<br>Nota 1:<br>El equipamiento que ha sido asignado<br>por las ODES/OE deben ser devueltos<br>en las mismas instalaciones y con la<br>Orden de salida correspondiente. | PM0309-F01<br>"Lista de<br>verificación para<br>equipos"<br>Correo<br>Institucional                                                                                                    | Auxiliar en<br>mantenimiento<br>de equipos<br>ambientales<br>Auxiliar en<br>Mantenimiento<br>de Equipos<br>Ambientales<br>Personal de las<br>ODES y/o OE | UF-OTEC |

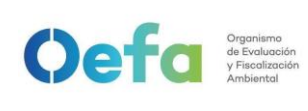

Código: PM0309

Versión: **03** Fecha: 30/11/2024

La integridad del documento y la autoría de la(s) firma(s) pueden ser verificadas en https://apps.firmaperu.gob.pe/web/validador.xhtml

| 7 | Registrar las<br>incidencias<br>detectadas | requieren permanecer por un periodo<br>indeterminado, el área usuaria debe<br>comunicar su permanencia mediante<br>correo institucional al Asistente en<br>Mantenimiento de Equipos<br>Ambientales.<br>En caso de tratarse de equipo<br>robado, perdido o dañado, el área<br>usuaria procede conforme se<br>indica en el PA0212 Pérdida,<br>robo, hurto o daño de bienes<br>muebles de la Unidad de<br>Abastecimiento de la Oficina de<br>Administración. Registra dichas<br>incidencias en el campo de<br>"observaciones" del PM0309-<br>F01 "Lista de verificación para<br>equipos".<br>En caso de tratarse de<br>equipamiento dañado, entrega<br>para revisión de el/la Auxiliar en<br>mantenimiento de equipos<br>ambientales o Personal asignado<br>en las ODES/OE, de acuerdo a lo<br>establecido en el Instructivo I-<br>DEAM-PM0312-2 "Diagnóstico y<br>evaluación de equipamiento" del<br>procedimiento PM0312 "Gestión<br>de mantenimiento y calibración de<br>equipamiento". Para el caso de | PM0309-F01<br>"Lista de<br>verificación para<br>equipos" | Asistente en<br>Mantenimiento<br>de Equipos<br>Ambientales<br>Personal de las<br>ODES y/o OE                                | <b>UF-OTEC</b><br>Área Usuaria |
|---|--------------------------------------------|----------------------------------------------------------------------------------------------------|----------------------------------------------------------|----------------------------------------------------------------------------------------------------|--------------------------------|
| 8 | Comunicar la<br>incidencia                 | <ul> <li>las ODES/OE debe coordinar con<br/>el Asistente de mantenimiento de<br/>equipos ambientales el traslado<br/>de los equipos dañados a la sede<br/>Cercado.</li> <li>El/La Asistente en Mantenimiento<br/>de Equipos Ambientales o el<br/>personal de las ODES/OE<br/>comunica la incidencia a el/la<br/>Coordinador/a de la OTEC<br/>mediante correo institucional<br/>adjuntando, cuando corresponda<br/>el Formato PM0312-F04 "Reporte<br/>técnico de revisión de equipos",<br/>en un plazo no mayor a tres (03)<br/>días hábiles de registrada la<br/>incidencia.</li> <li>El/la Coordinador/a comunica<br/>mediante correo institucional, la<br/>incidencia a la UAB, con copia al<br/>área usuaria, en un plazo no<br/>mayor de tres (3) días hábiles<br/>desde el registro de la incidencia<br/>detectada.</li> </ul>                                                                                                    | Correo<br>institucional                                  | Asistente en<br>Mantenimiento<br>de Equipos<br>Ambientales<br>Personal de las<br>ODES y/o OE<br>Coordinador/a<br>de la OTEC | UF-OTEC                        |

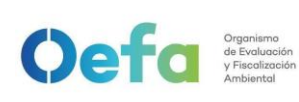

Código: PM0309

Versión: **03** Fecha: 30/11/2024

| 9 | Generar el<br>cierre de la<br>atención y<br>derivar | Generar el cierre de la atención<br>ingresando en el Módulo "Listado<br>de requerimientos" del SIGEMA, y<br>registra la información del<br>equipamiento retornado y firma el<br>formato PA0211-F04 "Orden de<br>salida y reingreso de bienes<br>muebles patrimoniales"<br>generado por el SIGEMA.<br>Luego, deriva el Formato<br>PA0211-F04 "Orden de salida y<br>reingreso de bienes muebles<br>patrimoniales" al área de Control<br>Patrimonial de la UAB para su<br>firma a través del SIGEMA y<br>finalmente al personal de<br>seguridad, para sus firmas en el<br>referido formato, tomando<br>conocimiento del ingreso del<br>equipamiento.<br>Nota:<br>El formato PM0312-F04 "Reporte<br>técnico de revisión de equipos"; y<br>otros documentos probatorios se<br>adjuntan al Formato PA0211-F04<br>"Orden de salida y reingreso de<br>bienes muebles patrimoniales" como<br>evidencia que sustentan la<br>observación.<br>Fin del procedimiento. | PA0211- <i>F04</i><br>"Orden de salida<br><i>y re</i> ingreso de<br>bienes muebles<br><i>patrimoniales</i> " | Asistente en<br>Mantenimiento<br>de Equipos<br>Ambientales<br>Personal de las<br>ODES y/o OE | UF-OTEC |
|---|-----------------------------------------------------|----------------------------------------------------------------------------------------------------|----------------------------------------------------------------------------------------------------|----------------------------------------------------------------------------------------------|---------|
|---|-----------------------------------------------------|----------------------------------------------------------------------------------------------------|----------------------------------------------------------------------------------------------------|----------------------------------------------------------------------------------------------|---------|

### DOCUMENTOS QUE SE GENERAN:

- "Lista de verificación para equipos".

- "Acta de entrega - Recepción de bienes patrimoniales en comisión de servicios"

- "Verificación operacional de equipos componente agua".
- "Verificación operacional de equipo sonómetro".

- "Verificación operacional de equipos - componente aire (muestreador de partículas LOWVOL)".

- "Verificación operacional de equipos componente aire (muestreador de partículas HIVOL)".
- "Verificación operacional de equipos analizadores automáticos de gases".
- "Verificación operacional de equipos Generador eléctrico".
- "Verificación operacional de equipos componente aire (estación meteorológica)".
- "Verificación operacional de equipos componente aire (Grimm)".
- "Verificación operacional de equipos componente aire (FIDAS)"
- "Matriz equipos alquilados"
- "Orden de salida y reingreso de bienes muebles".

### ANEXOS DEL PROCEDIMIENTO:

Formatos:

- PM0309-F01 "Lista de verificación para equipos".
- PM0309-F02 "Acta de entrega Recepción de bienes patrimoniales en comisión de servicios"
- PM0309-F03 "Verificación operacional de equipos componente agua".
- PM0309-F04 "Verificación operacional de equipo sonómetro".
- PM0309-F05 "Verificación operacional de equipos componente aire (muestreador de partículas LOWVOL)".
- PM0309-F06 "Verificación operacional de equipos componente aire (muestreador de partículas HIVOL)".
- PM0309-F07 "Verificación operacional de equipos analizadores automáticos de gases"

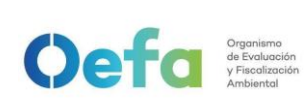

Código: PM0309

Versión: 03

Fecha: 30/11/2024

| <ul> <li>PM0309-F08 "Verificación operacional de equipos - Generador eléctrico".</li> <li>PM0309-F09 "Verificación operacional de equipos - componente aire (estación meteorológica)".</li> <li>PM0309-F10 "Verificación operacional de equipos - componente aire (<i>GRIMM</i>)".</li> <li><i>PM0309-F11 "Verificación operacional de equipos – componente aire (FIDAS)"</i></li> <li><i>PM0309-F12 "Matriz equipos alquilados"</i></li> <li>PA0211-<i>F04</i> "Orden de salida <i>y re</i>ingreso de bienes muebles <i>patrimoniales</i>".</li> </ul> |
|----------------------------------------------------------------------------------------------------|
| Instructivos:                                                                                                    |
| - I-DEAM-PM0309-01 "Atención de equipamiento y materiales para emergencias ambientales".                                                                                                    |
| - I-DEAM-PM0309-02 "Instructivo de verificación del multiparámetro".                                                                                                    |
| - I-DEAM-PM0309-03 "Uso y verificación del equipo correntómetro".                                                                                                    |
| - I-DEAM-PM0309-04 "Instructivo de verificación de turbidímetro".                                                                                                    |
| <ul> <li>I-DEAM-PM0309-05 "Uso y verificación del equipo colorímetro".</li> </ul>                                                                                                    |
| - I-DEAM-PM0309-06 "Uso de botella Van Dorn y Niskin".                                                                                                    |
| - I-DEAM-PM0309-07 "Uso y verificación de sonómetro".                                                                                                    |
| - I-DEAM-PM0309-08 "Uso y verificación de muestreador de material particulado de alto volumen".                                                                                                    |
| - I-DEAM-PM0309-09 "Uso y verificación de muestreador de material particulado de bajo volumen".                                                                                                    |
| - I-DEAM-PM0309-10 IIISTIUCTIVO de verificación de monitor de material particulado CRIMM"                                                                                                    |
| - I-DEAM-PM0309-12 "Uso de estación meteorológica marca Davis"                                                                                                    |
| - I-DEAM-PM0309-13 "Uso de estación meteorológica marca Campbell".                                                                                                    |
| - I-DEAM-PM0309-14 "Uso de equipos en la colecta de anfibios y reptiles".                                                                                                    |
| - I-DEAM-PM0309-15 "Uso de equipos en la colecta de aves".                                                                                                    |
| - I-DEAM-PM0309-16 "Uso de equipos en la colecta de mamíferos".                                                                                                    |
| - I-DEAM-PM0309-17 "Uso y verificación de equipos para la colecta de flora silvestre".                                                                                                    |
| - I-DEAM-PM0309-18 "Uso y Verificación de equipos de muestreo de comunidades hidrobiológicas".                                                                                                    |
| <ul> <li>I-DEAM-PM0309-19 "Uso y manejo de equipos de muestreo de suelo y sedimento".</li> </ul>                                                                                                    |
| <ul> <li>I-DEAM-PM0309-20 "Instructivo de verificación del multiparámetro HQ4300"</li> </ul>                                                                                                    |
| - I-DEAM-PM0309-21 "Instructivo de verificación de monitor de material particulado FIDAS"                                                                                                    |
| - I-DEAM-PM0309-22 "Instructivo de manipulacion, transporte, almacenamiento y                                                                                                    |
| - I-DEAW-PW0309-23 "INSTRUCTIVO para la atención de equipos alquilados"                                                                                                    |
| Diagrama de Eluio                                                                                                    |
| Biagrama do Fiajo                                                                                                    |

### PROCESO RELACIONADO

PM03 Evaluación Ambiental

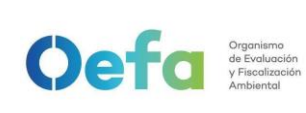

## Anexo N° 1 Equivalencias de roles para el Sistema de Gestión de Laboratorio de Ensayo (SGLE)

- 1. Asistente en mantenimiento de equipos ambientales es equivalente al Operador de aprovisionamiento de equipos
- 2. Auxiliar en mantenimiento de equipos ambientales es equivalente al Operador de mantenimiento de equipos Aire / Agua

| Oef                                | Organismo<br>de Evoluación<br>y Fiscolacción |                       |       |           |                            |                  |            |         |          |       | VERIFIC | CACIÓN OP |            | . DE EQUI  | POS       |          |                  |      |       |             |             |    |            |              |  |
|------------------------------------|----------------------------------------------|-----------------------|-------|-----------|----------------------------|------------------|------------|---------|----------|-------|---------|-----------|------------|------------|-----------|----------|------------------|------|-------|-------------|-------------|----|------------|--------------|--|
|                                    | Ambientes                                    |                       |       |           |                            |                  |            |         |          |       |         | COMP      | ONENTE AGO | •          |           |          |                  |      |       |             |             |    |            |              |  |
| Área Usuaria :                     |                                              |                       |       |           | Fecha de ajus              | te y verificacie | ón:        |         |          |       |         |           |            |            | PENDI     | ENTE     |                  |      |       | - 53.1      | / - 64.9    |    |            |              |  |
| Coordinación:<br>Código de acción: |                                              |                       |       |           | Destino :<br>Código de ate | ención:          |            |         |          |       |         |           | •          |            | CTE CE    |          |                  |      |       | 0.36        | - 0.44      |    |            |              |  |
| ooulgo uo uoulon.                  |                                              |                       |       |           | 5                          |                  |            |         |          |       |         |           |            |            | 1.1022    |          | 90 - 110 %       |      |       |             |             |    |            |              |  |
| C40                                |                                              |                       |       |           | DATOS DE V                 | ERIFICACIÓN      |            |         | U.       | 0     |         |           | DAT        | os de ajus | TE        |          |                  | U.   | •     | DATOS DE VE | RIFICACIÓN* | U. |            | je<br>Ś      |  |
| CAR                                | CTERISTICAS DEL EQUIPO                       |                       |       | PATRÓN DE | VERIFICACIÓN               | 1                | RESULTADOS |         | -OTE     | suari |         | PATRÓN    | DE AJUSTE  |            | F         | RESULTAD | os               | -0TE | suari | RESUL       | TADOS       | PH | suari      | ptaci        |  |
| EQUIPO /<br>PARÁMETROS             | MARCA/ MODELO/ SERIE                         | CÓDIGO<br>PATRIMONIAL | MARCA | LOTE      | VENCE                      | VALOR            | LECTURA    | T° (C°) | Ŀ        | ő     | MARCA   | LOTE      | VENCE      | VALOR      | LECTURA   | T° (°C)  | VALOR            | UF   | ő     | LECTURA     | T° (C°)     | 'n | ň          | Cri<br>Ace   |  |
| MULTIPARÁMETRO                     |                                              |                       |       |           |                            |                  |            |         |          |       |         |           |            |            |           |          |                  |      |       |             |             |    |            |              |  |
|                                    |                                              |                       |       |           |                            |                  |            |         |          |       |         |           |            |            |           |          | PENDIENTE        |      |       |             |             |    |            | ± 0.1 und pH |  |
| pH                                 |                                              |                       |       |           |                            |                  |            |         |          |       |         |           |            |            |           |          |                  |      |       |             |             |    |            | ± 0.1 und pH |  |
|                                    |                                              |                       |       |           |                            |                  |            |         |          |       |         |           |            |            |           |          |                  |      |       |             |             |    |            | ± 0.1 und pH |  |
| POTENCIAL REDOX                    |                                              |                       |       |           |                            |                  |            |         |          |       |         |           |            |            |           |          |                  |      |       |             |             |    |            |              |  |
|                                    |                                              |                       |       |           |                            |                  |            |         |          |       |         |           |            |            |           |          | CTE.             |      |       |             |             |    |            |              |  |
| CONDUCTIVIDAD (CE)                 | 1                                            |                       |       |           |                            |                  |            |         |          |       |         |           |            |            |           |          | cm <sup>-1</sup> |      | 1     |             |             |    |            |              |  |
| (Unidad doreni)                    |                                              |                       |       |           |                            |                  |            |         |          |       |         |           |            |            |           |          |                  |      |       |             |             |    |            | 2%           |  |
| SALINIDAD                          |                                              |                       |       |           |                            |                  |            |         |          |       |         |           |            |            |           |          |                  |      |       |             |             |    |            |              |  |
|                                    |                                              |                       |       |           |                            |                  |            |         |          |       |         |           |            |            |           |          |                  |      |       |             |             |    |            |              |  |
| OXÍGENO <b>(OD)(1)</b>             |                                              |                       |       |           |                            | %                | °C         |         |          |       |         |           |            | % *        |           | с        |                  |      |       |             |             |    | 97% a 104% |              |  |
| TURBIDÍMETRO                       |                                              |                       |       |           |                            |                  |            |         | <u> </u> |       |         |           |            |            |           |          |                  |      |       |             |             |    |            |              |  |
|                                    |                                              |                       | 1     | 1         | 1                          | 10               | 1          | 1       |          |       |         |           |            |            | 1         |          | 1                |      | 1     |             |             | 1  | 1          | ± 0.5 NTU    |  |
|                                    |                                              |                       |       |           | 1                          |                  |            |         |          |       |         |           |            | 20         |           |          |                  |      |       |             |             |    |            | ±1NTU        |  |
| TURBIDEZ                           |                                              |                       |       |           |                            |                  |            |         |          |       |         |           |            | 100        |           |          |                  |      |       |             |             |    |            | ± 5 NTU      |  |
|                                    |                                              |                       |       |           |                            |                  |            |         |          |       |         |           |            | 800        |           |          |                  |      |       |             |             |    |            | ± 40 NTU     |  |
| COLORÍMETRO                        | -                                            |                       |       |           |                            |                  |            |         |          |       |         |           |            |            |           |          |                  |      |       |             |             |    |            | I            |  |
|                                    |                                              |                       | 1     | 1         | 1                          | 1                | 1          |         | 1        |       |         |           |            |            |           |          |                  |      | 1     |             |             | 1  | 1          |              |  |
|                                    |                                              |                       |       |           |                            |                  |            |         |          |       |         |           |            |            |           |          |                  |      |       |             |             |    |            | ± 0.09       |  |
| CLORO                              |                                              |                       |       |           |                            |                  |            |         |          |       |         |           |            |            |           |          |                  |      |       |             |             |    |            | + 0 10       |  |
|                                    |                                              |                       |       |           |                            |                  |            |         |          |       |         |           |            |            |           |          |                  |      |       |             |             |    |            | ± 0.14       |  |
| TERMÓMETRO                         |                                              | I                     | L     | <u> </u>  | 1                          |                  | 1          |         |          |       |         |           |            |            |           |          |                  |      |       | 1           | 1           |    | I          |              |  |
|                                    |                                              |                       |       | LECTURA   | A DEL ELECTRO              | DDO DE pH.       |            | 1       |          |       |         |           | LEC        | TURA DEL T | ERMÓMETRO | ) PATRÓN | - pH             |      | 1     |             |             |    |            | ± 0.5 °C     |  |
| TEMPERATURA                        |                                              |                       |       | LECTURA   | DEL ELECTRO                | DDO DE CE.       |            |         |          |       |         |           | LEC        | TURA DEL T | ERMÓMETRO | ) PATRÓN | - CE             |      | 1     |             |             |    |            | ± 0.5 °C     |  |
|                                    |                                              |                       |       | LECTURA   | DEL ELECTRO                | DO DE OD.        |            |         |          |       |         |           | LEC        | TURA DEL T | ERMÓMETRO | PATRÓN   | - OD             |      | 1     |             |             |    |            | ± 0.5 °C     |  |
| OBSERVACIONES:                     |                                              | •                     |       |           |                            |                  |            |         | <u> </u> | 1     |         |           |            |            |           |          |                  |      |       |             | 1           |    |            |              |  |

(1) Para Oxígeno Disuelto se realizará una verificación con el material de referencia de oxígeno cero en las instalaciones de otec por parte del personal que entrega el equipo el criterio de acpetación será el +/- indicado en el certificado del material de referencia.

#### \* Datos obtenidos durante la verificación realizada por el área usuaria.

Estos campos deben ser completados por el personal de mantenimiento de la UF-OTEC y el/la responsable del área usuaría. Colocar (\i), si el valor de la verificación o ajuste se encuentra dentro del rango de tolerancia. Colocar (X) de ser lo contrario.

SALIDA

PM0309-F03 Versión: 03 Fecha de aprobación: 30/11/2024

FIRMA Auxiliar en mantenimiento de equipos ambientales/ Personal asignado en las ODES/OE

[NOMBRES Y APELLIDOS]

Responsable asignado por el área usuaria

[NOMBRES Y APELLIDOS]

FIRMA

Documento electrónico firmado digitalmente en el marco de la Ley N° 27269, Ley de Firmas y Certificados Digitales, su Reglamento y modificatorias. La integridad del documento y la autoría de la(s) firma(s) pueden ser verificadas en https://apps.firmaperu.gob.pe/web/validador.xhtml

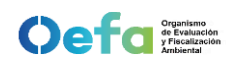

# VERIFICACIÓN OPERACIONAL DE ANALIZADORES AUTOMÁTICOS DE GASES

1. DATOS GENERALES

|                       |  |            |                     | 0    |
|-----------------------|--|------------|---------------------|------|
| PARÁMETRO:            |  |            | MARCA:              |      |
| ESTACIÓN DE MUESTREO: |  |            | MODELO:             |      |
| UBICACIÓN:            |  |            | NÚMERO DE SERIE:    | 14 C |
| FECHA VERIFICACIÓN:   |  |            | CÓDIGO PATRIMONIAL: | 3    |
| HORA INICIO:          |  | HORA FINAL | CÓDIGO DE ATENCIÓN: |      |

#### 2. EQUIPAMIENTO EMPLEADO

| EQUIPAMIENTO           |                   | CODIGO PATRIMONIAL | MARCA | MODELO / N° BALON | N° SERIE / CONCENTRACION | FECHA DE<br>CALIBRACIÓN | FECHA DE<br>VENCIMIENTO |
|------------------------|-------------------|--------------------|-------|-------------------|--------------------------|-------------------------|-------------------------|
| DILUTOR DE GAS         |                   |                    |       |                   |                          |                         |                         |
| CALIBRADOR DE FLU      | NO                |                    |       |                   |                          |                         |                         |
| GENERADOR DE AIRE CERO |                   |                    |       |                   |                          |                         |                         |
| SENSOR DE TEMPERATURA  |                   |                    |       |                   |                          |                         |                         |
|                        | SO2               |                    |       |                   |                          |                         |                         |
|                        | NO                |                    |       |                   |                          |                         |                         |
| GAS PATRON             | со                |                    |       |                   |                          |                         |                         |
|                        | H2S               |                    |       |                   |                          |                         |                         |
| NOTA 1: En casos que   | no aplique coloca | r N.A.             |       |                   |                          |                         |                         |

### 3. CONDICIONES AMBIENTALES INTERNAS (CASETA)

| VARIABLES                 | INICIAL<br>(antes de la verificación) | FINAL<br>(Posterior a la verificación) |
|---------------------------|---------------------------------------|----------------------------------------|
| TEMPERATURA(°C)           |                                       |                                        |
| PRESIÓN ATMOSFERICA (hPa) |                                       |                                        |

NOTA 2: Realizar la lectura con la puerta del shelter cerrado.

4. VERIFICACIÓN DEL ESTADO DE PARÁMETROS OPERACIONALES

CONFORME<sup>1</sup>: C NC

| PARAMETROS OPERACIONALES |  | Unidad | Rango | Valor Inicial | Test Check<br>Inicial<br>(C / NC) | Valor Final | Test Check<br>Final<br>(C / NC) |
|--------------------------|--|--------|-------|---------------|-----------------------------------|-------------|---------------------------------|
| 1                        |  |        |       |               |                                   |             |                                 |
| 2                        |  |        |       |               |                                   |             |                                 |
| 3                        |  |        |       |               |                                   |             |                                 |
| 4                        |  |        |       |               |                                   |             |                                 |
| 5                        |  |        |       |               |                                   |             |                                 |
| 6                        |  |        |       |               |                                   |             |                                 |
| 7                        |  |        |       |               |                                   |             |                                 |
| 8                        |  |        |       |               |                                   |             |                                 |
| a                        |  |        |       |               |                                   |             |                                 |

<sup>1.</sup> Dar conformidad luego de realizar la verificacion final de los parámetros operacionales.

#### 5. VERIFICACIÓN FUGAS EN EL ANALIZADOR DE GASES

|                               | VALOR NOMINAL | LECTURA I      | DEL EQUIPO    | ERR            | OR            | CRITE          | ERIO DE<br>TACIÓN | CONFORME (C) /<br>NO CONFORME (NC) |               |  |
|-------------------------------|---------------|----------------|---------------|----------------|---------------|----------------|-------------------|------------------------------------|---------------|--|
|                               | Flujo (I/min) | Presión (mmHg) | Flujo (l/min) | Presión (mmHg) | Flujo (l/min) | Presión (mmHg) | Flujo (I/min)     | Presión (mmHg)                     | Flujo (I/min) |  |
| VERIFICACIÓN                  |               |                |               |                |               |                |                   |                                    |               |  |
| EN EL ANALIZADOR              |               |                |               |                |               |                |                   |                                    |               |  |
| (Antes de las verificaciones) |               |                |               |                |               |                |                   |                                    |               |  |

#### 6. VERIFICACIÓN Y AJUSTE DE FLUJO

| VARIABLE                                                                           |                                                | LECTURA DEL PATRÓN<br>(L/min)                                              | LECTURA DEL EQUIPO<br>(L/min)             | ERROR RELATIVO (%) | CRITERIO DE<br>ACEPTACIÓN (%) | CONFORME (C) /<br>NO CONFORME (NC) |
|------------------------------------------------------------------------------------|------------------------------------------------|----------------------------------------------------------------------------|-------------------------------------------|--------------------|-------------------------------|------------------------------------|
| VERIFICACIÓN 1 (ANALIZADOR)                                                        |                                                |                                                                            |                                           |                    |                               |                                    |
| AJUSTE                                                                             | SPAN                                           |                                                                            |                                           |                    |                               |                                    |
| (ANALIZADOR)                                                                       | ZERO <sup>2</sup>                              |                                                                            |                                           |                    |                               |                                    |
| VERIFICACIÓN LUEO<br>(ANALIZA                                                      | GO DEL AJUSTE<br>DOR)                          |                                                                            |                                           |                    |                               |                                    |
| VERIFICACIÓN 2 (                                                                   | CON FILTRO) <sup>3</sup>                       |                                                                            |                                           |                    |                               |                                    |
| <sup>2</sup> Solo para analizadores a<br><sup>3</sup> La verificación con el filtr | automaticos Thermo :<br>ro se realizar para de | Scientific modelo i, el ajuste de ze<br>terminar la saturación del filtro. | ro será ejecutado por el personal de UF-0 | DTEC.              |                               |                                    |
| FACTO                                                                              | DR                                             | FACTOR INICIAL<br>(antes de la verificación)                               | FACTOR FINAL<br>(Luego del ajuste)        |                    |                               |                                    |
| ZERO                                                                               | 0                                              |                                                                            |                                           |                    |                               |                                    |
| SPAN                                                                               | N                                              |                                                                            |                                           | 1                  |                               |                                    |

NOTA: Solo aplica para analizadores automáticos Thermo Scientific modelo i.

ppm

ppb

segundos

RANGO MÁXIMO DE TRABAJO

> Tiempo de residencia\*

\*El calculo está realizado en el Anexo 2

#### 7. LECTURAS DE MANOMETROS DE CILINDRO DE GAS PATRON Y GENERADOR AIRE CERO

| Manometro de alta <sup>4</sup><br>(Primario):<br><sup>4</sup> Para el parametro CO, rechazar el cilindro si la pre |                                                                                                    | psi                                                                                                    | Manome<br>(25psi a<br>(secu                                                                                                    | tro de baja<br>a 30 psi):<br>ndario)    | psi                             | Manometro del<br>Gen. Aire cero:<br>(25 psi a 30 psi)                                                                               | ps                                 |                                    |  |  |
|----------------------------------------------------------------------------------------------------|----------------------------------------------------------------------------------------------------|----------------------------------------------------------------------------------------------------|----------------------------------------------------------------------------------------------------|-----------------------------------------|---------------------------------|----------------------------------------------------------------------------------------------------|------------------------------------|------------------------------------|--|--|
| ER                                                                                                    | IFICACION DE FUGA                                                                                                    | EN EL CILINDRO                                                                                                    | DE GAS PATRON<br>LECTURA INICIAL<br>Manometro de alta<br>(psi)                                                                                   | LECTUI<br>Manóme                        | RA FINAL<br>tro de alta<br>osi) | ERROR<br>(Lectura final - Lectura inicial)                                                                                          | CRITERIO DE<br>ACEPTACIÓN<br>(psi) | CONFORME (C) /<br>NO CONFORME (NC) |  |  |
| Γ                                                                                                    | VERIFICACIÓN EN<br>(05 minu                                                                                                    | EL CILINDRO<br>tos)                                                                                                    | u - 7                                                                                                    |                                         |                                 |                                                                                                    | N* - 7                             |                                    |  |  |
| ١                                                                                                    | ERIFICACIÓN FINAL<br>(05 minu                                                                                                    | . EN EL SISTEMA<br>tos)                                                                                                    |                                                                                                    |                                         |                                 |                                                                                                    |                                    |                                    |  |  |
| FR                                                                                                    | IFICACIÓN DE CERO                                                                                                    | /SPAN                                                                                                    |                                                                                                    |                                         |                                 |                                                                                                    |                                    |                                    |  |  |
| PARAMETRO A<br>VERIEICAP                                                                                           |                                                                                                    | PORCENTAJE<br>SPAN SEGÚN                                                                                                    | VALOR NOMINAL /<br>CONCENTRACIÓN<br>GENERADA                                                                                                    | LECTURA DEL<br>EQUIPO                   | BACKGROUND/                     | ERROR RELATIVO DEL RANGO                                                                                                    | CRITERIO DE                        | CONFORME (C) /                     |  |  |
|                                                                                                    |                                                                                                    | PARAMETRO                                                                                                    | ppb                                                                                                    | ppm                                     | OOLHOLITE                       | (70)                                                                                                    |                                    |                                    |  |  |
|                                                                                                    | VERIFICACIÓN<br>CERO                                                                                                    |                                                                                                    |                                                                                                    |                                         |                                 |                                                                                                    |                                    |                                    |  |  |
| v                                                                                                    | ERIFICACIÓN SPAN                                                                                                    |                                                                                                    |                                                                                                    |                                         |                                 |                                                                                                    |                                    |                                    |  |  |
|                                                                                                    | VERIFICACIÓN<br>CERO⁵                                                                                                    |                                                                                                    |                                                                                                    |                                         |                                 |                                                                                                    |                                    |                                    |  |  |
| -                                                                                                    | VERIFICACIÓN<br>SPAN⁵                                                                                                    |                                                                                                    |                                                                                                    |                                         |                                 |                                                                                                    |                                    |                                    |  |  |
| AJI                                                                                                    | JOIE DE CERU / SPA                                                                                                    |                                                                                                    | VALOR NOMINAL /                                                                                                    |                                         |                                 |                                                                                                    |                                    |                                    |  |  |
| AJI<br>P.                                                                                                    | ARAÁMETRO A<br>AJUSTAR                                                                                                    | PORCENTAJE<br>SPAN SEGÚN<br>PARÁMETRO                                                                                        | VALOR NOMINAL /<br>CONCENTRACIÓN<br>GENERADA<br>ppb                                                                                              | LECTURA DEL<br>EQUIPO<br>ppm            | BACKGROUND/<br>COEFICIENTE      | ERROR RELATIVO DEL RANGO<br>(%)                                                                                                    | CRITERIO DE<br>ACEPTACIÓN (%)      | CONFORME (C) /<br>NO CONFORME (NC) |  |  |
| AJU<br>P.                                                                                                    | ARAÁMETRO A<br>AJUSTAR<br>AJUSTE CERO                                                                                                    | PORCENTAJE<br>SPAN SEGÚN<br>PARÁMETRO                                                                                        | VALOR NOMINAL /<br>CONCENTRACIÓN<br>GENERADA<br>ppb                                                                                              | LECTURA DEL<br>EQUIPO<br>ppm            | BACKGROUND/<br>COEFICIENTE      | ERROR RELATIVO DEL RANGO<br>(%)                                                                                                    | CRITERIO DE<br>ACEPTACIÓN (%)      | CONFORME (C) /<br>NO CONFORME (NC) |  |  |
| P.                                                                                                    | ARAÁMETRO A<br>AJUSTAR<br>AJUSTE CERO<br>AJUSTE SPAN                                                                                                    | PORCENTAJE<br>SPAN SEGÚN<br>PARÁMETRO                                                                                        | VALOR NOMINAL /<br>CONCENTRACIÓN<br>GENERADA<br>ppb                                                                                              | LECTURA DEL<br>EQUIPO<br>ppm            | BACKGROUND/<br>COEFICIENTE      | ERROR RELATIVO DEL RANGO<br>(%)                                                                                                    | CRITERIO DE<br>ACEPTACIÓN (%)      | CONFORME (C) /<br>NO CONFORME (NC) |  |  |
| P.                                                                                                    | ARAÁMETRO A<br>AJUSTAR<br>AJUSTE CERO<br>AJUSTE SPAN<br>AJUSTE CERO®                                                                                                    | PORCENTAJE<br>SPAN SEGÚN<br>PARÁMETRO                                                                                        | VALOR NOMINAL /<br>CONCENTRACIÓN<br>GENERADA<br>ppb                                                                                              | LECTURA DEL<br>EQUIPO<br>ppm            | BACKGROUND/<br>COEFICIENTE      | ERROR RELATIVO DEL RANGO<br>(%)                                                                                                    | CRITERIO DE<br>ACEPTACIÓN (%)      | CONFORME (C) /<br>NO CONFORME (NC) |  |  |
| AJI<br>P                                                                                                    | ARAÁMETRO A<br>AJUSTAR<br>AJUSTE CERO<br>AJUSTE CERO<br>AJUSTE CERO <sup>6</sup><br>AJUSTE SPAN <sup>6</sup>                                                                                                    | PORCENTAJE<br>SPAN SEGÚN<br>PARÁMETRO                                                                                        | VALOR NOMINAL /<br>CONCENTRACIÓN<br>GENERADA<br>ppb                                                                                              | LECTURA DEL<br>EQUIPO<br>ppm            | BACKGROUND/<br>COEFICIENTE      | ERROR RELATIVO DEL RANGO<br>(%)                                                                                                    | CRITERIO DE<br>ACEPTACIÓN (%)      | CONFORME (C) /<br>NO CONFORME (NC) |  |  |
| AJI<br>P                                                                                                    | ARAÁMETRO A<br>AJUSTAR<br>AJUSTE CERO<br>AJUSTE SPAN<br>AJUSTE SPAN <sup>e</sup><br>mpletar solo cuando se rec                                                                                                    | PORCENTAJE<br>SPAN SEGÚN<br>PARÁMETRO<br>Jalce el ajuste en Analiza                                                          | VALOR NOMINAL /<br>CONCENTRACIÓN<br>GENERADA<br>ppb                                                                                              | LECTURA DEL<br>EQUIPO<br>ppm            | BACKGROUND/<br>COEFICIENTE      | ERROR RELATIVO DEL RANGO<br>(%)                                                                                                    | CRITERIO DE<br>ACEPTACIÓN (%)      | CONFORME (C) /<br>NO CONFORME (NC) |  |  |
|                                                                                                    | ARAÁMETRO A<br>AJUSTAR<br>AJUSTE CERO<br>AJUSTE SPAN<br>AJUSTE CERO <sup>6</sup><br>AJUSTE SPAN <sup>6</sup><br>mpletar solo cuando se rea<br>RIFICACIÓN MULTIPI                                                                                                    | PORCENTAJE<br>SPAN SEGÚN<br>PARÁMETRO<br>alice el ajuste en Analiza                                                          | VALOR NOMINAL /<br>CONCENTRACIÓN<br>GENERADA<br>ppb                                                                                              | LECTURA DEL<br>EQUIPO<br>ppm            | BACKGROUND/<br>COEFICIENTE      | ERROR RELATIVO DEL RANGO<br>(%)                                                                                                    | CRITERIO DE<br>ACEPTACIÓN (%)      | CONFORME (C) /<br>NO CONFORME (NC) |  |  |
|                                                                                                    | ARAÁMETRO A<br>AJUSTAR<br>AJUSTE CERO<br>AJUSTE SPAN<br>AJUSTE SPAN <sup>®</sup><br>MILLE SPAN <sup>®</sup><br>MILLE SPAN <sup>®</sup> | PORCENTAJE<br>SPAN SEGÚN<br>PARÁMETRO<br>alice el ajuste en Analiza<br>UNTO<br>ULLTIPUNTO<br>- RANGO (%) <sup>7</sup>        | VALOR NOMINAL /<br>CONCENTRACIÓN<br>GENERADA<br>ppb<br>adores de gases (NO <sub>2</sub> )<br>VALOR NOMINAL /<br>CONCENTRACIÓN<br>GENERADA        | LECTURA DEL<br>EQUIPO<br>ppm            | BACKGROUND/<br>COEFICIENTE      | ERROR RELATIVO DEL RANGO<br>(%)                                                                                                    | CRITERIO DE<br>ACEPTACIÓN (%)      | CONFORME (C) /<br>NO CONFORME (NC) |  |  |
|                                                                                                    | ARAÁMETRO A<br>AJUSTE CERO<br>AJUSTE CERO<br>AJUSTE SPAN<br>AJUSTE SPAN <sup>6</sup><br>MIDISTE SPAN <sup>6</sup><br>MIDISTE SPAN <sup>6</sup><br>RIFICACIÓN MULTIPI<br>VERIFICACIÓN M<br>PORCENTAJE DEL<br>PARAMETRO                                                                                                    | PORCENTAJE<br>SPAN SEGÚN<br>PARÁMETRO<br>Jalice el ajuste en Analiza<br>UNTO<br>ULLTIPUNTO<br>- RANGO (%)7                   | VALOR NOMINAL /<br>CONCENTRACIÓN<br>GENERADA<br>ppb<br>idores de gases (NO2)<br>VALOR NOMINAL /<br>CONCENTRACIÓN<br>GENERADA<br>ppb              | LECTURA DEL<br>EQUIPO<br>ppm            | BACKGROUND/<br>COEFICIENTE      | ERROR RELATIVO DEL RANGO<br>(%)    ERROR RELATIVO DEL RANGO<br>(%)                                                                  | CRITERIO DE<br>ACEPTACIÓN (%)      | CONFORME (C) /<br>NO CONFORME (NC) |  |  |
|                                                                                                    | ARAÁMETRO A<br>AJUSTE CERO<br>AJUSTE CERO<br>AJUSTE SPAN<br>AJUSTE SPAN<br>AJUSTE SPAN<br>AJUSTE SPAN<br>MILLERO<br>AJUSTE SPAN<br>RIFICACIÓN MULTIPU<br>VERIFICACIÓN MULTIPU<br>VERIFICACIÓN MULTIPU<br>PORCENTAJE DEL<br>PARAMETRO<br>80%                                                                                                    | PARÂMETRO<br>PARÂMETRO<br>PARÂMETRO<br>Jalice el ajuste en Analiza<br>UNTO<br>ULLTIPUNTO<br>RANGO (%) <sup>7</sup>           | VALOR NOMINAL /<br>CONCENTRACIÓN<br>GENERADA<br>ppb<br>adores de gases (NO2)<br>VALOR NOMINAL /<br>CONCENTRACIÓN<br>GENERADA<br>ppb              | LECTURA DEL<br>EQUIPO<br>ppm            | BACKGROUND/<br>COEFICIENTE      | ERROR RELATIVO DEL RANGO<br>(%)                                                                                                    | CRITERIO DE<br>ACEPTACIÓN (%)      | CONFORME (C) /<br>NO CONFORME (NC) |  |  |
|                                                                                                    | ARAÁMETRO A<br>AJUSTE CERO<br>AJUSTE CERO<br>AJUSTE SPAN<br>AJUSTE SPAN <sup>®</sup><br>AJUSTE SPAN <sup>®</sup><br>MIFICACIÓN MULTIPI<br>VERIFICACIÓN MULTIPI<br>VERIFICACIÓN MULTIPI<br>ARAMETRO<br>80%<br>60%                                                                                                    | PORCENTAJE<br>SPAN SEGÚN<br>PARÂMETRO<br>AMETRO<br>Alice el ajuste en Analiza<br>UNTO<br>ULTIPUNTO<br>RANGO (%) <sup>7</sup> | VALOR NOMINAL /<br>CONCENTRACIÓN<br>GENERADA<br>ppb<br>adores de gases (NO <sub>2</sub> )<br>VALOR NOMINAL /<br>CONCENTRACIÓN<br>GENERADA<br>ppb | LECTURA DEL<br>EQUIPO<br>ppm            | BACKGROUND/<br>COEFICIENTE      | ERROR RELATIVO DEL RANGO<br>(%)   ERROR RELATIVO DEL RANGO<br>(%)   ERROR RELATIVO DEL RANGO                                        | CRITERIO DE<br>ACEPTACIÓN (%)      | CONFORME (C) /<br>NO CONFORME (NC) |  |  |
|                                                                                                    | ARAÁMETRO A<br>AJUSTE CERO<br>AJUSTE CERO<br>AJUSTE SPAN<br>AJUSTE SPAN <sup>®</sup><br>AJUSTE SPAN <sup>®</sup><br>RIFICACIÓN MULTIPI<br>VERIFICACIÓN MULTIPI<br>VERIFICACIÓN MULTIPI<br>PORCENTAJE DEL<br>PARAMETRO<br>80%<br>60%                                                                                                    | PARÂMETRO PARÂMETRO alice el ajuste en Analiza UNTO ULLTIPUNTO RANGO (%)7                                                    | VALOR NOMINAL /<br>CONCENTRACIÓN<br>GENERADA<br>ppb<br>adores de gases (NO2)<br>VALOR NOMINAL /<br>CONCENTRACIÓN<br>GENERADA<br>ppb              | LECTURA DEL<br>EQUIPO<br>ppm            | DEL EQUIPO                      | ERROR RELATIVO DEL RANGO<br>(%)  ERROR RELATIVO DEL RANGO<br>(%)  ERROR RELATIVO DEL RANGO                                          | CRITERIO DE<br>ACEPTACIÓN (%)      | CONFORME (C) /<br>NO CONFORME (NC) |  |  |
| AJI<br>P.<br>• Co<br>VEI                                                                                           | ARAÁMETRO A<br>AJUSTE CERO<br>AJUSTE CERO<br>AJUSTE SPAN<br>AJUSTE SPAN<br>AJUSTE                                                                                                    | PARÂMETRO<br>PARÂMETRO<br>PARÂMETRO<br>Jalice el ajuste en Analiza<br>UNTO<br>ULTIPUNTO<br>RANGO (%)7                        | VALOR NOMINAL /<br>CONCENTRACIÓN<br>GENERADA<br>ppb<br>adores de gases (NO <sub>2</sub> )<br>VALOR NOMINAL /<br>CONCENTRACIÓN<br>GENERADA<br>ppb | LECTURA DEL<br>EQUIPO<br>ppm<br>LECTURA | BACKGROUND/<br>COEFICIENTE      | ERROR RELATIVO DEL RANGO<br>(%)   ERROR RELATIVO DEL RANGO (%)  ERROR RELATIVO DEL RANGO (%)  I I I I I I I I I I I I I I I I I I I | CRITERIO DE<br>ACEPTACIÓN (%)      | CONFORME (C) /<br>NO CONFORME (NC) |  |  |

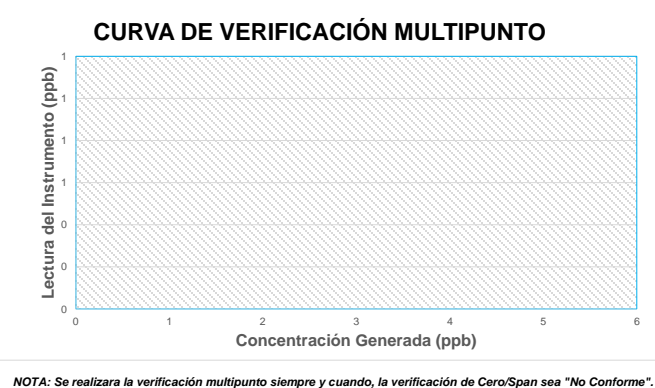

|                               | CRITERIO DE ACEPTACIÓN | VALOR | CONFORME (C) /<br>NO CONFORME (NC) |
|-------------------------------|------------------------|-------|------------------------------------|
| Pendiente                     |                        |       |                                    |
| Coeficiente de<br>correlación |                        |       |                                    |

 $Error relativo = \frac{|Lectura \ del \ patron \ - \ Lectura \ del \ equipo|}{Lectura \ del \ patrón} \ge 100$ 

La integridad del documento y la autoría de la(s) firma(s) pueden ser verificadas en https://apps.firmaperu.gob.pe/web/validador.xhtml Documento electrónico firmado digital

NOTA: Se realizara la verificación multipunto siempre y cuando, la verificación de Cero/Span sea "No Conforme"

#### 13. VERIFICACIÓN DE LA EFICIENCIA DEL CONVERTIDOR (Aplica solo para el parámetro NO<sub>2</sub>)

|                       | PARÁMET         | TROS                    | CONCETRACIÓN<br>GENERADA<br>(ppb) | LECTURA DEL EQUIPO<br>(ppb) |  |  |  |  |  |
|-----------------------|-----------------|-------------------------|-----------------------------------|-----------------------------|--|--|--|--|--|
|                       |                 | OZONO (O <sub>3</sub> ) | 8                                 | OFF                         |  |  |  |  |  |
| <b>P</b> <sub>1</sub> | NO              |                         | 0.0                               |                             |  |  |  |  |  |
| R <sub>1</sub>        | NOx             | 80%                     | 0.0                               |                             |  |  |  |  |  |
| -                     | NO <sub>2</sub> |                         | 0.0                               |                             |  |  |  |  |  |
|                       |                 | OZONO (O3)              | ON                                |                             |  |  |  |  |  |
| <b>P</b> <sub>2</sub> | NO              |                         | 0.00                              |                             |  |  |  |  |  |
| R <sub>2</sub>        | NOx             | 20%                     | 0.00                              |                             |  |  |  |  |  |
| -                     | NO <sub>2</sub> |                         | 0.00                              |                             |  |  |  |  |  |
| <b>P</b> <sub>3</sub> | NO              |                         | 0.00                              |                             |  |  |  |  |  |
| R <sub>3</sub>        | NOx             | 40%                     | 0.00                              |                             |  |  |  |  |  |
| -                     | NO <sub>2</sub> |                         | 0.00                              |                             |  |  |  |  |  |
| P4                    | NO              |                         | 0.00                              |                             |  |  |  |  |  |
| R4                    | NOx             | 60%                     | 0.00                              |                             |  |  |  |  |  |
| -                     | NO <sub>2</sub> |                         | 0.00                              |                             |  |  |  |  |  |
| P <sub>5</sub>        | NO              |                         | 0.00                              |                             |  |  |  |  |  |
| R <sub>5</sub>        | NOx             | 80%                     | 0.00                              |                             |  |  |  |  |  |
| -                     | NO <sub>2</sub> |                         | 0.00                              |                             |  |  |  |  |  |

|          | $\frac{(R_n - P_n) - (R_1 - P_1)}{P_1 - P_n} \times 100$ |                                |                           |                                     |  |  |  |  |  |
|----------|----------------------------------------------------------|--------------------------------|---------------------------|-------------------------------------|--|--|--|--|--|
|          | Rn - Pn:                                                 |                                |                           |                                     |  |  |  |  |  |
| VAR      | IABLE                                                    | PORCENTAJE (%)                 | CRITERIO DE<br>ACEPTACIÓN | CONFORME (C)<br>NO CONFORME<br>(NC) |  |  |  |  |  |
| Eficienc | ia al 80%                                                |                                |                           |                                     |  |  |  |  |  |
|          |                                                          |                                |                           |                                     |  |  |  |  |  |
|          |                                                          | REPETIBILIDAD                  | VALOR                     | C / NC                              |  |  |  |  |  |
|          |                                                          | R <sub>2</sub> /R <sub>1</sub> |                           |                                     |  |  |  |  |  |
|          |                                                          | R <sub>3</sub> /R <sub>1</sub> |                           |                                     |  |  |  |  |  |
|          |                                                          | R₄/R₁                          |                           |                                     |  |  |  |  |  |

NOTA: La prueba sera aceptable siempre y cuando la repetibilidad sea lo mas proximo a

Determinación de eficiencia del convertidor:

R₅/R₁

<sup>8</sup> La concentración generada de NO es en base al rango maximo de trabajo.
<sup>9</sup> La concentración generada de Ozono es en base a la concentración de NO (R<sub>1</sub>) generado.

14. OBSERVACIONES

#### 15. CONCLUSIONES

Realizado por: Rol: Verificado por: Rol:

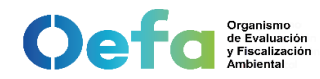

### ANEXO 1

### Criterios de aceptación, frecuencia requerida de verificación/ajuste y mantenimiento preventivo en campo

| Variat                                | ble                                   | Frecuencia                                                                                                    | Criterio de ac                                                                           | ceptacion*                                                                          | C.A. del Metodo / Norma / Manual                                                                                                    |  |  |  |
|---------------------------------------|---------------------------------------|----------------------------------------------------------------------------------------------------|------------------------------------------------------------------------------------------|-------------------------------------------------------------------------------------|----------------------------------------------------------------------------------------------------|--|--|--|
|                                       |                                       |                                                                                                    | Verificacion                                                                             | Ajuste                                                                              |                                                                                                    |  |  |  |
| Estado de li                          | impieza                               | <ol> <li>Al inicio de la operación de la estación o al inicio<br/>de cada campaña de monitoreo.</li> <li>Mensualmente o cuando amerite, luego de<br/>instalado el equipo.</li> </ol>                                                     | Visual                                                                                   | N.A.                                                                                | Protocolo Nacional de Monitoreo de la Calidad Ambiental del<br>Aire aprobado mediante Decreto Supremo N° 010-2019-<br>MINAM.                                                                                                    |  |  |  |
| Prueba de Fugas                       |                                       | <ol> <li>Al inicio de la operación de la estación o al inicio<br/>de cada campaña de monitoreo.</li> <li>Mensualmente, luego de instalado el equipo.</li> </ol>                                                                          | 0 L/min<br><180 mmHg                                                                     | N.A.                                                                                | Manual del fabricante                                                                                                    |  |  |  |
| Flujo                                 |                                       | <ol> <li>Al inicio de la operación de la estación o al inicio<br/>de cada campaña de monitoreo.</li> <li>Mensualmente, luego de instalado el equipo.</li> <li>Si el flujo visualizado es mayor al ±20% del flujo<br/>inicial.</li> </ol> | ± 4.1 % (erro                                                                            | r relativo)                                                                         | Protocolo Nacional de Monitoreo de la Calidad Ambiental del<br>Aire aprobado mediante Decreto Supremo N° 010-2019-<br>MINAM.                                                                                                    |  |  |  |
|                                       | NO <sub>2</sub>                       | 1. Al inicio de la operación de la estacion                                                                                                    |                                                                                          |                                                                                     |                                                                                                    |  |  |  |
|                                       | SO <sub>2</sub>                       | 2. Semanalmente, luego de instalado el equipo                                                                                                    |                                                                                          |                                                                                     | Protocolo Nacional de Monitoreo de la Calidad Ambiental del                                                                                                    |  |  |  |
| Aire Cero                             | со                                    | <ol> <li>Al inicio de la operación de la estacion y despues<br/>de cada periodo de muestreo.</li> <li>Diario (si se usa continuamente)</li> </ol>                                                                                        | ± 3 % (error relati                                                                      | ivo) del rango                                                                      | Aire aprobado mediante Decreto Supremo Nº 010-2019-<br>MINAM.                                                                                                    |  |  |  |
|                                       | NO <sub>2</sub>                       | 1. Al inicio de la operación de la estacion                                                                                                    | ± 2.1 % (error relativo) para un solo<br>punto Span correspondiente al 60% del<br>rango. | ± 2.1 % (error relativo) para un<br>punto Span correspondiente al 80%<br>del rango. | Protocolo Nacional de Monitoreo de la Calidad Ambiental del<br>Aire aprobado mediante Decreto Supremo N° 010-2019-<br>MINAM. (verificación)<br>NTP ISO 7996:2019 (Ajuste)                                                                   |  |  |  |
| Span                                  | SO2                                   | <ol> <li>Semanalmente, luego de instalado el equipo</li> </ol>                                                                                                    | ± 2.1 % (error relativo) para un solo<br>punto Span correspondiente al 60% del<br>rango. | ± 2.1 % (error relativo) para un<br>punto Span correspondiente al 80%<br>del rango. | Protocolo Nacional de Monitoreo de la Calidad Ambiental del<br>Aire aprobado mediante Decreto Supremo Nº 010-2019-<br>MINAM. (verificación)<br>NTP ISO 10498:2017(revisado 2022) (Ajuste)                                                   |  |  |  |
|                                       | со                                    | <ol> <li>Al inicio de la operación de la estacion y despues<br/>de cada periodo de muestreo.</li> <li>Diario (si se usa continuamente)</li> </ol>                                                                                        | ± 2.1 % (error relativo) para un solo<br>punto Span correspondiente al 80% del<br>rango. | ± 2.1 % (error relativo) para un<br>punto Span correspondiente al 80%<br>del rango. | NTP ISO 4224:2019 (Porcentaje de concentración generada<br>ajuste y verificación)<br>Protocolo Nacional de Monitoreo de la Calidad Ambiental del<br>Aire aprobado mediante Decreto Supremo Nº 010-2019-<br>MINAM. (Criterio de aceptación). |  |  |  |
| Verificación<br>Multipunto            | CO, NO <sub>2</sub> , SO <sub>2</sub> | Luego de realizar el ajuste.                                                                                                    | Pendiente: 0.9 - 1.1<br>coeficiente de correlación: ≥ 0.995                              | N.A.                                                                                | Protocolo Nacional de Monitoreo de la Calidad Ambiental del<br>Aire aprobado mediante Decreto Supremo Nº 010-2019-<br>MINAM.                                                                                                    |  |  |  |
| Verificacion del c<br>NO <sub>2</sub> | onvertidor de                         | <ol> <li>Al inicio de la operación de la estación o al inicio<br/>de cada campaña de monitoreo.</li> <li>Anualmente, antes de la calibración.</li> <li>Despues de un mantenimiento correctivo.</li> </ol>                                | Eficiencia > 95%                                                                         | N.A.                                                                                | NTP-ISO 7996:2019 Aire ambiental. Determinación de la concentración másica de óxidos de nitrógeno. Método de quimioluminiscencia                                                                                                    |  |  |  |
| Determinación d<br>residen            | el tiempo de<br>Icia                  | <ol> <li>Al inicio de la operación de la estación o al inicio<br/>de cada campaña de monitoreo.</li> <li>Anualmente.</li> <li>Despues de un mantenimiento.</li> </ol>                                                                    | < 20 segundos                                                                            | N.A.                                                                                | Protocolo Nacional de Monitoreo de la Calidad Ambiental del<br>Aire aprobado mediante Decreto Supremo Nº 010-2019-<br>MINAM.                                                                                                    |  |  |  |

\* Los criterios de aceptación están basados en el criterio más exigente precisado en el Manual, Método o Norma de referencia citado en la presente tabla.

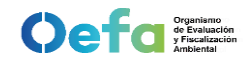

### ANEXO 2 Determinación del tiempo de residencia para analizadores automaticos de gases

1. DATOS GENERALES

| CÓDIGO DE ATENCIÓN:    | FECHA VERIFICACIÓN: |  |
|------------------------|---------------------|--|
| ESTACIÓN DE MONITOREO: | HORA INICIO:        |  |
| UBICACIÓN:             | HORA FINAL:         |  |

#### 2. CÁLCULO DEL TIEMPO DE RESIDENCIA

|                                   |          |          |         |                      |          |                      |                 |            |                      |                 |          |                      |              |                      | -     |              |                   |       |              |        |
|-----------------------------------|----------|----------|---------|----------------------|----------|----------------------|-----------------|------------|----------------------|-----------------|----------|----------------------|--------------|----------------------|-------|--------------|-------------------|-------|--------------|--------|
| Flujo del Blower                  | LPM      | Gas      |         | со                   |          |                      | NO <sub>2</sub> |            |                      | SO <sub>2</sub> |          | H <sub>2</sub> S     |              |                      |       |              |                   |       |              |        |
|                                   | Proho    | Manifald | Cone    | Conector al manifold |          | Conector al manifold |                 | Cone       | Conector al manifold |                 | Coned    | Conector al manifold |              | Conector al manifold |       |              | Conector al manif |       | anifold      |        |
|                                   | Probe    | Manifold |         |                      |          |                      |                 |            |                      |                 |          |                      |              |                      |       |              |                   |       |              |        |
| Material                          | PTFE     | Vidrio   | т1      | Teflon<br>T2         | Т3       | T1                   | Teflon<br>T2    | Т3         | T1                   | Teflon<br>T2    | Т3       | Т1                   | Teflon<br>T2 | Т3                   | т1    | Teflon<br>T2 | Т3                | T1    | Teflon<br>T2 | Т3     |
|                                   |          |          |         |                      |          |                      |                 |            |                      | 1               |          | ••                   |              |                      |       |              |                   |       |              |        |
| Diametro interno (mm)             |          |          |         |                      | Ļ        |                      |                 | l          |                      |                 |          |                      |              |                      |       |              | Ļ                 |       |              |        |
|                                   |          |          |         | 0.00                 | ×        | 0.00 *               |                 |            | 0.00 *               |                 | 0.00     |                      | 0.00         |                      | *     | 0.00 *       |                   | *     |              |        |
| Longitud (m)                      |          |          |         |                      |          |                      |                 |            |                      |                 |          |                      |              |                      |       |              |                   |       |              |        |
| Longitud (m)                      |          | I        |         | #¡DIV/0! *           |          | #¡DIV/0! *           |                 | #¡DIV/0! * |                      | #¡DIV/0! *      |          | #¡DIV/0! *           |              | #¡DIV/0! *           |       | *            |                   |       |              |        |
|                                   | [        |          |         |                      |          |                      |                 |            |                      |                 |          |                      |              |                      |       |              |                   |       |              |        |
| Flujo (lpm)                       |          |          |         |                      |          |                      |                 |            |                      |                 |          |                      |              |                      |       |              |                   |       |              |        |
|                                   |          | r        |         | r                    |          |                      | 1               | 1          |                      |                 | r        |                      | 1            |                      |       | 1            | r                 |       |              |        |
| Tiempo de residencia              | #¡DIV/0! | #¡DIV/0! | ######  | #####                | ######   | ######               | #####           | ######     | ######               | ######          | #####    | #####                | #####        | #####                | ##### | #¡DIV/0!     | #####             | ##### | #####        | ###### |
| #iDIV/0! *                        |          |          | *       | i                    | #¡DIV/0! | *                    |                 | #¡DIV/0!   | *                    | \$              | iDIV/0!  | *                    |              | #¡DIV/0!             | *     | #¡DIV/0! *   |                   | *     |              |        |
| Tiempo de residencia Total - #DIV |          |          | #iDIV/0 | !                    |          | #iDIV/0              | !               | #:DIV/01   |                      |                 | #:DIV/0! |                      |              | #:DIV/0!             |       |              | #;DIV/0!          |       |              |        |
|                                   |          |          |         |                      |          |                      |                 |            |                      |                 |          |                      |              |                      |       |              |                   |       | ,            |        |

Cálculo del tiempo de residencia =

3.14(Di<sup>2</sup>) x Longitud x 0.015 Flujo

=

3.14 \* radius<sup>2</sup> (mm) \* longitud (m) \* 60 (sec/min)

flujo (lpm) \* 1000

Cálculo de múltiples diámetros de tubería\*

'se utiliza para la entrada en el Sistema de Información de Auditoría, donde están presentes diferentes diámetros de ubería  $((tubing_2 I.D./tubing_1 I.D.)^2 * tubing_2 length) + ((tubing_3 I.D./tubing_1 I.D.)^2 * tubing_3 length) + tubing_1 length + (tubing_3 I.D./tubing_1 I.D.)^2 * tubing_3 length) + tubing_1 length + (tubing_3 I.D./tubing_1 I.D.)^2 * tubing_3 length) + tubing_3 length + (tubing_3 I.D./tubing_1 I.D.)^2 * tubing_3 length) + tubing_3 length + (tubing_3 I.D./tubing_1 I.D.)^2 * tubing_3 length) + tubing_3 length + (tubing_3 I.D./tubing_1 I.D.)^2 * tubing_3 length + tubing_3 length + tubing_3 le$ 

| Diámetros comunes de la línea de muestra |       |        |               |              |                   |                 |                   | Mani  | ifolds |       |               |       |      |
|------------------------------------------|-------|--------|---------------|--------------|-------------------|-----------------|-------------------|-------|--------|-------|---------------|-------|------|
| Diametro exterior<br>(in.)               | 1/8"  | 3/16"  | 1/4"          | 1/4"         | 5/16"             | 5/16"           | 3/8"              | 3/8"  | 1/2"   | 1/2"  | Dext. (in.)   | 1.25" | 2.0" |
| Espesor de la pared<br>(in.) *           | .030" | .030"  | .030"         | .062"        | .030"             | .062"           | .030"             | .062" | .030"  | .062" | Espesor (in.) | .25"  | .25" |
| Diametro interior<br>(mm)                | 1.6   | 3.2    | 4.8           | 3.2          | 6.4               | 4.8             | 7.9               | 6.4   | 11.1   | 9.5   | Dint. (mm)    | 25.4  | 44.5 |
|                                          |       | * "par | ed delgada" s | uele ser = 0 | ,030", mientras o | ue "pared grues | sa" suele ser = 0 | ,062" |        |       | Longitud (m)  | 0.25  | 0.30 |

Realizado por: Rol: Verificado por: Rol: Documento electrónico firmado digitalmente en el marco de la Ley N° 27269, Ley de Firmas y Certificados Digitales, su Reglamento y modificatorias. La integridad del documento y la autoría de la(s) firma(s) pueden ser verificadas en https://apps.firmaperu.gob.pe/web/validador.xhtml

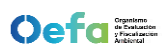

### VERIFICACIÓN OPERACIONAL DE EQUIPOS - COMPONENTE AIRE (GRIMM)

1. DATOS GENERALES

| CÓDIGO DE ATENCIÓN:    |             | MARCA:              |     |
|------------------------|-------------|---------------------|-----|
| ESTACIÓN DE MUESTREO:  |             | MODELO:             |     |
| UBICACIÓN:             |             | NÚMERO DE SERIE:    | S   |
| FECHA DE VERIFICACIÓN: |             | CÓDIGO PATRIMONIAL: | rie |
| HORA INICIO:           | HORA FINAL: |                     | Q   |
|                        |             | _                   | õ   |

#### 2. EQUIPAMIENTO EMPLEADO

|                             |                                |                    |       |                               |                 |                         | 4                   |
|-----------------------------|--------------------------------|--------------------|-------|-------------------------------|-----------------|-------------------------|---------------------|
| EQUI<br>(Equipos            | IPAMIENTO<br>s y/o Materiales) | CÓDIGO PATRIMONIAL | MARCA | MODELO / TAMAÑO DE REFERENCIA | N° SERIE / LOTE | FECHA DE<br>CALIBRACIÓN | FECHA DE VENCIMIENT |
| CALIBRADOR DE FLUJ          | 0                              |                    |       |                               |                 |                         | //                  |
| SOLUCIÓN LÁTEX              |                                |                    |       |                               |                 |                         | ( (                 |
| FIELD TEST KIT 185          |                                |                    |       |                               |                 |                         | тc                  |
|                             | SENSOR TEMPERATURA             |                    |       |                               |                 |                         | er                  |
| ESTACIÓN<br>METEOROLÓGICA   | SENSOR PRESIÓN                 |                    |       |                               |                 |                         | 6                   |
| METEOROEOGIOA               | SENSOR HUMEDAD                 |                    |       |                               |                 |                         | e)                  |
| FILTRO HEPA                 |                                |                    |       |                               |                 |                         | ß                   |
| Nota 1. En casos que no apl | lique colocar N.A.             |                    |       |                               |                 |                         | 9                   |

#### 3. CONDICIONES AMBIENTALES INTERNAS (CASETA)

| VARIABLES                                        | INICIAL<br>(antes de la verificación) | FINAL<br>(Posterior a la verificación) |
|--------------------------------------------------|---------------------------------------|----------------------------------------|
| TEMPERATURA(°C)                                  |                                       |                                        |
| Nota 2. Realizar la lectura con la puerta del si | nelter cerrado.                       |                                        |

#### 4. VERIFICACIÓN DE SENSORES METEOROLÓGICOS DEL SAM

| PARÁMETRO        | LECTURA DEL PATRÓN<br>(Estación Meteorólogica) | LECTURA DEL SAM | ERROR<br>(Patrón - SAM) | CRITERIO DE<br>ACEPTACIÓN | CONFORME (C) /<br>NO CONFORME (NC) |
|------------------|------------------------------------------------|-----------------|-------------------------|---------------------------|------------------------------------|
| Temperatura (°C) |                                                |                 |                         |                           |                                    |
| Humedad (HR %)   |                                                |                 |                         |                           |                                    |
| Presión (hPa)    |                                                |                 |                         |                           |                                    |

#### 5. VERIFICACIÓN DE BOMBA DE SECADO

| VARIABLE     | LECTURA DE HUMEDAD<br>EN EL SAM<br>(%) | LECTURA DEL MANÓMETRO DE SECADO<br>(kPa) | ¿Encendió la bomba de<br>secado? | CONFORME (C) /<br>NO CONFORME (NC) |
|--------------|----------------------------------------|------------------------------------------|----------------------------------|------------------------------------|
| VERIFICACIÓN |                                        |                                          |                                  |                                    |

#### 6. VERIFICACIÓN DE FUGAS EN EL SISTEMA

|              | MENSAJE DEL EQUIPO | TIEMPO<br>(s) | CRITERIO DE<br>ACEPTACIÓN | CONFORME (C) /<br>NO CONFORME (NC) |
|--------------|--------------------|---------------|---------------------------|------------------------------------|
| VERIFICACIÓN |                    |               |                           |                                    |

7. VERIFICACIÓN Y AJUSTE DE FLUJO

|              | VALOR NOMINAL<br>(L/min) | LECTURA DEL PATRÓN<br>(L/min) | ERROR RELATIVO<br>(Nominal - SAM) | CRITERIO DE<br>ACEPTACIÓN | CONFORME (C) /<br>NO CONFORME (NC) |
|--------------|--------------------------|-------------------------------|-----------------------------------|---------------------------|------------------------------------|
| VERIFICACIÓN |                          |                               |                                   |                           |                                    |
| AJUSTE       |                          |                               |                                   |                           |                                    |

#### 8. VERIFICACIÓN DE PRUEBA DE FILTRO CERO

|                           | VALOR NOMINAL | LECTURA DEL SAM | TIEMPO     | ERROR           | CRITERIO DE | CONFORME (C) /   |
|---------------------------|---------------|-----------------|------------|-----------------|-------------|------------------|
|                           | (ug/m3)       | (ug/m3)         | (hh:mm:ss) | (Nominal - SAM) | ACEPTACIÓN  | NO CONFORME (NC) |
| VERIFICACIÓN* (>24 horas) |               |                 |            |                 |             |                  |

Adjuntar evidencia fotográfica del diagnóstico de parámetros operacionales

9. VERIFICACIÓN DE LOS VALORES DEL ESTADO DE PARÁMETROS OPERACIONALES

|    | PARÁMETROS                                               | Unidad       | Rango    | Valor | Test Check<br>(C/NC) |
|----|----------------------------------------------------------|--------------|----------|-------|----------------------|
| 1  | Tiempo de muestreo                                       | min          | -        |       |                      |
| 2  | Concentración másica de la fracción de PM <sub>10</sub>  | ug/m3        | -        |       |                      |
| 3  | Concentración másica de la fracción de PM <sub>2,5</sub> | ug/m3        | -        |       |                      |
| 4  | Temperatura ambiental                                    | °C           | -        |       |                      |
| 5  | Presión ambiental                                        | hPa          | -        |       |                      |
| 6  | Humedad ambiental                                        | %            | -        |       |                      |
| 7  | Temperatura del cabezal de muestreo si se usa un cabezal | °C           | -        |       |                      |
| 8  | Voltaje DC del fotodiodo                                 | DC/v [mV]    | 0 - 1000 |       |                      |
| 9  | Means Dark, diodo láser apagado                          | DC_d [mV]    | -        |       |                      |
| 10 | Means Higt, medición de láser swich encendido            | DC_h [mV]    | -        |       |                      |
| 11 | Diferencia entre DC_h y DCd                              | DC_diff [mV] | 0 - 100  |       |                      |
| 12 | Conteo de partículas en zero, láser encendido            | CO_h [mV]    | -        |       |                      |
| 13 | Conteo de partículas en zero, láser apagado              | CO_d [mV]    | -        |       |                      |
| 14 | Medición de láser en baja energía                        | LA_I[mA]     | 10 - 100 |       |                      |
| 15 | Medición de láser en alta energía                        | LA_h [mA]    | 0 - 180  |       |                      |
| 16 | Factor Gravimétrico                                      | GF           | -        |       |                      |
| 17 | Código de error                                          | error code   | -        |       |                      |
| 18 | Corriente del motor de la bomba de muestreo              | lm [%]       | 10 - 70  |       |                      |
| 10 | Pero                                                     | woight [ug]  |          |       |                      |

19 |Peso (\*) Los siguientes parámetros solo son verificados si fuera pertinente.

### 10. VERIFICACIÓN DEL SISTEMA DE MEDIDA DE MASA DEL SAM

|                                    | TAMAÑO DE PARTÍCULA DE REFERENCIA<br>(4m)                   | LECTURA DEL SAM<br>(ym)        | ERROR<br>(Patrón - SAM) | CRITERIO DE<br>ACEPTACIÓN | CONFORME (C) /<br>NO CONFORME (NC) |
|------------------------------------|-------------------------------------------------------------|--------------------------------|-------------------------|---------------------------|------------------------------------|
| VERIFICACIÓN                       |                                                             |                                |                         |                           |                                    |
|                                    |                                                             |                                |                         |                           |                                    |
| itar evidencia lotografica de la v | ernicación del tamano de particulas usando el programa GRim | iw - System Diagnosis Software |                         |                           |                                    |
|                                    |                                                             |                                |                         |                           |                                    |
|                                    |                                                             |                                |                         |                           |                                    |
|                                    |                                                             |                                |                         |                           |                                    |
|                                    |                                                             |                                |                         |                           |                                    |
|                                    |                                                             |                                |                         |                           |                                    |
|                                    |                                                             |                                |                         |                           |                                    |
|                                    |                                                             |                                |                         |                           |                                    |
|                                    |                                                             |                                |                         |                           |                                    |
|                                    |                                                             |                                |                         |                           |                                    |
|                                    |                                                             |                                |                         |                           |                                    |
|                                    |                                                             |                                |                         |                           |                                    |
|                                    |                                                             |                                |                         |                           |                                    |
|                                    |                                                             |                                |                         |                           |                                    |
|                                    |                                                             |                                |                         |                           |                                    |
|                                    |                                                             |                                |                         |                           |                                    |
|                                    |                                                             |                                |                         |                           |                                    |
|                                    |                                                             |                                |                         |                           |                                    |
|                                    |                                                             |                                |                         |                           |                                    |
|                                    |                                                             |                                |                         |                           |                                    |
|                                    |                                                             |                                |                         |                           |                                    |
| ERVACIONES                         |                                                             |                                |                         |                           |                                    |
|                                    |                                                             |                                |                         |                           |                                    |
|                                    |                                                             |                                |                         |                           |                                    |
|                                    |                                                             |                                |                         |                           |                                    |
| NCLUSIONES                         |                                                             |                                |                         |                           |                                    |
|                                    |                                                             |                                |                         |                           |                                    |
|                                    |                                                             |                                |                         |                           |                                    |
|                                    |                                                             |                                |                         |                           |                                    |
|                                    |                                                             |                                |                         |                           |                                    |
|                                    |                                                             |                                |                         |                           |                                    |
|                                    |                                                             |                                |                         |                           |                                    |
|                                    |                                                             |                                |                         |                           |                                    |
| Realizado por:                     |                                                             | Verificado por:                |                         |                           | _                                  |
| R01:                               |                                                             | KOI:                           |                         |                           |                                    |
|                                    |                                                             |                                |                         |                           |                                    |
|                                    |                                                             |                                |                         |                           |                                    |

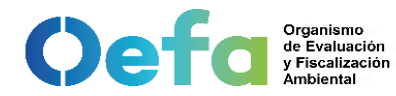

## ANEXO 1 Criterios de aceptación, frecuencia requerida de verificación/ajuste y mantenimiento preventivo en

<u>campo</u>

| Variable                                                                                            |                        | Frequencia                                                                                                    | Criterios de            | aceptación* | C.A. del Método / Norma /                                                                                                    |  |
|----------------------------------------------------------------------------------------------------|------------------------|----------------------------------------------------------------------------------------------------|-------------------------|-------------|----------------------------------------------------------------------------------------------------|--|
| Variabi                                                                                             |                        | Tredeficia                                                                                                    | Verificación            | Ajuste      | Manual                                                                                                    |  |
| Estado de Lir                                                                                       | npieza                 | <ol> <li>Al inicio de la operación de la estación o al inicio<br/>de cada campaña de monitoreo.</li> <li>Mensualmente o cuando amerite, luego de<br/>instalado el equipo.</li> </ol> | Visual                  |             | Protocolo Nacional de Monitoreo de<br>la Calidad Ambiental del Aire<br>aprobado mediante Decreto<br>Supremo Nº 010-2019- MINAM. |  |
| Verificaciones de los valores de<br>operacionales                                                   | e estado de parámetros | 1. Diaria (en días de trabajo)                                                                                                    | Visual o Módulo 0       | N.A.        | UNE-EN 16450                                                                                                    |  |
|                                                                                                    | Temperatura            |                                                                                                    | ±2°C                    | -           | UNE-EN 16450                                                                                                    |  |
| Verificaciones de sensores de temperaturas, presión y/o humedad                                     | Presión                |                                                                                                    | ± 1kPa (±10 hPa)        |             | UNE-EN 16450                                                                                                    |  |
|                                                                                                    | Humedad                | 1. Al inicio de la operación de la estación o al inicio                                                                                                    | ± 5% HR                 |             | UNE-EN 16450                                                                                                    |  |
| Verificación del caudal del SAM                                                                     | 1                      | 2. Mensualmente, luego de instalado el equipo.                                                                                                    | ± 4.1% (error relativo) |             | la Calidad Ambiental de Monitoreo de<br>aprobado mediante Decreto                                                               |  |
| Verificación de fugas del sistema de muestreo<br>Verificación del sistema de medida de masa del SAM |                        |                                                                                                    | ± 2%                    | N.A.        | UNE-EN 16450                                                                                                    |  |
|                                                                                                    |                        |                                                                                                    | 1um (± 0.15)            | N.A.        | Manual del fabricante                                                                                                    |  |
| Verificación del cero de la lectu                                                                   | ıra del SAM            | Anual                                                                                                    | ± 3 μg/m<br>(24 horas)  | N.A.        | UNE-EN 16450                                                                                                    |  |

\* Los criterios de aceptación están basados en el criterio más exigente precisado en el Manual, Método o Norma de referencia citado en la presente tabla.

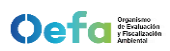

## VERIFICACIÓN OPERACIONAL DE EQUIPOS - COMPONENTE AIRE (PALAS)

Adjuntar evidencia fotográfica del estado de los parámetros operacionale

1. DATOS GENERALES

| CÓDIGO DE ATENCIÓN:    |  |             |  | MARCA:              | <br> |
|------------------------|--|-------------|--|---------------------|------|
| ESTACIÓN DE MUESTREO:  |  |             |  | MODELO:             | as.  |
| UBICACIÓN:             |  |             |  | NÚMERO DE SERIE:    | ис   |
| FECHA DE VERIFICACIÓN: |  |             |  | CÓDIGO PATRIMONIAL: | ati  |
| HORA INICIO:           |  | HORA FINAL: |  |                     | fic  |
|                        |  |             |  |                     | di.  |

#### 2. EQUIPAMIENTO EMPLEADO

|                                          |                                             |                    |       |                               |                 |                         |               |        | <u> </u> |
|------------------------------------------|---------------------------------------------|--------------------|-------|-------------------------------|-----------------|-------------------------|---------------|--------|----------|
| EQUIPAMIENTO<br>(Equipos y/o Materiales) |                                             | CÓDIGO PATRIMONIAL | MARCA | MODELO / TAMAÑO DE REFERENCIA | N° SERIE / LOTE | FECHA DE<br>CALIBRACIÓN | FECHA DE VENC |        | го       |
| CALIBRADOR DE FLUJO                      |                                             |                    |       |                               |                 |                         |               | m      | 1        |
| MONODUST 1500                            |                                             |                    |       |                               |                 |                         |               | ula    |          |
| FILTRO HEPA                              |                                             |                    |       |                               |                 |                         |               | e<br>S | ``       |
|                                          | SENSOR TEMPERATURA                          |                    |       |                               |                 |                         |               | Ę      |          |
| ESTACION<br>METEOROLÓGICA                | SENSOR PRESIÓN                              |                    |       |                               |                 |                         |               | SU     |          |
|                                          | SENSOR HUMEDAD                              |                    |       |                               |                 |                         |               | Ś      |          |
| Nota 1. En casos que no apli             | ota 1. En casos que no aplique colocar N.A. |                    |       |                               |                 |                         |               |        |          |

. . .

#### 3. CONDICIONES AMBIENTALES INTERNAS (CASETA)

| VARIABLES       | (antes de la<br>verificación) | FINAL<br>(Posterior a la verificación) |
|-----------------|-------------------------------|----------------------------------------|
| TEMPERATURA(°C) |                               |                                        |

Nota 2. Realizar la lectura con la puerta del shelter cerrado.

#### 4. VERIFICACIÓN DE LOS VALORES DEL ESTADO DE PARÁMETROS OPERACIONALES

|        | PARÁMETROS                                                          | Unidad | Valor | Test |
|--------|---------------------------------------------------------------------|--------|-------|------|
| 1      | Tiempo de muestreo                                                  | min    |       |      |
| 2      | Concentración másica de la fracción de PM10                         | ug/m3  |       |      |
| 3      | Concentración másica de la fracción de PM2,5                        | ug/m3  |       |      |
| 4      | Temperatura ambiental                                               | °C     |       |      |
| 5      | Presión ambiental                                                   | hPa    |       |      |
| 6      | Humedad ambiental                                                   | %      |       |      |
| 7      | Temperatura del cabezal de muestreo si se usa un cabezal calentado* | °C     |       |      |
| 8      | Temperatura del aire en la sección de muestreo (IADS)               | °C     |       |      |
| 9      | Suction*                                                            |        |       |      |
| 10     | IADS*                                                               |        |       |      |
| 11     | Sensor calibration*                                                 |        |       |      |
| 12     | Sensor LED*                                                         |        |       |      |
| 13     | Sensor Data*                                                        |        |       |      |
| 14     | Sensor Noise*                                                       |        |       |      |
| (*) Lo | s siguientes parámetros solo son verificados si fuera pertinente    |        |       |      |

| 5. VERIFICACIÓN DE SENSORES METEOROLÓGICOS DEL S | SAM |
|--------------------------------------------------|-----|

### PARÁMETRO LECTURA DEL PATRÓN (Estación Meteorólogica) LECTURA DEL SAM ERROR (Patrón - SAM) CRITERIO DE ACEPTACIÓN CONFORME (C) / NO CONFORME (NC) Temperatura (°C)

#### 6. VERIFICACIÓN Y AJUSTE DE FLUJO

|              | VALOR NOMINAL<br>(L/min) | LECTURA DEL SAM<br>(L/min) | ERROR RELATIVO<br>(Nominal - SAM) | CRITERIO DE<br>ACEPTACIÓN | CONFORME (C) /<br>NO CONFORME (NC) |
|--------------|--------------------------|----------------------------|-----------------------------------|---------------------------|------------------------------------|
| VERIFICACIÓN |                          |                            |                                   |                           |                                    |
| AJUSTE       |                          |                            |                                   |                           |                                    |

#### 7. VERIFICACIÓN DE FUGAS EN EL SISTEMA

|              | VALOR NOMINAL | LECTURA DEL EQUIPO | ERROR           | CRITERIO DE | CONFORME (C) /   |
|--------------|---------------|--------------------|-----------------|-------------|------------------|
|              | (1/cm3)       | (1/cm3)            | (Nominal - SAM) | ACEPTACIÓN  | NO CONFORME (NC) |
| VERIFICACIÓN |               |                    |                 |             |                  |

8. VERIFICACIÓN DE PRUEBA DE FILTRO CERO

|                            | VALOR NOMINAL | LECTURA DEL SAM | TIEMPO     | ERROR           | CRITERIO DE | CONFORME (C) /   |
|----------------------------|---------------|-----------------|------------|-----------------|-------------|------------------|
|                            | (ug/m3)       | (ug/m3)         | (hh:mm:ss) | (Nominal - SAM) | ACEPTACIÓN  | NO CONFORME (NC) |
| /ERIFICACIÓN 2 (>24 horas) |               |                 |            |                 |             |                  |

#### 9. VERIFICACIÓN Y AJUSTE DEL SISTEMA DE MEDIDA DE MASA DEL SAM

|                                                           | TAMAÑO DE PARTÍCULA DE REFERENCIA*            | LECTURA DEL EQUIPO | ERROR<br>(Patrón - SAM) | CRITERIO DE<br>ACEPTACIÓN | CONFORME (C) /<br>NO CONFORME (NC) |
|-----------------------------------------------------------|-----------------------------------------------|--------------------|-------------------------|---------------------------|------------------------------------|
| VERIFICACIÓN                                              |                                               |                    |                         |                           |                                    |
| AJUSTE                                                    |                                               |                    |                         |                           |                                    |
| **El valor difiere de cada recipiente de polvo de verific | ación SpanDust (PM2 5 0 PM10) ó MonoDust 1500 | •                  | *                       | •                         |                                    |

### 10. EVIDENCIAS FOTOGRÁFICAS DE LAS VERIFICACIONES EN EL SAM

|     | Adjuntar evidencia fotográfica de la verificación de fugas en el SAM - Ítem 6. | Adjuntar evidencia fotográfica de la verificación del sistema de medida de masa del SAM - Ítem 9. |                                 |
|-----|--------------------------------------------------------------------------------|---------------------------------------------------------------------------------------------------|---------------------------------|
|     |                                                                                |                                                                                                   | su Reglamento y modificatorias. |
| 11. | DBSERVACIONES                                                                  |                                                                                                   | gitales,                        |
|     |                                                                                |                                                                                                   | dos Di                          |
| 12. | CONCLUSIONES                                                                   |                                                                                                   | ertificad                       |

Realizado Rol: Verificado por Rol:

La integridad del documento y la autoría de la(s) firma(s) pueden ser verificadas en https://apps.firmaperu.gob.pe/web/validador.xhtml Documento electrónico firmado digitalmente en el marco de la Ley N° 27269, Ley de Firmas y C

#### Organismo de Evaluación y Fiscalización Ambiental

# ANEXO 1

# Criterios de aceptación, frecuencia requerida de verificación/ajuste y mantenimiento preventivo en campo

| Variable                                                              |             | Frequencia                                                                                                    | Criterios de            | aceptación* | C A del Método / Norma / Manual                                                                                              |  |
|-----------------------------------------------------------------------|-------------|----------------------------------------------------------------------------------------------------|-------------------------|-------------|----------------------------------------------------------------------------------------------------|--|
| Valiable                                                              | ;           | Frecuencia                                                                                                    | Verificación            | Ajuste      | C.A. del Melodo / Norma / Manual                                                                                             |  |
| Estado de Limpieza                                                    |             | <ol> <li>Al inicio de la operación de la estación<br/>o al inicio de cada campaña de<br/>monitoreo.</li> <li>Mensualmente o cuando amerite,<br/>luego de instalado el equipo.</li> </ol> | Visual                  |             | Protocolo Nacional de Monitoreo de la Calidad<br>Ambiental del Aire aprobado mediante Decreto<br>Supremo N° 010-2019- MINAM. |  |
| Verificaciones de los valores de<br>parámetros operacionales          | e estado de | 1. Diaria (en días de trabajo)                                                                                                    | Visual o Módulo 0       | No Aplica   | UNE-EN 16450                                                                                                    |  |
|                                                                       | Temperatura |                                                                                                    | ±2 °C                   |             | UNE-EN 16450                                                                                                    |  |
| Verificaciones de sensores de<br>temperaturas, presión y/o<br>humedad | Presión     |                                                                                                    | ± 1kPa (±10 hPa)        |             | UNE-EN 16450                                                                                                    |  |
|                                                                       | Humedad     | 1. Al inicio de la operación de la estación<br>o al inicio de cada campaña de<br>monitoreo                                                                                               | ± 5% HR                 |             | UNE-EN 16450                                                                                                    |  |
| Verificación del caudal del SAN                                       | Л           | <ol> <li>Mensualmente, luego de instalado el<br/>equipo.</li> </ol>                                                                                                    | ± 4.1% (error relativo) |             | Protocolo Nacional de Monitoreo de la Calidad<br>Ambiental del Aire aprobado mediante Decreto<br>Supremo N° 010-2019- MINAM. |  |
| Verificación de fugas del sistema de muestreo                         |             |                                                                                                    | ± 2%                    | No Aplica   | UNE-EN 16450                                                                                                    |  |
| Verificación del sistema de medida de masa del<br>SAM                 |             |                                                                                                    | ± 0.5                   |             | Manual del fabricante (PALAS Smart Fidas<br>100E)                                                                            |  |
| Verificación del cero de la lectura del SAM                           |             | Anual                                                                                                    | ± 3 μg/m<br>(24 horas)  | No Aplica   | UNE-EN 16450                                                                                                    |  |

\* Los criterios de aceptación están basados en el criterio más exigente precisado en el Manual, Método o Norma de referencia citado en la presente tabla.

| Ocefee Statacion<br>Vestalizacion<br>Vestalizacion | MATRIZ DE EQUIPOS ALQUILADOS |
|----------------------------------------------------|------------------------------|
|                                                    |                              |
| Fecha de actualización del registro:               |                              |
| Nombre responsable de actualización del registro:  |                              |
| Rol en el SGLE:                                    |                              |

| NOMBRE | IDENTIFICACIÓN | N° DE SERIE | PARÁMETRO | MARCA | MODELO | CERTIFICADO DE<br>CALIBRACIÓN | FECHA DE<br>VERIFICACIÓN | ESTADO | CÓDIGO DE<br>ACCIÓN | OBSERVACIONES |
|--------|----------------|-------------|-----------|-------|--------|-------------------------------|--------------------------|--------|---------------------|---------------|
|        |                |             |           |       |        |                               |                          |        |                     |               |
|        |                |             |           |       |        |                               |                          |        |                     |               |
|        |                |             |           |       |        |                               |                          |        |                     |               |
|        |                |             |           |       |        |                               |                          |        |                     |               |
|        |                |             |           |       |        |                               |                          |        |                     |               |
|        |                |             |           |       |        |                               |                          |        |                     |               |
|        |                |             |           |       |        |                               |                          |        |                     |               |
|        |                |             |           |       |        |                               |                          |        |                     |               |
|        |                |             |           |       |        |                               |                          |        |                     |               |
|        |                |             |           |       |        |                               |                          |        |                     |               |
|        |                |             |           |       |        |                               |                          |        |                     |               |
|        |                |             |           |       |        |                               |                          |        |                     |               |
|        |                |             |           |       |        |                               |                          |        |                     |               |
|        |                |             |           |       |        |                               |                          |        |                     |               |
|        |                |             |           |       |        |                               |                          |        |                     |               |
|        |                |             |           |       |        |                               |                          |        |                     |               |
|        |                |             |           |       |        |                               |                          |        |                     |               |

PM0309-F12 Versión: 00 Fecha de aprobación: 30/11/2024

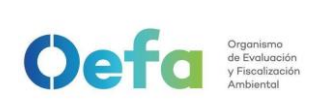

# Instructivo de verificación del multiparámetro

# I. OBJETIVO

El presente instructivo tiene por objetivo establecer las tareas para la ejecución de la verificación *y ajuste, de ser necesario,* del multiparámetro *a fin de confirmar que se encuentra dentro de las tolerancias establecidas.* 

# II. INSTRUCCIONES

# 2.1 Características técnicas y accesorios del equipo multiparámetro

A continuación, se detallan las especificaciones técnicas del multiparámetro

# Especificaciones técnicas

Las especificaciones técnicas de los electrodos y sondas de medición de pH, oxígeno disuelto y conductividad, se detallan en la siguiente tabla:

| Electrodos y sondas de<br>Medición | Rango                                 | Resolución                                 | Precisión                                     |
|------------------------------------|---------------------------------------|--------------------------------------------|-----------------------------------------------|
| рН                                 | 0-14 unidades de pH                   | Rápido: 0,1; Medio: 0,01,<br>Lento: 0,001. | ±0,02                                         |
| Temperatura                        | 0,0 °C a 50,0 °C                      | 0,1 °C                                     | ±0,04                                         |
| Oxígeno disuelto                   | 0-20 mg/L ó 1 a 200% de<br>saturación | 0,01 mg/L ó 0,1%<br>saturación             | 0 a 8 mg/L ± 0,1 mg/L ><br>8 mg/L ± 0,2 mg/L. |
| Conductividad                      | 0,01 µS/cm-200 mS/cm                  | 0,1 μS/cm                                  | ±0,5%                                         |

Tabla 2.1. Especificaciones técnicas de las sondas del multiparámetro

# Descripción del teclado – multiparámetro

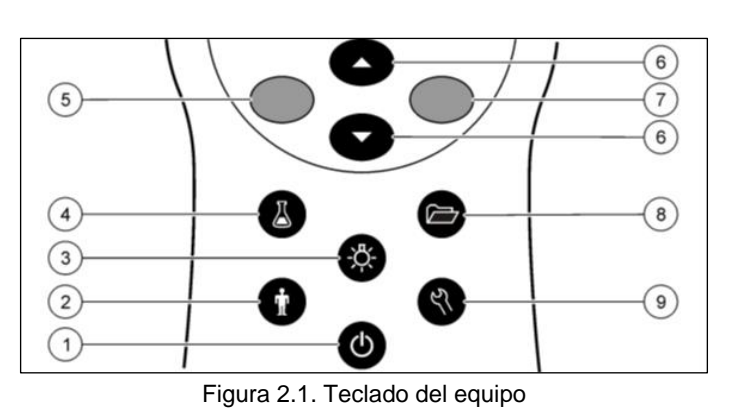

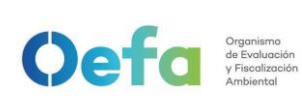

Código: PM0309

Versión: **03** Fecha: 30/11/2024

| 1. | ON/OFF: encendido o apagado del medidor.                                                                           | 6. | Tecla ARRIBA y ABAJO: desplazarse por los<br>menús, introducir números y letras o cambiar<br>la vista de la pantalla de lectura. |  |
|----|----------------------------------------------------------------------------------------------------|----|----------------------------------------------------------------------------------------------------|--|
| 2. | ID de usuario: datos asociados con una persona.                                                                    | 7. | Tecla VERDE/DERECHA: leer, seleccionar, confirmar o almacenar datos                                                              |  |
| 3. | ILUMINACIÓN: iluminación de la pantalla de visualización.                                                          | 8. | REGISTRO DE DATOS: para abrir o transferir almacenados.                                                                          |  |
| 4. | ID muestra Manual: datos asociados con una<br>ubicación de muestra.<br>9. OPCIONES DEL MED<br>configuración, ejecu |    | OPCIONES DEL MEDIDOR: cambio de la<br>configuración, ejecución de comprobaciones                                                 |  |
| 5. | Tecla AZUL/IZQUIERDA: calibra, cancela o sale del menú actual.                                                     |    | medidor.                                                                                                    |  |

## Descripción de la pantalla

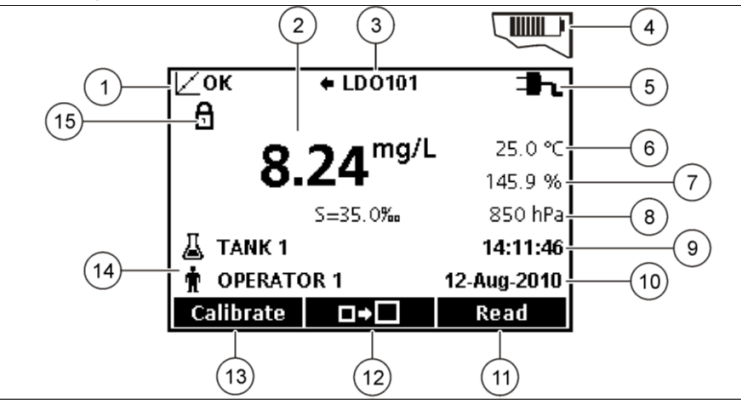

Figura 2.2. Pantalla del equipo

| 9 Hora                                                        |  |
|---------------------------------------------------------------|--|
| 10 Fecha                                                      |  |
| 11 Medición (OK, Seleccionar).                                |  |
| 12 Icono de tamaño de la pantalla.                            |  |
| 13 Calibrar (Cancelar, Salir).                                |  |
| 14 Identificación de muestra y operador.                      |  |
| <b>15</b> Indicador de estabilidad o bloqueo.<br>de pantalla. |  |
|                                                               |  |

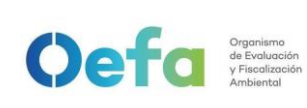

## Medidor o consola

• Llevar a campo 4 pilas AA alcalinas o pilas recargables NiMH adicionales.

## 2.2 Consideraciones generales para la verificación del equipo

2.2.1 Los instrumentos, materiales de referencia y materiales utilizados para la verificación son:

- Buffer de pH: 4.01, 7.00, 10.01. (Ajuste y Verificación) debidamente identificado y con certificado de análisis vigente.
- Solución de conductividad: 1413 uS/Cm; 1000uS/Cm. (Ajuste y Verificación) debidamente identificado y con certificado de análisis vigente.
- Frasco de vidrio: Winkler
- Agua: Desionizada, destilada o ultrapura.
- Piseta y un tacho o recipiente plástico para depositar los residuos líquidos generados.
- Termómetro patrón calibrado: equipo con resolución de 0.01 °C alcance de 50 °C a 100 °C. (debidamente identificado)
- Termohigrómetro digital calibrado: temperatura con resolución de 0.1 °C y alcance de -50 °C a 70 °C; Humedad con resolución 1 % H.R y alcance de 25 % H.R a 95 %H.R.
- Papel secante: tissue.
- Guantes de nitrilo.

2.2.2 Antes de realizar la verificación de multiparámetro se debe tener en cuenta lo siguiente:

- El área donde se realiza la verificación debe estar **preferentemente** libre de vibraciones y corrientes de aire.
- La calibración de los instrumentos y patrones a utilizar se encuentren vigentes.
- Las condiciones de operación del multiparámetro, deben ser óptimas de acuerdo a lo indicado en el manual.
- El multiparámetro debe ser manipulado de acuerdo al manual de instrucciones del fabricante y por el personal autorizado para su manejo.

## 2.3 Verificación operacional previa salida del equipo

- Para los parámetros de conductividad y oxígeno disuelto, la verificación consta de 2etapas: (i) estandarización y ajuste y (iii) verificación (lectura final); las cuales son realizadas por cada parámetro existente.
- Los datos obtenidos en cada etapa se guardan automáticamente en la memoria interna del multiparámetro.

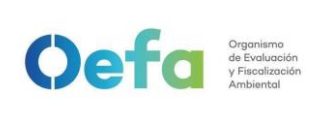

Código: PM0309

Versión: **03** Fecha: 30/11/2024

# 2.3.1 Estandarización, ajuste y Verificación (lectura final) del pH

|    | Lectura inicial:                                                                                                    |
|----|----------------------------------------------------------------------------------------------------|
| N° | Descripción de la tarea                                                                                                    |
|    | Se prende la consola o miter del multiparámetro; luego se conecta la sonda de pH a la                                                                                                    |
| 1  | consola o miter y se procede a esperar a que el equipo reconozca la sonda.                                                                                                    |
|    |                                                                                                    |
|    | Se retira la capucha de protección y se enjuaga con agua desionizada; y, se seca con                                                                                                    |
|    | papel tissue.<br>ADVERTENCIA: Tener los cuidados indicados por el fabricante, ver el manual del<br>multiparámetro.                                                                                                    |
|    | Se sumerge la sonda en el buffer de pH 4.01 (Verificación) y se pulsa el botón "medición"                                                                                                    |
|    | en la consola del equipo; y, se espera a que se estabilice la lectura.                                                                                                    |
| 2  |                                                                                                    |
|    | Se enjuaga nuevamente la sonda y se seca con papel tissue. Luego, se repite el paso                                                                                                    |
|    | 3 para medir el Buffer de pH 7.00 (Verificación).                                                                                                    |
| 3  |                                                                                                    |
| 4  | Se enjuaga nuevamente la sonda y se seca con papel tissue. Luego, se repite el paso                                                                                                    |
| -  | 3 para medir el Buffer de pH 10.01 (Verificación).                                                                                                    |
| 5  | Finalmente, se verifica si las lecturas se encuentran dentro de la tolerancia establecida $\pm 0.1$ (de acuerdo a lo indicado en el Standard Methods for the examination of water and wastewater <b>y NTP 214.029</b> ), termina la verificación y registra sus resultados. Caso contrario sigue el proceso de ajuste de equipo. |

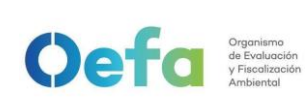

Código: PM0309

Versión: **03** Fecha: 30/11/2024

|     | Se presiona el botón que se encuentra en la parte inferior de la pantalla donde dice        |  |  |  |
|-----|---------------------------------------------------------------------------------------------|--|--|--|
|     | calibrar. Luego, automáticamente el multiparámetro pide utilizar los 3 patrones             |  |  |  |
|     | establecidos (4.01, 7.00, 10.01), sin importar el orden de lectura.                         |  |  |  |
| 6   | Calibrar                                                                                    |  |  |  |
|     | Las lecturas se deben hacer en los 3 puntos según indica el multiparámetro.                 |  |  |  |
| 7   | Tener en cuenta que, previo a cada punto de medición, se deberá realizar la limpieza y      |  |  |  |
|     | secado con agua desionizada y papel tissue.                                                 |  |  |  |
|     | Una vez terminada la lectura de los 3 buffer, se presiona el botón "terminado" y por último |  |  |  |
|     | "guardar".                                                                                  |  |  |  |
| ð   | En caso que la pantalla muestre que alguna de las lecturas de los patrones no pasa,         |  |  |  |
|     | cambiar de buffer, se revisa el manual del multiparámetro para más detalle.                 |  |  |  |
|     | Verificación (Lectura final):                                                               |  |  |  |
| N°  | Descripción de la tarea                                                                     |  |  |  |
| •   | La lectura final se realiza una vez culminado el ajuste del equipo y se debe realizar       |  |  |  |
| · 9 |                                                                                             |  |  |  |

# 2.3.2 Estandarización, ajuste y Verificación (lectura final) de Conductividad

| l  | Estandarización y ajuste:                                                                                                    |  |  |  |  |
|----|----------------------------------------------------------------------------------------------------|--|--|--|--|
| N° | Descripción de la tarea                                                                                                    |  |  |  |  |
| 1  | Prender la consola o miter del equipo, conectar la sonda de conductividad a la consola o miter y esperar a que el equipo reconozca la sonda.                     |  |  |  |  |
| 2  | Presione el botón que se encuentra en la parte inferior de la pantalla donde dice calibrar. Automáticamente el equipo le pedirá utilizar el patrón de 1413uS/Cm. |  |  |  |  |
| 3  | Enjuague y seque la sonda con agua desionizada y papel tissue. Sumerja la sonda en la solución patrón y presione medición y espere que la lectura se estabilice. |  |  |  |  |

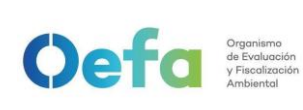

Código: PM0309

Versión: **03** Fecha: 30/11/2024

 4
 Una vez terminada la lectura presione "terminado" y por último "guardar", en caso de que en la pantalla indique que con el siguiente mensaje "Calibración no pasa" se recomienda cambiar de solución por posible contaminación, ver el manual del equipo para más detalle.

|    | Verificación (lectura final): |
|----|-------------------------------|
| N° | Descripción de la tarea       |

|   | Enjuagar con agua desionizada y secar con papel tissue. Tener los cuidados indicados                                                 |  |  |  |  |
|---|----------------------------------------------------------------------------------------------------|--|--|--|--|
|   | por el fabricante, ver el manual del equipo.                                                                                         |  |  |  |  |
| 1 |                                                                                                    |  |  |  |  |
|   | Sumergir la sonda en la solución de 1000uS/Cm (Verificación) y presionar el botón                                                    |  |  |  |  |
|   | "medición" en la consola del equipo y esperar que estabilice la lectura.                                                             |  |  |  |  |
| 2 |                                                                                                    |  |  |  |  |
| 3 | Si las lecturas se encuentran dentro de la tolerancia establecida <b>del 2%</b> , termine la verificación y registre sus resultados. |  |  |  |  |

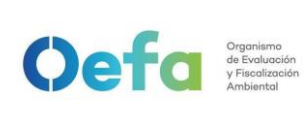

Código: PM0309

Versión: 03

Fecha: 30/11/2024

# 2.3.3 Verificación del parámetro oxígeno disuelto

|    | Lectura inicial:                                                                                                    |
|----|----------------------------------------------------------------------------------------------------|
| N° | Descripción de la tarea                                                                                                    |
| 1  | Encender la consola o "miter" del multiparámetro, luego se conecta la sonda de oxígeno disuelto a la consola o "miter"; y se procede a esperar a que el equipo reconozca la sonda.                                                                              |
| 2  | Enjuagar con agua desionizada y secar con papel tissue.<br>ADVERTENCIA: Tener los cuidados indicados por el fabricante, ver el manual del<br>equipo.                                                                                                    |
| 3  | Agregar al frasco winkler hasta aproximadamente ¼ de pulgada de agua desionizada,<br>insertar un tapón y agitar vigorosamente por treinta (30) segundos; luego de ello, esperar<br>treinta (30) minutos a que el contenido se equilibre a temperatura ambiente. |
| 4  | Acondicionar el cuerpo de la sonda para que pueda calzar de manera exacta al frasco winkler, introducir la sonda y presionar el botón de "medición".                                                                                                    |

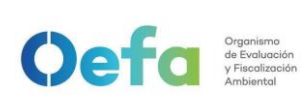

Código: PM0309

Versión: 03

Fecha: 30/11/2024

| 5  | Comprobar la lectura obtenida con la tabla de solubilidad de oxígeno en agua versus temperatura. |  |  |  |
|----|--------------------------------------------------------------------------------------------------|--|--|--|
|    | Si el valor obtenido se encuentra entre 97% y 104%, se registra el resultado y finaliza          |  |  |  |
| 6  | la verificación.                                                                                 |  |  |  |
|    | En caso contrario, debe continuar al paso N° 7.                                                  |  |  |  |
| 7  | Presionar el botón que se encuentra en la parte inferior de la pantalla "calibrar" y se          |  |  |  |
|    | presiona "medir", y esperar a que se estabilice.                                                 |  |  |  |
| 8  | Presionar "terminado" y "guardar".                                                               |  |  |  |
|    | Lectura final:                                                                                   |  |  |  |
| N° | Descripción de la tarea                                                                          |  |  |  |
|    | Repetir los pasos números 2, 3, 4 y 5.                                                           |  |  |  |
| 9  | En caso de que la lectura siga fuera de los límites establecidos, se debe consultar el           |  |  |  |
|    | manual del multiparámetro.                                                                       |  |  |  |
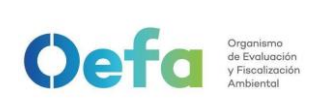

Versión: 03

Fecha: 30/11/2024

# 2.3.4 Verificación del parámetro oxígeno disuelto

| Ajus | Ajuste de sensor de potencial redox                                                                                                    |  |
|------|----------------------------------------------------------------------------------------------------|--|
| N°   | Descripción de la actividad                                                                                                    |  |
| 1    | Conectar el electrodo al medidor.                                                                                                    |  |
| 2    | Añadir el estándar ORP/Redox nuevo a un vaso o un recipiente adecuado.                                                                                        |  |
| 3    | Seleccionar "Calibrar". La pantalla debe mostrar la solución de Estándar<br>ORP/Redox requerida.                                                              |  |
| 4    | Enjuagar el electrodo con agua desionizada, secar y colocar en una solución estándar. El nivel de la muestra debe estar por encima de la referencia de unión. |  |

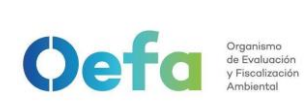

#### FICHA DE PROCEDIMIENTO

Código: PM0309

Versión: **03** 

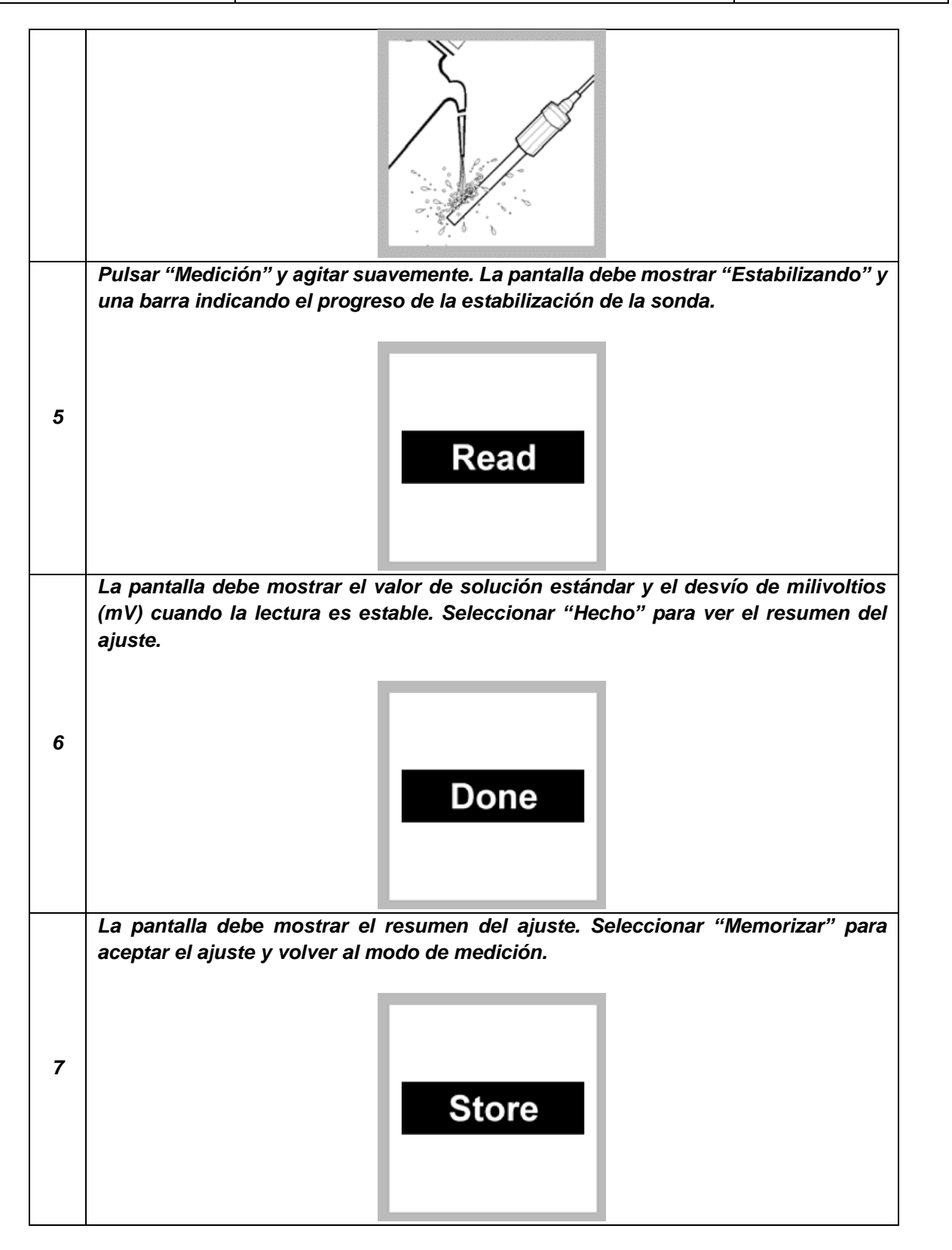

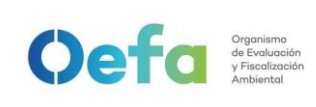

- Al término de la verificación, se descargan los datos y se registra la información de la verificación en el Formato PM0309-F03 "Verificación operacional de equipamiento - componente agua".
- Se carga el formato de verificación en el módulo Inventario del aplicativo SIGEMA.
- Si *alguno de los parámetros* estuviera fuera de las tolerancias establecidas, se procederá según el ítem 5.5 del instructivo "mantenimiento rutinario".

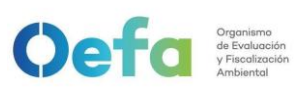

Versión: **03** Fecha: 30/11/2024

## Anexo N° 1 Glosario de términos

- Calibración: lectura de un instrumento en comparación con un estándar o patrón con el objetivo de realizar ajustes que eliminen desajustes instrumentales o desviaciones.
- Conductividad eléctrica: es un indicador de la cantidad de iones disueltos en el agua expresado en mili Siemens/centímetro (mS/cm) y microSiemens/centímetro (µS/cm).
- Material de Referencia (MR): material o sustancia cuyas propiedades (o al menos una de ellas) son estables para ser usados en la calibración de equipos, evaluación de métodos de medición o para caracterizar otros materiales.
- Material de referencia certificada (MRC): material de referencia, en el que una o más de sus propiedades se evaluaron por un procedimiento técnicamente validado y viene con un certificado emitido por un organismo técnicamente competente.
- **Multiparámetro:** equipo medidor de parámetros de calidad del agua compuesto por sondas que permiten la medición de parámetros tales como el pH, potencial redox, conductividad, temperatura y oxígeno disuelto, entre otros.
- Oxígeno disuelto: oxígeno solubilizado en un líquido que depende de la temperatura y la presión atmosférica, condicionante para el desarrollo de la vida acuática.
- Potencial Redox: es un parámetro cuya determinación debe ser realizada in situ. Debe ser determinado en condiciones anóxicas, por lo que es preciso una célula cerrada, su evolución es inversamente proporcional a la concentración de oxígeno disuelto y aumenta con la concentración de los iones cloruro. Un sistema dominado por reacciones inorgánicas típico presenta un rango de variabilidad entre 100 y 500 mV. En aguas cloradas sobrepasa los 800 mV. La presencia de microorganismos, baterías sulfatadas reductoras o con generación de metano dan a las aguas un potencial redox que oscila entre 100 y -300 mV aproximadamente.

Versión: 03

## Anexo N° 2

Consideraciones para el trasvasado de soluciones y buffers

• Sobre el personal: El personal que hace el trasvasado deberá tener en cuenta el uso de guantes, mascarilla y lentes de seguridad desde la manipulación de los frascos que se utilizaran para el trasvase.

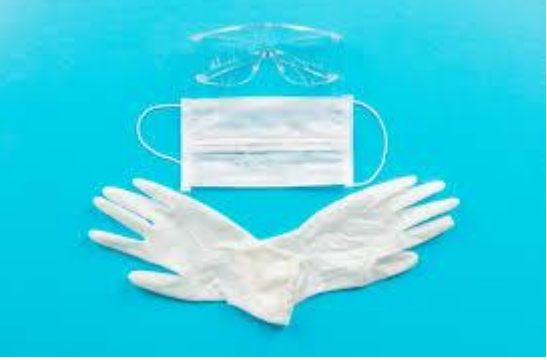

 Sobre la cantidad a trasvasar: La sustancia tiene que cubrir una altura superior al bulbo del electrodo de pH o a los 4 polos y termocupla de la sonda de conductividad, es decir para un frasco de 25 ml de capacidad, trasvasar aproximadamente como mínimo 10 ml de BUFFER de pH o 20 ml de Solución de conductividad.

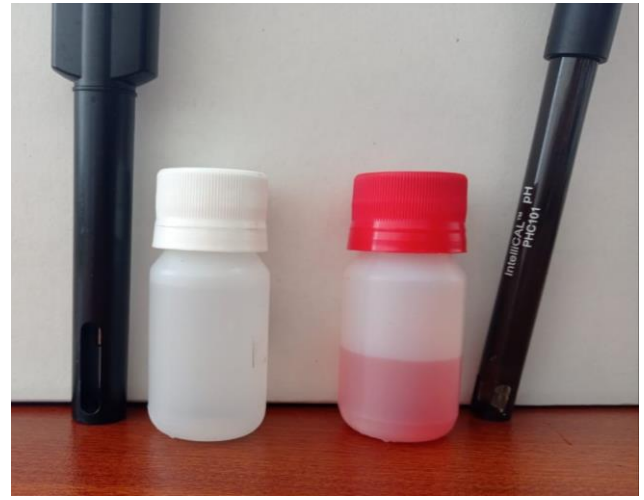

Oefa Organismo de Evaluación y Fiscolización Ambiental

Versión: *03* 

Fecha: 30/11/2024

• Colocar la contratapa y tapa para culminar con el trasvasado.

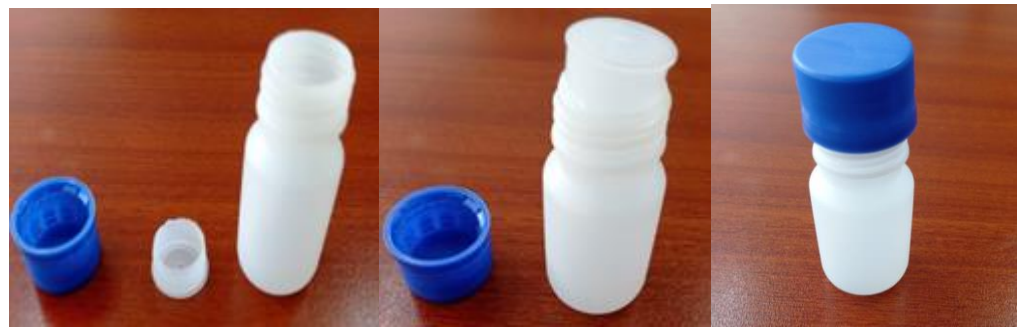

 Colocar una etiqueta donde indique el lote que se trasvasó, el uso declarado para el lote (Ajuste o Verificación), marca, la fecha de vencimiento. Imprima y pegue la etiqueta en el frasco. Almacene en un ambiente fresco entre 10 a 25 °C. según indique el fabricante.

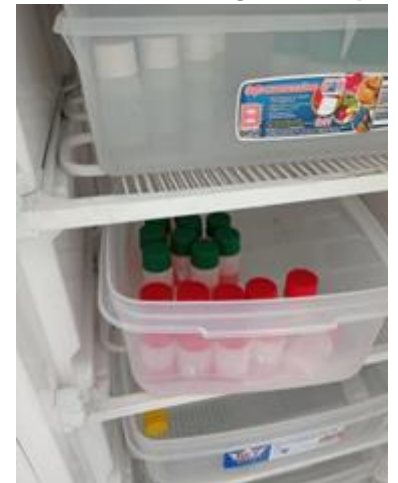

• Para el caso del transporte de estas sustancias, utilizar para film en el cuello y tapa del frasco para asegurar que llegue sin pérdidas ni contaminantes a su destino.

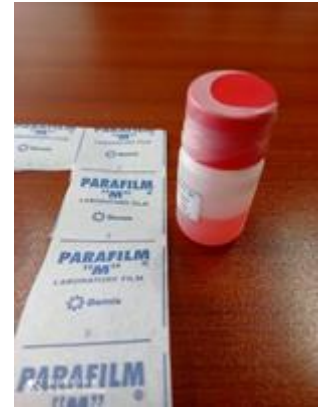

## Instructivo de uso y verificación de turbidímetro

# I. OBJETIVO

El presente instructivo tiene por objetivo establecer las tareas para la ejecución de la verificación y preparación del turbidímetro antes de su entrega a las áreas usuarias.

# II. INSTRUCCIONES

- 2.1. Los instrumentos, materiales de referencia y materiales utilizados para la verificación son los siguientes:
  - Estándar de formazina de 10 NTU (Nephelometric Turbidity Unit).
  - Estándar de formazina de 20 NTU.
  - Estándar de formazina de 100 NTU.
  - Estándar de formazina de 800 NTU.
  - Termohigrómetro digital calibrado: temperatura con resolución de 0.1
     °C y alcance de -50 °C a 70 °C; Humedad con resolución 1 %H. R y alcance de 25 %H. R a 95 %H.R.
  - Paño de terciopelo ó papel tissue.
  - Aceite de silicona.
- 2.2. Antes de realizar la verificación se deben tener en cuenta lo siguiente:
  - La verificación se debe desarrollar en ambientes cuya temperatura se encuentre dentro del rango de 20 °C a 25 °C.
  - El área donde se realiza la verificación debe estar razonablemente libre de vibraciones y corrientes de aire.
  - La calibración de los instrumentos y patrones a utilizar se encuentren vigentes.
  - Las condiciones de operación del turbidímetro, de acuerdo a lo indicado en el manual de usuario.
  - La comprobación que los instrumentos a verificar, estén identificados con su marca, modelo, serie y código patrimonial.
  - El turbidímetro debe ser manipulado de acuerdo al manual de instrucciones del fabricante y por el personal autorizado para su manejo.
- 2.3. Consideraciones iniciales del estándar de turbidez
  - Revisar que las fechas de vencimiento de los patrones se encuentren vigentes.

- Verificar que los frascos donde se encuentran trasvasados los estándares se encuentren limpios internamente y externamente, además de no presentar ralladuras, en caso de presentarlas, se deberá utilizar aceite de silicona para cubrir las imperfecciones utilizando terciopelo o papel tissue para esparcir el aceite en forma uniforme.
- Sin perjuicio de lo establecido anteriormente, antes de realizar la verificación, el estándar deberá homogeneizar, agitando suavemente la solución, de acuerdo al manual del turbidímetro.

## 2.4. Verificación y preparación del turbidímetro

Oefa Organismo de Evaluación y Fiscalización Ambiental

| 1.    | Lectura inicial:                                                                                                    |  |  |
|-------|----------------------------------------------------------------------------------------------------|--|--|
| N°    | Descripción de la tarea                                                                                                    |  |  |
| 1     | Encender el equipo, seleccionar la opción "verificar cal", el cual se visualiza en la parte inferior de la pantalla.                                                                                                    |  |  |
| 2     | Introducir en el equipo, el estándar de turbidez que solicita "10 NTU".                                                                                                    |  |  |
| 3     | <ul> <li>Realizar la lectura presionando la tecla <i>"Medición"</i> y esperar a que la lectura estabilice:</li> <li>a. Si la lectura está dentro de los límites establecidos por el fabricante, el turbidímetro indicará en su pantalla el valor obtenido y un mensaje: <i>"verificación de calibración correcta"</i>. Luego se presiona <i>"terminar"</i>, y se anota el valor obtenido; retira el estándar y apaga el equipo. La verificación del turbidímetro ha finalizado. Ir a la tarea N° 6</li> <li>b. Si la lectura está fuera de los límites establecidos por el fabricante, el turbidímetro indicará en su pantalla el valor obtenido y un mensaje: <i>"verificación de calibración correcta"</i>. Luego se presiona <i>"terminar"</i> y se retira el estándar. Ir a la tarea N° 4</li> </ul> |  |  |
| 2. Aj | 2. Ajuste del equipo:                                                                                                    |  |  |
| N°    | Descripción de la tarea                                                                                                    |  |  |
| 4     | En caso el equipo no cumpla con <i>las tolerancias establecidas de acuerdo al método de ensayo</i> ; se debe ajustar el turbidímetro, de acuerdo a lo descrito en el manual del mismo.                                                                                                    |  |  |
| 3. Le | . Lectura final:                                                                                                    |  |  |
| N°    | Descripción de la tarea                                                                                                    |  |  |
| 5     | Culminado el ajuste del equipo, se realiza la lectura final, siguiendo la secuencia establecida en la tarea N° 3.                                                                                                    |  |  |
| 6     | Los resultados del ajuste y las lecturas son registrados en el Formato PM0309-F03 "Verificación operacional de equipos - componente agua".                                                                                                    |  |  |

- Al término de la verificación, si los resultados están fuera de las tolerancias establecidas, se procederá según el ítem 5.5 del instructivo "mantenimiento rutinario".

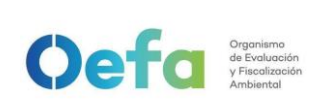

## Instructivo de verificación de analizadores de gases (SO2, NOx y CO)

## I. OBJETIVO

El presente instructivo tiene como objetivo establecer las tareas para la verificación de l**os** analizador**es** automático**s** de gases ambientales (SO<sub>2</sub>, NO<sub>X</sub> y CO).

## II. INSTRUCCIONES

## 2.1. Armado del equipo

| N° | Descripción de la tarea                                                                                                |  |
|----|----------------------------------------------------------------------------------------------------|--|
|    | Montar el analizador de gases de manera horizontal en una bandeja de aluminio en el interior de una                    |  |
| a. | caseta cerrada (shelter). Esta caseta debe contar con un equipo de aire acondicionado y/o calefacción                  |  |
|    | que permita mantener la temperatura al interior de la caseta (portátil, fija o móvil) entre 20°C y 30°C <sup>1</sup> . |  |
|    | Encender el aire acondicionado y/o calefacción, setear y configurar a una temperatura ambiental de                     |  |
|    | 25°C ±5°C antes que el analizador de gases, y esperar un tiempo aproximadamente de 10 minutos                          |  |
|    | hasta que las condiciones ambientales internas del shelter se estabilice.                                              |  |
| b. |                                                                                                    |  |
|    | Conectar el analizador de gases a un tomacorriente a un voltaje de 220 V y una frecuencia de 60 hertz;                 |  |
|    | la energía eléctrica deberá ser de la red o proporcionada de un generador eléctrico, luego será                        |  |
| C. | rectificada mediante un Uninterruptible Power Supply (UPS) el mismo que servirá de respaldo en                         |  |
|    | posibles fluctuaciones o cortes de energía eléctrica.                                                                  |  |
|    | Nota: El analizador de gases se suministra con un cable de conexión a tierra de tres hilos. Bajo ninguna               |  |
|    | circunstancia se debe anular este sistema de puesta a tierra.                                                          |  |
| d. | Encender el analizador de gases y esperar un tiempo de 120 minutos y desaparezcan las alarmas, para                    |  |
|    | que se estabilice los parámetros de funcionamiento. El tiempo mínimo para poder obtener datos válidos                  |  |
|    | será de 120 minutos de estabilización.                                                                                 |  |
|    | Durante el tiempo que el analizador de gases se está estabilizando, realizar las configuraciones de                    |  |
| е. | fecha y hora del analizador, parámetros de medición, rangos de operación, intervalos de tiempo de                      |  |

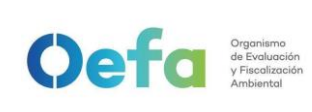

registro y otras configuraciones necesarias. Asimismo, luego de los 120 minutos mínimos de

estabilización, proceder a realizar las verificaciones y ajustes correspondientes. 2.2. Configuración y verificación Analizador de CO (Modelo 48iQ) 2.2.1. Configuración del analizador A continuación, se detallan las configuraciones necesarias para el funcionamiento y verificación del analizador. Configuración de Fecha y Hora del equipo а Verificar que la fecha y hora del equipo se encuentre actualizada en tiempo real en la pantalla de inicio. 48iQ Analyzer ? Sample Calibration a.1 3.31 ppm CO Data Settings 16/08/24 thermo 1 15:07:56 scientifi En caso que no estén en tiempo real proceder a actualizar la fecha (Date) en formato europeo (European Format: dd/mm/yyyy), la hora (Time) en formato (hh:mm:ss), Zona Horaria (Time Zone) en formato UTC 5, Servidor de Tiempo (Time Server) en modo desactivado según la siguiente ruta Home Screen> Setting>Instrument Setting>Clock y guardar los cambios presionando en la pantalla la opción "commit". CO 2.31 ppm A 2.31 ppm ? CO a.2 Date Format dd/mm/yyyy Time 16:22:40 Date 16/08/2024 Alarm Setpoint Display Setur Time Zone EST+5 ime Server Disabled Commi Time Drift Correction Disabled 16/08/24 16:22:41 therm 7 b. Configuración del registro de variables de medición Para la configuración del registro de los variables de medición vamos a la siguiente ruta: Home Screen>Data>Advanced>Data Logging Setup>Select Data Logging Variables y seleccionamos b.1 las siguientes variables y añadimos/eliminamos con la opción "select" y guardamos los cambios presionando la opción "commit changes":

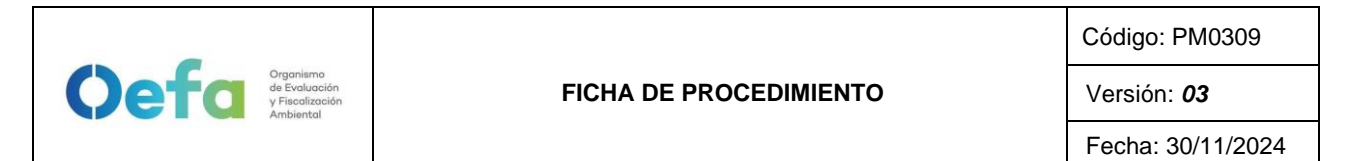

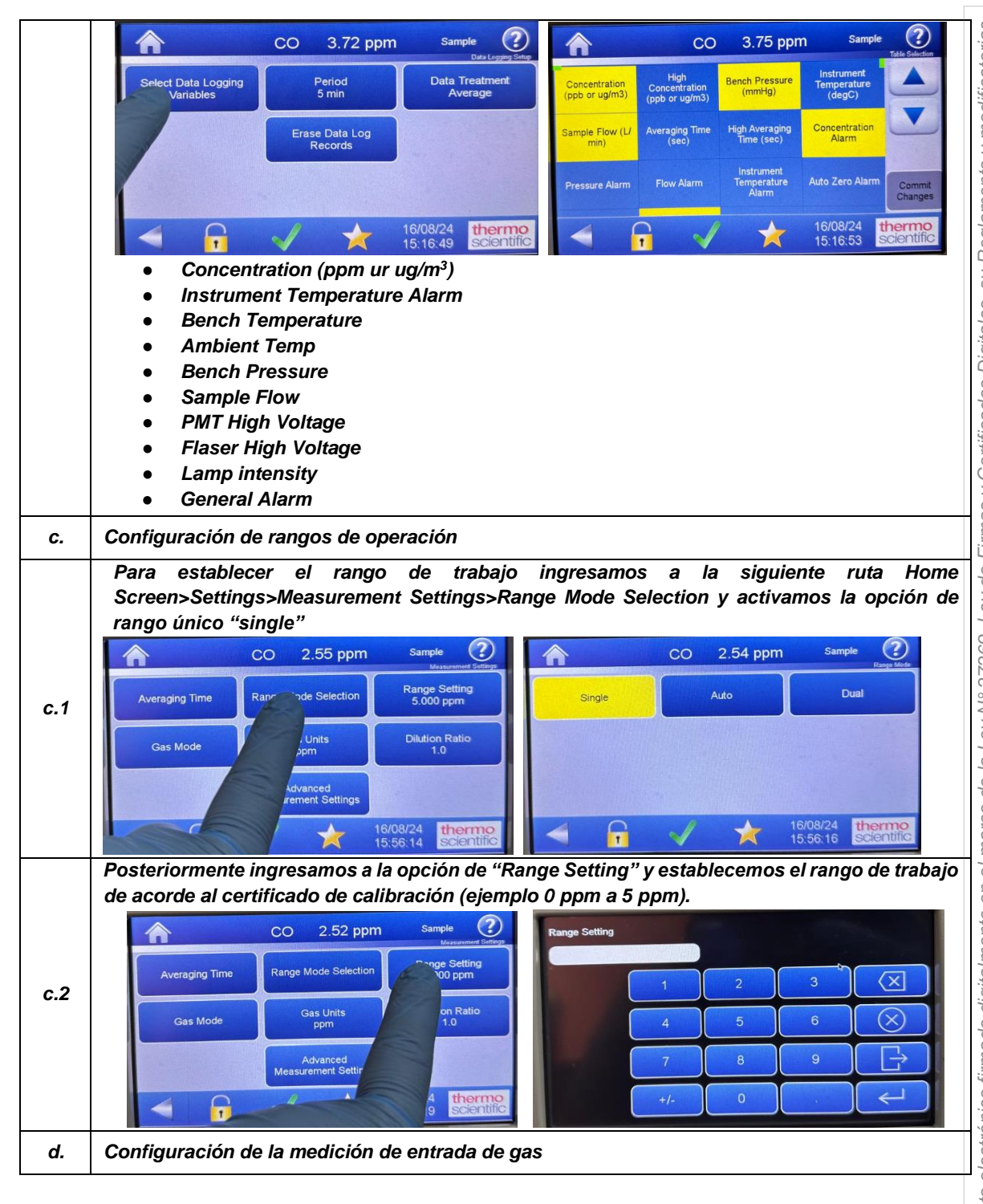

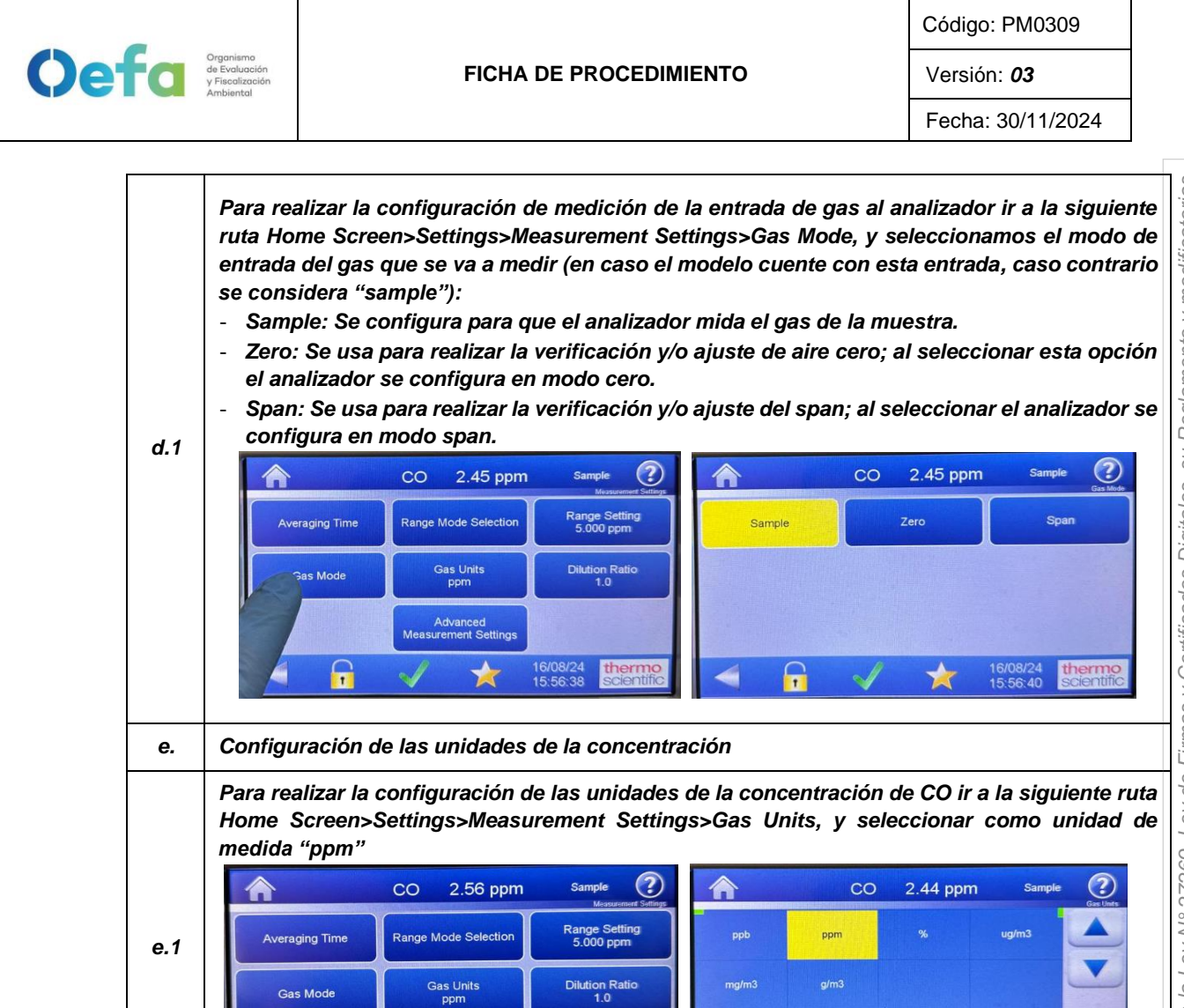

Advanced surement Settir

"Pressure Compensation".

co

Configuración de compensación de temperatura y Presión

2.45 ppm

\*

16/08/24 15:58:08 16/08/24 15:56:49

T

1

co

2.43 ppm

Ingresar a la siguiente ruta Home Screen>Settings>Measurement Settings>Advanced Measurement Settings>Compensation y <u>habilitar</u> las opciones de "Temp Compensation" y

2

thermo

thermo

f.

f.1

# 2.2.2. Verificación y/o ajuste del Analizador Automático de gases

Luego de haber completado la configuración del equipo, proceder con las siguientes verificaciones, y ajustes necesarios en las frecuencias establecidas en el Anexo 1.

| а.  | Verificación del estado de Parámetros operacionales                                                                                                    |  |
|-----|----------------------------------------------------------------------------------------------------|--|
| a.1 | Luego de haber transcurrido los 120 minutos de estabilización como mínimo, proceder a realizar la verificación del estado de parámetros operacionales del analizador automático de gases, dando conformidad con un Check de conformidad si es que no existiera ninguna alarma.              |  |
| a.2 | En caso hubiera alguna alarma presente, colocar una "X" y registrar en el formato PM0309-<br>F07 "Verificación operacional de equipos - Analizadores automáticos de gases" las alarmas<br>que se visualicen en el analizador, detallado el tipo de alarma o valor correspondiente.          |  |
| b.  | Verificación de sensor de Temperatura interna del analizador                                                                                                    |  |
| b.1 | Para realizar la verificación el sensor de Temperatura interna del analizador usar el equipo de referencia "termohigrómetro" colocando dentro del analizador de CO lo más cerca posible al sensor de la temperatura.                                                                        |  |
| b.2 | Comparar el valor de temperatura del termohigrómetro con el valor de temperatura interna<br>que se visualiza en el analizador ingresando a la siguiente ruta Check √>Status and<br>Alarms>Flow and Pressure> y verificar que se encuentre dentro del criterio de aceptación de<br>± 2.1 °C. |  |
| b.3 | En caso la temperatura del analizador se encuentre fuera del criterio de aceptación informar<br>al jefe inmediato y proceder según los incisos e y f del "apartado de Consideraciones finales".                                                                                             |  |
| c.  | Verificación de Presión Ambiental                                                                                                    |  |
| c.1 | Respecto a la verificación de Presión Ambiental ingresar a la siguiente ruta<br>settings>Instrument settings>Pump Power y apagar la bomba de succión (Pump Power<br>disable) lo cual se quitará el color amarillo.                                                                          |  |

Oefa Organismo de Evoluceión y Fiscalización Ambiental

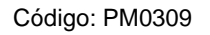

#### FICHA DE PROCEDIMIENTO

Versión: **03** Fecha: 30/11/2024

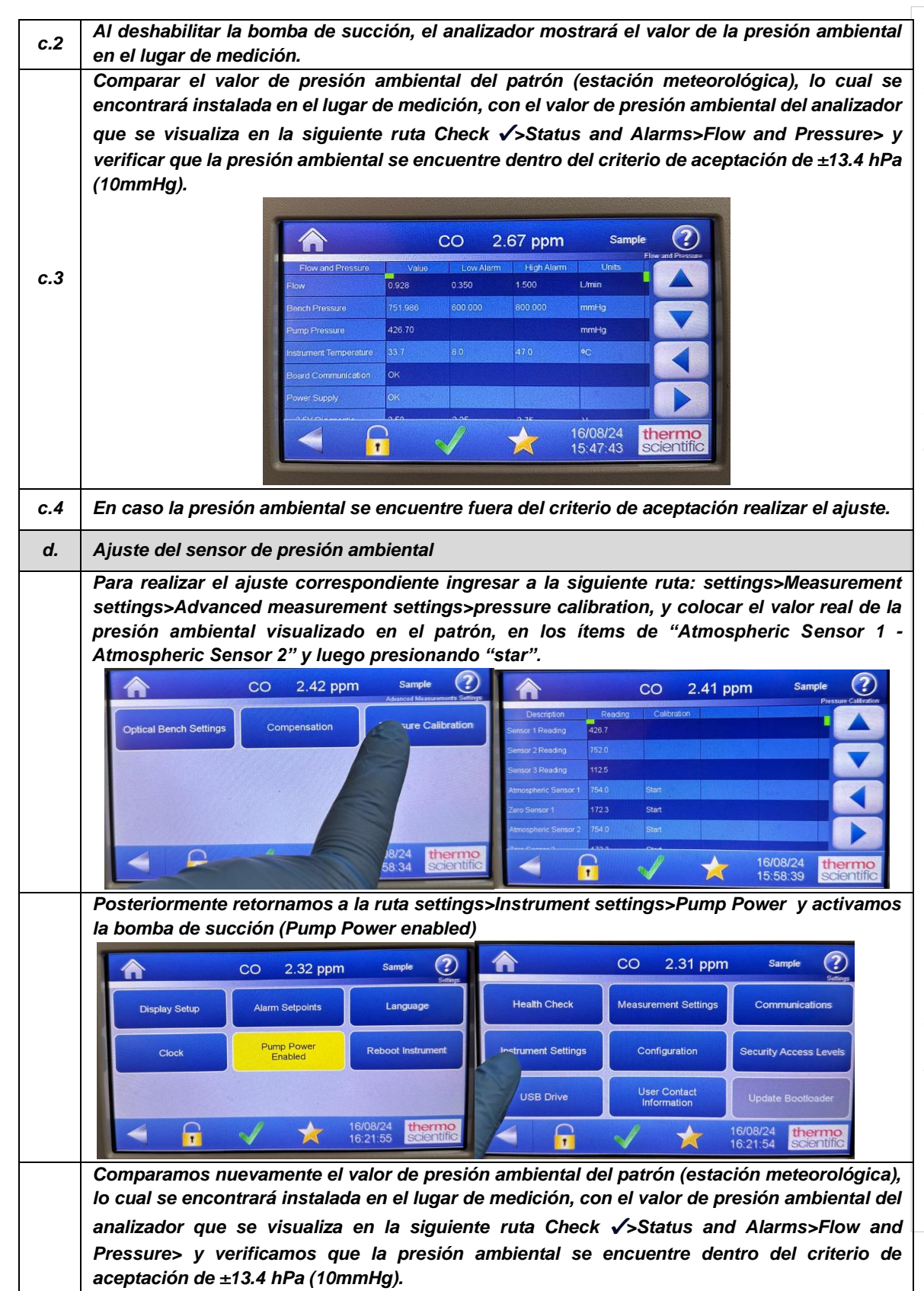

Oefa Organismo de Evaluación y Fiscolización Ambiental

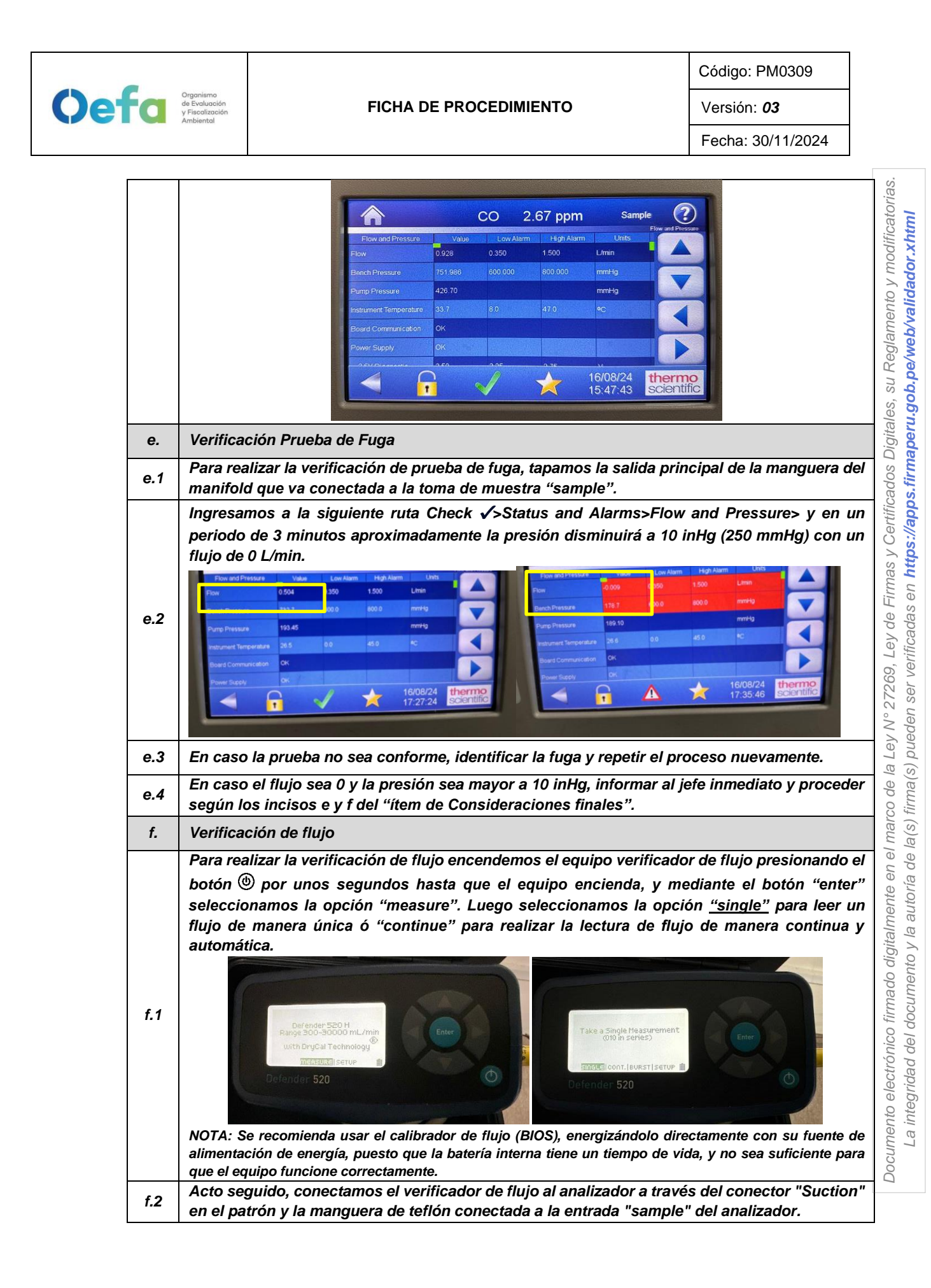

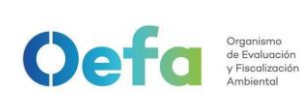

Versión: 03

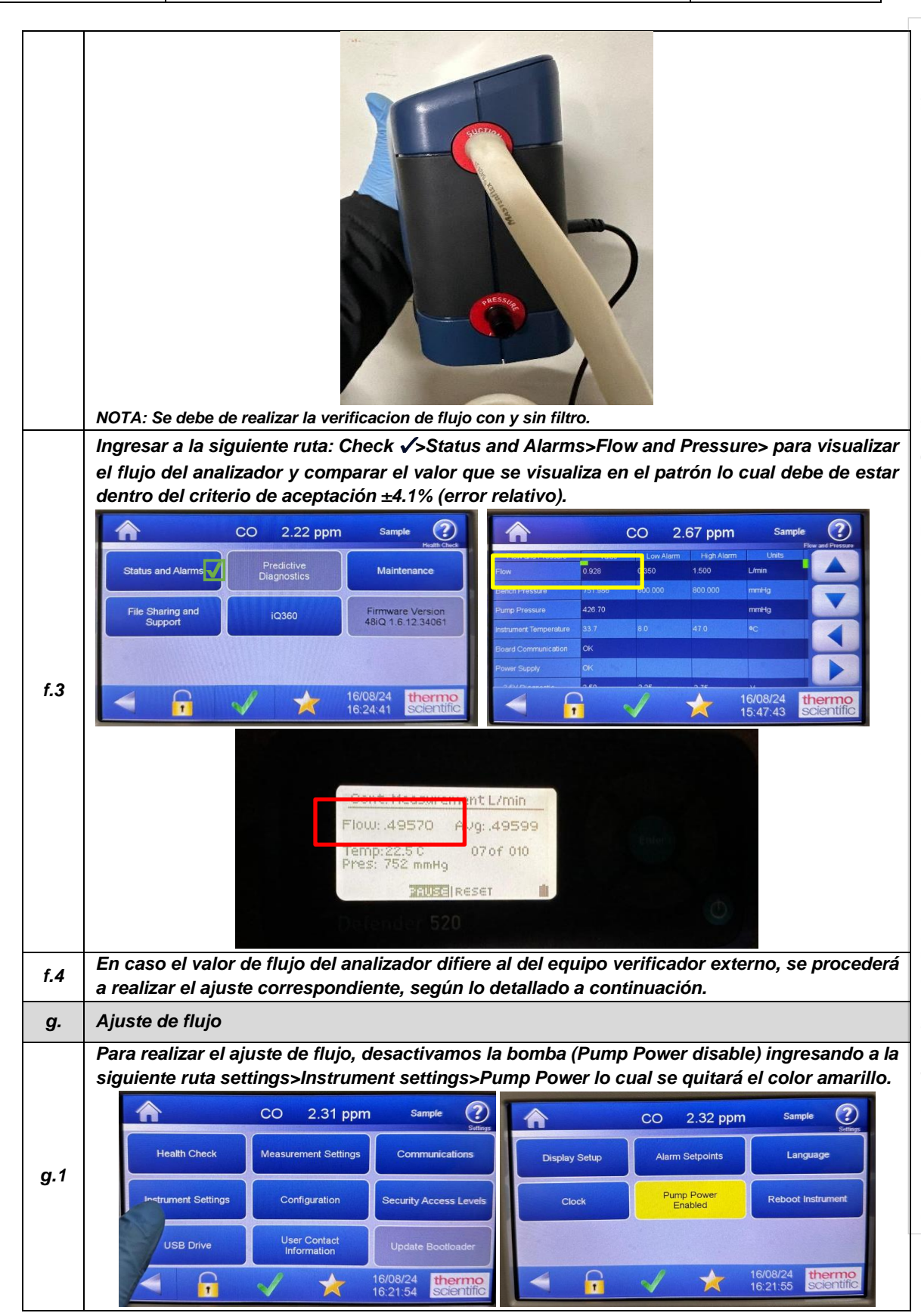

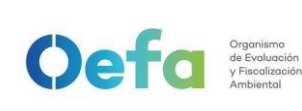

#### FICHA DE PROCEDIMIENTO

Código: PM0309

Versión: 03

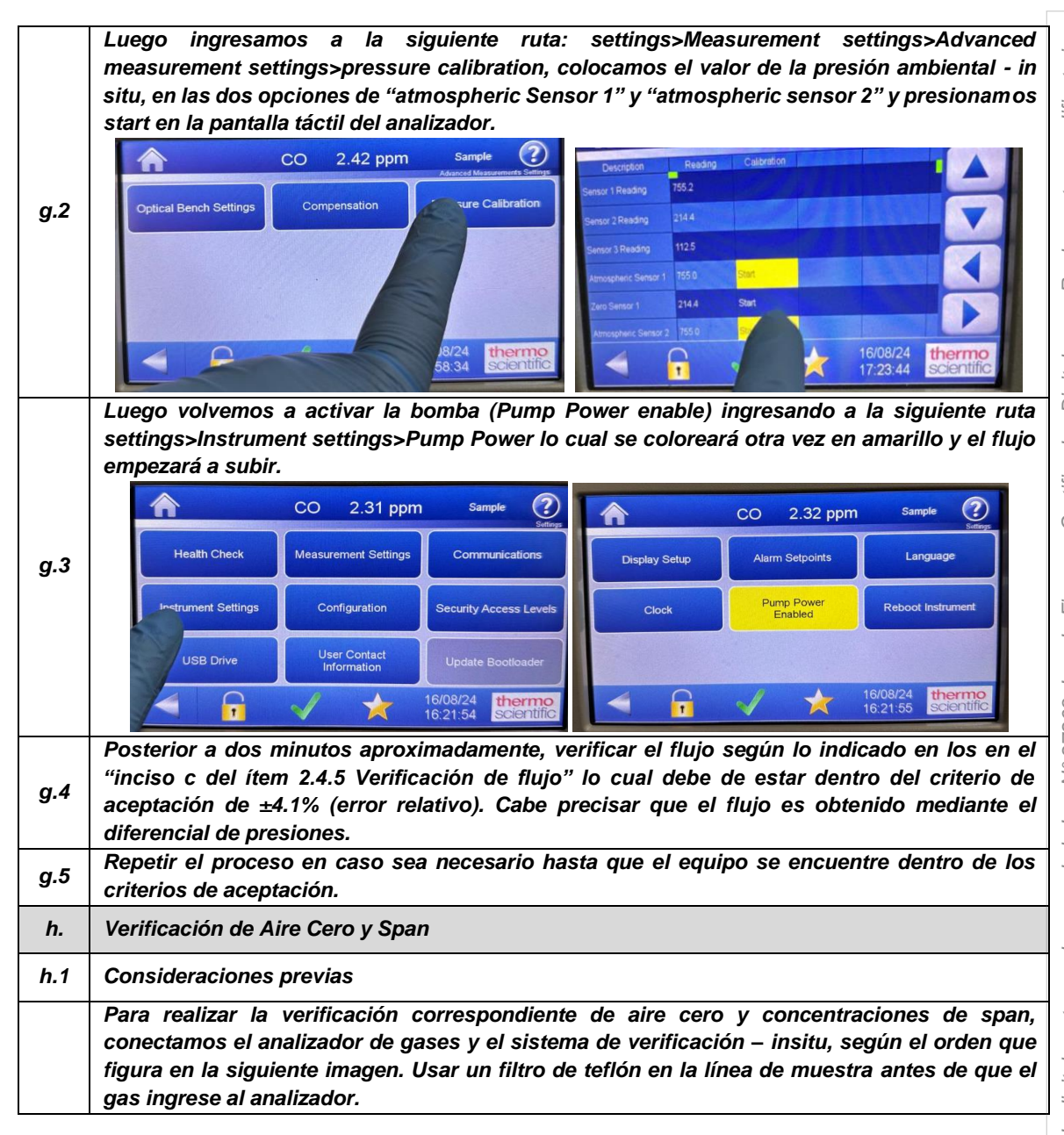

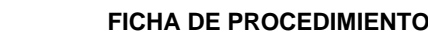

Ocefa Organismo de Evaluación y Fiscolización Ambientel

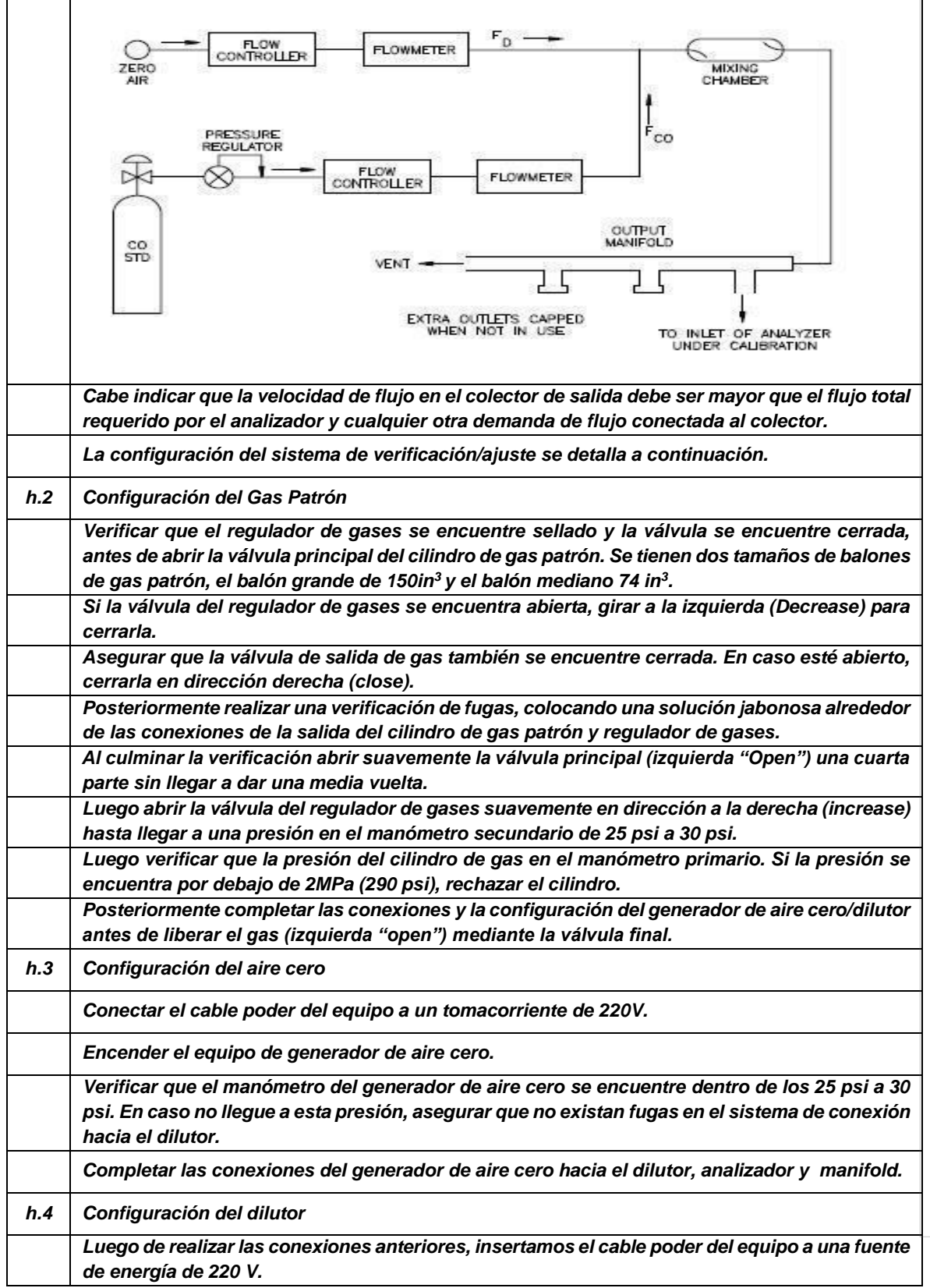

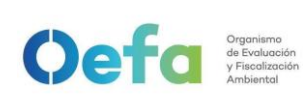

|     | Encendemos el equipo, esperamos que se estabilice durante 15 minutos aproximadamente.                                                                                                    |  |
|-----|----------------------------------------------------------------------------------------------------|--|
|     | <ul> <li>Cabe precisar que el dilutor ya viene configurado por la UF-OTEC con el gas patrón a usarse<br/>en campo, según precisiones del manual del fabricante.</li> <li>Verificamos la información establecida del gas patrón en el dilutor e ingresamos los valores<br/>de concentración de los gases según la secuencia que se va a requerir para realizar la</li> </ul>                                                                              |  |
|     | verificación y/o ajuste correspondiente de aire cero y span.                                                                                                    |  |
|     | Para la verificación y ajuste se considera 0% (cero) y 80% (span), del rango.                                                                                                    |  |
|     | Para determinar la linealidad en las concentraciones se realiza la verificación multipunto considerando como mínimo los siguientes puntos 80%, 60%, 40%, 20%, 0% del rango.                                                                                                    |  |
|     | Luego de haber culminado con la configuración y haber asegurado las conexiones del sistema, procedemos con la verificación en los puntos ya configurados.                                                                                                    |  |
| h.5 | Verificación de aire cero                                                                                                    |  |
|     | Abrir todas las válvulas del gas patrón y cerrarlo luego de 20 segundos. En un periodo de 5<br>minutos verificar si la presión del manómetro primario disminuye, lo cual si es así es posible<br>que exista fugas en el sistema.                                                                                                    |  |
|     | De haber fugas en el sistema asegurar todas las conexiones y repetir el proceso hasta eliminar<br>la fuga.                                                                                                    |  |
|     | Una vez finalizadas las configuraciones del sistema de verificación-in situ y completar las conexiones con el analizador, abrimos la válvula final de la salida de gas en dirección a la izquierda (open).                                                                                                    |  |
|     | Seleccionamos en el dilutor el primer punto de la secuencia (Zero) y verificamos que la concentración de CO en el analizador empiece a disminuir hasta tener una lectura estable en un periodo de tiempo mínimo de 10 minutos.<br>NOTA: En caso que el equipo retorne de un mantenimiento correctivo la estabilización de la concentración durante la verificación del Zero, se dará en un periodo de tiempo de 30 minutos a 60 minutos aproximadamente. |  |
|     | Si la lectura en el analizador se encuentra dentro del ± 3% del error relativo del rango, entonces<br>la prueba será aceptable, caso contrario se procederá a realizar el ajuste correspondiente.                                                                                                    |  |
|     | Antes de realizar el ajuste continuar con la verificación en el Span.                                                                                                    |  |
| h.6 | Verificación de span                                                                                                    |  |
|     | Seleccionamos en el dilutor el número de punto del Span al 80% del Rango y verificamos que<br>la concentración en el analizador empiece a subir hasta tener una lectura estable en un<br>periodo de 15 minutos.                                                                                                    |  |
|     | Si la lectura en el analizador se encuentra dentro del $\pm$ 2.1% del error relativo del rango, entonces la prueba será aceptable, caso contrario se procederá a realizar el ajuste correspondiente.                                                                                                    |  |
| i.  | Ajuste de aire cero y Span                                                                                                    |  |
| i.1 | Para realizar el ajuste, seleccionamos en el dilutor el número de punto en 0 % (zero) y 80% (span) del rango de trabajo.                                                                                                    |  |
| i.2 | Ingresamos a la siguiente ruta Calibration> Advanced calibration>Adjust Background (para realizar el ajuste de cero), colocamos el coeficiente correspondiente para tener una concentración de 0.0 ppm y presionamos la opción "calibrate", hasta tener una lectura estable en un periodo de 15 minutos. La lectura final debe de estar dentro de ±0.3% (error relativo) del rango.                                                                      |  |

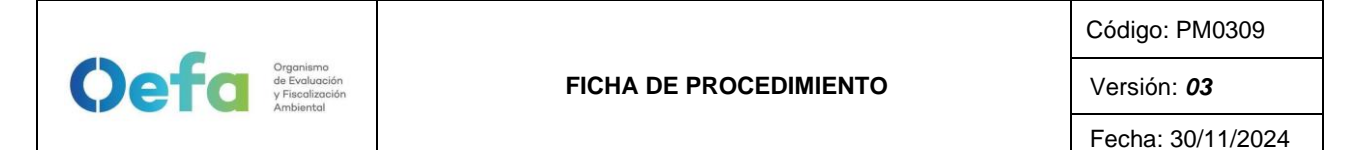

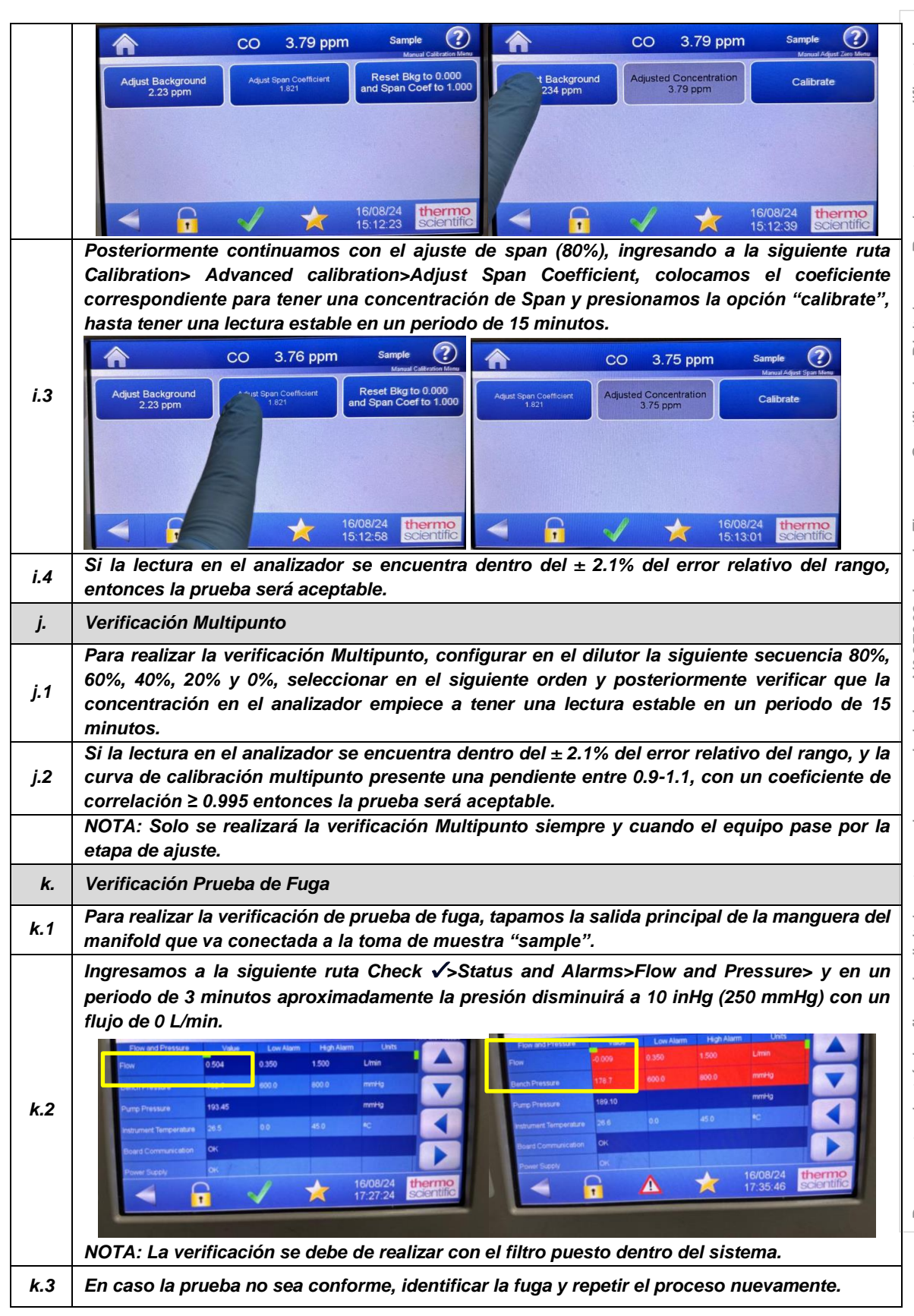

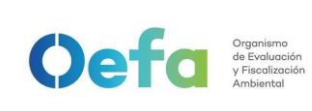

k.4 En caso el flujo sea 0 y la presión sea mayor a 10 inHg, informar al jefe inmediato y proceder según el numeral 2.8 del "ítem de Consideraciones finales".

### 2.3. Configuración y verificación Analizador de CO (Modelo 48i)

## 2.3.1. Configuración del analizador

A continuación, se detallan las configuraciones necesarias para el funcionamiento y verificación del analizador.

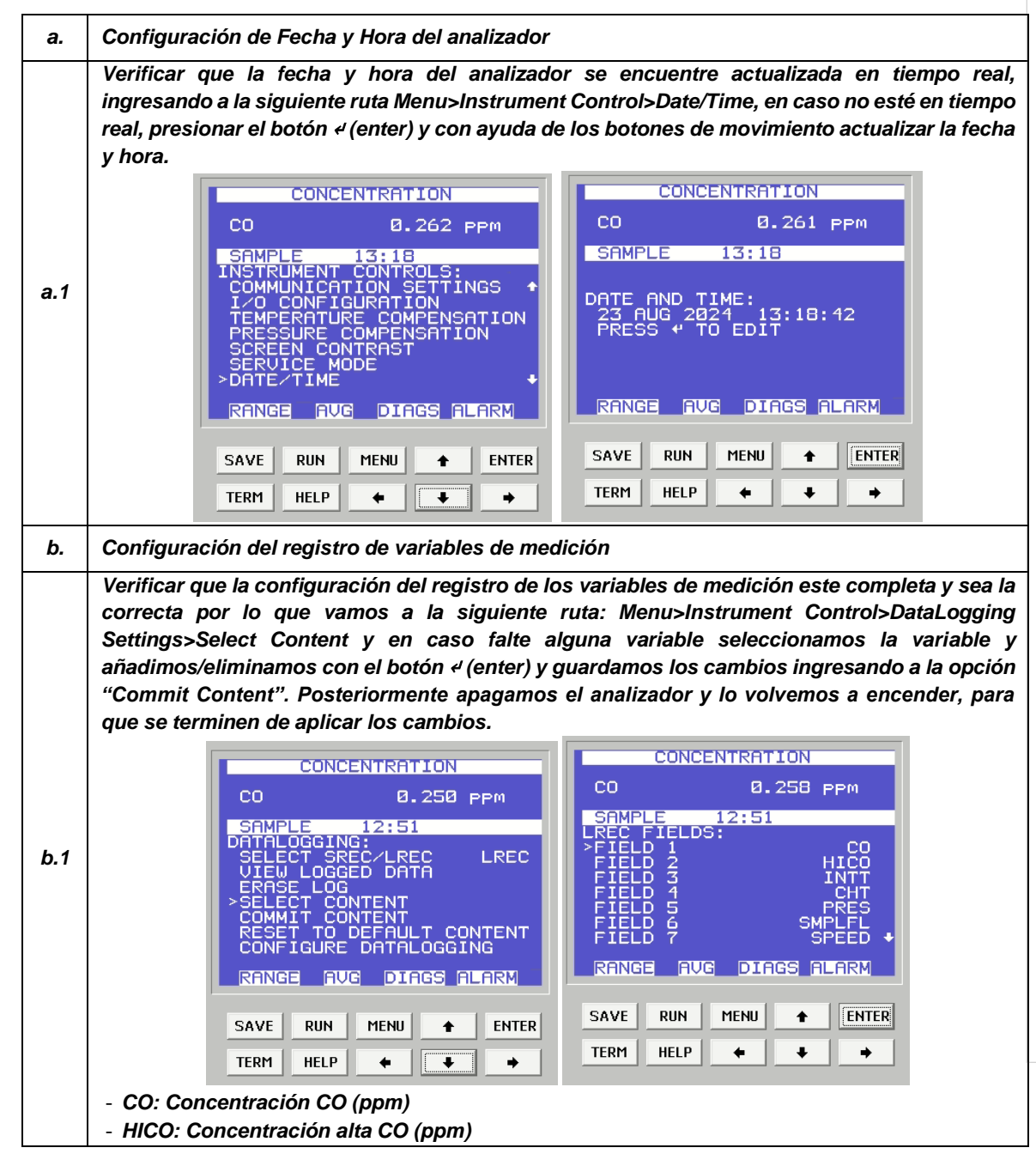

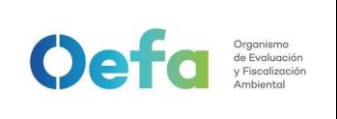

Versión: **03** Fecha: 30/11/2024

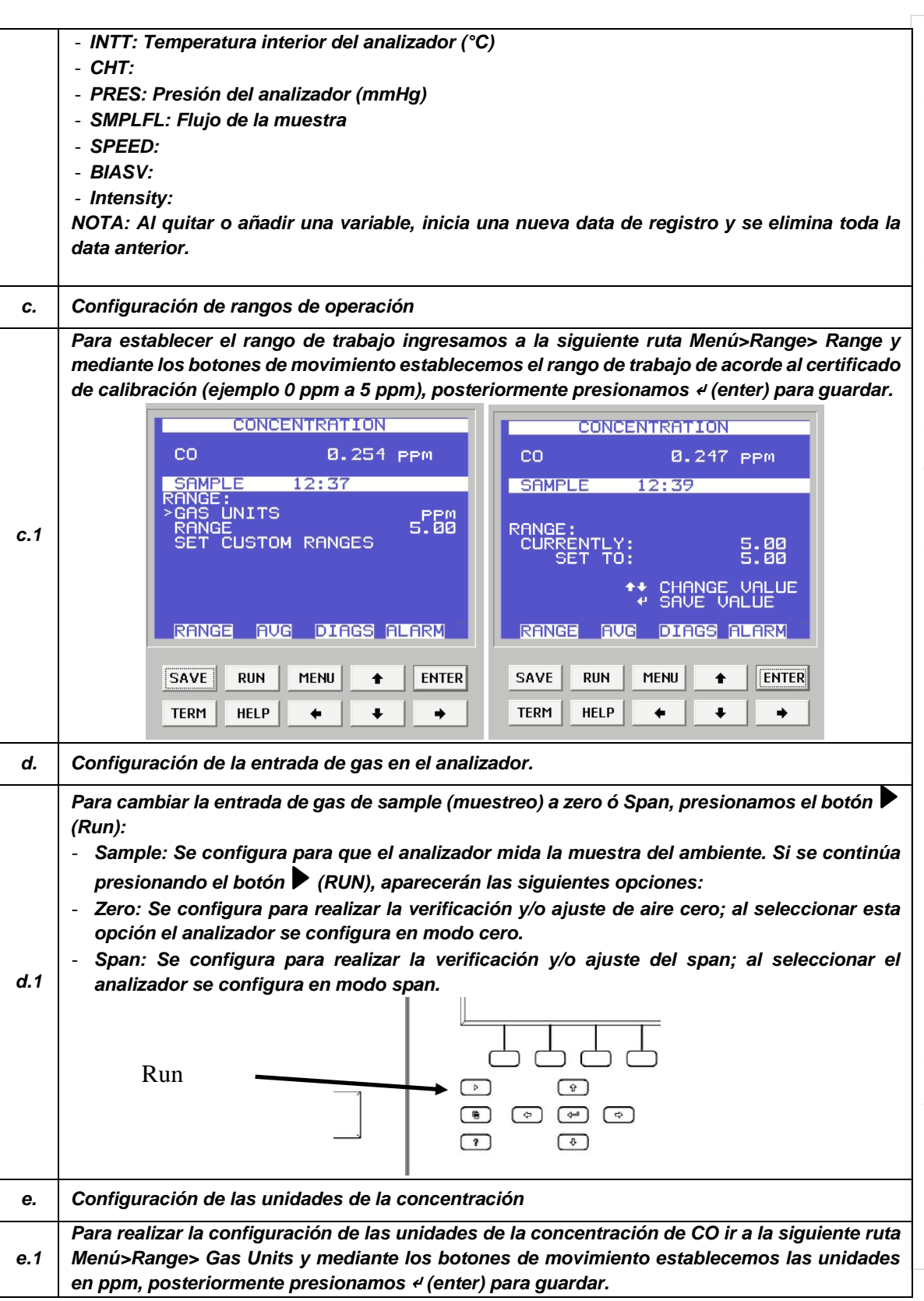

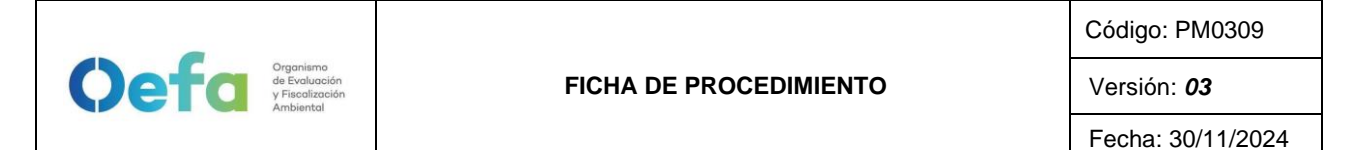

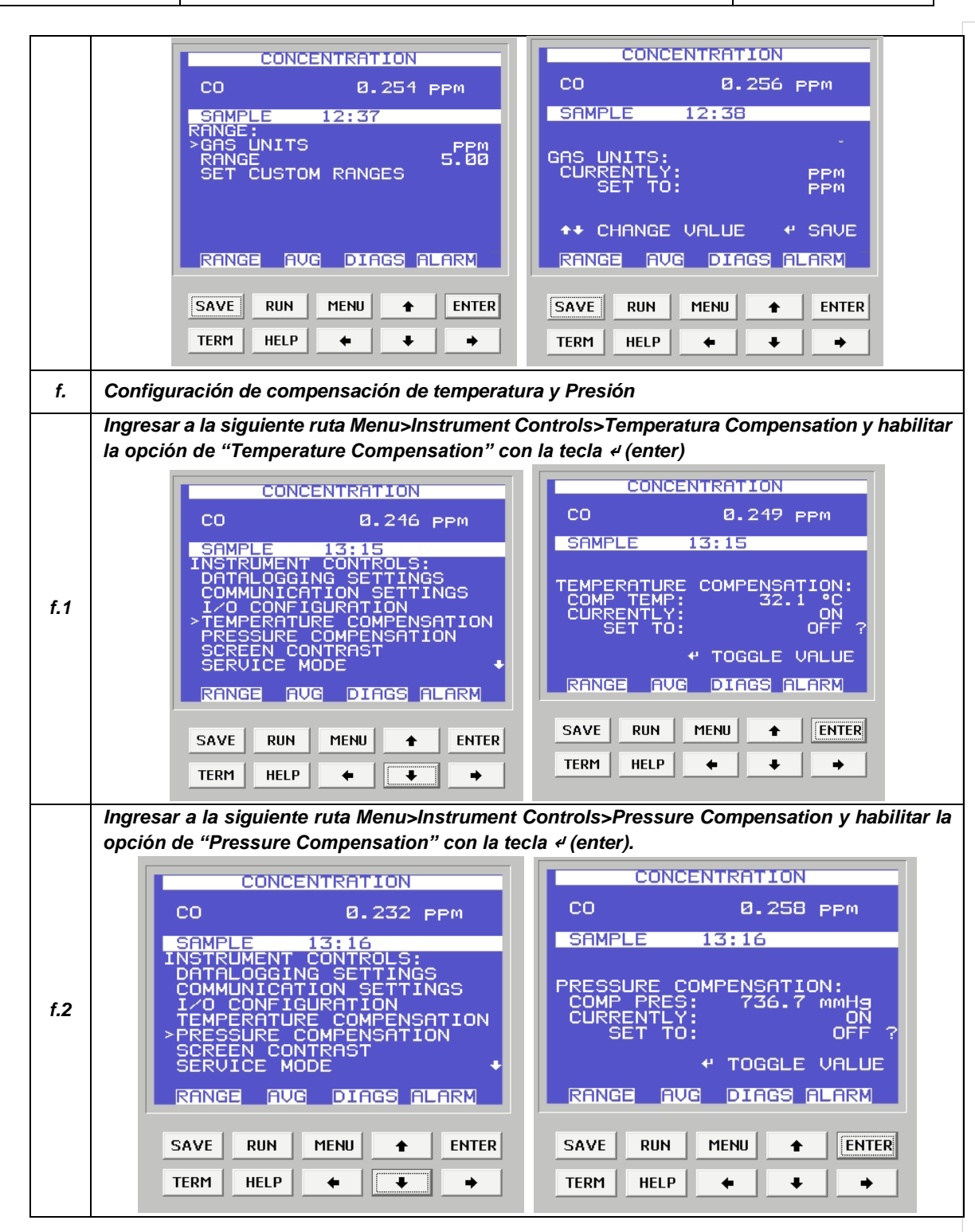

2.3.2. Verificación del Analizador Automático de gases

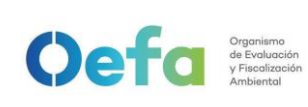

Fecha: 30/11/2024

Luego de haber completado la configuración del equipo, proceder con las siguientes verificaciones, y ajustes necesarios en las frecuencias establecidas en el Anexo 1.

| a.  | Verificación del estado de Parámetros operacionales                                                                                                    |
|-----|----------------------------------------------------------------------------------------------------|
| a.1 | Luego de haber transcurrido los 120 minutos de estabilización como mínimo, proceder a<br>realizar la verificación del estado de parámetros operacionales del analizador automático de<br>gases, dando conformidad con un Check de conformidad si es que no existiera ninguna<br>alarma.                                                                                                    |
| a.2 | En caso hubiera alguna alarma presente, colocar una "X" y registrar en el formato PM0309-<br>F07 "Verificación operacional de equipos - Analizadores automáticos de gases" las alarmas<br>que se visualicen en el analizador, detallado el tipo de alarma o valor correspondiente.                                                                                                    |
| b.  | Verificación de sensor de Temperatura interna del analizador                                                                                                    |
| b.1 | Para realizar la verificación el sensor de Temperatura interna del analizador usar el equipo de<br>referencia "termohigrómetro" colocando dentro del analizador de CO lo más cerca posible al<br>sensor de la temperatura.                                                                                                    |
| b.2 | Comparar el valor de temperatura del termohigrómetro con el valor de temperatura interna<br>que se visualiza en el analizador ingresando a la siguiente ruta<br>Menu>Diagnostics>Temperatures internal y verificar que se encuentre dentro del criterio de<br>aceptación de ± 2.1 °C.<br>CONCENTRATION<br>CO 8.243 PPM<br>SAMPLE 14:21<br>DIAGNOSTICS:<br>PROGRAM VERSIONS<br>VOLTAGES<br>>TEMPERATURES<br>PRESSURE<br>FLOW<br>SAMPLE/REF RATIO<br>AGC INTENSITY<br>RANGE AVE RUN MENU + ENTER<br>SAVE RUN MENU + ENTER<br>TERM HELP + + + ENTER<br>FER ange ave la temperatura interna del analizador de analizador de a |
| b.3 | En caso que la temperatura interna del analizador se encuentre fuera del criterio de<br>aceptación, realizar el ajuste activando el modo servicio desde la siguiente ruta Menu><br>Instrument Control>Service Mode>ON                                                                                                    |

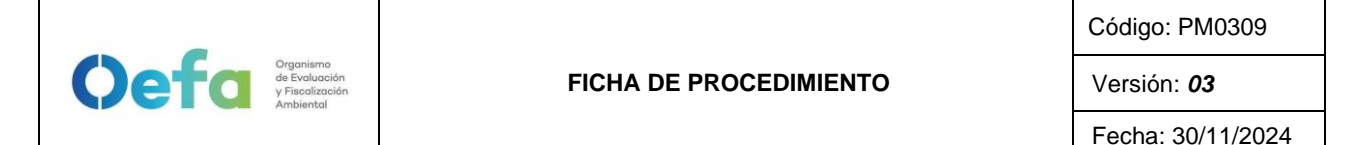

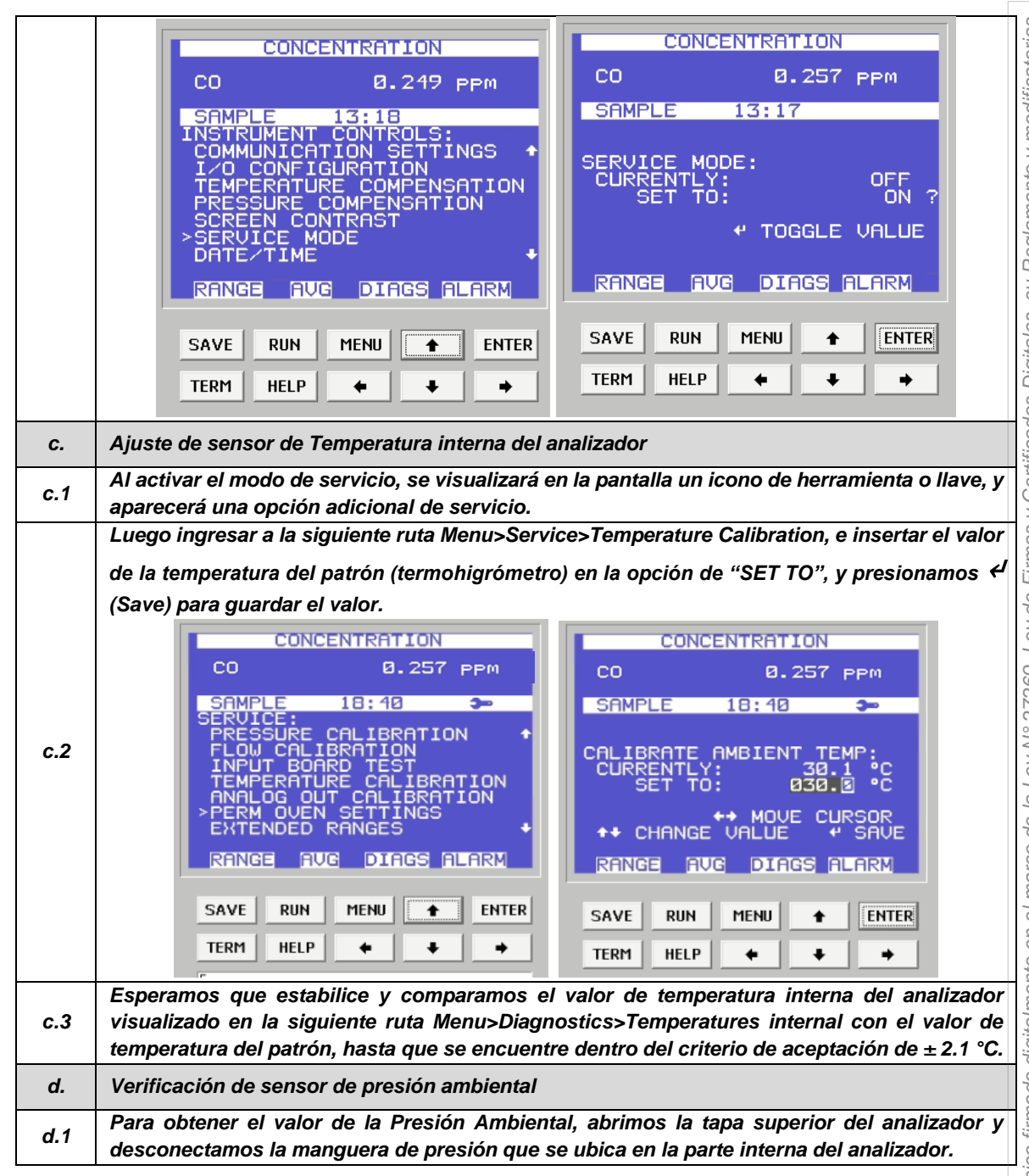

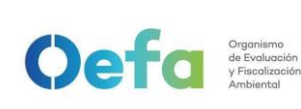

#### FICHA DE PROCEDIMIENTO

Código: PM0309

Versión: 03

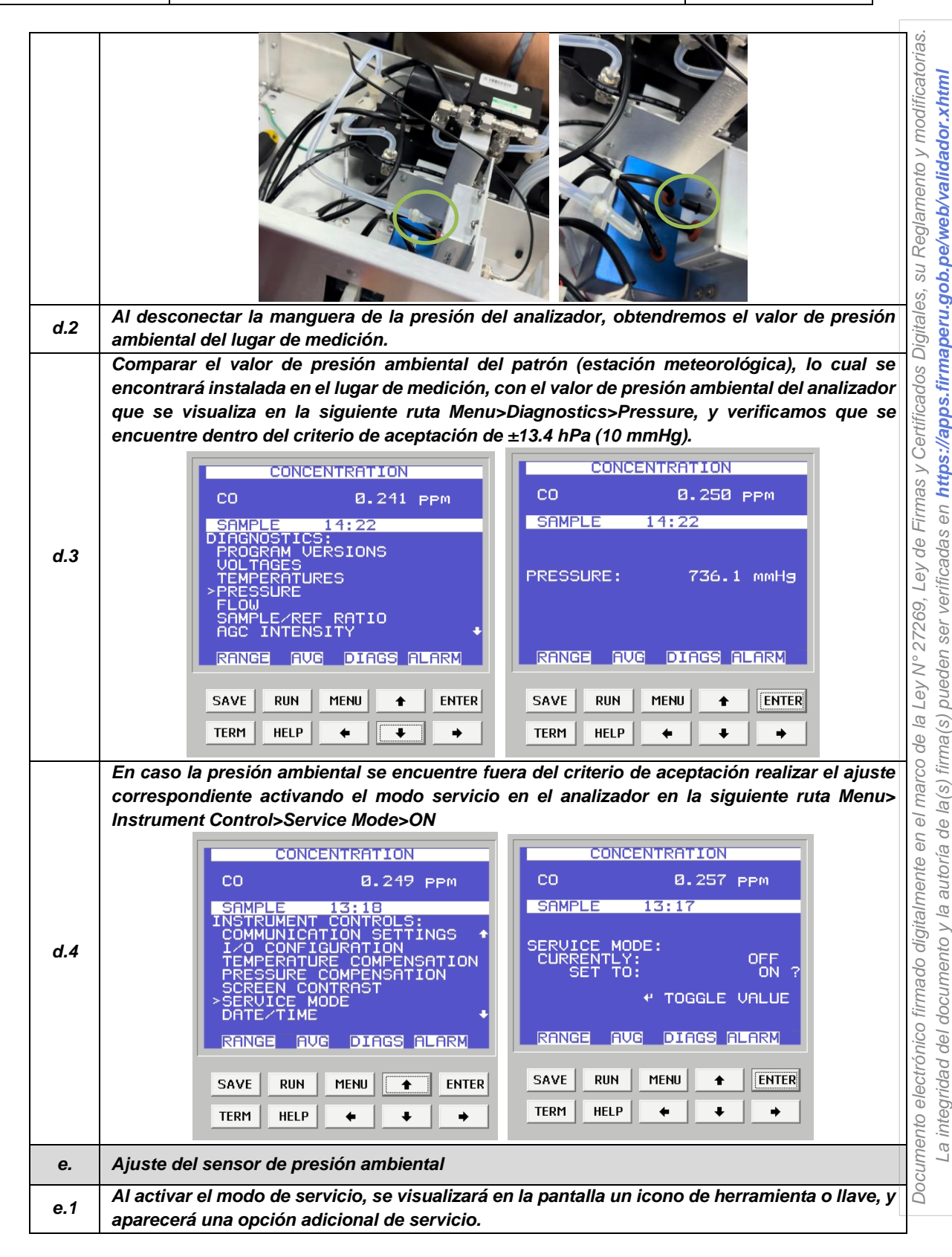

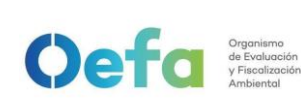

Versión: **03** Fecha: 30/11/2024

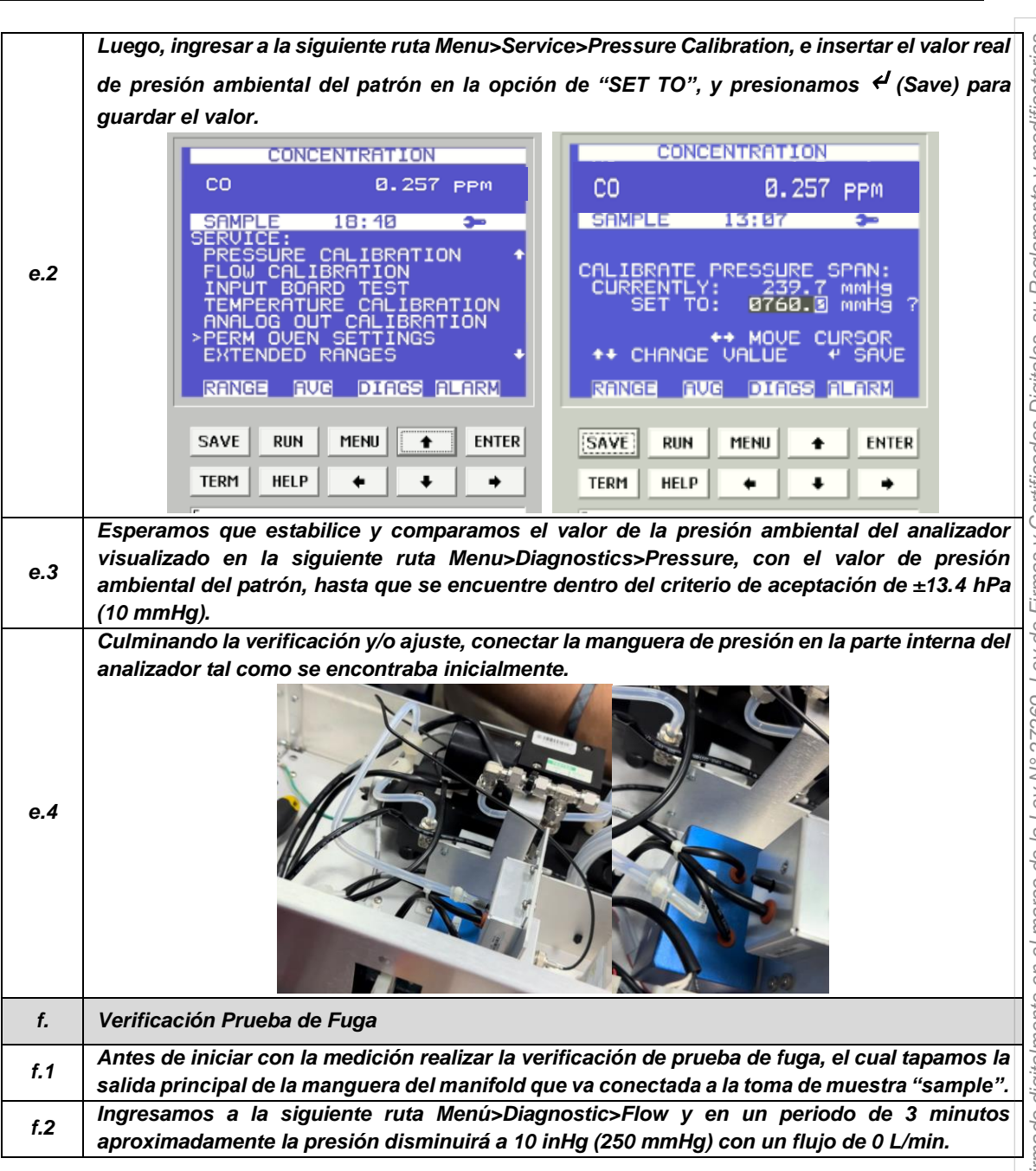

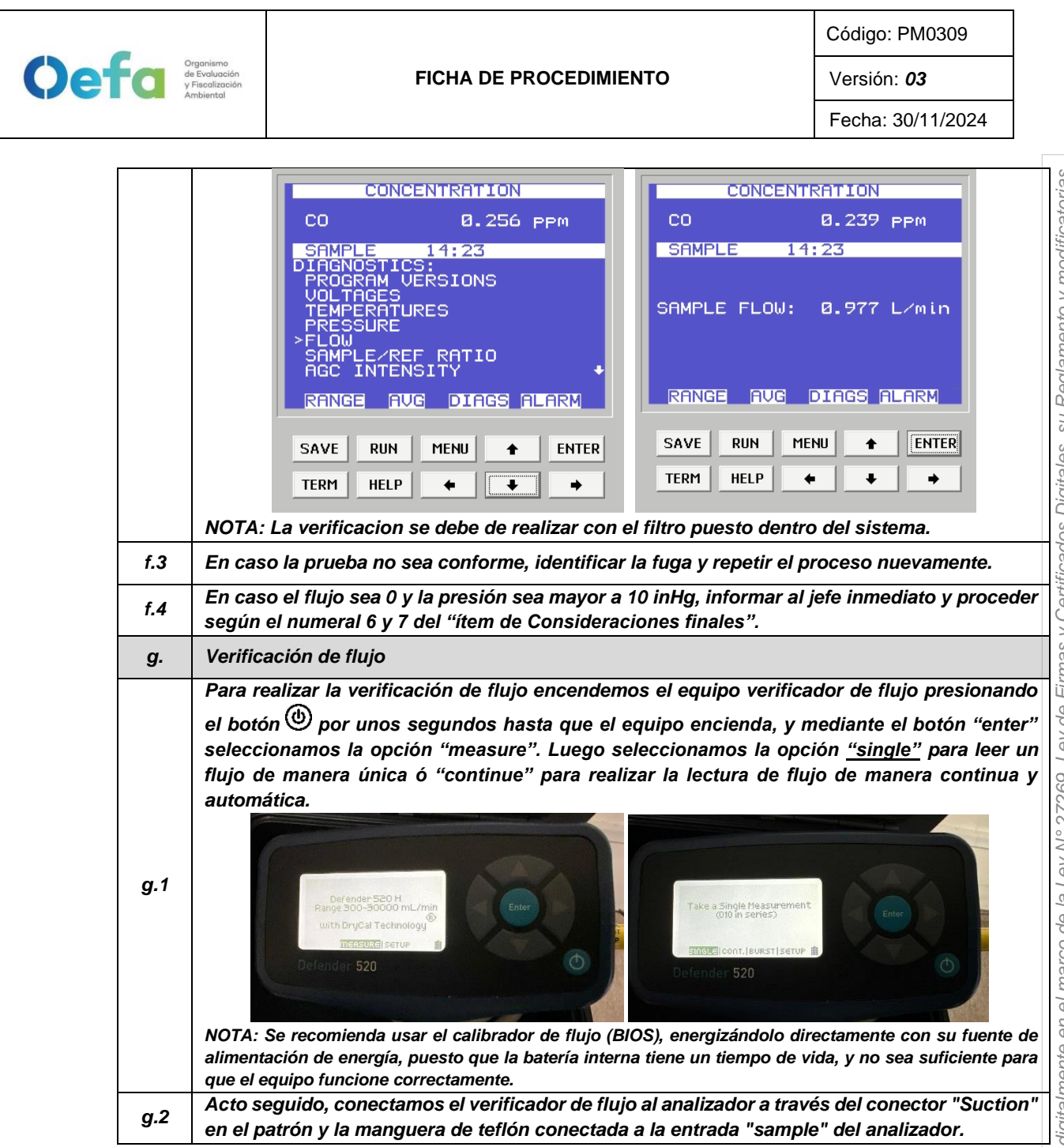

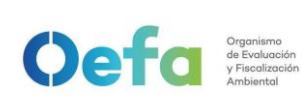

Versión: 03

Fecha: 30/11/2024

La integridad del documento y la autoría de la(s) firma(s) pueden ser verificadas en https://apps.firmaperu.gob.pe/web/validador.xhtml

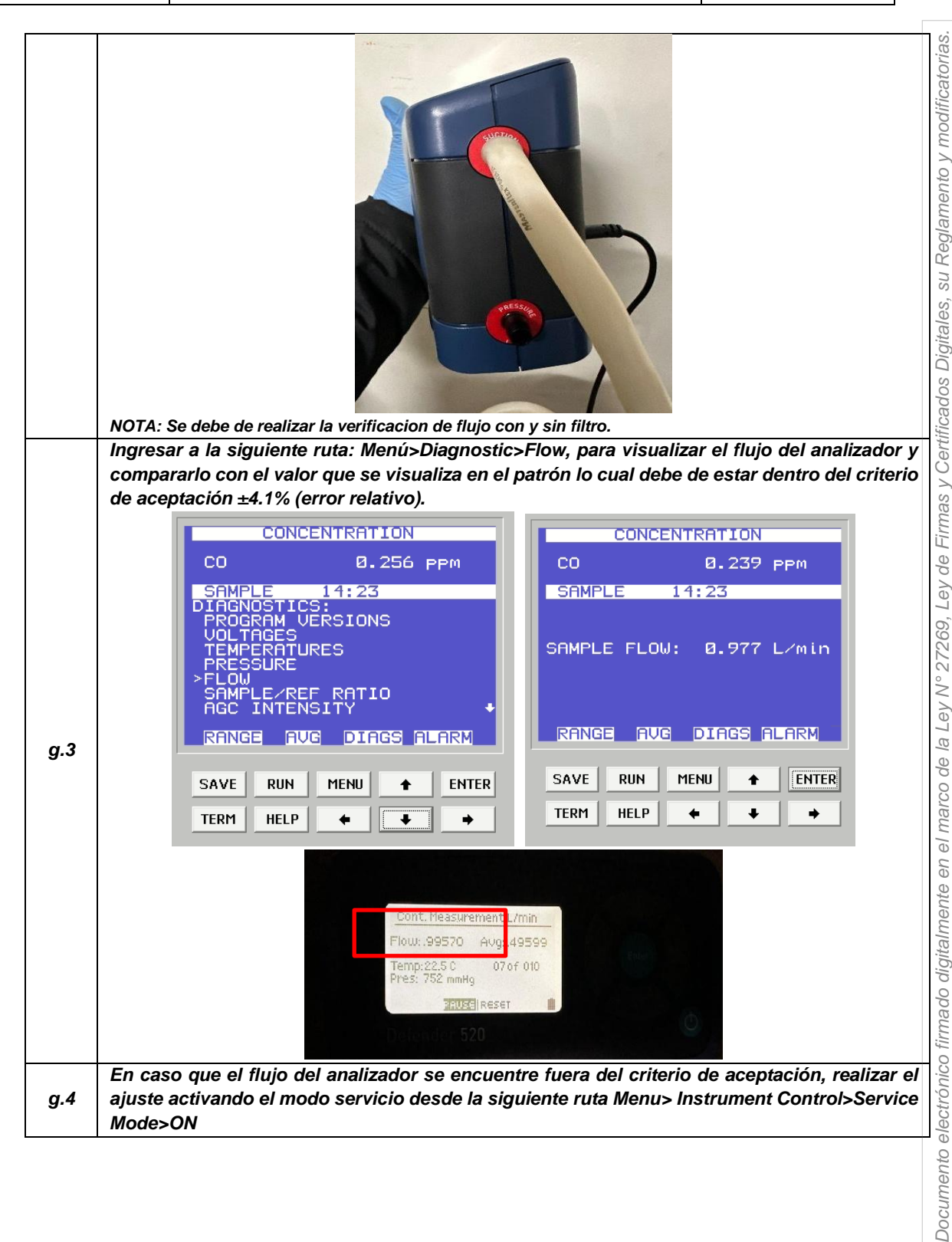

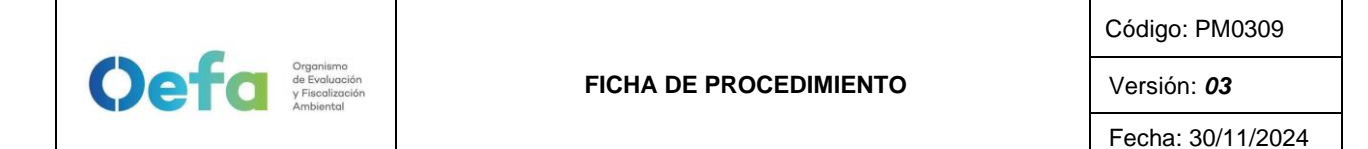

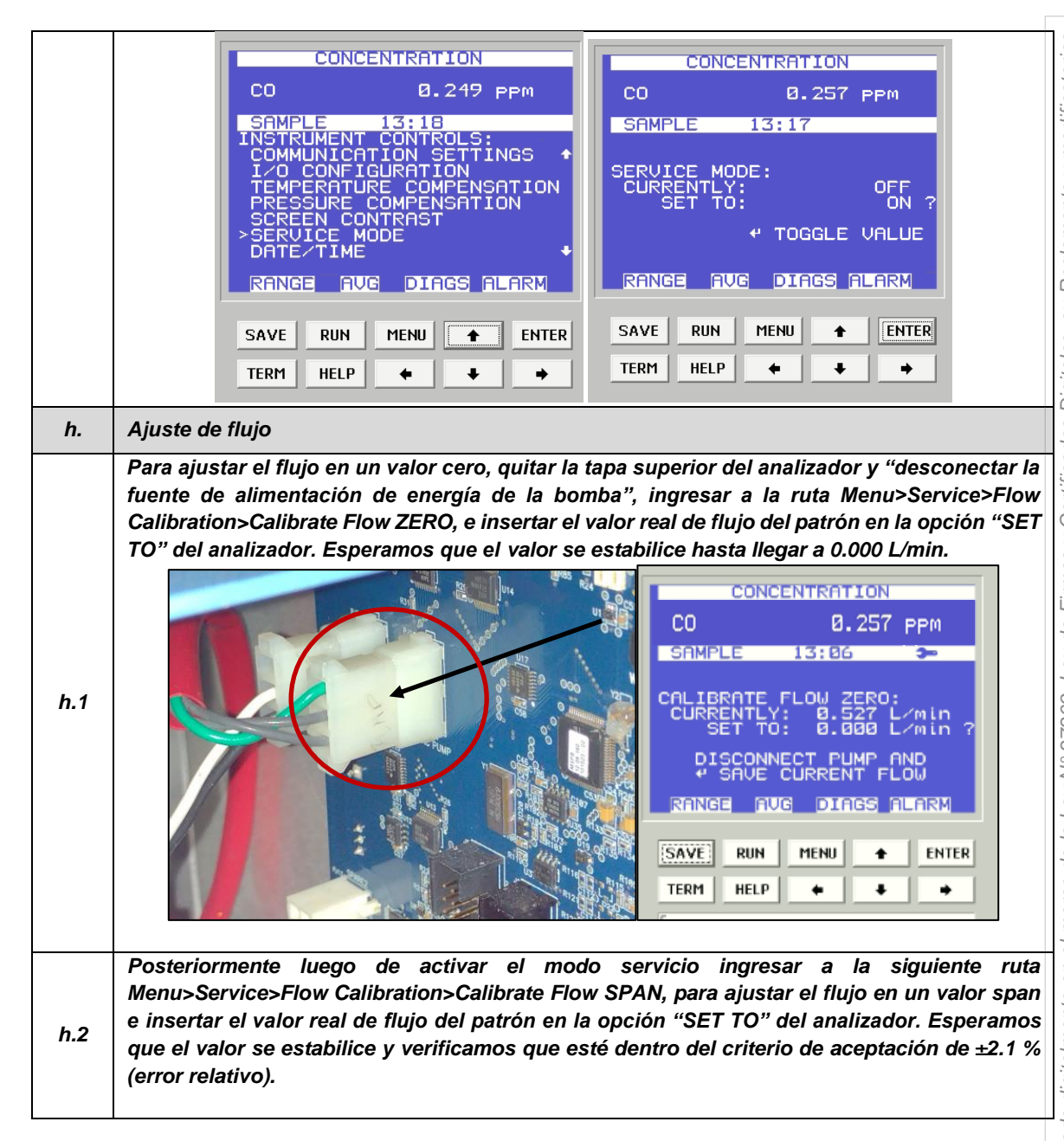

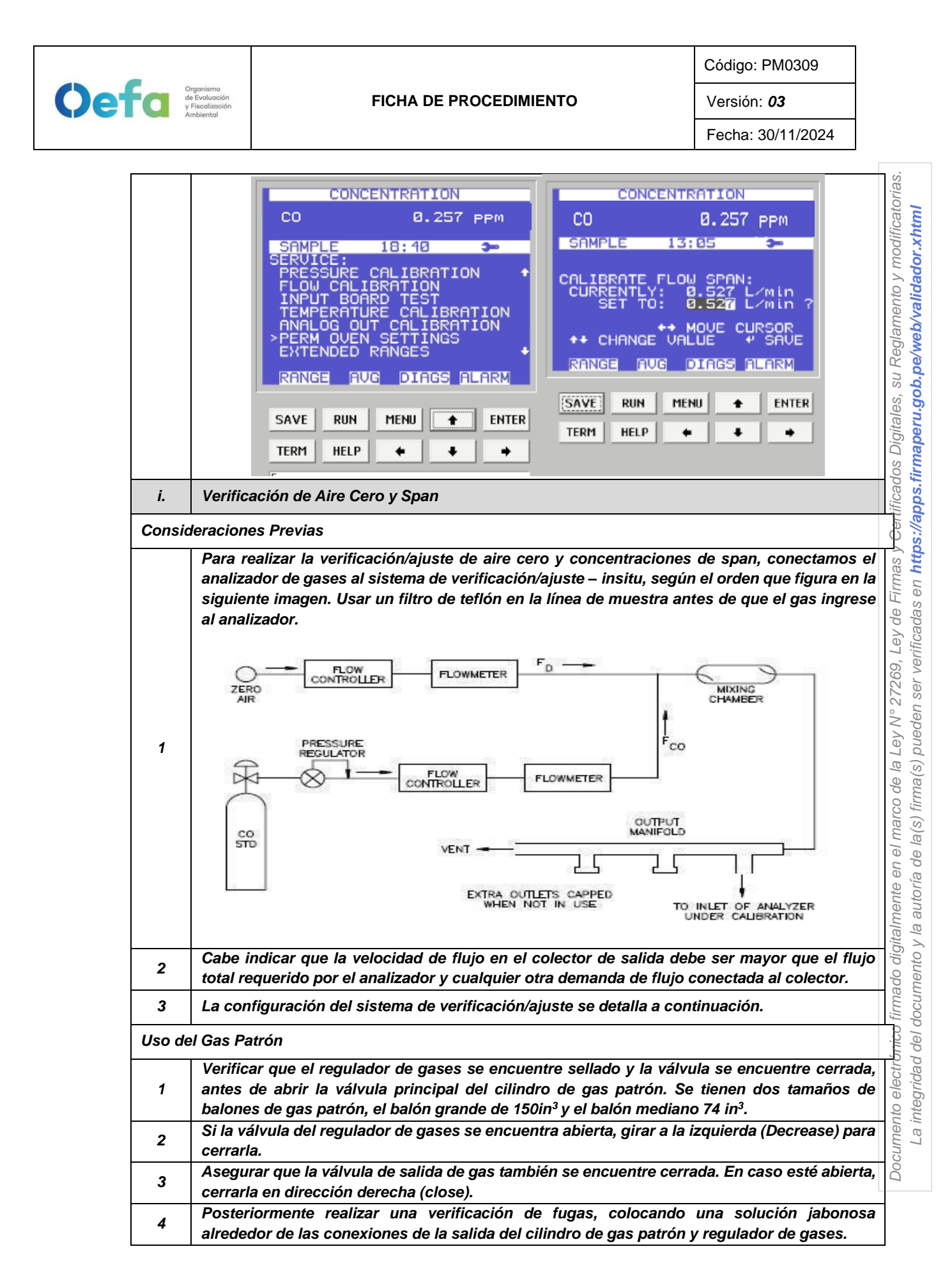

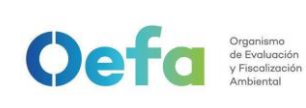

| 5       | Al culminar la verificación abrir suavemente la válvula principal (izquierda "Open") una cuarta parte sin llegar a dar una media vuelta.                                                                                                    |  |
|---------|----------------------------------------------------------------------------------------------------|--|
| 6       | Luego abrir la válvula del regulador de gases suavemente en dirección a la derecha (increase) hasta llegar a una presión en el manómetro secundario de 25 psi a 30 psi.                                                                                                    |  |
| 7       | Luego verificar que la presión del cilindro de gas en el manómetro primario. Si la presión se encuentra por debajo de 2MPa (290 psi), rechazar el cilindro.                                                                                                    |  |
| 8       | Posteriormente completar las conexiones y la configuración del generador de aire cero/dilutor antes de liberar el gas (izquierda "open") mediante la válvula final.                                                                                                    |  |
| Config  | uración del aire cero                                                                                                    |  |
| 1       | Conectar el cable poder del equipo a un tomacorriente de 220V.                                                                                                    |  |
| 2       | Encender el equipo de generador de aire cero.                                                                                                    |  |
| 3       | Verificar que el manómetro del generador de aire cero se encuentre dentro de los 25 psi a 30 psi. En caso no llegue a esta presión, asegurar que no existan fugas en el sistema de conexión hacia el dilutor.                                                                                                    |  |
| 4       | Completar las conexiones del generador de aire cero hacia el dilutor, analizador y manifold.                                                                                                    |  |
| Config  | uración del dilutor                                                                                                    |  |
| 1       | Luego de realizar las conexiones anteriores, insertamos el cable poder del equipo a una fuente de energía de 220 V.                                                                                                    |  |
| 2       | Encendemos el equipo, esperamos que se estabilice durante 15 minutos aproximadamente.                                                                                                    |  |
| 3       | Cabe precisar que el dilutor ya viene configurado por la UF-OTEC con el gas patrón a usarse<br>en campo, según precisiones del manual del fabricante.                                                                                                    |  |
| 4       | Verificamos la información establecida del gas patrón en el dilutor e ingresamos los valores de concentración de los gases según la secuencia que se va a requerir para realizar la verificación y/o ajuste correspondiente de aire cero y span.                                                                                                    |  |
| 5       | Para la verificación y ajuste se considera 0% (cero) y 80% (span), del rango.                                                                                                    |  |
| 6       | Para determinar la linealidad en las concentraciones se realiza la verificación multipunto considerando como mínimo los siguientes puntos 80%, 60%, 40%, 20%, 0% del rango.                                                                                                    |  |
| 7       | Luego de haber culminado con la configuración y haber asegurado las conexiones del sistema, procedemos con la verificación en los puntos ya configurados.                                                                                                    |  |
| Verific | ación de aire cero                                                                                                    |  |
| 1       | Abrir todas las válvulas del gas patrón y cerrarlo luego de 20 segundos. En un periodo de 5<br>minutos verificar si la presión del manómetro primario disminuye, lo cual si es así es posible<br>que exista fugas en el sistema.                                                                                                    |  |
| 2       | De haber fugas en el sistema asegurar todas las conexiones y repetir el proceso hasta eliminar la fuga.                                                                                                    |  |
| 3       | Una vez finalizada la prueba de fugas, abrimos la válvula final de la salida de gas en dirección a la izquierda (open).                                                                                                    |  |
| 4       | Seleccionamos en el dilutor el primer punto de la secuencia (Zero) y verificamos que la concentración de CO en el analizador empiece a disminuir hasta tener una lectura estable en un periodo de tiempo mínimo de 10 minutos.<br>NOTA: En caso que el equipo retorne de un mantenimiento correctivo la estabilización de la concentración durante la verificación del Zero, se dará en un periodo de tiempo de 30 minutos a 60 minutos aproximadamente. |  |
| 5       | Si la lectura en el analizador se encuentra dentro del ± 3% del error relativo del rango, entonces la prueba será aceptable, caso contrario se procederá a realizar el ajuste correspondiente.                                                                                                    |  |

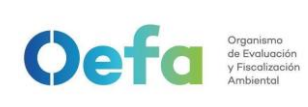

Versión: 03

|         | Antes de realizar el ajuste continuar con la verificación en el Span.                                                                                                    |  |
|---------|----------------------------------------------------------------------------------------------------|--|
| Verific | ación de span                                                                                                    |  |
| 1       | Seleccionamos en el dilutor el número de punto del Span al 80% del Rango y verificamos que<br>la concentración en el analizador empiece a subir hasta tener una lectura estable en un<br>periodo de 15 minutos.<br>Si la lectura en el analizador se encuentra dentro del ± 2.1% del error relativo del rango,                                                                                                    |  |
| 2       | correspondiente.                                                                                                    |  |
| j.      | Ajuste de aire cero y Span                                                                                                    |  |
| j.1     | Para realizar el ajuste, seleccionamos en el dilutor el número de punto en 0 % (zero) y 80%                                                                                                    |  |
| j.2     | Para el ajuste de cero, ingresamos a la siguiente ruta Menu> Calibration factors>Bkg>CO<br>Background, colocamos un valor de cero y presionamos la opción <sup>4</sup> (enter), hasta tener una<br>lectura estable en un periodo mínimo de 10 minutos. La lectura final debe de estar dentro de<br>±0.3% (error relativo) del rango.                                                                                                    |  |
| j.3     | Posteriormente continuamos con el ajuste de span (80%), ingresando a la siguiente ruta<br>Menu> Calibration factors>Coef>CO Coeficient colocamos el coeficiente correspondiente<br>para tener una concentración de Span y presionamos la opción <sup>d</sup> (Save) para guardar el<br>valor, hasta tener una lectura estable en un periodo mínimo de 10 minutos.<br>CONCENTRATION<br>CO 0.263 PPM<br>SAMPLE 15:05<br>CALIBRATION FACTORS:<br>BKG<br>COEF 0.949<br>CO COEFFICIENT:<br>RESET USER CAL DEFAULTS |  |
|         | RANGE AUG DIAGS ALARM       + INC/DEC         RANGE AUG DIAGS ALARM       RANGE AUG DIAGS ALARM         SAVE RUN MENU + ENTER       SAVE RUN MENU + ENTER         TERM HELP + + +       + + + +                                                                                                    |  |
| j.4     | ** INC/DEC         ** SAVE         RANGE       AUG         SAVE       RUN         MENU       *         SAVE       RUN         MENU       *         SAVE       RUN         MENU       *         SAVE       RUN         MENU       *         ENTER       SAVE         TERM       HELP         *       *         Si la lectura en el analizador se encuentra dentro del ± 2.1% del error relativo del rango, entonces la prueba será aceptable.                                                                  |  |

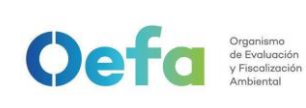

Fecha: 30/11/2024

|     | Para realizar la varificación Multinunta, configu  | urar an al dilutar la siguiante seguencia 90%         |
|-----|----------------------------------------------------|-------------------------------------------------------|
|     | Fara realizar la verificación multipunto, connigu  | anar en el unutor la siguiente secuencia 80%,         |
| k.1 | concentración en el analizador empiece a ten       | en una lectura estable en un periodo de 15            |
|     | minutos.                                           |                                                       |
|     | Si la lectura en el analizador se encuentra dent   | ro del $\pm 2.1\%$ del error relativo del rango, y la |
| k.2 | curva de calibración multipunto presente una p     | pendiente entre 0.9-1.1, con un coeficiente de        |
|     | correlación 2 0.995 entonces la prueba será ace    | ptable.                                               |
| k.3 | etapa de ajuste.                                   | into siempre y cuando el equipo pase por la           |
| I.  | Verificación Prueba de Fuga                        |                                                       |
| 11  | Para realizar la verificación de prueba de fuga, t | apamos la salida principal de la manguera del         |
|     | manifold que va conectada a la toma de muestr      | a "sample".                                           |
|     | Ingresamos a la siguiente ruta Menú>Diagno         | ostic>Flow y en un periodo de 3 minutos               |
|     | aproximadamente la presion disminuira a 10 mi      | Hg (250 mmHg) con un flujo de 0 L/min.                |
|     | CONCENTRATION                                      | CONCENTRATION                                         |
|     | СО 0.256 ррм                                       | СО 0.239 ррм                                          |
|     | SAMPLE 14:23                                       | SAMPLE 14:23                                          |
|     | PROGRAM VERSIONS                                   |                                                       |
|     | TEMPERATURES                                       | SAMPLE FLOW: ∅.977 L∕min                              |
| 1.2 |                                                    |                                                       |
|     | AGC INTENSITY +                                    |                                                       |
|     | RANGE AVG DIAGS ALARM                              | RANGE AVG DIAGS ALARM                                 |
|     |                                                    | SAVE RUN MENU 🔶 ENTER                                 |
|     |                                                    |                                                       |
|     |                                                    |                                                       |
|     | NOTA: La verificacion se debe de realizar con e    | l filtro puesto dentro del sistema.                   |
| 1.3 | En caso la prueba no sea conforme, identificar     | la fuga y repetir el proceso nuevamente.              |
| 1.4 | En caso el flujo sea 0 y la presión sea mayor a    | 10 inHg, informar al jefe inmediato y proceder        |
|     | según el numeral 2.8 del "ítem de Consideracio     | nes finales".                                         |

### 2.4. Configuración y verificación Analizador de SO<sub>2</sub> (Modelo 43iQ)

### 2.4.1. Configuración del analizador

A continuación, se detallan las configuraciones necesarias para la verificación del analizador.

| a.  | Configuración de fecha y hora del equipo                                                                   |
|-----|----------------------------------------------------------------------------------------------------|
| a.1 | Verificar que la fecha y hora del equipo se encuentre actualizada en tiempo real en la pantalla de inicio. |

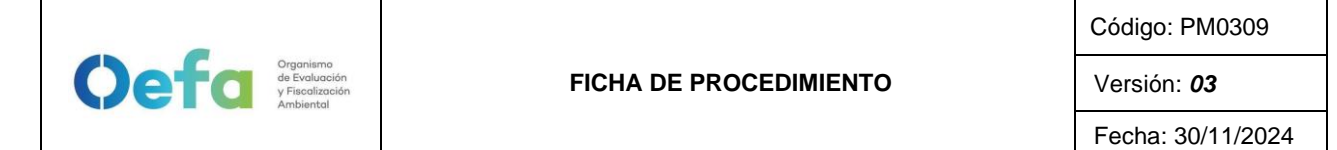

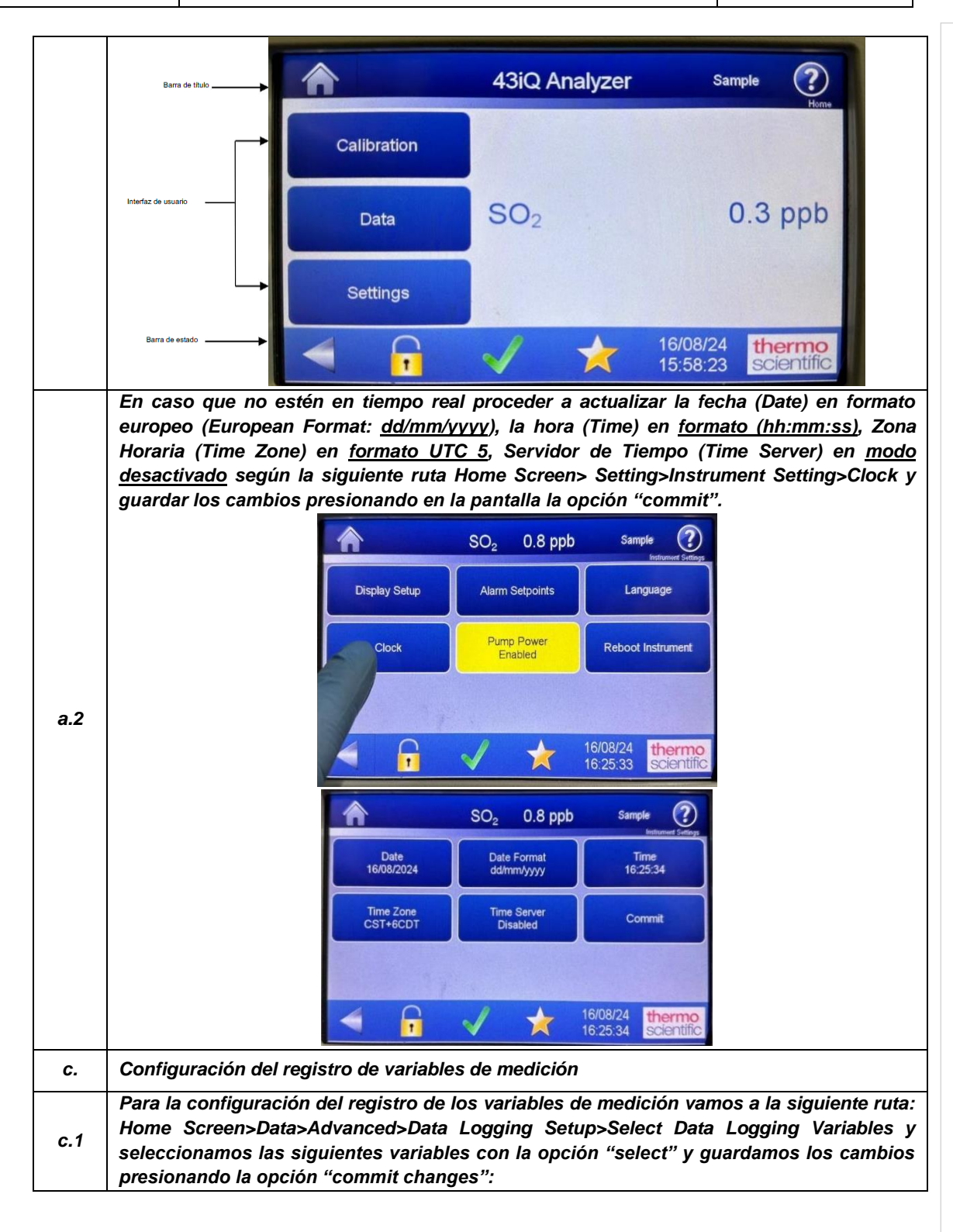

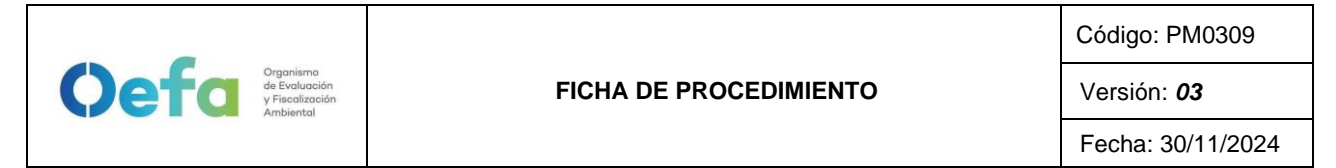

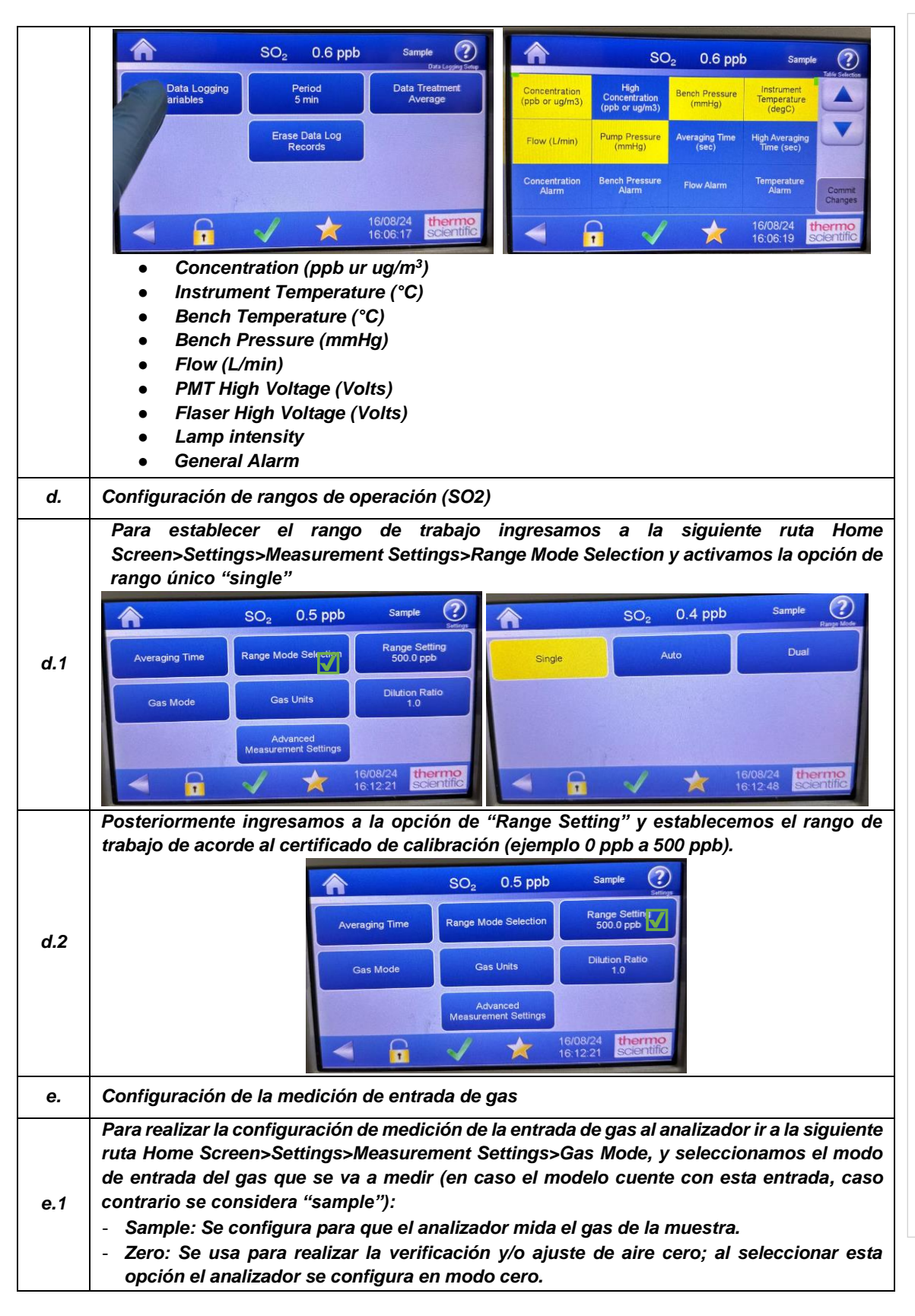
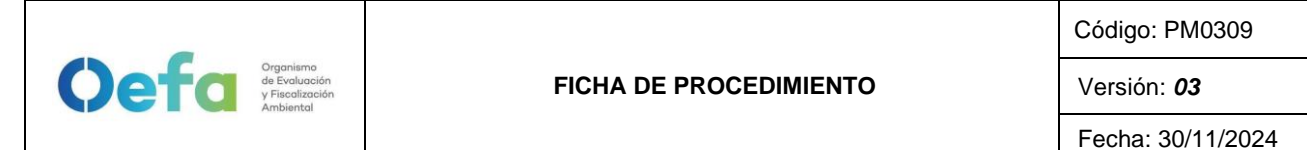

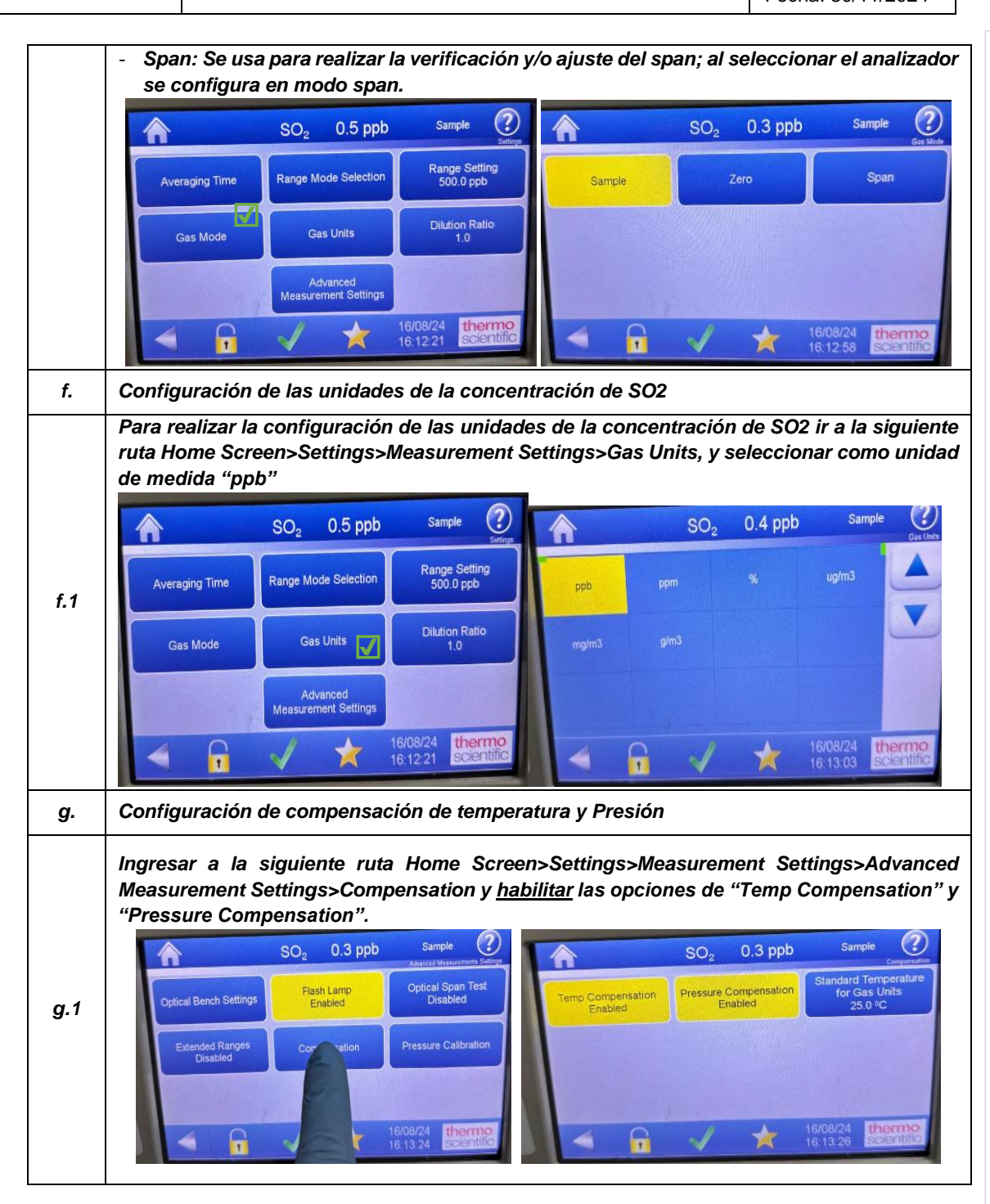

# 2.4.2. Verificación y/o ajuste del equipo

Luego de haber completado la configuración del equipo, proceder con las siguientes verificaciones, y ajustes necesarios en las frecuencias establecidas en el Anexo 1.

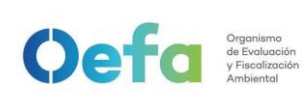

Versión: 03

| a.  | Verificación del estado de Parámetros operacionales                                                                                                    |
|-----|----------------------------------------------------------------------------------------------------|
| a.1 | Luego de haber transcurrido los 120 minutos de estabilización como mínimo, proceder a<br>realizar la verificación del estado de parámetros operacionales del analizador automático de<br>gases, dando conformidad con un Check de conformidad si es que no existiera ninguna<br>alarma.                                                                                                    |
| a.2 | En caso hubiera alguna alarma presente, colocar una "X" y registrar en el formato PM0309<br>F07 "Verificación operacional de equipos - Analizadores automáticos de gases" las alarmas<br>que se visualicen en el analizador, detallado el tipo de alarma o valor correspondiente.                                                                                                    |
| b.  | Verificación de sensor de Temperatura interna del analizador                                                                                                    |
| b.1 | Para realizar la verificación el sensor de Temperatura interna del analizador usar el equipo de referencia "termohigrómetro" colocando dentro del analizador de SO2 lo más cerca posible as sensor de la temperatura.                                                                                                    |
| b.2 | se visualiza en el analizador ingresando a la siguiente ruta Check √>Status and Alarms>Flow<br>and Pressure> y verificar que se encuentre dentro del criterio de aceptación de ± 2.1 °C.                                                                                                    |
| С   | En caso la temperatura del analizador se encuentre fuera del criterio de aceptación informara<br>al jefe inmediato y proceder según el ítem 2.8 del apartado de Consideraciones finales.                                                                                                    |
| c.  | Verificación de Presión Ambiental                                                                                                    |
| c.1 | Respecto a la verificación de Presión Ambiental ingresar a la siguiente ruta<br>settings>Instrument settings>Pump Power y apagar la bomba de succión (Pump Power<br>disable) lo cual se quitará el color amarillo.                                                                                                    |
| c.2 | el lugar de medición.                                                                                                    |
| c.3 | Comparar el valor de presión ambiental del patrón (estación meteorológica), lo cual se<br>encontrará instalada en el lugar de medición, con el valor de presión ambiental del analizador<br>que se visualiza en la siguiente ruta Check ✓>Status and Alarms>Flow and Pressure> y<br>verificar que la presión ambiental se encuentre dentro del criterio de aceptación de ±13.4 hPa<br>(10mmHg). |

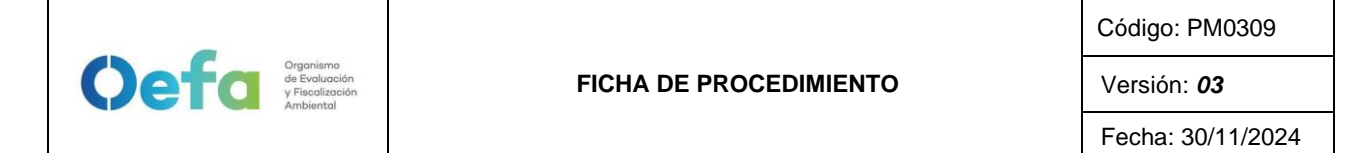

|     | SO <sub>2</sub> 0.5 ppb Sample                                                                                                    |
|-----|----------------------------------------------------------------------------------------------------|
|     | Flow and Pressure         Value         Low Alarm         High Alarm         Units           Flow         0.460         0.350         1.500         Umin                                                                                                    |
|     | Bench Pressure         733.3         600.0         mmHg           Pump Pressure         240.48         mmHg                                                                                                    |
|     | Instrument Temperature 26.8 0.0 45.0 45.0 C                                                                                                    |
|     | Board Communication OK Power Supply OK Communication OK                                                                                                    |
|     | 16/08/24 thermo<br>16:10:09 scientific                                                                                                    |
| .4  | En caso la presión ambiental se encuentre fuera del criterio de aceptación realizar el ajuste.                                                                                                    |
| d.  | Ajuste del sensor de presión ambiental                                                                                                    |
| 1.1 | Optical Bench Settings       Flash Lamp<br>Enabled       Optical Span Test<br>Disabled       Optical Span Test<br>Disabled       Optical Span Test<br>Disabled       Optical Span Test<br>Disabled       Pre-<br>Calibration       Resdag       Calibration       Pre-<br>Calibration       Resdag       Calibration       Pre-<br>Calibration       Resdag       125       Pre-<br>Calibration       Component of the calibration       Pre-<br>Calibration       Pre-<br>Calibration |
|     |                                                                                                    |
| d.2 | Posteriormente retornamos a la ruta settings>Instrument settings>Pump Power y activamo<br>la bomba de succión (Pump Power enabled)                                                                                                    |

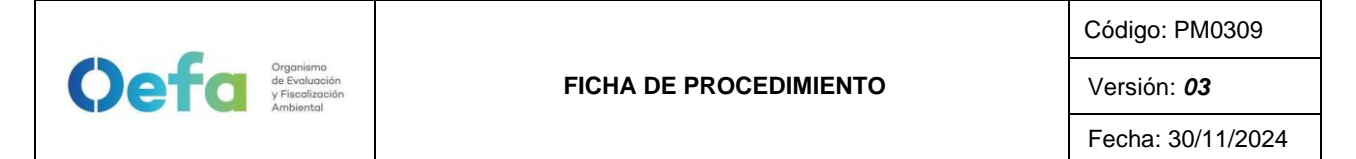

|     | SO <sub>2</sub> 0.5 ppb Sample                                                                                                    |
|-----|----------------------------------------------------------------------------------------------------|
|     | Flow and Pressure         Value         Low Alarm         High Alarm         Units           Flow         0.460         0.350         1.500         L/min                                                                                                    |
|     | Bench Pressure         733.3         600.0         800.0         mmHg         Topological         Aug         Aug         Au |
|     | Instrument Temperature 26.8 0.0 45.0 °C                                                                                                    |
|     | Board Communication OK Power Supply OK                                                                                                    |
|     |                                                                                                    |
| e.  | Verificación Prueba de Fuga                                                                                                    |
| e.1 | Para realizar la verificación de prueba de fuga, tapamos la salida principal de la manguera de<br>manifold que va conectada a la toma de muestra "sample".                                                                                                    |
| e.2 | Ingresamos a la siguiente ruta Check √>Status and Alarms>Flow and Pressure> y en un<br>periodo de 3 minutos aproximadamente la presión disminuirá a 10 inHg (250 mmHg) con un<br>flujo de 0 L/min.                                                                                                    |
| e.3 | En caso la prueba no sea conforme, identificar la fuga y repetir el proceso nuevamente.                                                                                                    |
| e.4 | En caso el flujo sea 0 y la presión sea mayor a 10 inHg, informar al jefe inmediato y proceder según el ítem 2.8 de Consideraciones finales".                                                                                                    |
| f.  | Verificación de flujo                                                                                                    |
| f.1 | Para realizar la verificación de flujo encendemos el equipo verificador de flujo presionando el potón (a) por unos segundos hasta que el equipo encienda, y mediante el botón "enter" enter "enter" el potón (a) por unos segundos hasta que el equipo encienda, y mediante el botón "enter" el potón (a) por unos segundos hasta que el equipo encienda, y mediante el botón "enter" el potón (a) por unos segundos hasta que el equipo encienda, y mediante el botón "enter" el potón (a) por unos segundos hasta que el equipo encienda, y mediante el botón "enter" el potón (a) por unos segundos hasta que el equipo de manera continua y mediante el botón (a) por unos de manera continua y provide de manera única ó (continue" para realizar la lectura de flujo de manera continua automática.                                                                                                    |
| f.2 | Acto seguido, conectamos el verificador de flujo al analizador a través del conector "Suction"                                                                                                    |
|     | en el patron y la manguera de teñon conectada a la entrada "sample" del analizador.                                                                                                    |

Versión: 03

Fecha: 30/11/2024

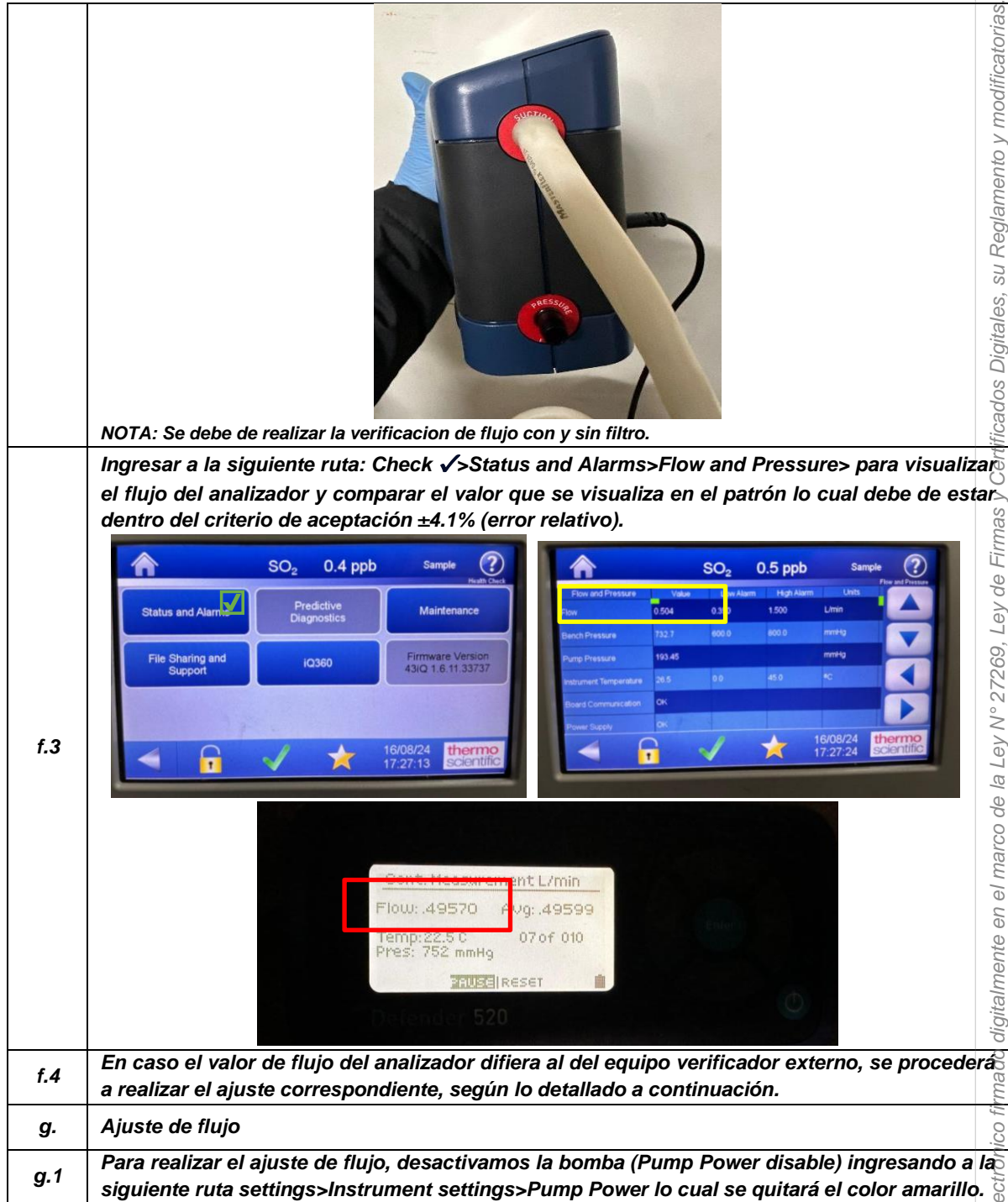

FICHA DE PROCEDIMIENTO

Oefa Organismo de Evaluación y Fiscalización Ambienta

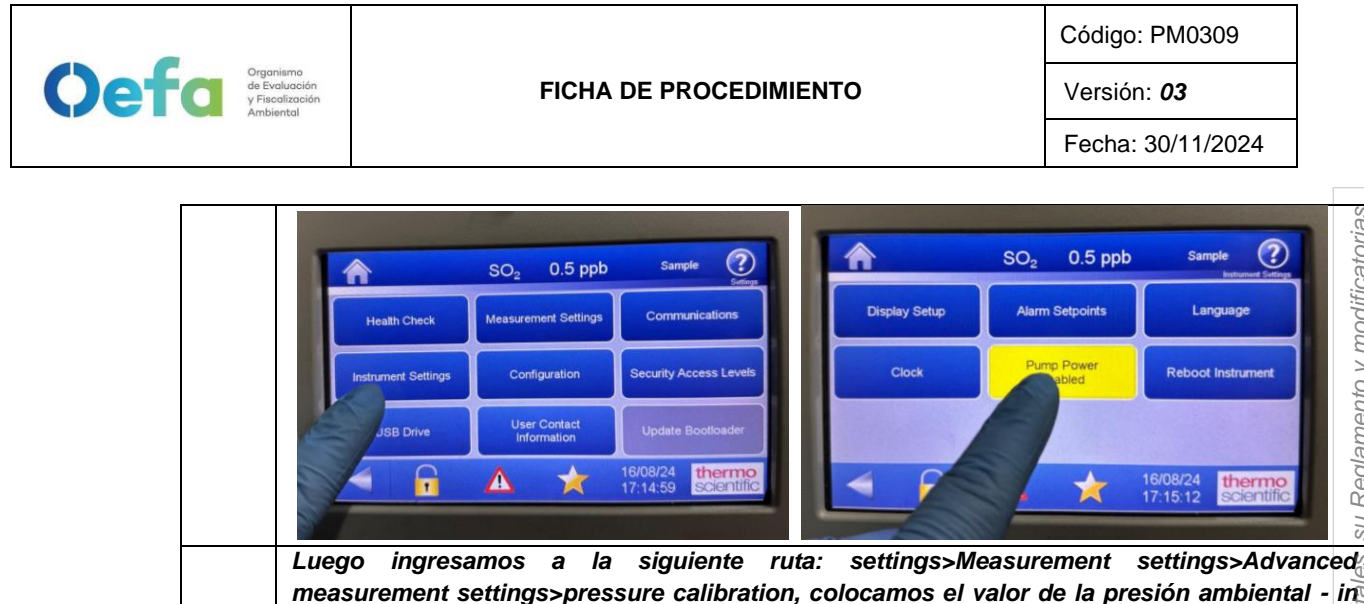

measurement settings>pressure calibration, colocamos el valor de la presión ambiental - in situ, en las dos opciones de "atmospheric Sensor 1" y "atmospheric sensor 2" y presionamos start en la pantalla táctil del analizador.

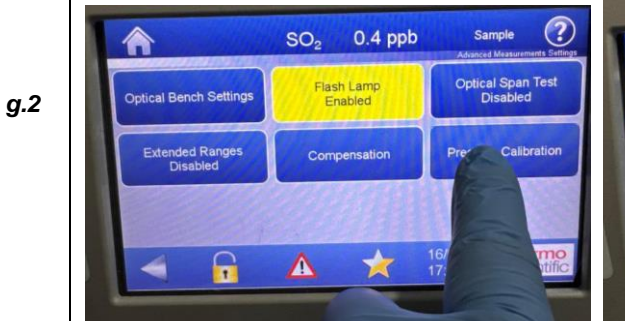

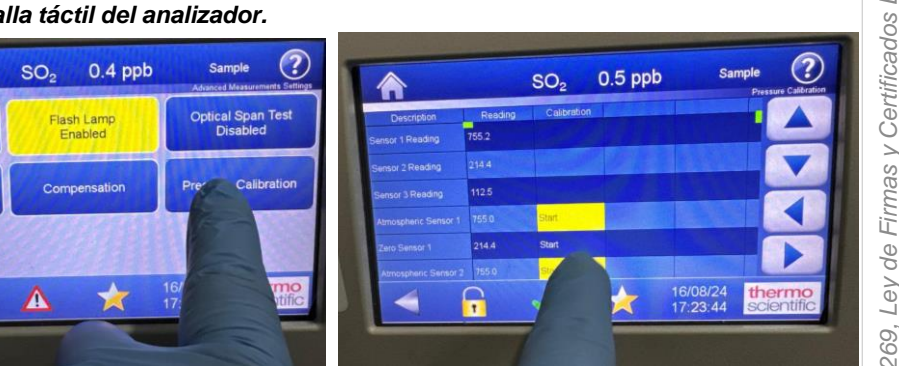

Luego volvemos a activar la bomba (Pump Power enable) ingresando a la siguiente ruta settings>Instrument settings>Pump Power lo cual se coloreará otra vez en amarillo y el flujo empezará a subir.

|        | the second second second second second second second second second second second second second second second s |                               | and the second second se |                                        |                                 |                                                  |          |
|--------|----------------------------------------------------------------------------------------------------|-------------------------------|----------------------------------------------------------------------------------------------------|----------------------------------------|---------------------------------|--------------------------------------------------|----------|
|        | Â                                                                                                    | SO <sub>2</sub> 0.5 ppb       | Sample Suttings                                                                                                    | A                                      | SO <sub>2</sub> 0.5 ppb         | Sample                                           |          |
| g.3    | Health Check                                                                                                   | Measurement Settings          | Communications                                                                                                    | Display Setup                          | Alarm Setpoints                 | Language                                         |          |
|        | Instrument Settings                                                                                            | Configuration                 | Security Access Levels                                                                                                    | Clock                                  | Pump Power<br>abled             | Reboot Instrument                                |          |
|        | JSB Drive                                                                                                    | User Contact<br>Information   | Update Bootloader                                                                                                    |                                        |                                 |                                                  |          |
|        |                                                                                                    | A ★                           | 16/08/24<br>17:14:59 <b>thermo</b><br>scientific                                                                                                    | • •                                    | *                               | 16/08/24<br>17:15:12 <b>thermo</b><br>scientific |          |
|        | Posterior a dos                                                                                                | s minutos ap                  | roximadamente                                                                                                    | e, verificar el fluje                  | o según lo in                   | dicado en los o                                  | en       |
| g.4    | "inciso c del ín                                                                                               | tem 2.4.5 Vei                 | rificación de flu                                                                                                    | ujo" lo cual debe                      | e de estar de                   | ntro del criteri                                 | 0        |
| 5      | diferencial de p                                                                                               | ±4.1% (error<br>presiones.    | relativo). Cab                                                                                                    | e precisar que e                       | ei tiujo es od                  | tenido median                                    | ite      |
| g.5    | Repetir el proc                                                                                                | eso en caso                   | sea necesario                                                                                                    | hasta que el eq                        | uipo se encu                    | entre dentro de                                  | e I      |
|        | criterios de ace                                                                                               | eptacion.                     |                                                                                                    |                                        |                                 |                                                  | _        |
| h.     | Verificación de                                                                                                | Aire Cero y S                 | Span                                                                                                    |                                        |                                 |                                                  |          |
| Consid | deraciones Previa                                                                                              | as                            |                                                                                                    |                                        |                                 |                                                  |          |
|        | Para realizar l                                                                                                | la verificació                | n correspondi                                                                                                    | ente de aire ce                        | ro y concent                    | traciones de s                                   | spa      |
| 1      | conectamos el<br>figura en la sig                                                                              | analizador de<br>uiente image | e gases y el sis<br>n. Usar un filtro                                                                                                    | stema de verifica<br>o de teflón en la | ción – insitu,<br>línea de mues | según el orden<br>stra antes de q                | ıq<br>ue |

gas ingrese al analizador.

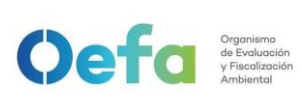

Versión: 03

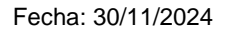

|        |                                                                                                    | (0               |
|--------|----------------------------------------------------------------------------------------------------|------------------|
|        | ZERO<br>AIR                                                                                                    | ificatorias      |
|        | PRESSURE<br>REGULATOR<br>FLOW<br>CONTROLLER<br>FLOWMETER                                                                                                    | amento y mod     |
|        | SO2<br>STD VENT                                                                                                    | su Regla         |
|        | EXTRA OUTLETS CAPPED                                                                                                    | ligitales,       |
| 2      | Cabe indicar que la velocidad de flujo en el colector de salida debe ser mayor del 20% que flujo total requerido por el analizador y cualquier otra demanda de flujo conectada al colecto                                                                                               | elsope           |
| 3      | La configuración del sistema de verificación se detalla a continuación.                                                                                                    | rtific           |
| Config | uración del Gas Patrón                                                                                                    | y Cel            |
| 1      | Verificar que el regulador de gases se encuentre sellado y la válvula se encuentre cerrad<br>antes de abrir la llave principal del balón de gas patrón. Se tienen dos tamaños de balones o<br>gas patrón, el balón grande de 150in <sup>3</sup> y el balón mediano 74 in <sup>3</sup> . | le Firmas        |
| 2      | Si la válvula del regulador de gases se encuentra abierta, girar a la izquierda (Decrease) pa<br>cerrarla.                                                                                                    | r <b>a</b> an,   |
| 3      | Asegurar que la válvula de salida de gas también se encuentre cerrada. En caso este abiert<br>cerrarla en dirección derecha (close).                                                                                                    | 27269            |
| 4      | Posteriormente realizar una verificación de fugas, colocando una solución jabonosa alreded<br>de las conexiones de la salida del gas patrón y regulador de gases.                                                                                                    | ey No            |
| 5      | Al culminar la verificación abrir suavemente la llave principal (izquierda "Open") una cuar<br>parte sin llegar a dar una media vuelta.                                                                                                    | t <b>a</b> l el  |
| 6      | Luego abrir la válvula del regulador de gases suavemente en dirección a la derecha (increas<br>hasta llegar a una presión de 25 psi a 30 psi.                                                                                                    | narco (e         |
| 7      | Posteriormente completar las conexiones y la configuración del aire cero/dilutor antes o<br>liberar el gas (izquierda "open") mediante la válvula final.                                                                                                    | l <b>e</b> ja ut |
| Config | uración del aire cero                                                                                                    | nte (            |
| 1      | Conectar el cable poder del equipo a un tomacorriente de 220V.                                                                                                    | talme            |
| 2      | Encender el equipo de generador de aire cero.                                                                                                    | o digi           |
| 3      | Verificar que el manómetro del generador de aire cero se encuentre dentro de los 25 psi a<br>psi. En caso no llegue a esta presión, asegurar que no exista fugas en el sistema de conexió<br>hacia el dilutor.                                                                          | so filmad        |
| 4      | Completar las conexiones del generador de aire cero hacia el dilutor, analizador y manifold                                                                                                    | tróni            |
| Config | uración del dilutor                                                                                                    | ) elec           |
| 1      | Luego de realizar las conexiones anteriores, insertamos el cable poder del equipo a una fuen de energía de 220 V.                                                                                                    | imen <b>a</b> to |
| 2      | Encendemos el equipo, esperamos que estabilice durante 15 minutos aproximadamente.                                                                                                    | Docl             |
| 3      | Cabe precisar que el dilutor ya viene configurado por la UF-OTEC con el gas patrón a usar<br>en campo, según precisiones del manual del fabricante.                                                                                                    | se               |

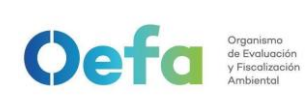

|         | Verificamos la información establecida del gas patrón en el dilutor e ingresamos los valore                                                                                                    | es        |
|---------|----------------------------------------------------------------------------------------------------|-----------|
| 4       | de concentración de los gases según la secuencia que se va a requerir para realizar                                                                                                    | la        |
|         | verificación y/o ajuste correspondiente de aire cero y span.                                                                                                    | fica      |
| E       | Para la verificación se considera 0% (cero) y 60% (Span) del rango y ajuste se considera 0                                                                                                    | %         |
| 5       | (cero) y 80% (span) del rango.                                                                                                    | m(        |
| •       | Para determinar la linealidad en las concentraciones se realiza la verificación multipun                                                                                                    | to        |
| 0       | considerando como mínimo los siguientes puntos 80%, 60%, 40%, 20%, 0% del rango.                                                                                                    | eni       |
|         |                                                                                                    | am        |
| 7       | Luego de haber culminado con la configuración y haber asegurado las conexiones d                                                                                                    | еß        |
|         | sistema, procedemos con la verificación en los puntos ya configurados.                                                                                                    | u R       |
| Manifia |                                                                                                    | s<br>S    |
| verific | ación de aire cero                                                                                                    | ale:      |
|         | Abrir todas las válvulas del gas patrón y cerrarlo luego de 20 segundos. En un periodo de                                                                                                    | <b>5</b>  |
| 1       | minutos verificar si la presión del manómetro primario disminuye, lo cual si es así es posib                                                                                                    | le j      |
|         | que exista fugas en el sistema.                                                                                                    | dos       |
| 2       | De haber fugas en el sistema asegurar todas las conexiones y repetir el proceso hasta elimin                                                                                                    | arg       |
| -       | la fuga.                                                                                                    | ertii     |
|         | Una vez finalizado las configuraciones del sistema de verificación-in situ y completar la                                                                                                    | asĭ       |
| 3       | conexiones con el analizador, abrimos la válvula final de la salida de gas en dirección a                                                                                                    | las       |
|         | izquierda (open).                                                                                                    | rmá       |
|         | Seleccionamos en el dilutor el primer punto de la secuencia (Zero) y verificamos que                                                                                                    | la        |
|         | concentración de SO <sub>2</sub> en el analizador empiece a disminuir hasta tener una lectura estable e                                                                                                    | ∍ng       |
| 4       | un periodo de tiempo minimo de 10 minutos.                                                                                                    | Ley       |
|         | NOTA: En caso que el equipo retorne de un mantenimiento correctivo la estabilización de la concentración de la concentración de la | on .      |
|         | durante la verificación del zero, se dara en un periodo de tiempo de 30 minutos a 60 minuto<br>aproximadamente                                                                                                    | 2200      |
|         | Si la lectura en el analizador se encuentra dentro del + 3% del error relativo del rango, entonco                                                                                                    | es        |
| 5       | la prueba será aceptable, caso contrario se procederá a realizar el aiuste correspondiente.                                                                                                    | V N       |
| 6       | Anton de realizer el sivete continuer con la verificación en Com                                                                                                    | Le        |
| 0       | Antes de realizar el ajuste, continuar con la verificación en Span.                                                                                                    | la        |
| Verific | ación de span                                                                                                    | o de      |
|         | Colossionemos en el diluter el número de nunte del Chen el COM del Denne unaviliannes e                                                                                                    | 100       |
| 4       | Seleccionamos en el dilutor el numero de punto del Span al 60% del Rango y vermicamos qu                                                                                                    |           |
| 1       | na concentración en el analizador emplece a subir nasta tener una lectura estable en un period                                                                                                    | <b>10</b> |
|         | nimino de 10 minutos.<br>Si la lastura en al analizador se anguentre dentre del 1 2.1% del error relativo del reno                                                                                                    | e e       |
| 2       | Si la reclura en el analizador se encuentra dentro del $\pm 2.1\%$ del enor relativo del rang                                                                                                    | to:       |
| 2       | correspondiente                                                                                                    | me        |
| _       |                                                                                                    | gita      |
| i.      | Ajuste de aire cero y Span                                                                                                    | dig       |
|         | Para realizar el ajuste, seleccionamos en el dilutor el número de punto en 0 % (zero) y 80%                                                                                                    | 100       |
| 1.1     | (span) del rango de trabajo.                                                                                                    | rma       |
|         | Ingresamos a la siguiente ruta Calibration> Advanced calibration>Adjust Background (pa                                                                                                    | ra        |
|         | realizar el ajuste de cero), colocamos el coeficiente correspondiente para tener u                                                                                                    | naE       |
| i.2     | concentración de 0.0 ppb y presionamos la opción "calibrate", hasta tener una lectura estab                                                                                                    | le_       |
|         | en un periodo mínimo de 10 minutos. La lectura final debe de estar dentro de $\pm 3.0\%$ (err                                                                                                    | or        |
|         | relativo) del rango.                                                                                                    | ο e       |

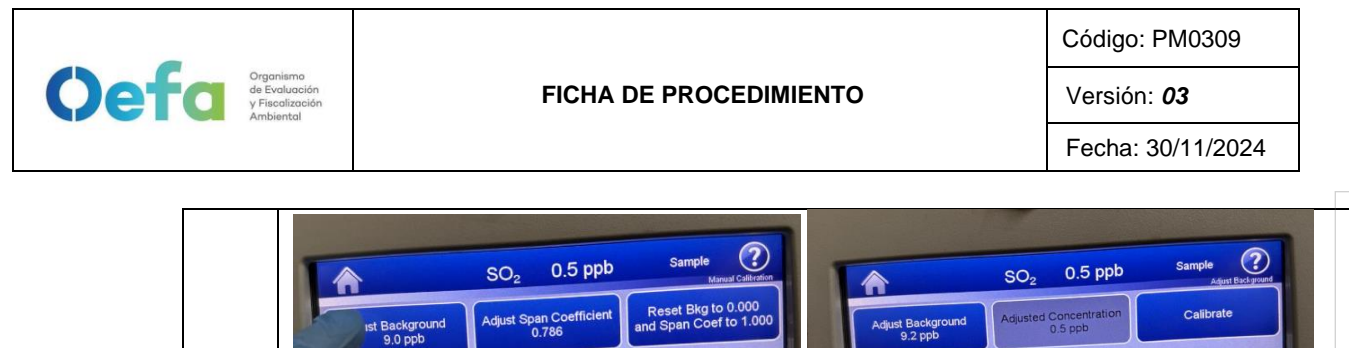

|     | Posteriormente continuamos con el ajuste de span (80%), ingresando a la siguiente ruta<br>Calibration> Advanced calibration>Adjust Span Coefficient, colocamos el coeficiente<br>correspondiente para tener una concentración de Span y presionamos la opción "calibrate",<br>hasta tener una lectura estable en un periodo de 15 minutos                                                                                                    |
|-----|----------------------------------------------------------------------------------------------------|
| i.3 | SO <sub>2</sub> 0.5 ppb Sample                                                                                                    |
| i.4 | Si la lectura en el analizador se encuentra dentro del $\pm 2.1\%$ del error relativo del rango entonces la prueba será aceptable.                                                                                                    |
| j.  | Verificación Multipunto                                                                                                    |
| j.1 | Para realizar la verificación Multipunto, configurar en el dilutor la siguiente secuencia 80%,<br>60%, 40%, 20% y 0%, seleccionar en el siguiente orden y posteriormente verificar que la<br>concentración en el analizador empiece tener una lectura estable en un periodo de 15 minutos                                                                                                    |
| j.2 | Si la lectura en el analizador se encuentra dentro del $\pm 2.1\%$ del error relativo del rango, y la curva de calibración multipunto presente una pendiente entre 0.9-1.1, con un coeficiente de correlación $\ge 0.995$ entonces la prueba será aceptable.                                                                                                    |
| j.3 | NOTA: Solo se realizará la verificación Multipunto siempre y cuando el equipo pase por la etapa de ajuste.                                                                                                    |
| k.  | Verificación Prueba de Fuga                                                                                                    |
| k.1 | Para realizar la verificación de prueba de fuga, tapamos la salida principal de la manguera de<br>manifold que va conectada a la toma de muestra "sample".                                                                                                    |
|     | Ingresamos a la siguiente ruta Check ✓>Status and Alarms>Flow and Pressure> y en un<br>periodo de 3 minutos aproximadamente la presión disminuirá a 10 inHg (250 mmHg) con un<br>flujo de 0 L/min.                                                                                                    |
| k.2 | SO2       0.5 ppb       Smple       Organization         For and Pressure       0.60       0.00       mrHg       Image: Communication       0.00       mrHg       Image: Communication       0.00       mrHg       Image: Communication       0.00       mrHg       Image: Communication       0.00       mrHg       Image: Communication       0.00       mrHg       Image: Communication       0.00       mrHg       Image: Communication       0.00       mrHg       Image: Communication       0.00       mrHg       Image: Communication       0.00       mrHg       Image: Communication       Image: Communication       0.00       mrHg       Image: Communication       Image: Communication       Image: Co |

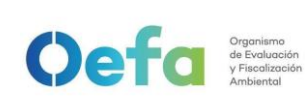

|     | NOTA: La verificacion se debe de realizar con el filtro puesto dentro del sistema                                                                       | oriac   |
|-----|----------------------------------------------------------------------------------------------------|---------|
| k.3 | En caso la prueba no sea conforme, identificar la fuga y repetir el proceso nuevamente.                                                                 | lificat |
| k.4 | En caso el flujo sea 0 y la presión sea mayor a 10 inHg, informar al jefe inmediato y proce según el numeral 2.8 del "ítem de Consideraciones finales". | der     |

#### 2.5. Configuración y verificación Analizador de SO<sub>2</sub> (Modelo 43i)

### 2.5.1. Configuración del analizador

A continuación, se detallan las configuraciones necesarias para la verificación del analizador.

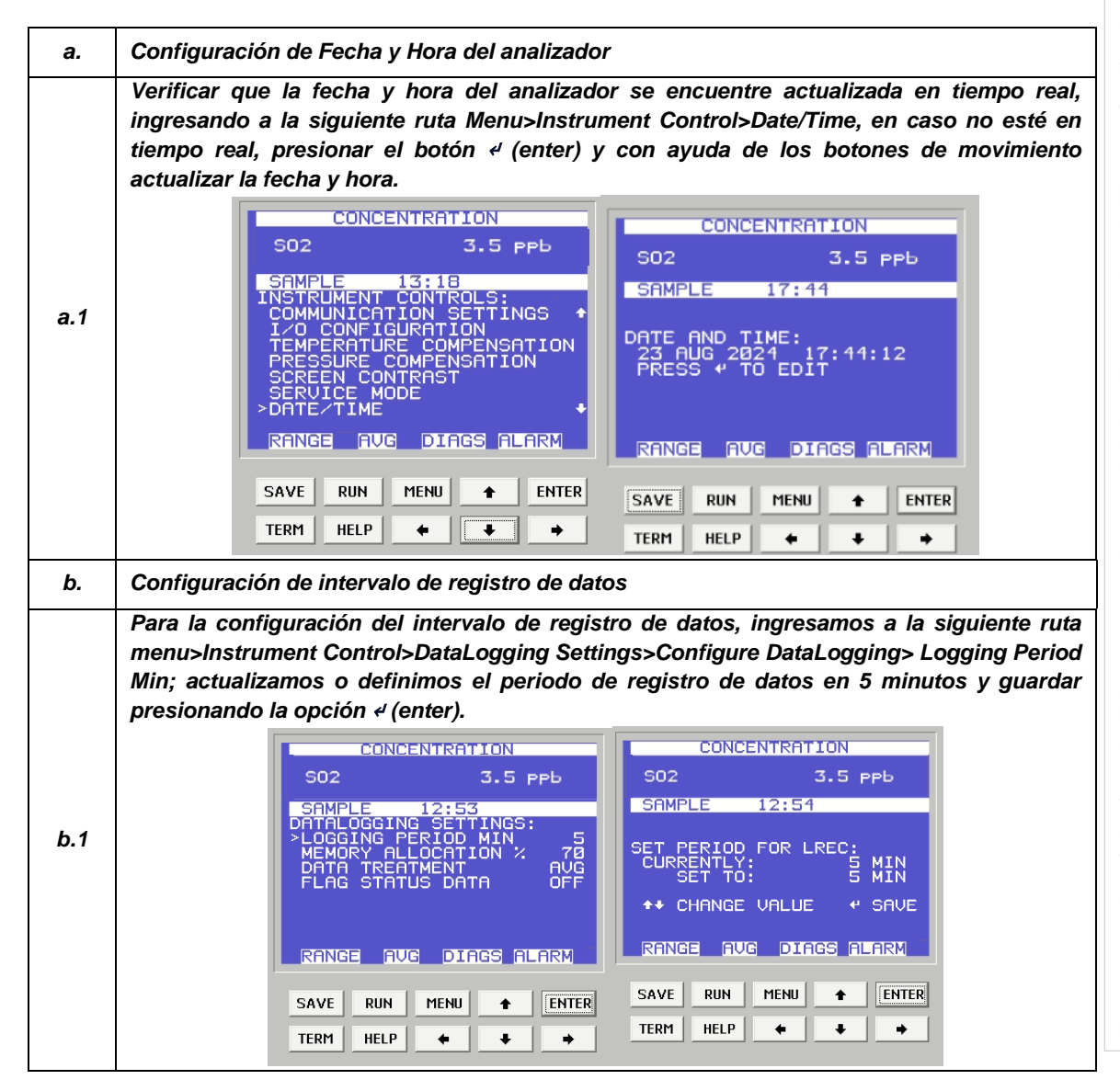

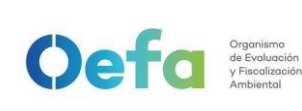

Versión: 03

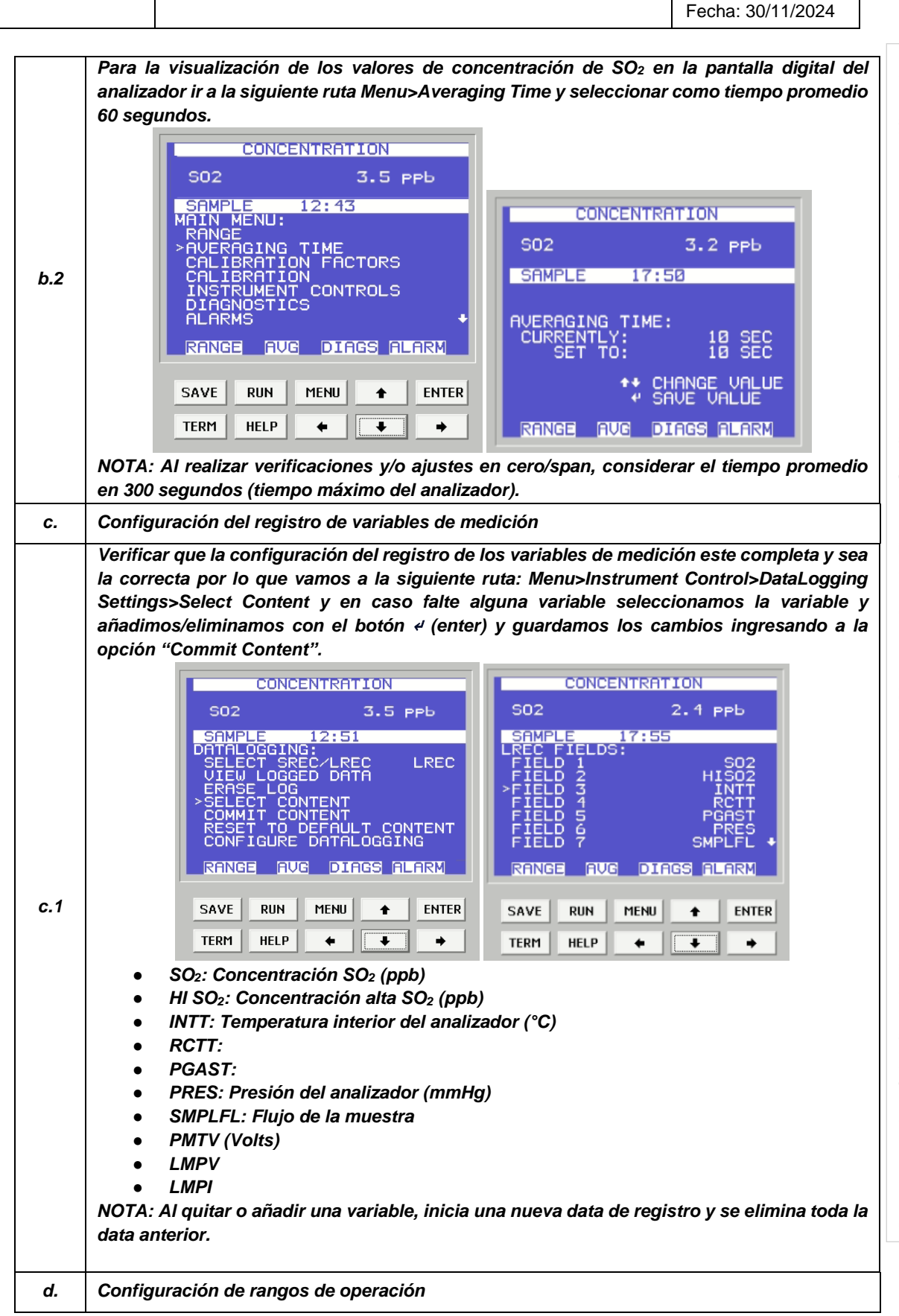

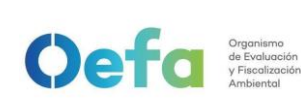

Versión: 03

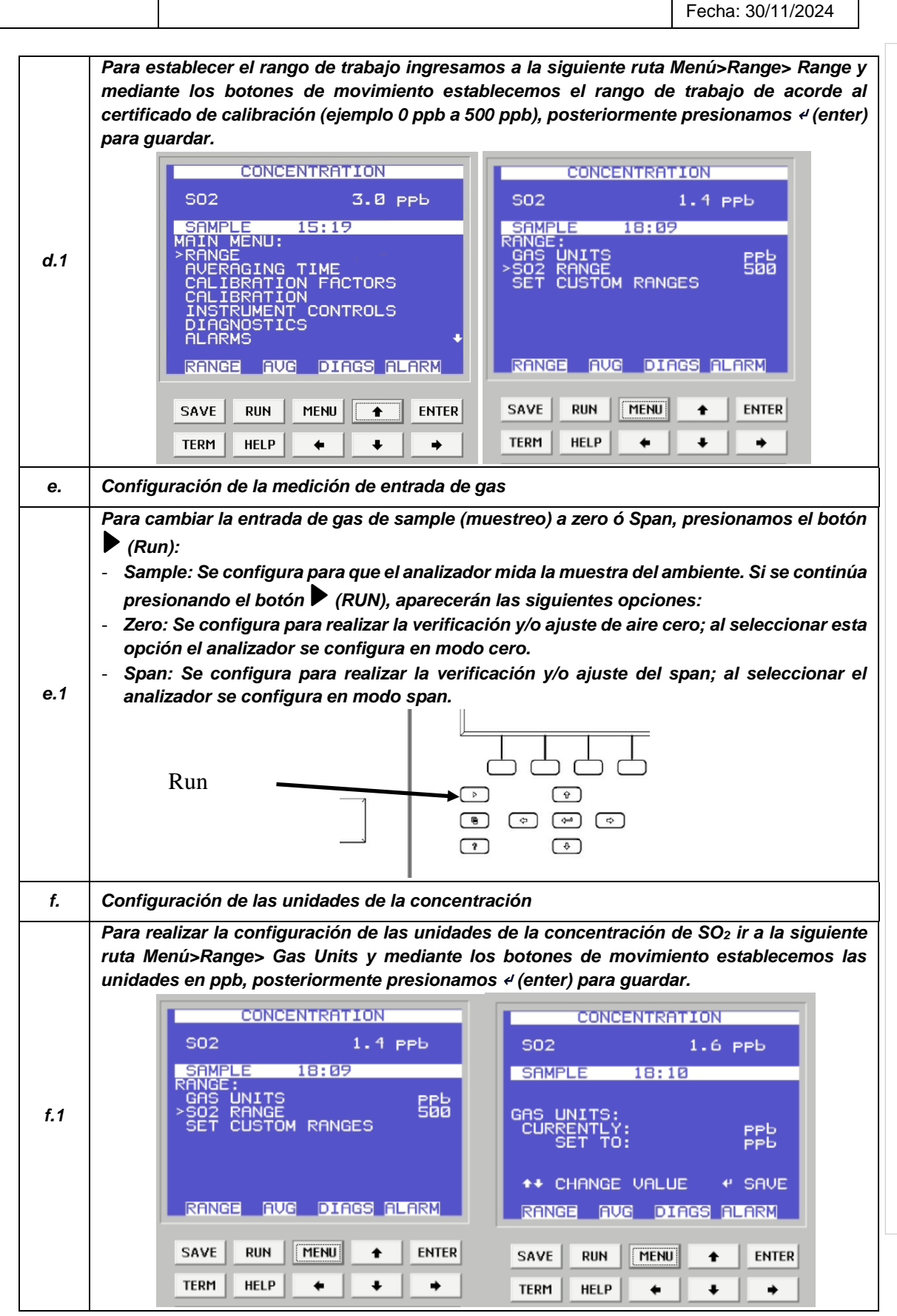

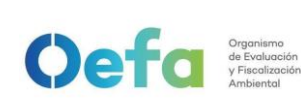

Versión: 03

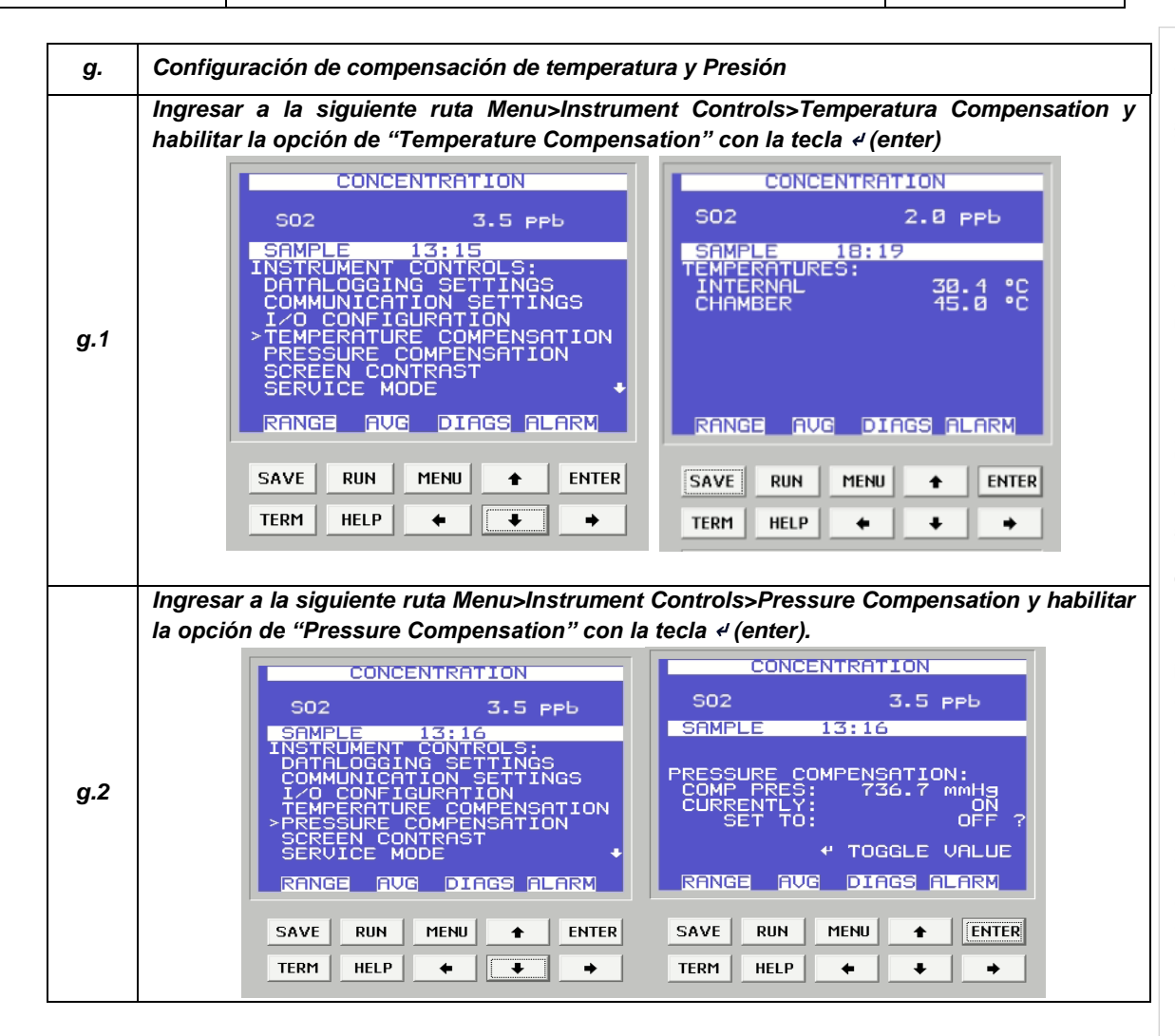

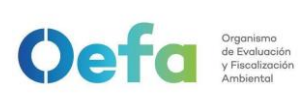

Versión: **03** Fecha: 30/11/2024

# 2.5.2. Verificación y/o ajuste del equipo

Luego de haber completado la configuración del equipo, proceder con las siguientes verificaciones, y ajustes necesarios en las frecuencias establecidas en el Anexo 1.

| a.  | Verificación del estado de Parámetros operacio                                                                                                    | onales                                                                                                    |  |
|-----|----------------------------------------------------------------------------------------------------|----------------------------------------------------------------------------------------------------|--|
| a.1 | Luego de haber transcurrido los 120 minutos de estabilización como mínimo, proceder a realizar la verificación del estado de parámetros operacionales del analizador automático de gases, dando conformidad con un Check de conformidad si es que no existiera ninguna alarma.                                                                                                    |                                                                                                    |  |
| a.2 | En caso hubiera alguna alarma presente, co<br>PM0309-F07 "Verificación operacional de equip<br>las alarmas que se visualicen en el analizad<br>correspondiente.                                                                                                    | olocar una "X" y registrar en el formato<br>pos - Analizadores automáticos de gases"<br>dor, detallado el tipo de alarma o valor                                                                                                    |  |
| b.  | Verificación de Sensores de Temperaturas inte                                                                                                    | rna del analizador                                                                                                    |  |
| b.1 | Para realizar la verificación el sensor de Temper<br>de referencia "termohigrómetro" colocando de<br>posible al sensor de la temperatura.                                                                                                    | ratura interna del analizador usar el equipo<br>entro del analizador de SO2 lo más cerca                                                                                                    |  |
| b.2 | Comparar el valor de temperatura del termohigr<br>que se visualiza en el analizador<br>Menu>Diagnostics>Temperatures internal y ver<br>de aceptación de ± 2.1 °C.<br>CONCENTRATION<br>SO2 3.8 PPb<br>SAMPLE 18:33<br>DIAGNOSTICS:<br>PROGRAM VERSIONS<br>VOLTAGES<br>> TEMPERATURES<br>PRESSURE<br>FLOW<br>LAMP INTENSITY<br>OPTICAL SPAN TEST<br>RANGE AUG DIAGS ALARM<br>SAVE RUN MENU + ENTER<br>TERM HELP + + | rómetro con el valor de temperatura interna<br>ingresando a la siguiente ruta<br>rificar que se encuentre dentro del criterio<br>CONCENTRATION<br>SO2 2.3 PPb<br>SAMPLE 18:33<br>TEMPERATURES:<br>INTERNAL 30.6 °C<br>CHAMBER 45.0 °C |  |
| b.3 | En caso que la temperatura interna del anali<br>aceptación, realizar el ajuste activando el moc<br>Instrument Control>Service Mode>ON                                                                                                    | izador se encuentre fuera del criterio de<br>do servicio desde la siguiente ruta Menu>                                                                                                    |  |

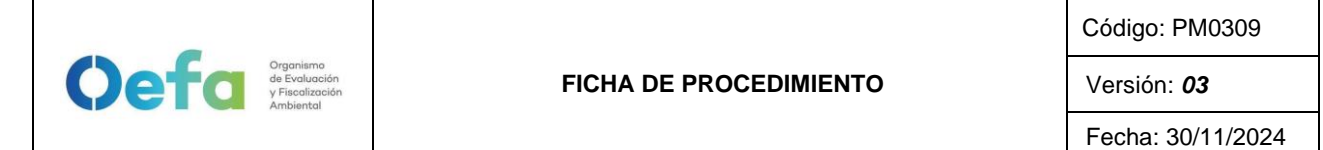

|     | CONCENTRATION                                                                                                    |
|-----|----------------------------------------------------------------------------------------------------|
|     | SO2 2.4 PPb SO2 3.5 PPb                                                                                                    |
|     | SAMPLE 18:40 - SAMPLE 13:17                                                                                                    |
|     | COMMUNICATION SETTINGS<br>I/O CONFIGURATION<br>TEMPERATURE COMPENSATION<br>SET TO:<br>OFF<br>OFF<br>CURRENTLY:<br>SET TO:<br>OFF<br>OFF<br>OFF<br>OFF                          |
|     | PRESSURE COMPENSATION                                                                                                    |
|     | RANGE AVG DIAGS ALARM                                                                                                    |
|     | SAVE RUN MENU + ENTER SAVE RUN MENU + ENTER                                                                                                    |
|     |                                                                                                    |
| c.  | Ajuste de sensor de Temperatura interna del analizador                                                                                                    |
| c.1 | Al activar el modo de servicio, se visualizará en la pantalla un icono de herramienta o                                                                                        |
|     | Luego ingresar a la siguiente ruta Menu>Service>Temperature Calibration, e insertar el                                                                                         |
|     | valor de la temperatura del patrón (termohigrómetro) en la opción de "SET TO", y                                                                                               |
|     | presionamos                                                                                                    |
|     | CONCENTRATION                                                                                                    |
|     | S02 2.6 ррь S02 2.3 ррь                                                                                                    |
|     | SAMPLE 18:40 - SAMPLE 18:40 -                                                                                                    |
|     | >FLASH VOLTAGE ADJUSTMENT<br>INITIAL FLASH REFERENCE CALIBRATE AMBIENT TEMP:<br>PMT SUPPLY SETTINGS CURRENTLY: 30.1 °C<br>RANGE MODE SELECT SET TO: 030.2 °C                   |
|     | FLOW CALIBRATION<br>FLOW CALIBRATION<br>INPUT BOARD TEST → ++ CHANGE VALUE + SAVE                                                                                              |
|     | RANGE AUG DIAGS ALARM RANGE AUG DIAGS ALARM                                                                                                    |
|     | SAVE RUN MENU 🛧 ENTER SAVE RUN MENU 🛧 ENTER                                                                                                    |
|     | TERM HELP + + +                                                                                                    |
|     | Esperamos que estabilice y comparamos el valor de temperatura interna del analizador                                                                                           |
| c.2 | visualizado en la siguiente ruta Menu>Diagnostics>Temperatures internal con el valor de                                                                                        |
|     | temperatura dei patron, nasta que se encuentre dentro dei criterio de aceptación de $\pm 2.1$ °C.                                                                              |
| d.  | Verificación del sensor Presión ambiental                                                                                                    |
| d.1 | Para obtener el valor de la Presión Ambiental, abrimos la tapa superior del analizador y desconectamos la manguera de presión que se ubica en la parte interna del analizador. |

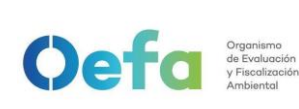

#### FICHA DE PROCEDIMIENTO

Código: PM0309

Versión: 03

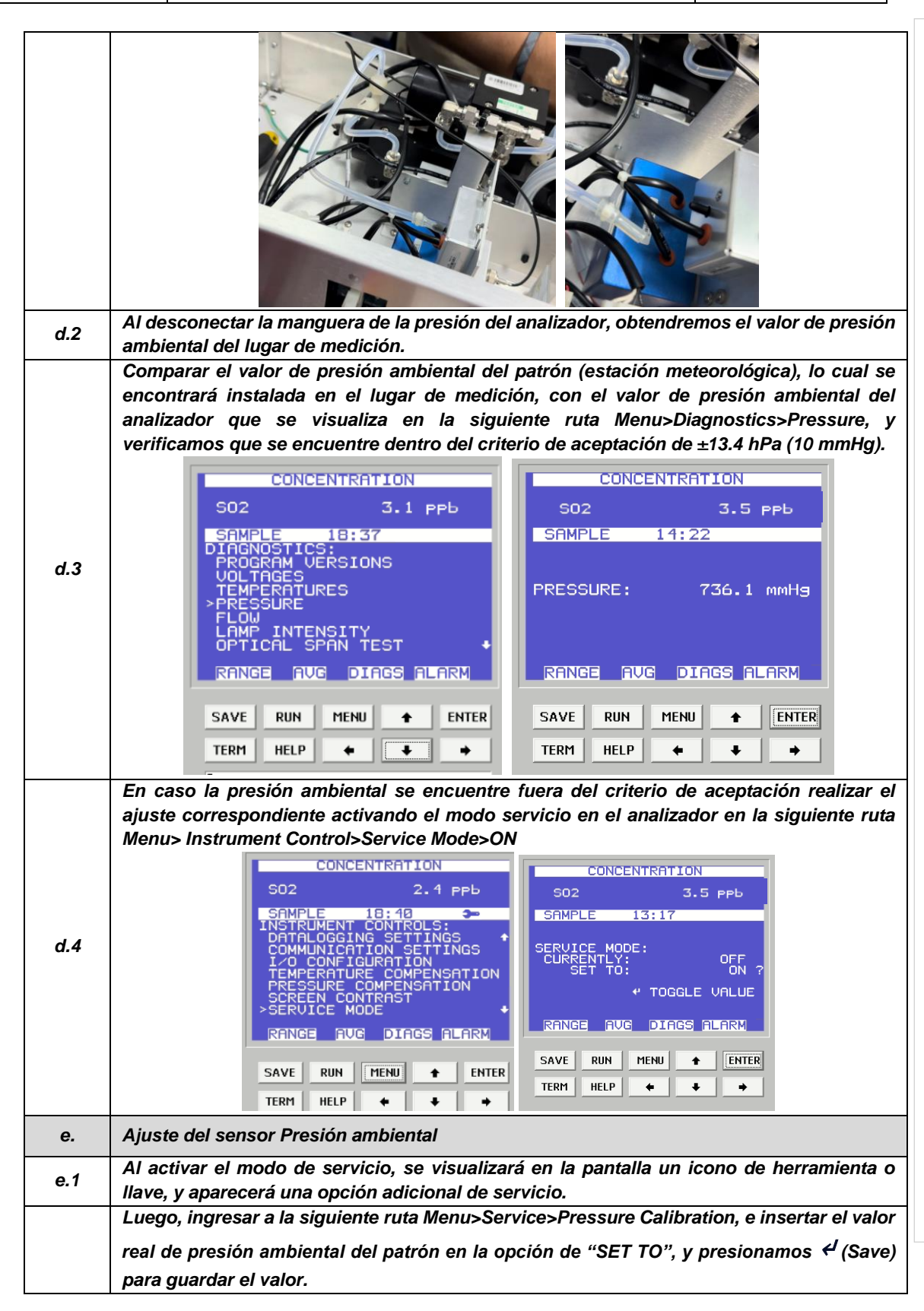

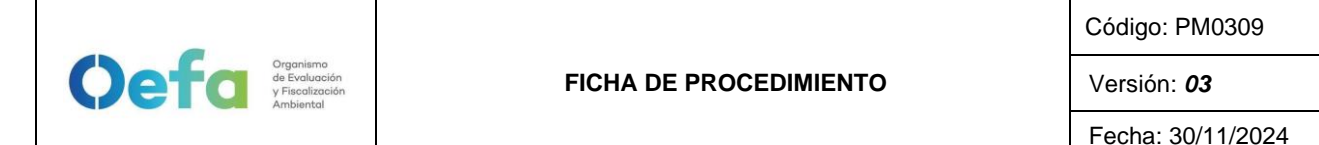

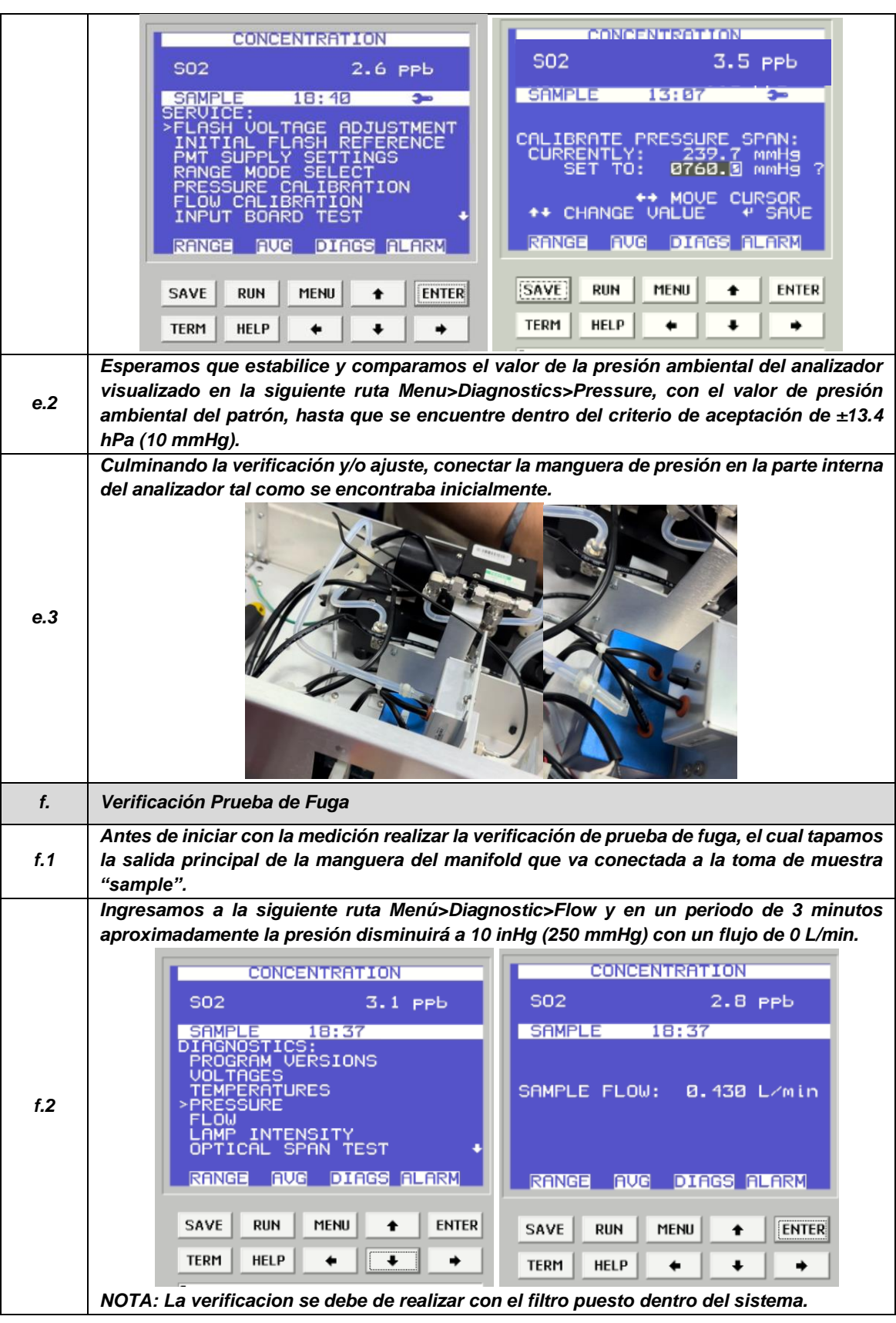

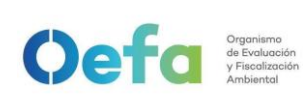

Versión: 03

| f.3 | En caso la prueba no sea conforme, identificar la fuga y repetir el proceso nuevamente.                                                                                                    |  |
|-----|----------------------------------------------------------------------------------------------------|--|
| f.4 | En caso el flujo sea 0 y la presión sea mayor a 10 inHg, informar al jefe inmediato y proceder según el numeral 6 y 7 del "ítem de Consideraciones finales".                                                                                                    |  |
| g.  | Verificación de Flujo                                                                                                    |  |
|     | Para realizar la verificación de flujo encendemos el equipo verificador de flujo                                                                                                    |  |
| g.1 | presionando el botón (*) por unos segundos hasta que el equipo encienda, y mediante el botón "enter" seleccionamos la opción "measure". Luego seleccionamos la opción<br><u>"single"</u> para leer un flujo de manera única ó "continue" para realizar la lectura de flujo de manera continua y automática.                                       |  |
| g.2 | de alimentación de energía, puesto que la batería interna tiene un tiempo de vida, y no sea suficiente<br>para que el equipo funcione correctamente.<br>Acto seguido, conectamos el verificador de flujo al analizador a través del conector<br>"Suction" en el patrón y la manguera de teflón conectada a la entrada "sample" del<br>analizador. |  |
|     | Ingresar a la siguiente ruta: Menú>Diagnostic>Flow, para visualizar el flujo del analizador                                                                                                    |  |
| g.3 | y compararlo con el valor que se visualiza en el patrón lo cual debe de estar dentro del                                                                                                    |  |
|     | criterio de aceptación ±4.1% (error relativo).                                                                                                    |  |

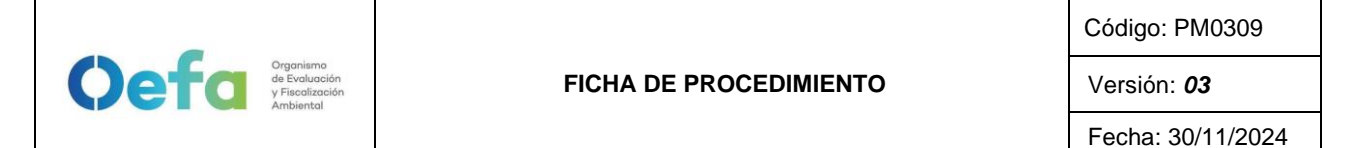

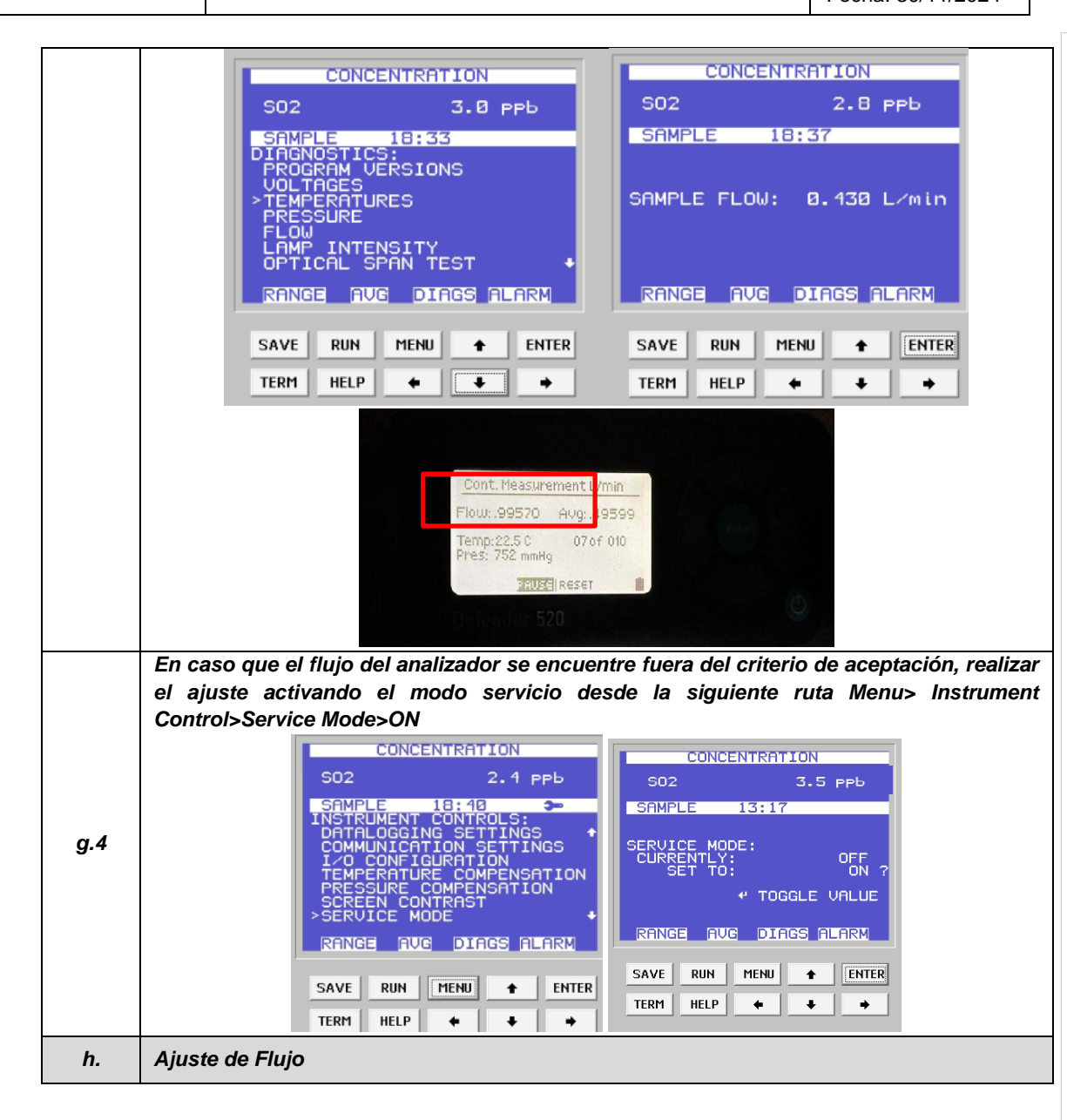

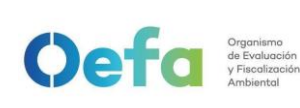

#### FICHA DE PROCEDIMIENTO

Código: PM0309

Versión: 03

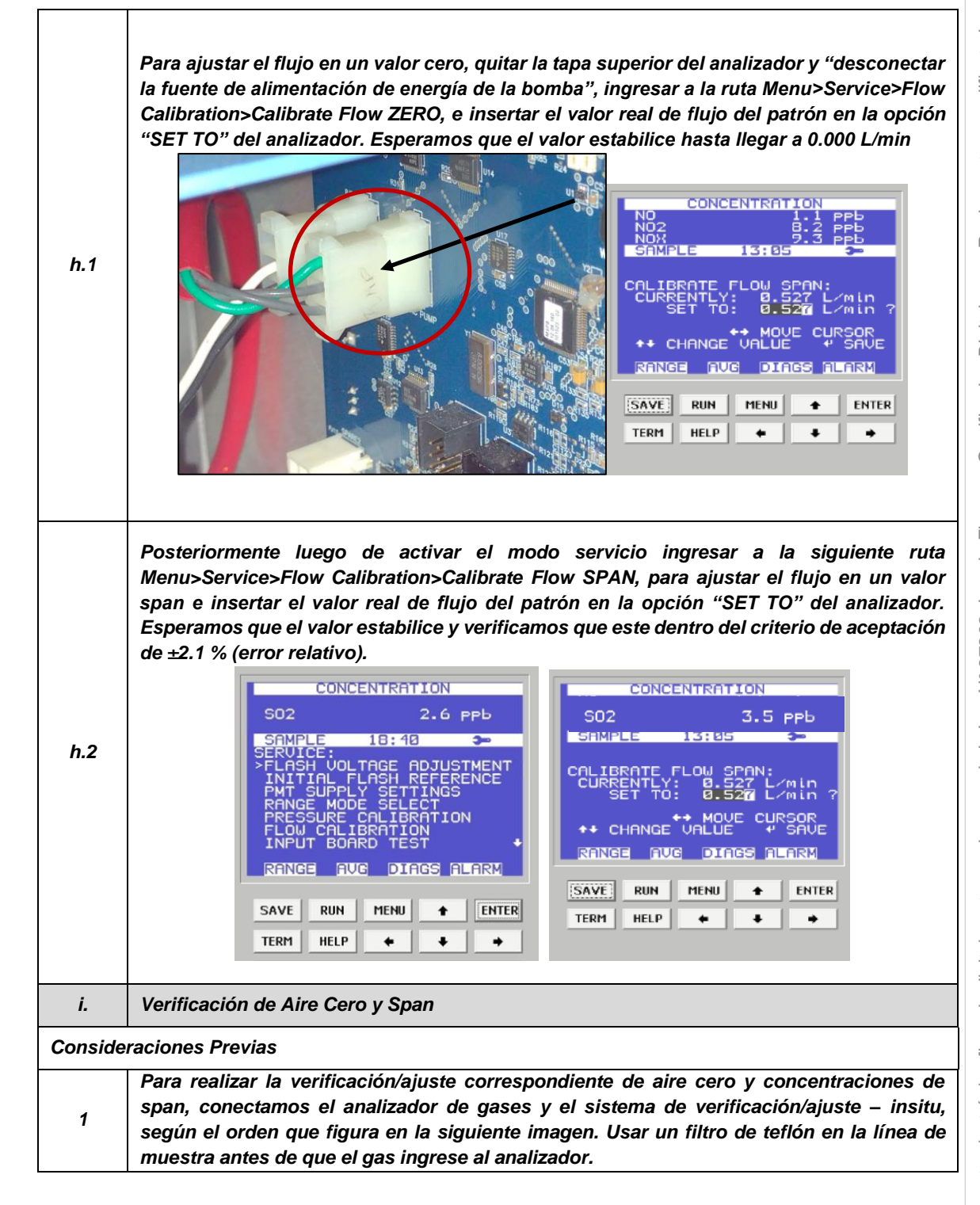

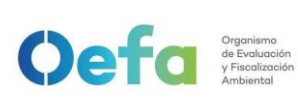

Versión: *03* Fecha: 30/11/2024

|         | ZERO<br>AIR                                                                                                    |
|---------|----------------------------------------------------------------------------------------------------|
|         | PRESSURE<br>REGULATOR<br>FLOW<br>CONTROLLER<br>FLOWMETER                                                                                                    |
|         | SO2<br>STD VENT                                                                                                    |
|         | EXTRA OUTLETS CAPPED<br>WHEN NOT IN USE TO INLET OF ANALYZER<br>UNDER CALIBRATION                                                                                                    |
| 2       | Cabe indicar que la velocidad de flujo en el colector de salida debe ser mayor que el flujo total requerido por el analizador y cualquier otra demanda de flujo conectada al colector.                                                                                                    |
| 3       | La configuración del sistema de verificación/ajuste se detalla a continuación.                                                                                                    |
| Configu | ación del Gas Patrón                                                                                                    |
| 1       | Verificar que el regulador de gases se encuentre sellado y la válvula se encuentre cerrado,<br>antes de abrir la válvula principal del cilindro de gas patrón. Se tienen dos tamaños de<br>balones de gas patrón, el balón grande de 150in <sup>3</sup> y el balón mediano 74 in <sup>3</sup> . |
| 2       | Si la válvula del regulador de gases se encuentra abierta, girar a la izquierda (Decrease) para cerrarla.                                                                                                    |
| 3       | Asegurar que la válvula de salida de gas también se encuentre cerrada. En caso este abierto, cerrarla en dirección derecha (close).                                                                                                    |
| 4       | Posteriormente realizar una verificación de fugas, colocando una solución jabonosa alrededor de las conexiones de la salida del cilindro de gas patrón y regulador de gases.                                                                                                    |
| 5       | Al culminar la verificación abrir suavemente la válvula principal (izquierda "Open") una<br>cuarta parte sin llegar a dar una media vuelta.                                                                                                    |
| 6       | Luego abrir la válvula del regulador de gases suavemente en dirección a la derecha<br>(increase) hasta llegar a una presión en el manómetro secundario de 25 psi a 30 psi.                                                                                                    |
| 7       | Posteriormente completar las conexiones y la configuración del generador de aire cero/dilutor antes de liberar el gas (izquierda "open") mediante la válvula final.                                                                                                    |
| Configu | ración del aire cero                                                                                                    |
| 1       | Conectar el cable poder del equipo a un tomacorriente de 220V.                                                                                                    |
| 2       | Encender el equipo de generador de aire cero.                                                                                                    |
| 3       | Verificar que el manómetro del generador de aire cero se encuentre dentro de los 25 psi a<br>30 psi. En caso no llegue a esta presión, asegurar que no exista fugas en el sistema de<br>conexión hacia el dilutor.                                                                              |
| 4       | Completar las conexiones del generador de aire cero hacia el dilutor, analizador y manifold.                                                                                                    |
| Configu | ación del dilutor                                                                                                    |
| 1       | Luego de realizar las conexiones anteriores, insertamos el cable poder del equipo a una fuente de energía de 220 V.                                                                                                    |

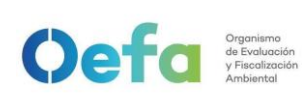

| 2         | Encendemos el equipo, esperamos que estabilice durante 15 minutos aproximadamente.                                                                                                    |
|-----------|----------------------------------------------------------------------------------------------------|
| 3         | Cabe precisar que el dilutor ya viene configurado por la UF-OTEC con el gas patrón a usarse en campo, según precisiones del manual del fabricante.                                                                                                    |
| 4         | Verificamos la información establecida del gas patrón en el dilutor e ingresamos los valores de concentración de los gases según la secuencia que se va a requerir para realizar la verificación y/o ajuste correspondiente de aire cero y span.                                                                                                    |
| 5         | Para la verificación y ajuste se considera 0% (cero) y 80% (span), del rango.                                                                                                    |
| 6         | Para determinar la linealidad en las concentraciones se realiza la verificación multipunto considerando como mínimo los siguientes puntos 80%, 60%, 40%, 20%, 0% del rango.                                                                                                    |
| 7         | Luego de haber culminado con la configuración y haber asegurado las conexiones del sistema, procedemos con la verificación en los puntos ya configurados.                                                                                                    |
| Verificad | ión de aire cero                                                                                                    |
|           | Abrir todas las válvulas del gas patrón y cerrarlo luego de 20 segundos. En un periodo de                                                                                                    |
| 1         | 5 minutos verificar si la presión del manómetro primario disminuye, lo cual si es así es posible que exista fugas en el sistema.                                                                                                    |
| 2         | De haber fugas en el sistema asegurar todas las conexiones y repetir el proceso hasta eliminar la fuga.                                                                                                    |
| 3         | Una vez finalizado haya pasado la prueba de fugas, abrimos la válvula final de la salida de gas en dirección a la izquierda (open).                                                                                                    |
| 4         | Seleccionamos en el dilutor el primer punto de la secuencia (Zero) y verificamos que la concentración de SO <sub>2</sub> en el analizador empiece a disminuir hasta tener una lectura estable en un periodo de tiempo mínimo de 10 minutos.<br>NOTA: En caso que el equipo retorne de un mantenimiento correctivo la estabilización de la concentración durante la verificación del Zero, se dará en un periodo de tiempo de 30 minutos a 60 minutos aprovimadamente |
| 5         | Si la lectura en el analizador se encuentra dentro del $\pm$ 3% del error relativo del rango,<br>entonces la prueba será aceptable, caso contrario se procederá a realizar el ajuste<br>correspondiente.                                                                                                    |
| 6         | Antes de realizar el ajuste continuar con la verificación en el Span.                                                                                                    |
| Verificad | ión de span                                                                                                    |
| 1         | Seleccionamos en el dilutor el número de punto del Span al 60% del Rango y verificamos<br>que la concentración en el analizador empiece a subir hasta tener una lectura estable en<br>un periodo de 15 minutos.                                                                                                    |
| 2         | Si la lectura en el analizador se encuentra dentro del $\pm 2.1\%$ del error relativo del rango, entonces la prueba será aceptable, caso contrario se procederá a realizar el ajuste correspondiente.                                                                                                    |
| j.        | Ajuste de aire cero y Span                                                                                                    |
| j.1       | Para realizar el ajuste, seleccionamos en el dilutor el número de punto en 0 % (zero) y 80% (span) del rango de trabajo.                                                                                                    |
| j.2       | Para el ajuste de cero, ingresamos a la siguiente ruta Menu> Calibration factors>SO <sub>2</sub><br>Bkg>SO <sub>2</sub> Background colocamos un valor de cero y presionamos la opción $\checkmark$ (enter),<br>hasta tener una lectura estable en un periodo mínimo de 10 minutos. La lectura final debe<br>de estar dentro de ±0.3% (error relativo) del rango.                                                                                                    |

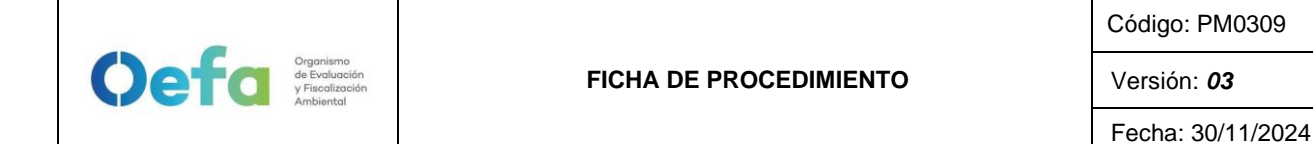

S02

CONCENTRATION

3.6 PPb

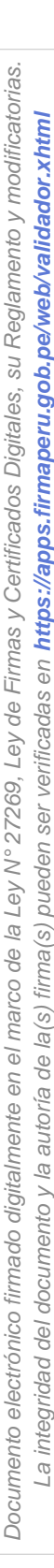

18:42 TION FACTORS ÜSER CAL DEFAŬ RANGE AUG DIAGS ALARM SAVE RIIN MENU ENTER ٠ TERM HELP . Posteriormente continuamos con el ajuste de span span (80%), ingresando a la siguiente ruta Menu> Calibration factors>SO2 Coef>SO2 Coeficient colocamos el coeficiente correspondiente para tener una concentración de Span y presionamos la opción 4 (Save) para guardar el valor, hasta tener una lectura estable en un periodo mínimo de 10 minutos. CONCENTRATION CONCENTRATION S02 3.6 PPb CO Ø.252 PPM S02 3.5 PPb SAMPLE 'NRS j.3 CO COEFFICIENT: ÜSER CAL DEFAŬL SO2T COEF INC/DEC SAVE VALUE RANGE AVG DIAGS ALARM RANGE AVG DIAGS ALARM SAVE RUN MENU ENTER 4 SAVE RUN MENU ENTER ٠ TERM HELP L 4 • TERM HELP ٠ ÷ Si la lectura en el analizador se encuentra dentro del ± 2.1% del error relativo del rango, j.4 entonces la prueba será aceptable. k. Verificación Multipunto Para realizar la verificación Multipunto, configurar en el dilutor la siguiente secuencia 80%, 60%, 40%, 20% y 0%, seleccionar en el siguiente orden y posteriormente verificar que la k.1 concentración en el analizador empiece tener una lectura estable en un periodo de 15 minutos. Si la lectura en el analizador se encuentra dentro del  $\pm 2.1\%$  del error relativo del rango, y la curva de calibración multipunto presente una pendiente entre 0.9-1.1, con un coeficiente k.2 de correlación ≥ 0.995 entonces la prueba será aceptable. NOTA: Solo se realizará la verificación Multipunto siempre y cuando el equipo pase por la etapa de ajuste. Ι. Verificación Prueba de Fuga Para realizar la verificación de prueba de fuga, tapamos la salida principal de la manguera 1.1 del manifold que va conectada a la toma de muestra "sample". Ingresamos a la siguiente ruta Menú>Diagnostic>Flow y en un periodo de 3 minutos 1.2 aproximadamente la presión disminuirá a 10 inHg (250 mmHg) con un flujo de 0 L/min.

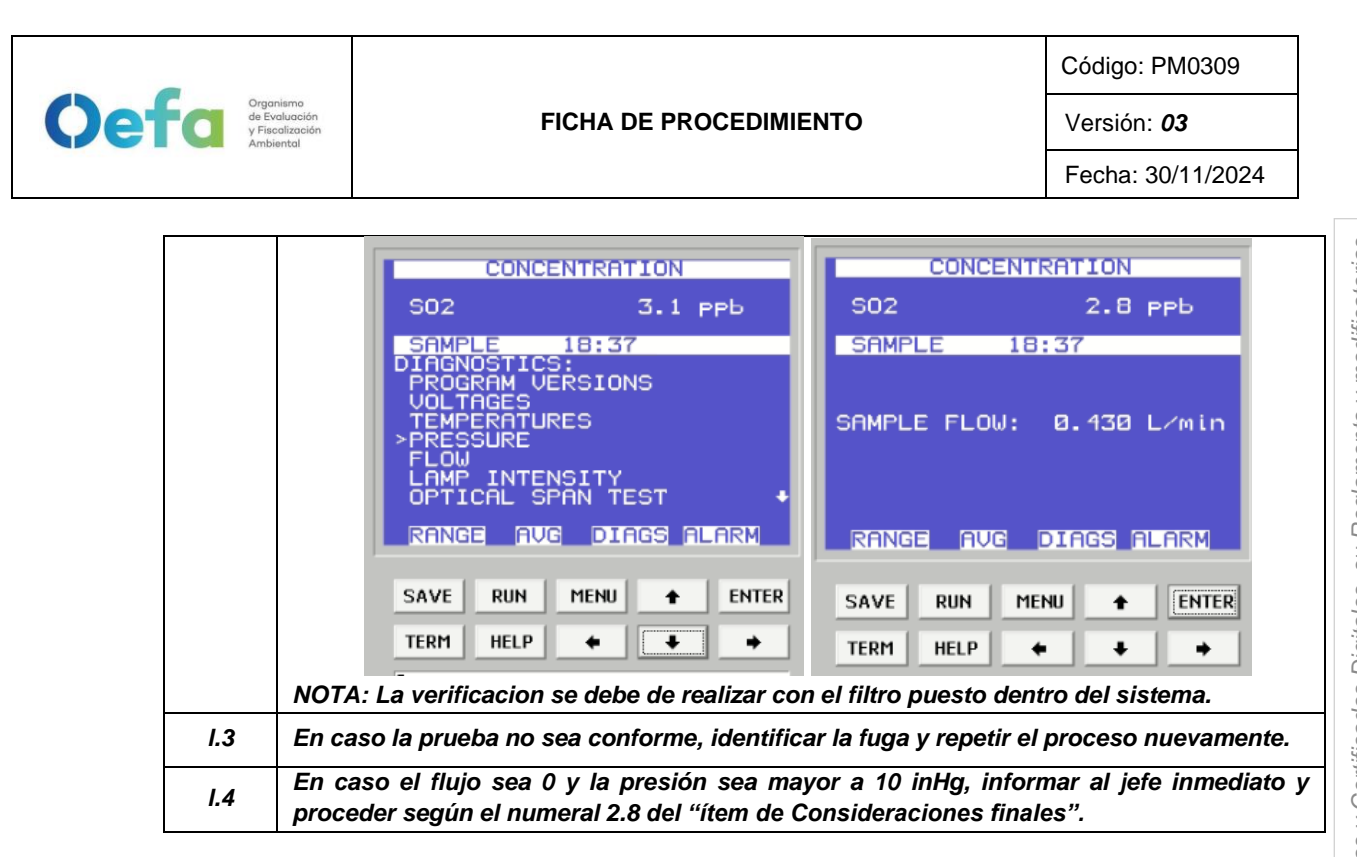

# 2.6. Configuración y verificación Analizador de NO2 (Modelo 42iQ)

## 2.6.1. Configuración del analizador

A continuación, se detalla las configuraciones necesarias para verificación del analizador

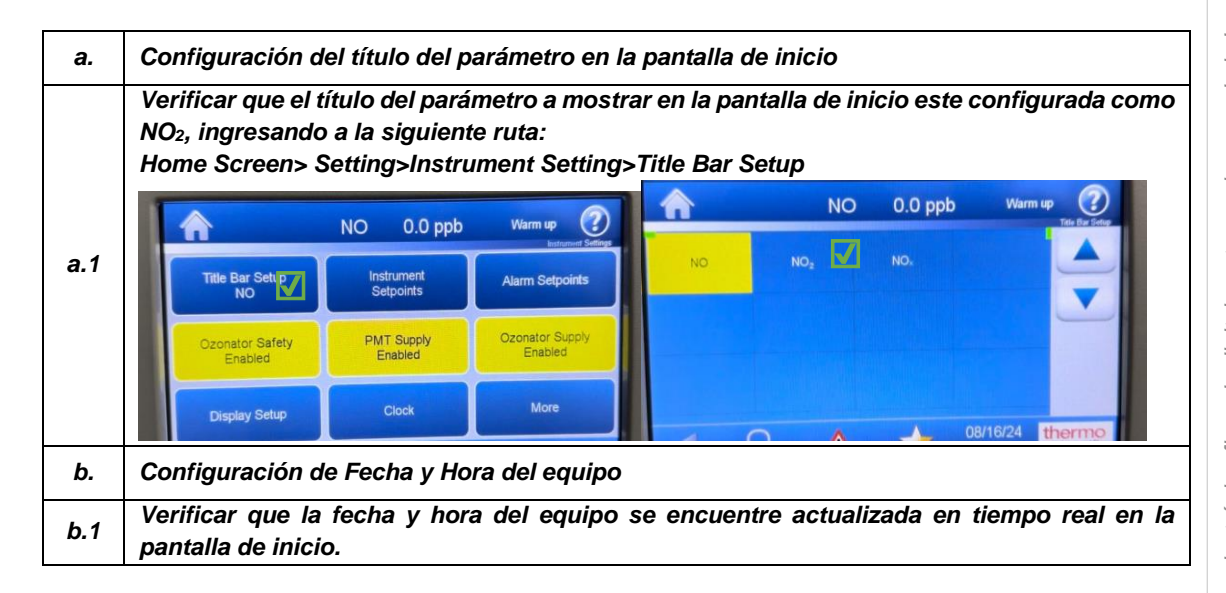

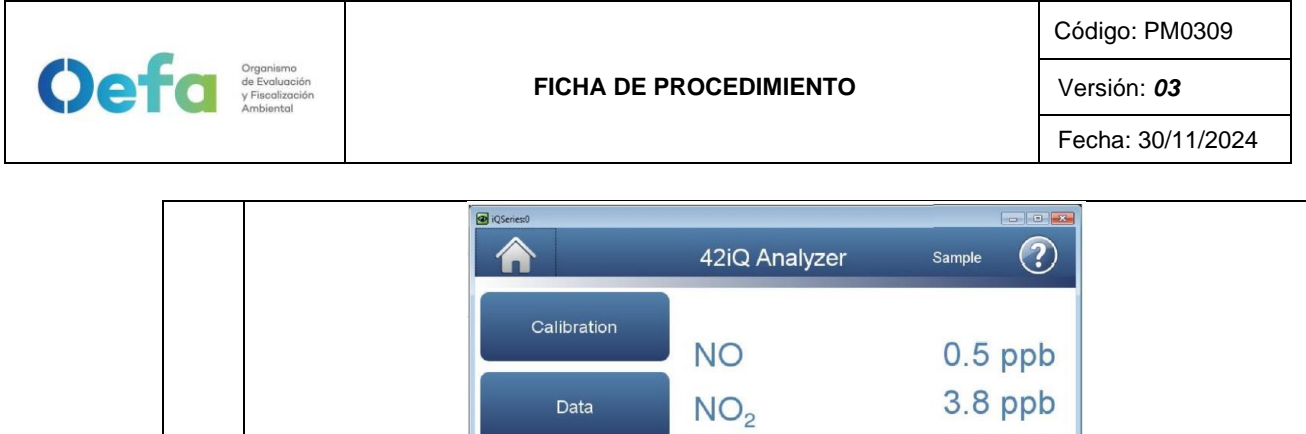

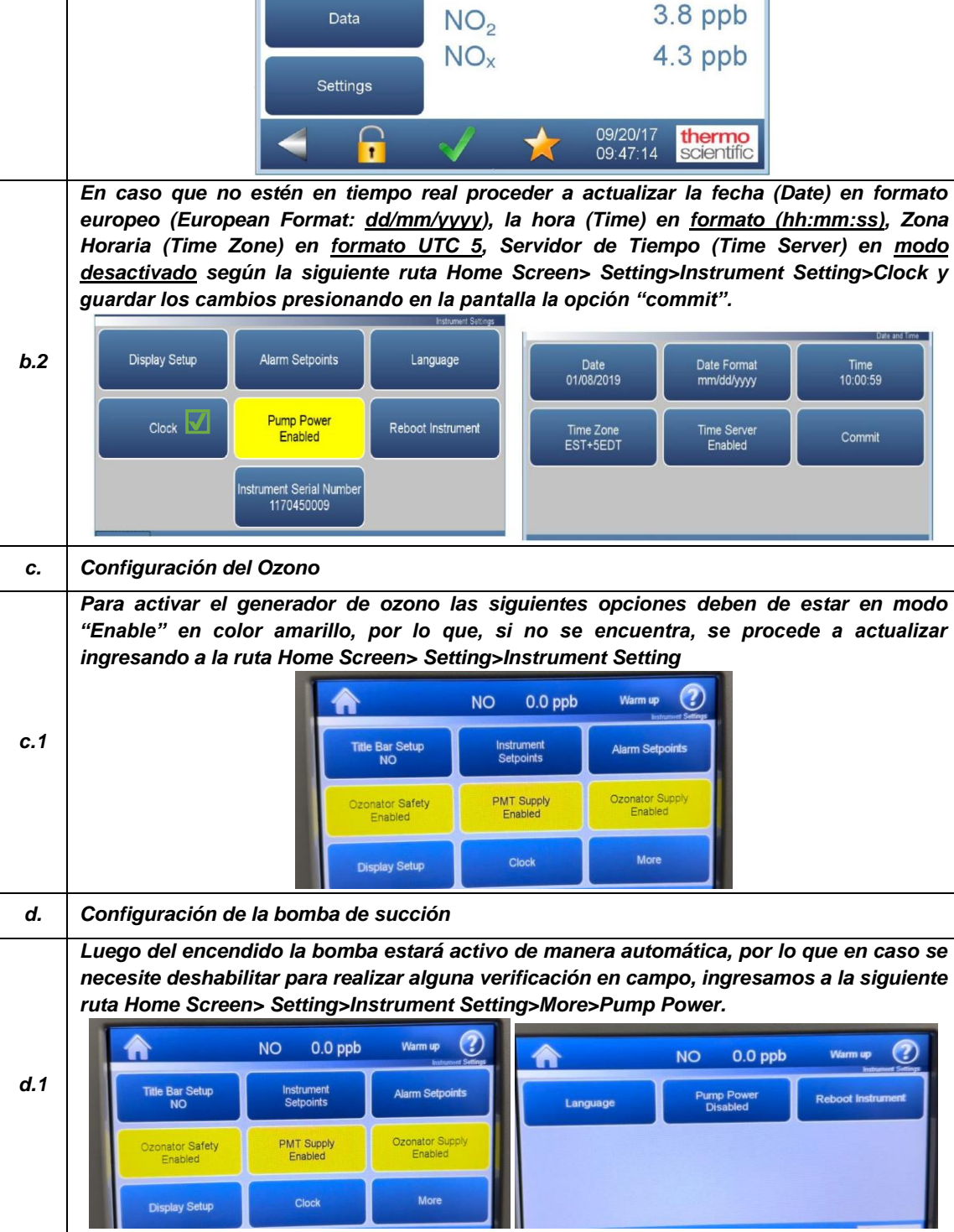

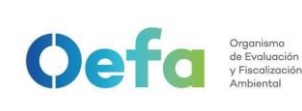

Versión: 03

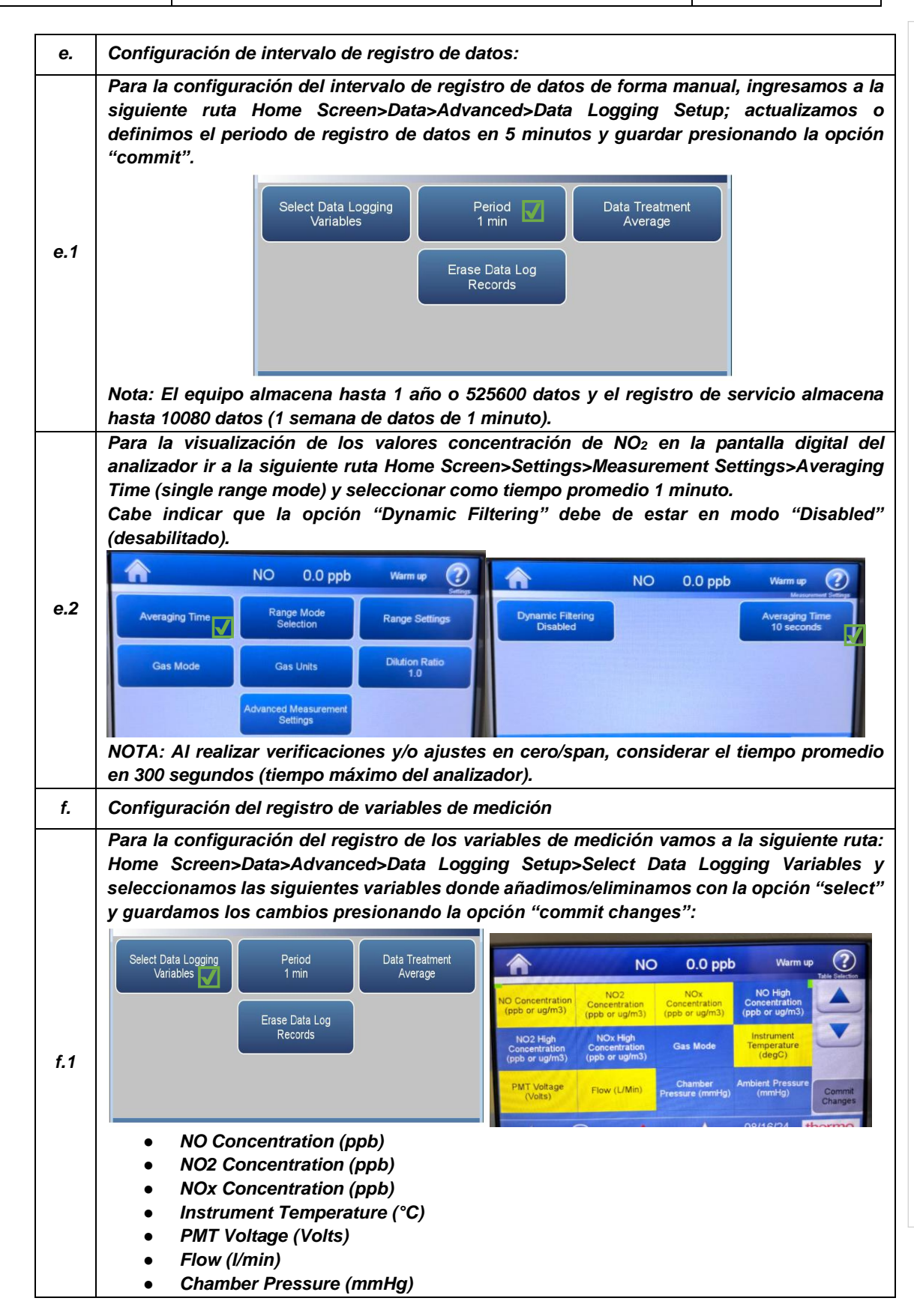

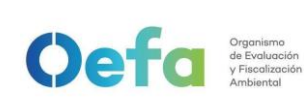

Versión: 03

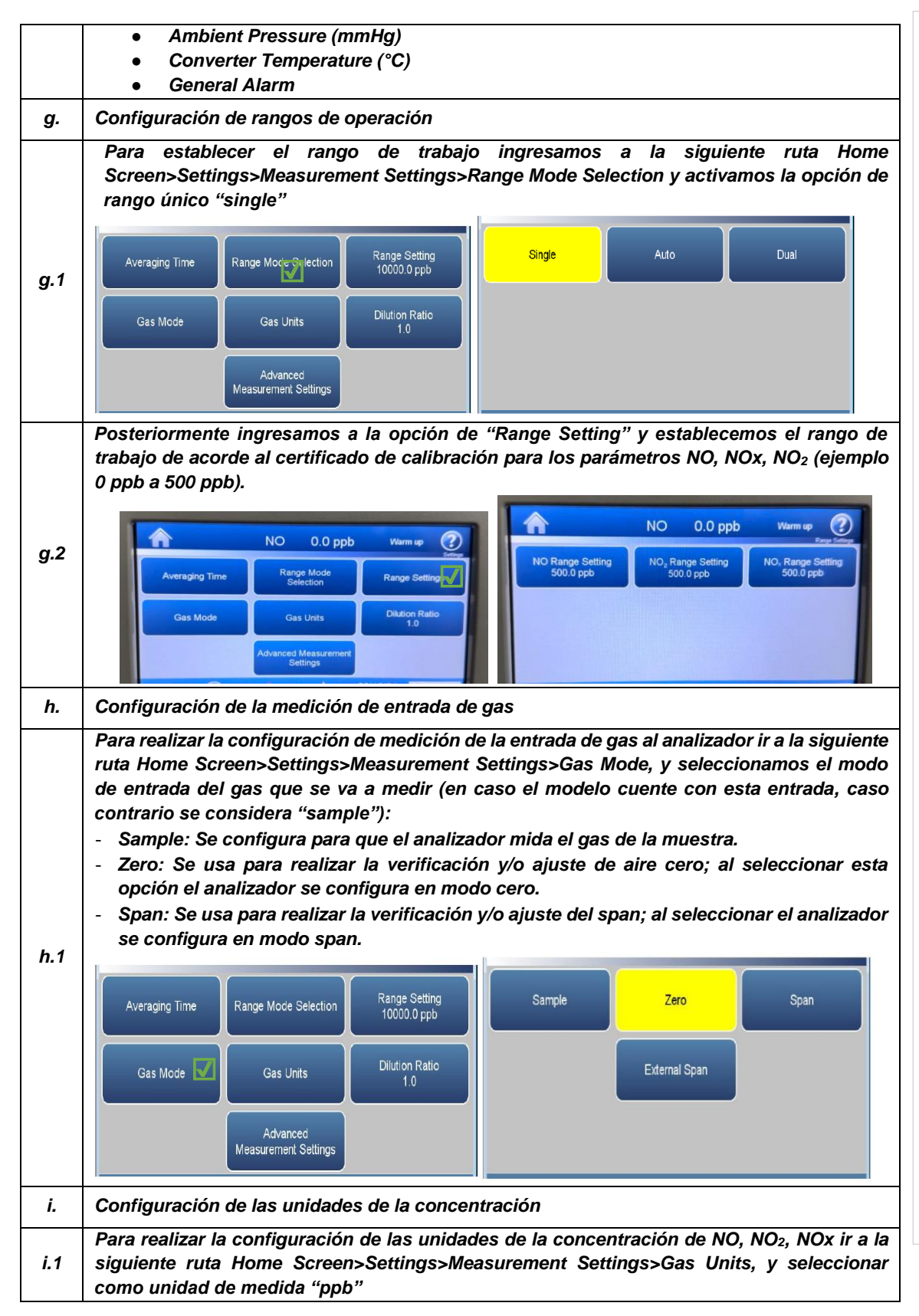

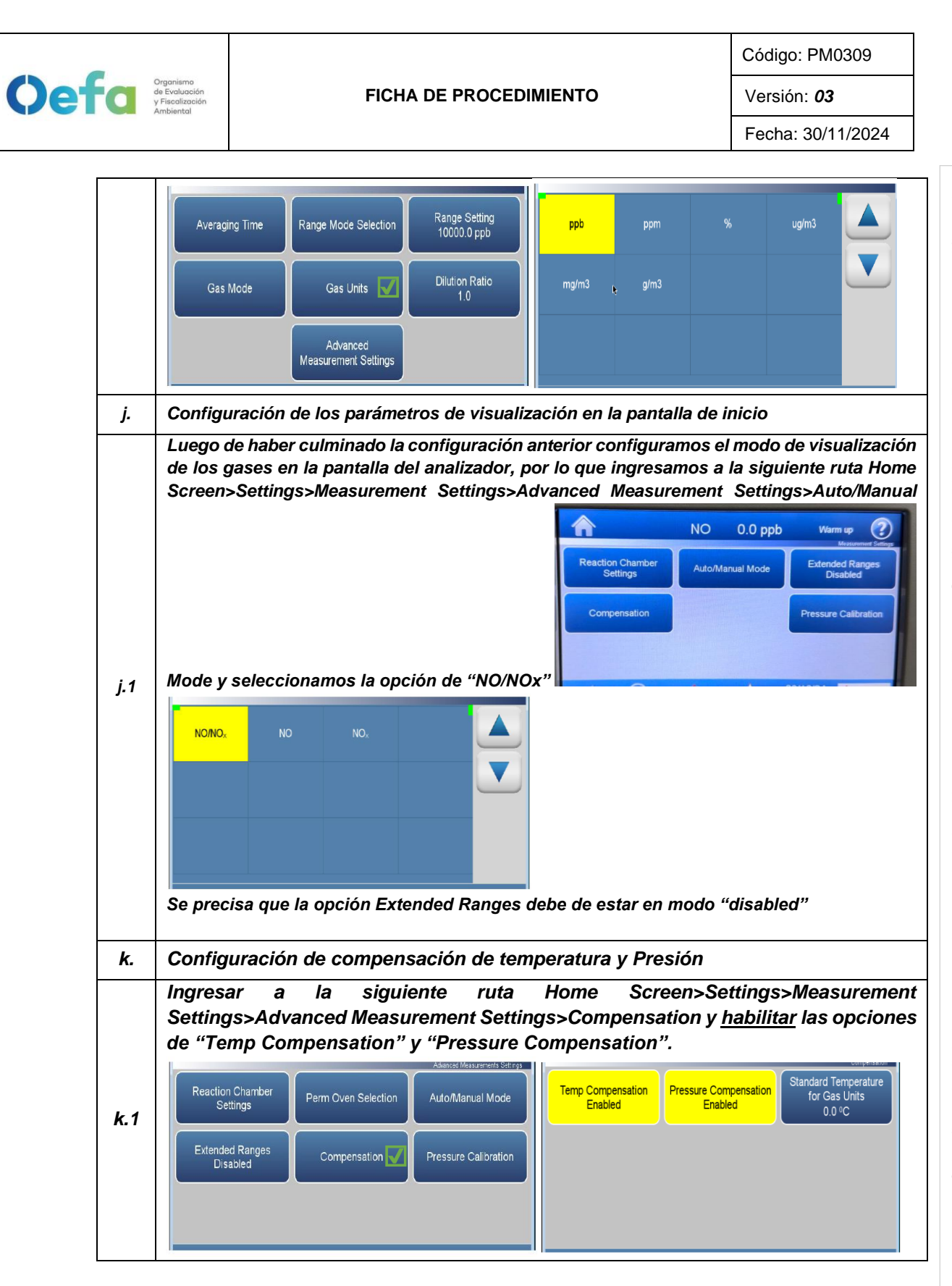

Documento electrónico firmado digitalmente en el marco de la Ley N° 27269, Ley de Firmas y Certificados Digitales, su Reglamento y modificatorias. La integridad del documento y la autoría de la(s) firma(s) pueden ser verificadas en https://apps.firmaperu.gob.pe/web/validador.xhtml

Versión: 03

#### Fecha: 30/11/2024

# 2.6.2. Verificación y/o ajuste del equipo

Organismo de Evaluación y Fiscolización Ambiental

> Luego de haber realizado la configuración total del equipo, proceder con las siguientes verificaciones en las frecuencias establecidas en el Anexo 1.

| a.  | Verificación del estado de Parámetros operacionales                                                                                                    |
|-----|----------------------------------------------------------------------------------------------------|
| a.1 | Luego de haber transcurrido los 120 minutos de estabilización como mínimo, proceder a realizar la verificación del estado de parámetros operacionales del analizador automático de gases, dando conformidad con un Check de conformidad si es que no existiera ninguna alarma. |
| a.2 | En caso hubiera alguna alarma presente, colocar una "X" y registrar las alarmas que se visualicen en el analizador, detallado el tipo de alarma o valor correspondiente.                                                                                                    |
| b.  | Verificación de sensor de Temperatura interna del analizador                                                                                                    |
| b.1 | Para realizar la verificación el sensor de Temperatura interna del analizador usar el equipo<br>de referencia "termohigrómetro" colocando dentro del analizador de SO <sub>2</sub> lo más cerca<br>posible al sensor de la temperatura.                                        |
|     | Comparar el valor de temperatura del termohigrómetro con el valor de temperatura interna                                                                                                    |
|     | que se visualiza en el analizador ingresando a la siguiente ruta Check $\checkmark$ >Status and                                                                                                    |
|     | Alarms>Flow and Pressure> y verificar que se encuentre dentro del criterio de aceptación                                                                                                    |
|     | de ± 2.1 °C.                                                                                                    |
|     | Flow 0.504 0.350 1.500 Limin                                                                                                    |
| b.2 | Exerch Pressure         732.7         600.0         mmr49           Pump Pressure         193.45         mmr49                                                                                                    |
|     | Instrument Temperature 26.5 0.0 45.0 4C                                                                                                    |
|     | Board Communication OK                                                                                                    |
|     | 16/08/24 thermo scientific                                                                                                    |
|     |                                                                                                    |
| h 2 | En caso la temperatura del analizador se encuentre fuera del criterio de aceptación informar                                                                                                    |
| 0.5 | al jefe inmediato y proceder según el ítem 2.8 de Consideraciones finales".                                                                                                    |
| C.  | Verificación de Presión Ambiental                                                                                                    |
|     | Respecto a la verificación de Presión Ambiental ingresar a la siguiente ruta                                                                                                    |
|     | settings>Instrument settings>Pump Power y apagar la bomba de succión (Pump Power<br>disable) lo cual se quitará el color amarillo                                                                                                    |
|     |                                                                                                    |
|     | Health Check Measurement Settings Communications Display Setup Alarm Setpoints Language                                                                                                    |
| c.1 | Instrument Settings Configuration Security Access Levels Clock Pump Power Reboot Instrument                                                                                                    |
|     | User Contact Hoddle Bootlonder                                                                                                    |
|     | JSB Unve Information Update Bookdater                                                                                                    |
|     | 16/08/24 thermo scientific                                                                                                    |
|     |                                                                                                    |
| c.2 | Al deshabilitar la bomba de succión, el analizador mostrará el valor de la presión ambiental                                                                                                    |
|     | en el lugar de medición.<br>Comparar el valor de presión ambiental del patrón (estación meteorológica) lo cual se                                                                                                    |
| c.3 | encontrará instalada en el lugar de medición, con el valor de presión ambiental del                                                                                                    |
|     | analizador que se visualiza en la siguiente ruta Check $\sqrt{>}$ Status and Alarms>Flow and                                                                                                    |

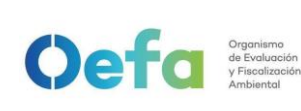

#### FICHA DE PROCEDIMIENTO

Código: PM0309

Versión: **03** Fecha: 30/11/2024

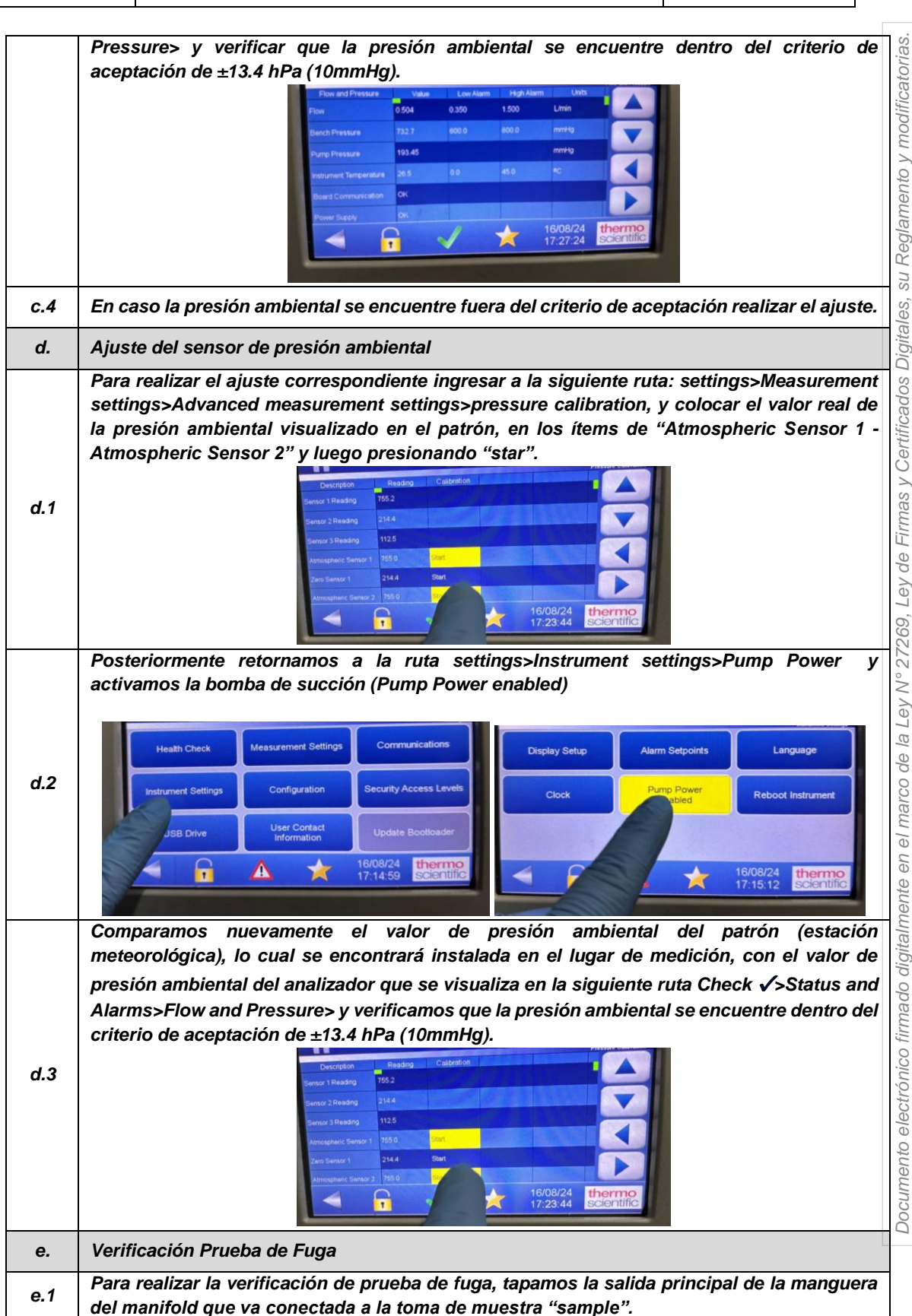

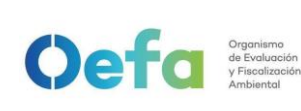

Versión: 03

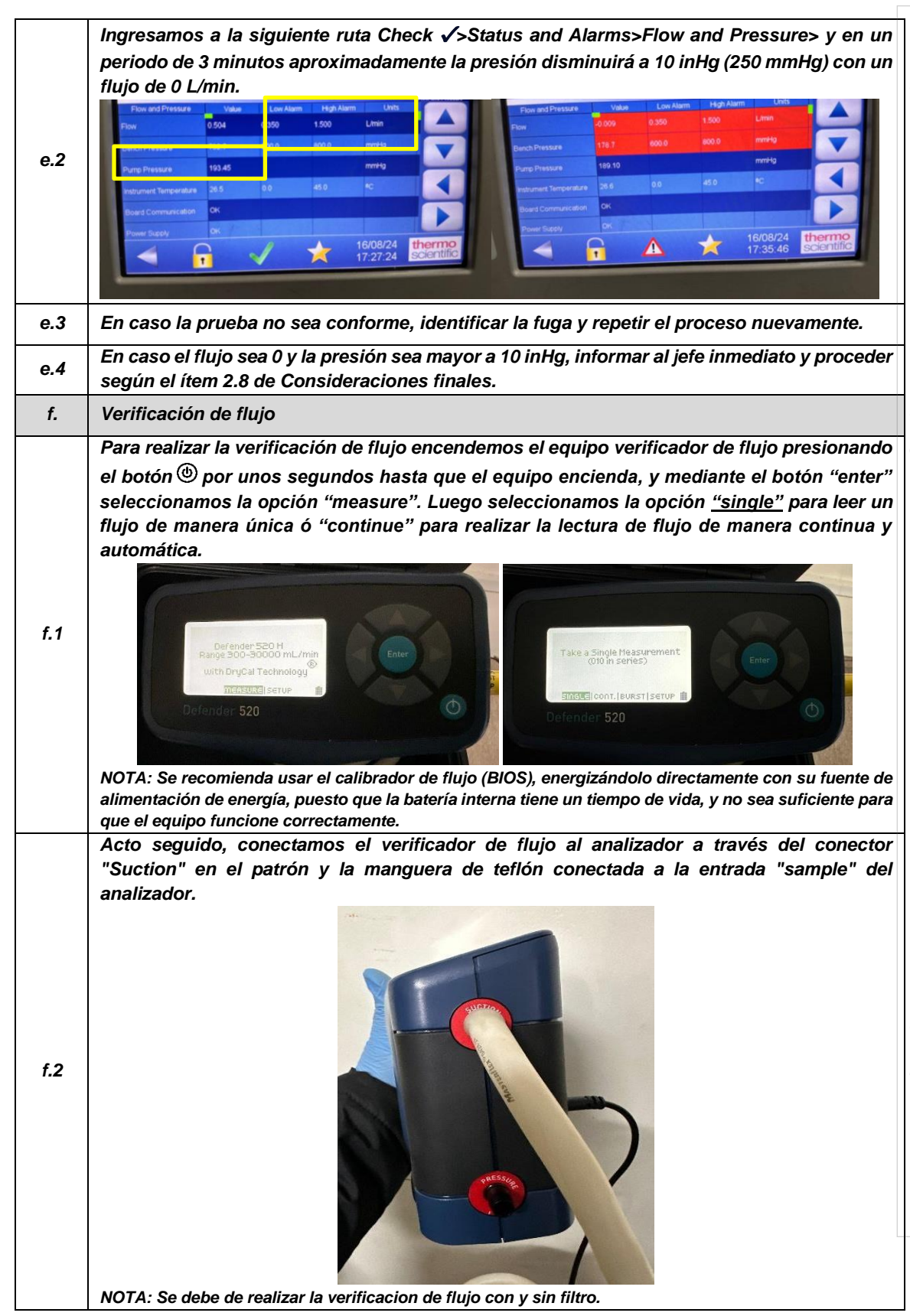

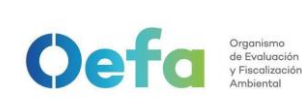

Versión: 03

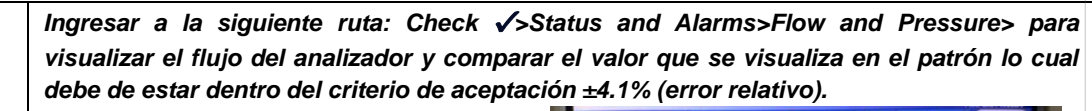

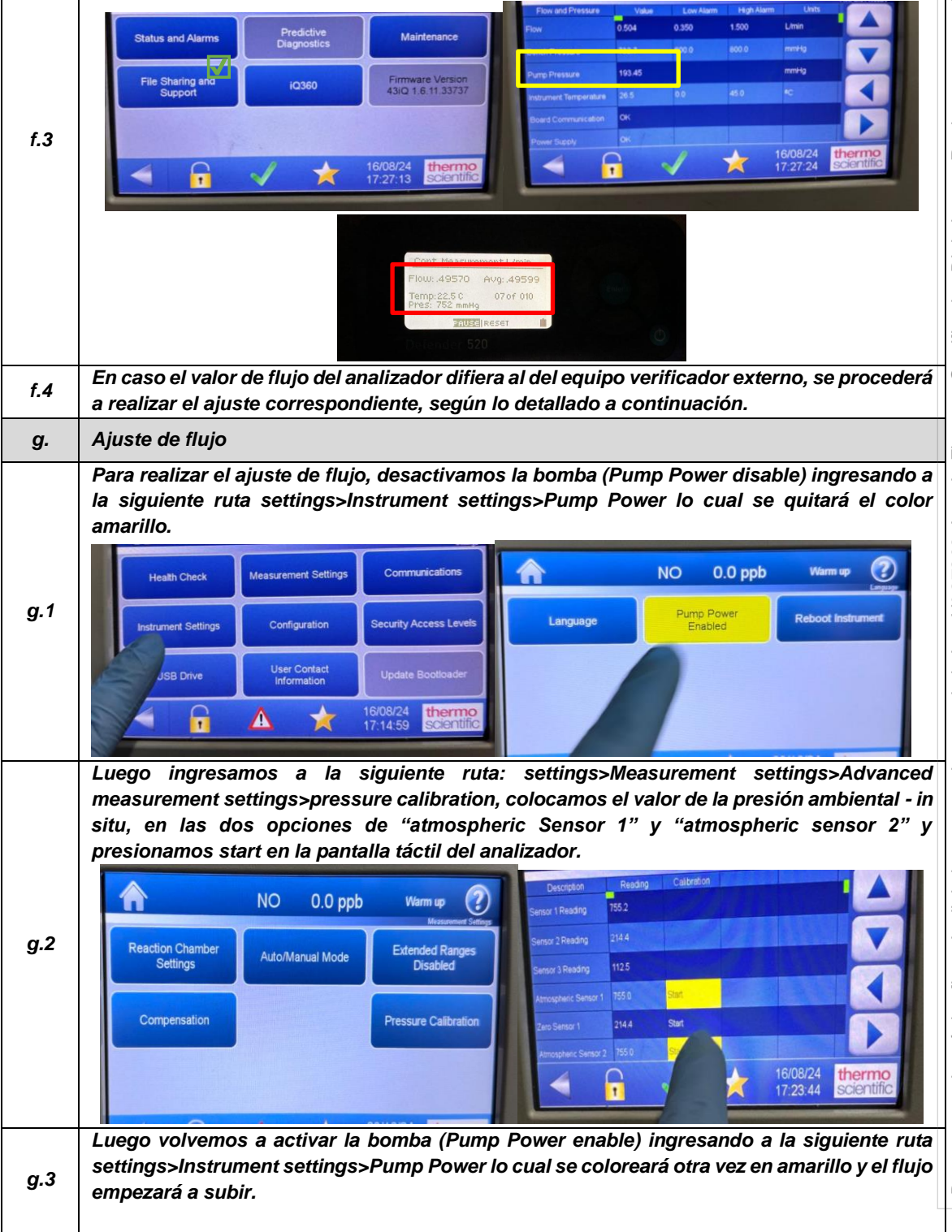

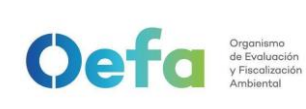

Versión: 03

Fecha: 30/11/2024

|        | Health Check Measurement Settings Communications NO 0.0 ppb Warm up                                                                                                    |
|--------|----------------------------------------------------------------------------------------------------|
|        | Instrument Settings Configuration Security Access Levels Language Pump Power Enabled Reboot Instrument                                                                                                    |
|        | JSB Drive User Contact<br>Information Update Bootloader                                                                                                    |
|        | A ▲ ★ 16/08/24 thermo scientific                                                                                                    |
|        | Posterior a dos minutos aproximadamente, verificar el flujo según lo indicado en los en el                                                                                                    |
| g.4    | "inciso c del item 2.4.5 Verificación de flujo" lo cual debe de estar dentro del criterio de aceptación de $\pm 4.1\%$ (error relativo). Cabe precisar que el flujo es obtenido mediante el diferencial de presiones.                                                                                                    |
| g.5    | Repetir el proceso en caso sea necesario hasta que el equipo se encuentre dentro de los criterios de aceptación.                                                                                                    |
| h.     | Verificación de Aire Cero y Concentración conocida Span                                                                                                    |
| Consid | deraciones Previas                                                                                                    |
|        | Para realizar la verificación correspondiente de aire cero y concentraciones de span,<br>conectamos el analizador de gases y el sistema de verificación/ajuste – insitu, según el<br>orden que figura en la siguiente imagen. Usar un filtro de teflón en la línea de muestra antes<br>de que el gas ingrese al analizador. |
| 1      | $F/C = FLOW CONTROLLE$ $F/M = FLOW METER$ $F_D$ $F/C = FLOW METER$ $F_D$ $F_D$ $F/C = FLOW METER$ $F_D$ $F_D$ $MIXING CHAMBER$ $F/C = FLOW CONTROLLE$                                                                                                    |
|        | F/C F/M VALVE<br>VALVE<br>VENT                                                                                                    |
|        |                                                                                                    |
| 2      | Cabe indicar que la velocidad de flujo en el colector de salida debe ser mayor del 20% que el flujo total requerido por el analizador y cualquier otra demanda de flujo conectada al colector.                                                                                                    |
| 3      | La configuración del sistema de verificación se detalla a continuación.                                                                                                    |
| Config | juración del Gas Patrón                                                                                                    |
| 1      | Verificar que el regulador de gases se encuentre sellado y la válvula se encuentre cerrado,<br>antes de abrir la válvula principal del cilindro de gas patrón. Se tienen dos tamaños de<br>balones de gas patrón, el balón grande de 150in <sup>3</sup> y el balón mediano 74 in <sup>3</sup> .                             |

Documento electrónico firmado digitalmente en el marco de la Ley N° 27269, Ley de Firmas y Certificados Digitales, su Reglamento y modificatorias. La integridad del documento y la autoría de la(s) firma(s) pueden ser verificadas en https://apps.firmaperu.gob.pe/web/validador.xhtml

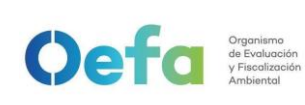

| 2       | Si la válvula del regulador de gases se encuentra abierta, girar a la izquierda (Decrease) para cerrarla.                                                                                                    |
|---------|----------------------------------------------------------------------------------------------------|
| 3       | Asegurar que la válvula de salida de gas también se encuentre cerrada. En caso este<br>abierto, cerrarla en dirección derecha (close).                                                                                                    |
| 4       | Posteriormente realizar una verificación de fugas, colocando una solución jabonosa<br>alrededor de las conexiones de la salida del cilindro de gas patrón y regulador de gases.                                                                        |
| 5       | Al culminar la verificación abrir suavemente la válvula principal (izquierda "Open") una<br>cuarta parte sin llegar a dar una media vuelta.                                                                                                    |
| 6       | Luego abrir la válvula del regulador de gases suavemente en dirección a la derecha<br>(increase) hasta llegar a una presión en el manómetro secundario de 25 psi a 30 psi.                                                                             |
| 7       | Posteriormente completar las conexiones y la configuración del generador de aire cero/dilutor antes de liberar el gas (izquierda "open") mediante la válvula final.                                                                                    |
| Config  | uración del aire cero                                                                                                    |
| 1       | Conectar el cable poder del equipo a un tomacorriente de 220V.                                                                                                    |
| 2       | Encender el equipo de generador de aire cero.                                                                                                    |
| 3       | Verificar que el manómetro se encuentre dentro de los 25 psi a 30 psi. En caso no llegue a esta presión, asegurar que no exista fugas en el sistema de conexión hacia el dilutor.                                                                      |
| 4       | Completar las conexiones del generador de aire cero hacia el dilutor y manifold.                                                                                                    |
| Config  | uración del dilutor                                                                                                    |
| 1       | Luego de realizar las conexiones anteriores, insertamos el cable poder del equipo a una fuente de energía de 220 V.                                                                                                    |
| 2       | Encendemos el equipo, esperamos que estabilice durante 15 minutos aproximadamente.                                                                                                    |
| 3       | Cabe precisar que el dilutor ya viene configurado por la UF-OTEC con el gas patrón a usarse<br>en campo, según precisiones del manual del fabricante.                                                                                                  |
| 4       | Verificamos la información establecida del gas patrón en el dilutor e ingresamos los valores<br>de concentración de los gases según la secuencia que se va a requerir para realizar la<br>verificación v/o aiuste correspondiente de aire cero v span. |
| 5       | Para la verificación se considera 0% (cero) y 60% (Span) del rango y ajuste se considera 0% (cero) y 80% (span) del rango.                                                                                                    |
| 6       | Para determinar la linealidad en las concentraciones se realiza la verificación multipunto considerando como mínimo los siguientes puntos 80%, 60%, 40%, 20%, 0% del rango.                                                                            |
| 7       | Luego de haber culminado con la configuración y haber asegurado las conexiones del sistema, procedemos con la verificación en los puntos ya configurados.                                                                                              |
| Verific | ación de aire cero                                                                                                    |
| 1       | Abrir todas las válvulas del gas patrón y cerrarlo luego de 20 segundos. En un periodo de 5 minutos verificar si la presión del manómetro primario disminuye, lo cual si es así es posible que exista fugas en el sistema.                             |
| 2       | De haber fugas en el sistema asegurar todas las conexiones y repetir el proceso hasta eliminar la fuga.                                                                                                    |
| 3       | Una vez finalizado las configuraciones del sistema de verificación-in situ y completar las conexiones con el analizador, abrimos la válvula final de la salida de gas en dirección a la izquierda (open).                                              |
| 4       | Seleccionamos en el dilutor el primer punto de la secuencia (Zero) y verificamos que la concentración de NO en el analizador empiece a disminuir hasta tener una lectura estable on un periodo de tiempo mínimo de 10 minutos.                         |

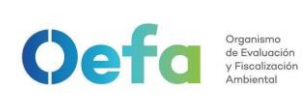

|         | NOTA: En caso que el equipo retorne de un mantenimiento correctivo la estabilización de la                                                                                                    |
|---------|----------------------------------------------------------------------------------------------------|
|         | concentración durante la verificación del Zero, se dará en un periodo de tiempo de 30 minutos a 60 minutos aproximadamente.                                                                                                    |
|         | Si la lectura en el analizador se encuentra dentro del ± 3% del error relativo del rango,                                                                                                    |
| 5       | entonces la prueba será aceptable, caso contrario se procederá a realizar el ajuste<br>correspondiente.                                                                                                    |
| 6       | Antes de realizar el ajuste, continuar con la verificación en Span.                                                                                                    |
| Verific | ación de concentración conocida/span                                                                                                    |
| 1       | Seleccionamos en el dilutor el número de punto del Span al 60% del Rango para NO y<br>verificamos que la concentración en el analizador empiece a subir hasta tener una lectura<br>estable en un periodo mínimo de 10 minutos. |
|         | NOTA: Realizar este proceso dos veces, y verificar si se encuentra dentro del criterio de aceptación.                                                                                                    |
| 2       | Si la lectura en el analizador se encuentra dentro del $\pm 2.1\%$ del error relativo del rango, entonces la prueba será aceptable, caso contrario se procederá a realizar el ajuste                                           |
|         | correspondiente.                                                                                                    |
| i.      | Ajuste de aire cero y Span                                                                                                    |
| i.1     | Para realizar el ajuste, seleccionamos en el dilutor el número de punto en 0 % (zero) y 80% (span) del rango de trabajo.                                                                                                    |
|         | Para realizar el ajuste de cero, en NO ingresamos a la siguiente ruta Calibration> Advancec                                                                                                    |
| i 2     | calibration>Adjust Background colocamos un valor de cero y presionamos la opción                                                                                                    |
| 1.2     | calibrate, hasta tener una lectura estable en un periodo de 10 minutos. La lectura final debe<br>de estar dentro de ±3.0 % (error relativo) del rango.                                                                         |
|         | Para realizar el ajuste de cero en NO2, ingresamos a la siguiente ruta Calibration> Advanceo                                                                                                    |
|         | calibration>Adjust Background y se elige un valor del BKG del NOx de tal manera que las                                                                                                    |
|         | mediciones de NO y NO2 sean lo más cercanos posibles, y presionamos la opción                                                                                                    |
| 1.3     | "calibrate" hasta tener una lectura estable en un periodo minimo de 10 minutos. La lectura                                                                                                    |
|         | NOTA: Recuerde que la suma de las concentraciones de NO y NO <sub>2</sub> , es igual a la concentración de NOx                                                                                                    |
|         | El valor de cero está establecido en 3 ppb.                                                                                                    |
|         | Posteriormente continuamos con el ajuste de span al 80% del rango de trabajo para el NC                                                                                                    |
|         | y NO <sub>2</sub> , ingresando a la siguiente ruta Calibration> Advanced calibration>Adjust Span                                                                                                    |
| ; 1     | Coencient determinamos el coenciente correspondiente para tener una concentración de                                                                                                    |
| 1.4     | un periodo mínimo de 10 minutos o cuando se estabilice las lecturas en el display de                                                                                                    |
|         | analizador. En el caso del "Adiust NOx" este puede usarse para afinar el aiuste de NO2 de                                                                                                    |
|         | manera indirecta, en caso sea necesario.                                                                                                    |
| i.5     | Si la lectura en el analizador se encuentra dentro del $\pm 2.1\%$ del error relativo del rango, entonces la prueba será aceptable.                                                                                            |
| j.      | Verificación Multipunto                                                                                                    |
|         | Para realizar la verificación Multipunto, configurar en el dilutor la siguiente secuencia 80%,                                                                                                    |
| i.1     | 60%, 40%, 20% y 0%, seleccionar en el siguiente orden y posteriormente verificar que la                                                                                                    |
| <i></i> | concentración en el analizador empiece tener una lectura estable en un periodo de 15<br>minutos.                                                                                                    |
|         | Si la lectura en el analizador se encuentra dentro del $\pm 2.1\%$ del error relativo del rango, y la                                                                                                    |
|         | curva de calibración multipunto presente una pendiente entre 0.9-1.1, con un coeficiente de                                                                                                    |
| j.2     | correlación ≥ 0.995 entonces la prueba será aceptable.                                                                                                    |
|         | NOTA: Solo se realizará la verificación Multipunto siempre y cuando el equipo pase por la                                                                                                    |
|         | etapa de ajuste.                                                                                                    |
| k.      | Verificación Prueba de Fuga                                                                                                    |

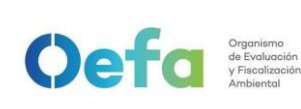

Versión: 03 Fecha: 30/11/2024

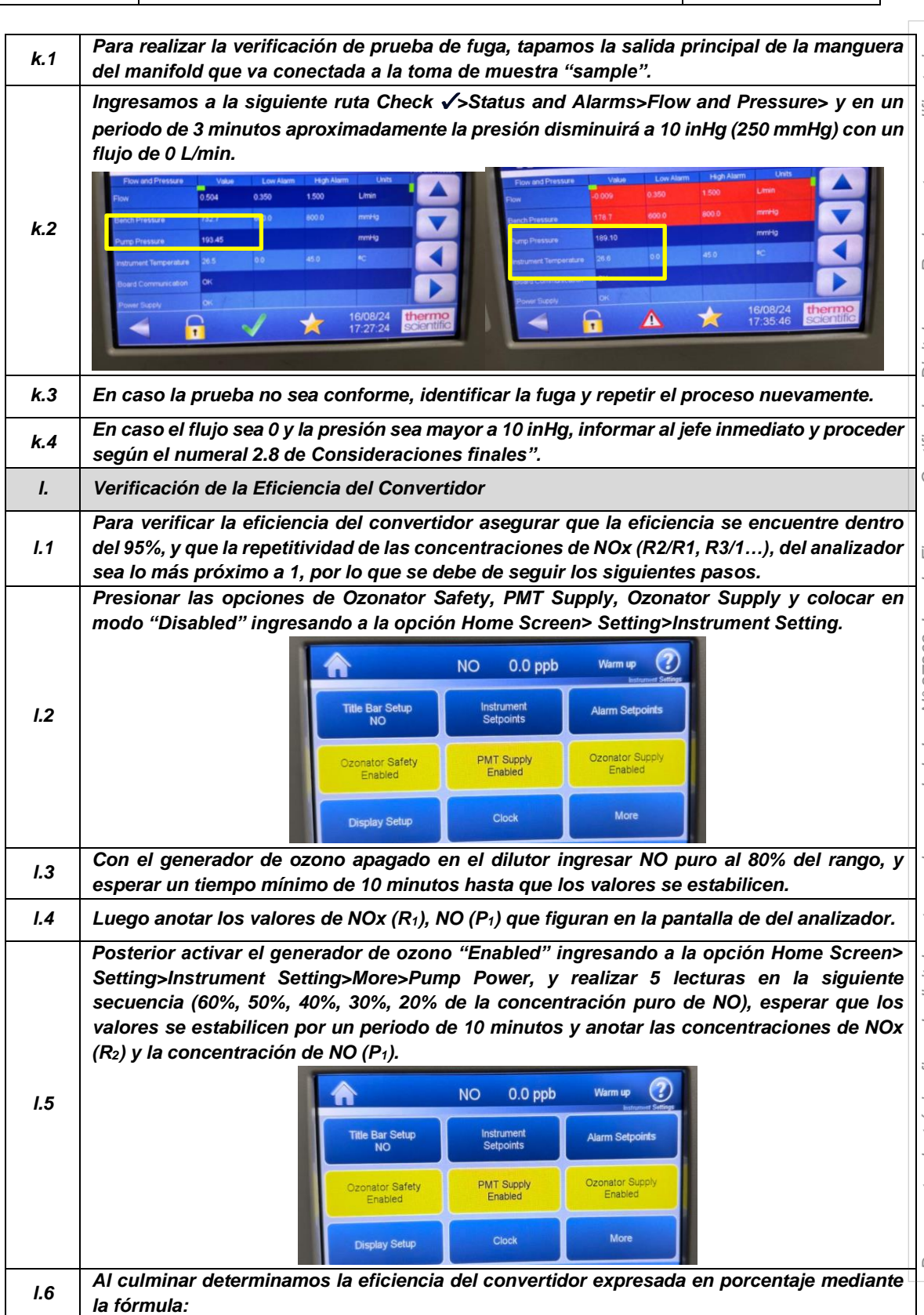
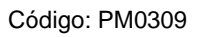

Versión: 03

| $\frac{(R_n - P_n) - (R_1 - P_1)}{P_1 - P_n} \times 100$                                                                                                    |
|----------------------------------------------------------------------------------------------------|
| Donde:<br>Rn-Pn: son las concentraciones de óxidos totales y monóxido de nitrógeno<br>respectivamente, para cada intensidad del sistema generador de ozono.    |
| En caso la eficiencia es inferior al 95%, se reemplaza o regenera el convertidor lo cual se procede mediante el "numeral e y f de las Consideraciones Finales" |

### 2.7. Configuración y verificación Analizador de NO<sub>2</sub> (Modelo 42i)

### 2.7.1. Configuración del analizador

Oefa Organismo de Evaluación y Fiscalización Ambiental

> A continuación, se detalla las configuraciones necesarias para verificación del analizador

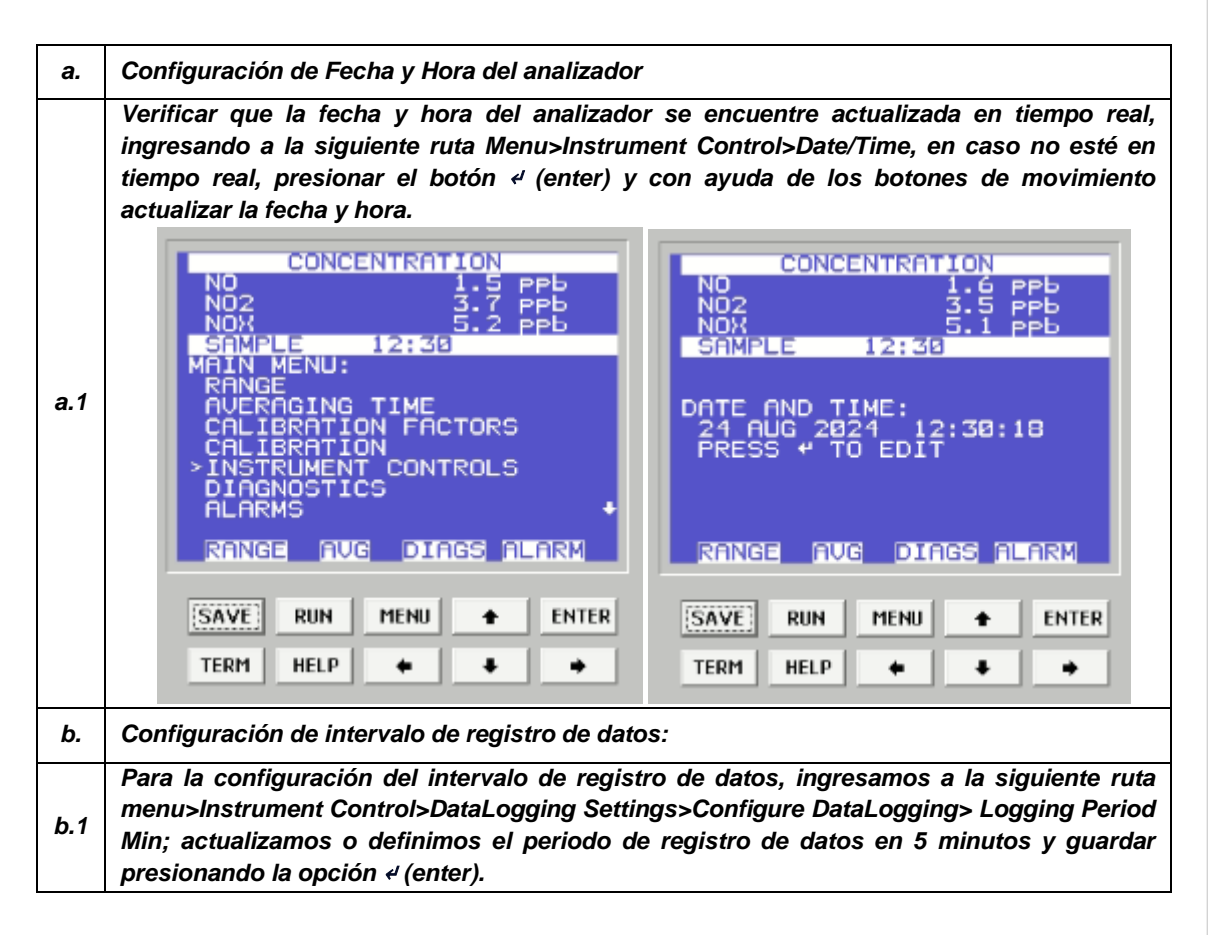

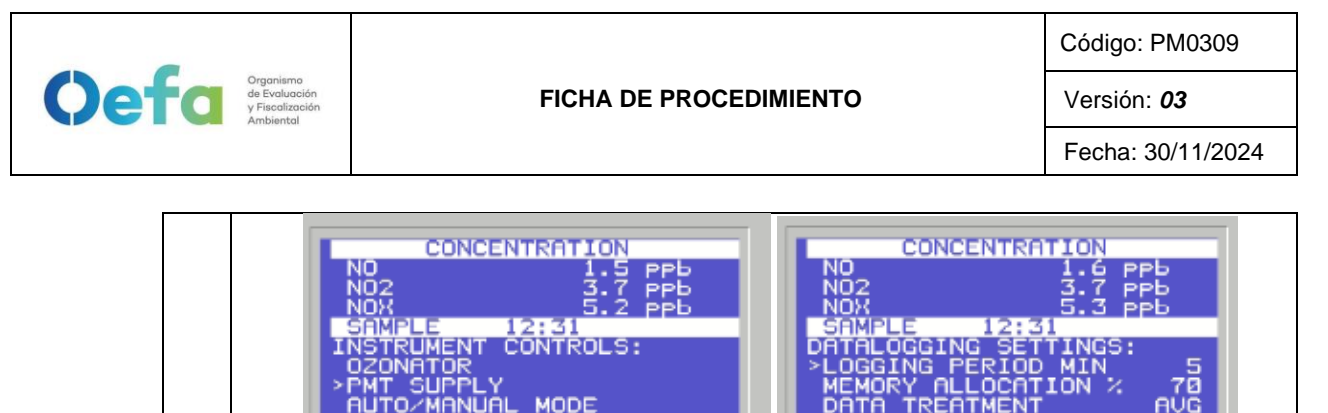

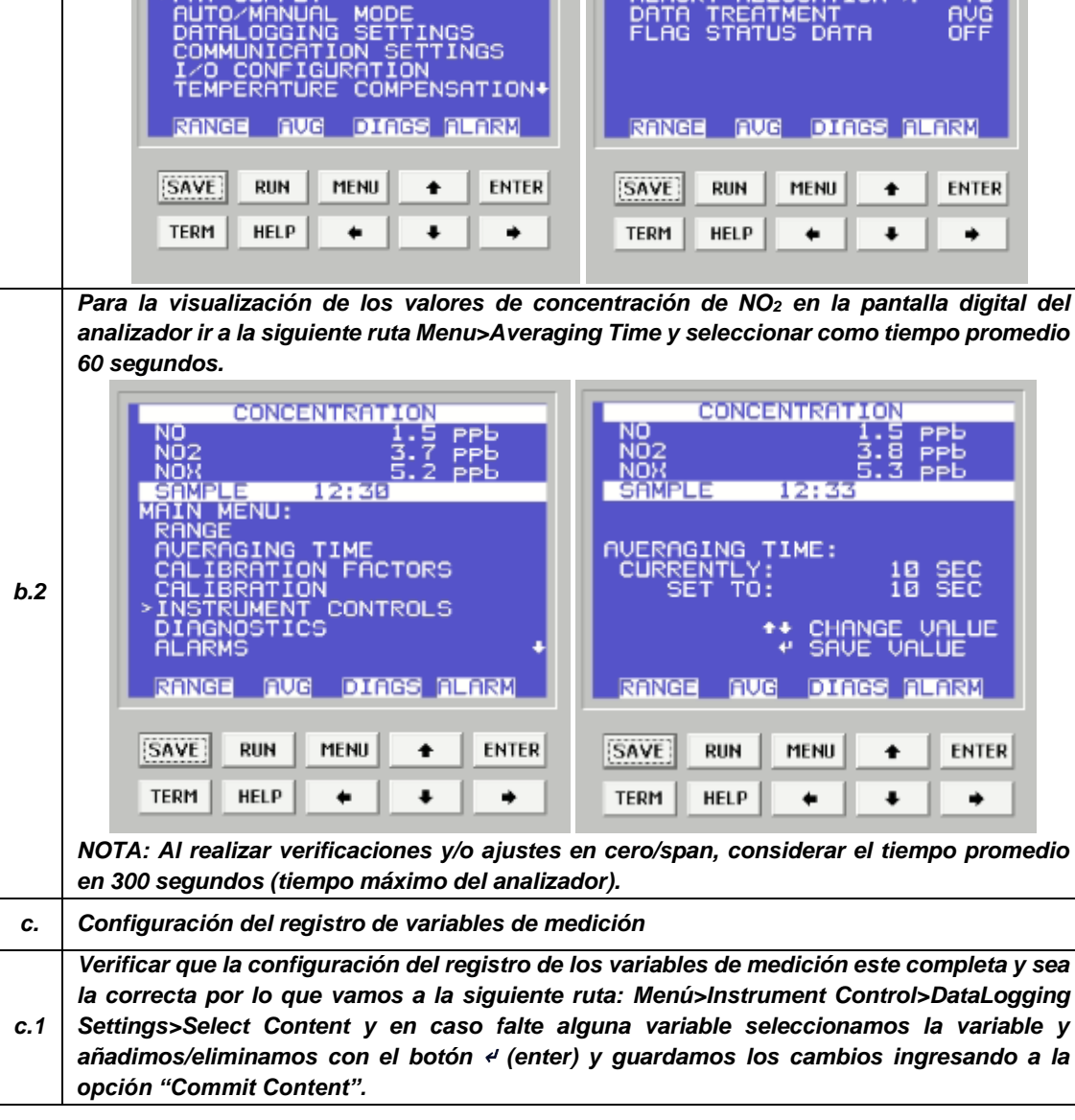

I-DEAM-PM0309-10 Versión: 02

Fecha de aprobación: 30/11/2024

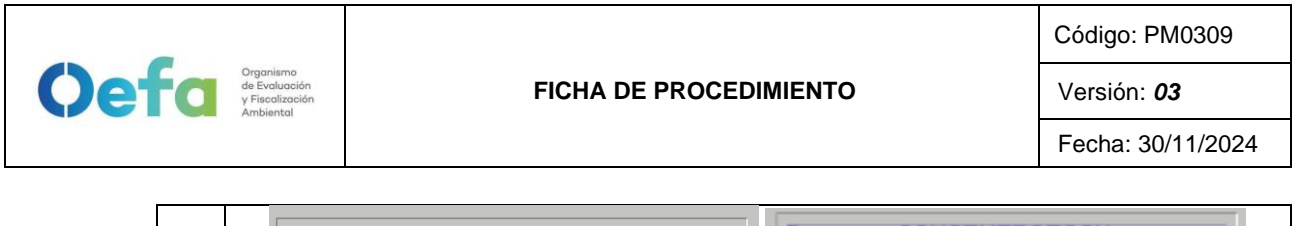

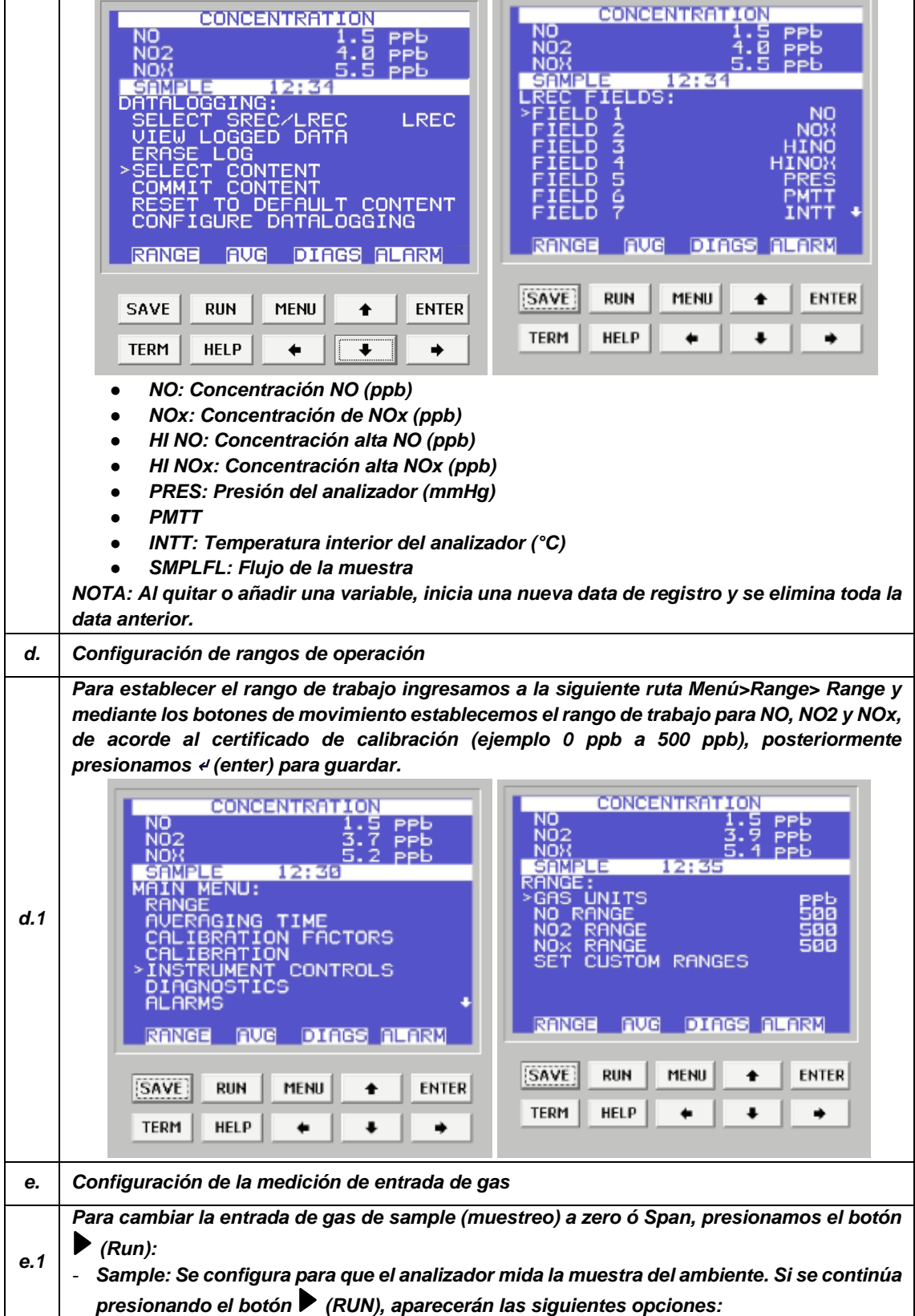

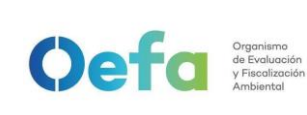

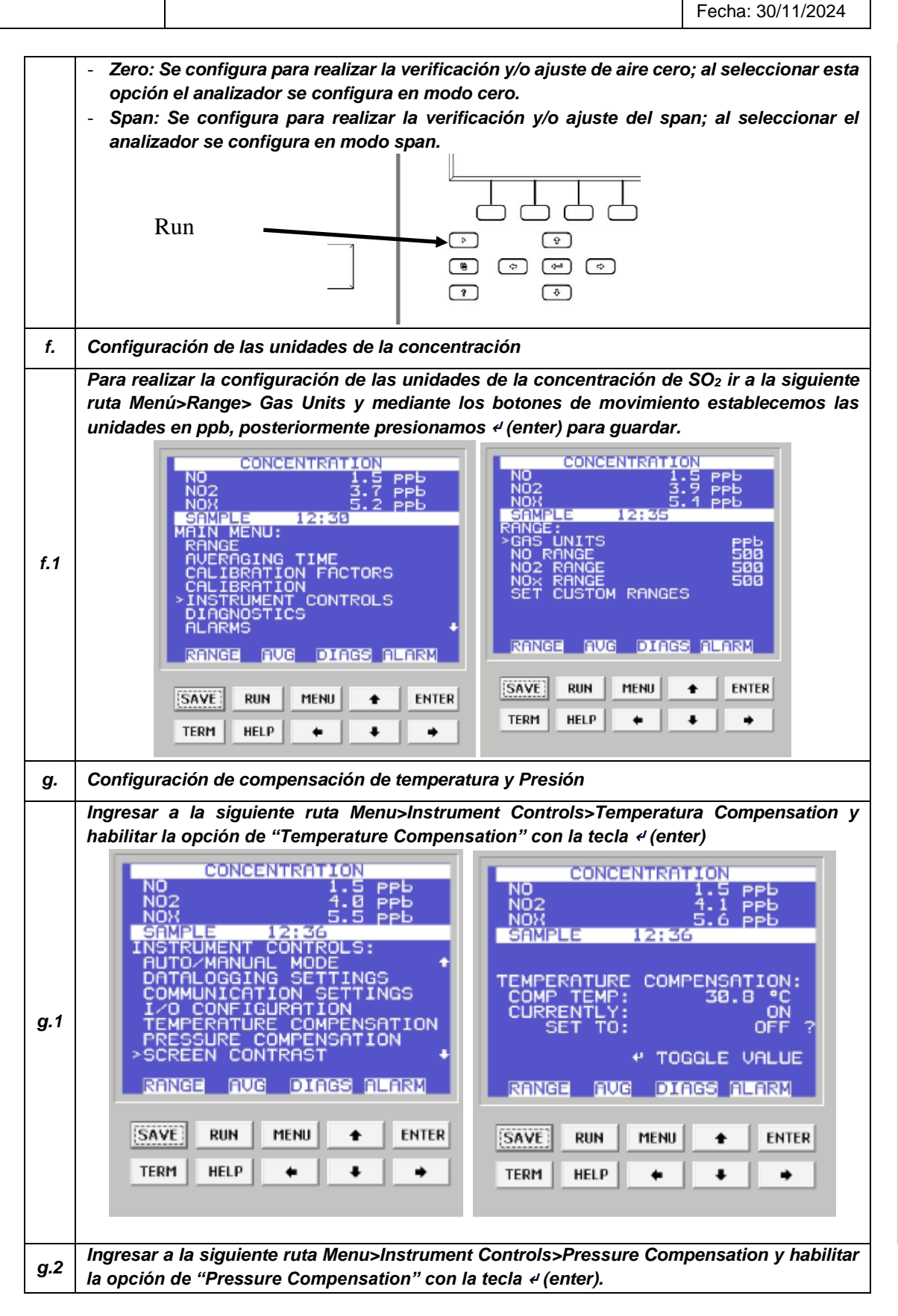

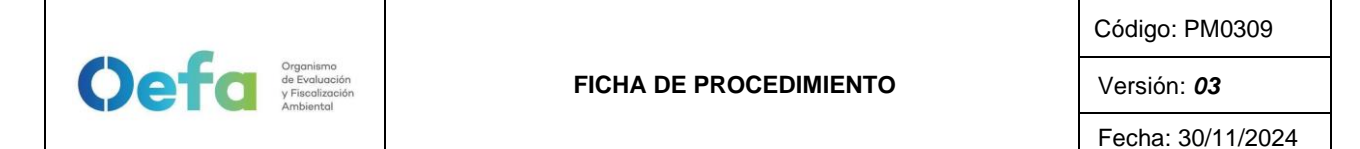

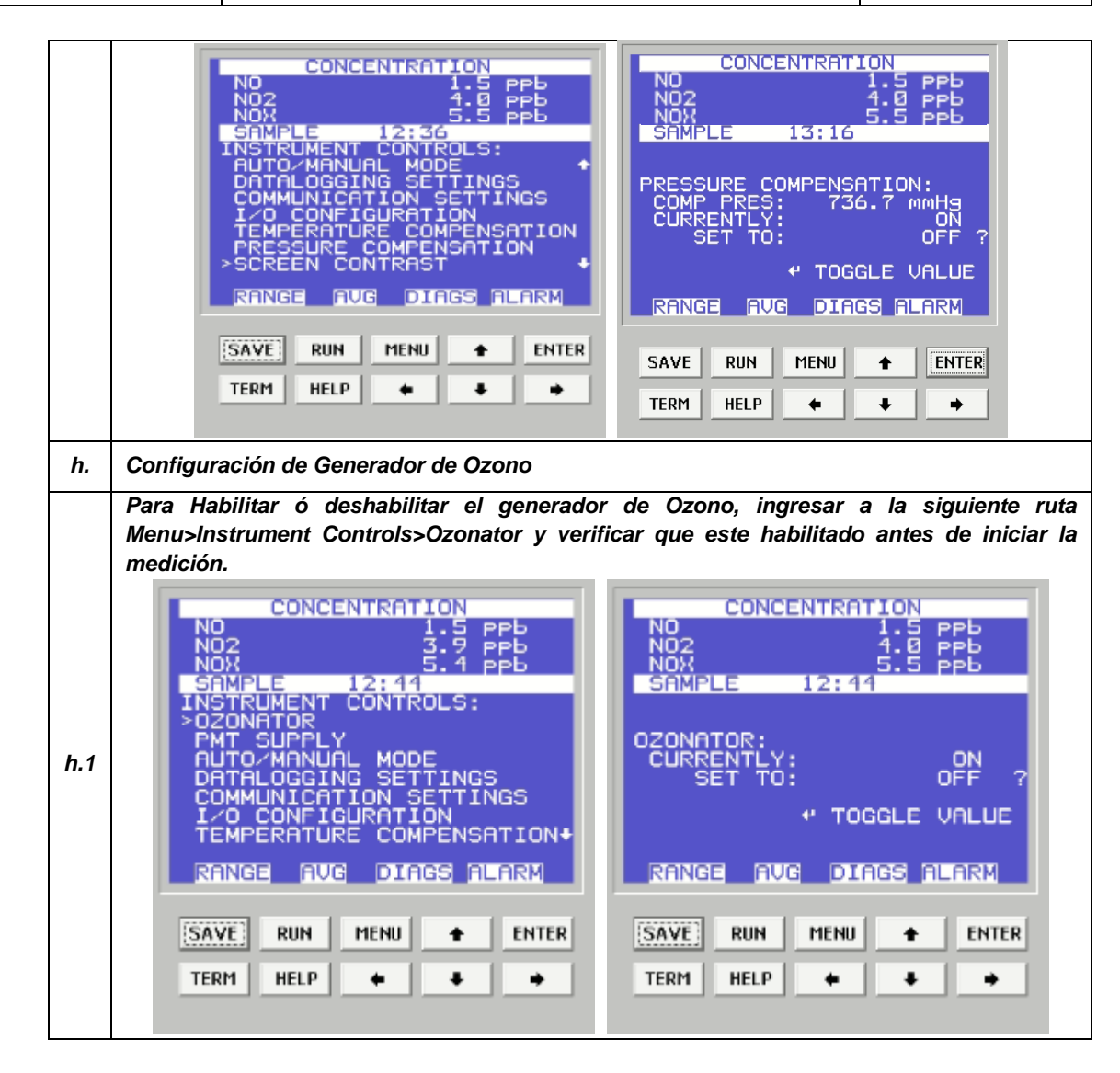

## 2.7.2. Verificación y/o ajuste del Analizador Automático de gases

Luego de haber realizado la configuración total del equipo, proceder con las siguientes verificaciones en las frecuencias establecidas en el Anexo 1

| a.  | Verificación de Sensores de Temperatura interna del analizador                                                                                                    |
|-----|----------------------------------------------------------------------------------------------------|
| a.1 | Para realizar la verificación el sensor de Temperatura interna del analizador usar el equipo<br>de referencia "termohigrómetro" colocando dentro del analizador de NO <sub>2</sub> lo más cerca<br>posible al sensor de la temperatura.                                          |
| a.2 | Comparar el valor de temperatura del termohigrómetro con el valor de temperatura interna que se visualiza en el analizador ingresando a la siguiente ruta Menu>Diagnostics>Temperatures internal y verificar que se encuentre dentro del criterio de aceptación de $\pm 2.1$ °C. |

Documento electrónico firmado digitalmente en el marco de la Lev N° 27269, Lev de Firmas y Certificados Digitales, su Reglamento y modificatorias. La integridad del documento y la autoría de la(s) firma(s) pueden ser verificadas en https://apps.firmaperu.gob.pe/web/validador.xhtml

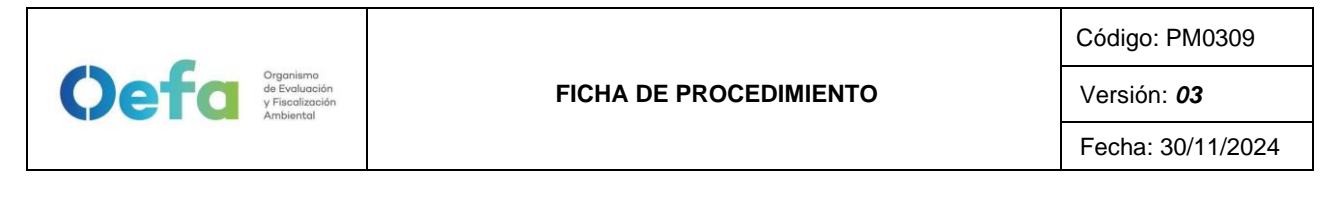

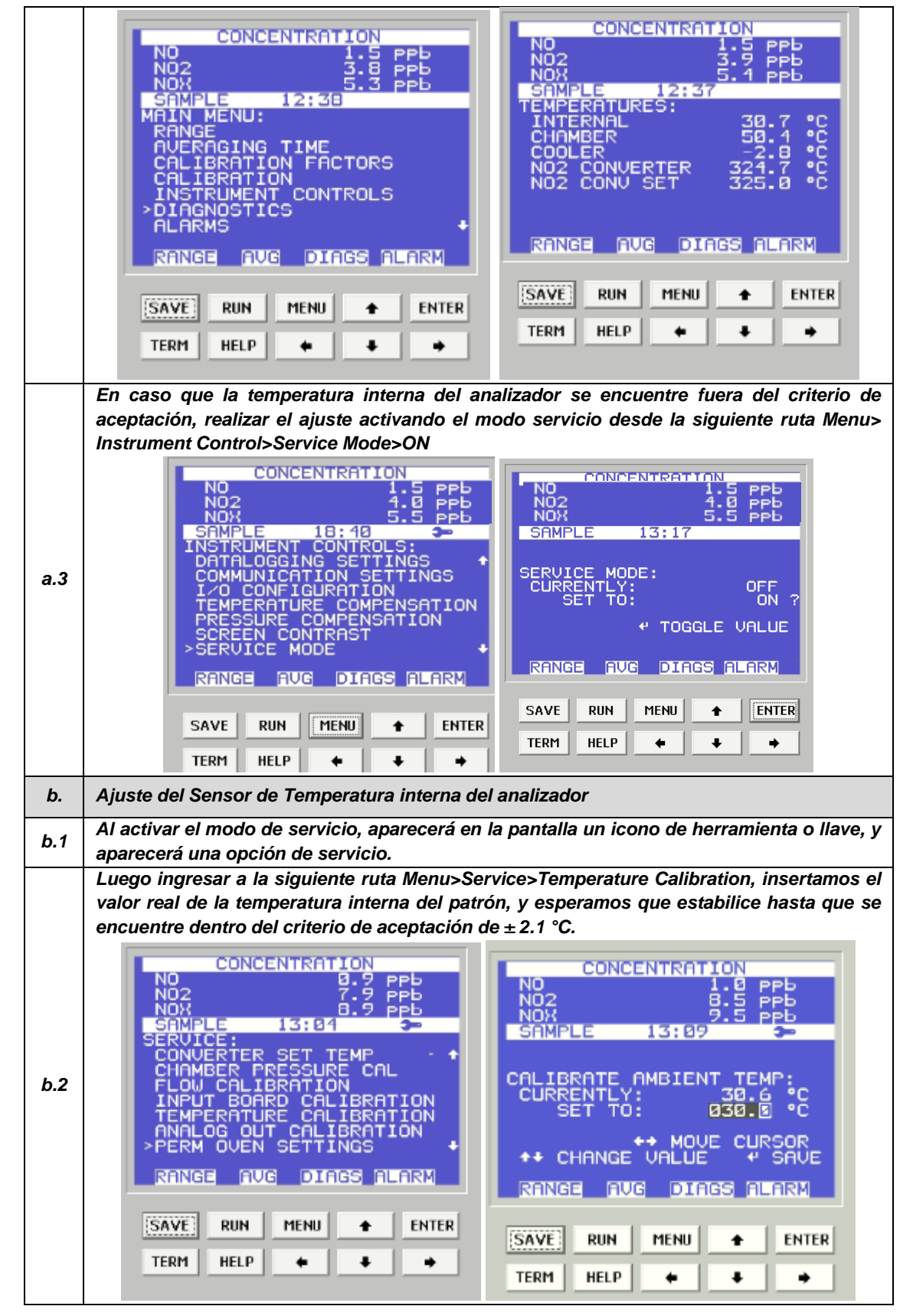

I-DEAM-PM0309-10 Versión: 02 Fecha de aprobación: 30/11/2024

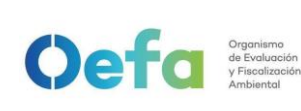

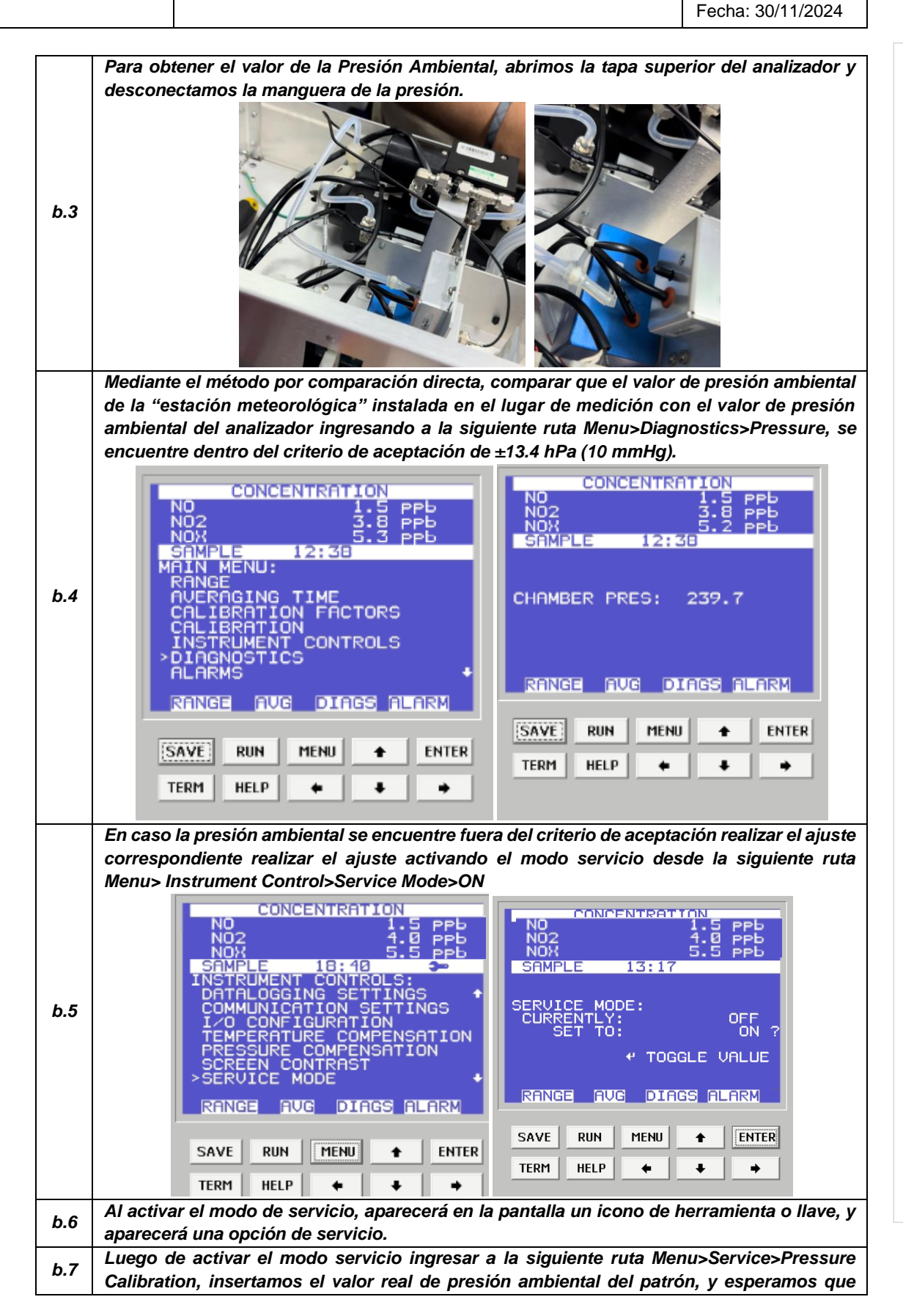

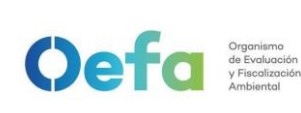

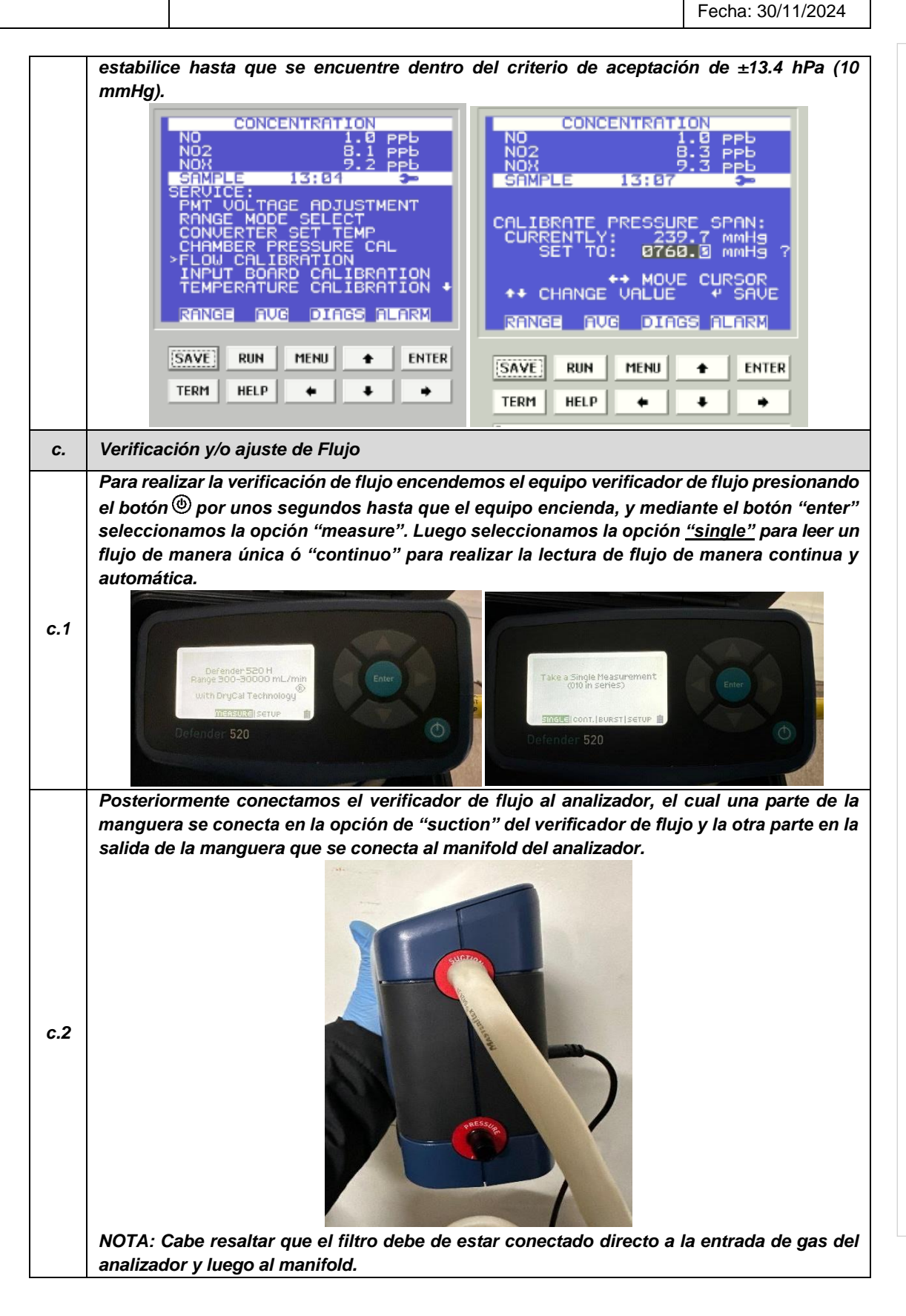

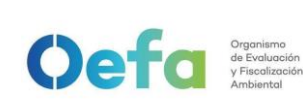

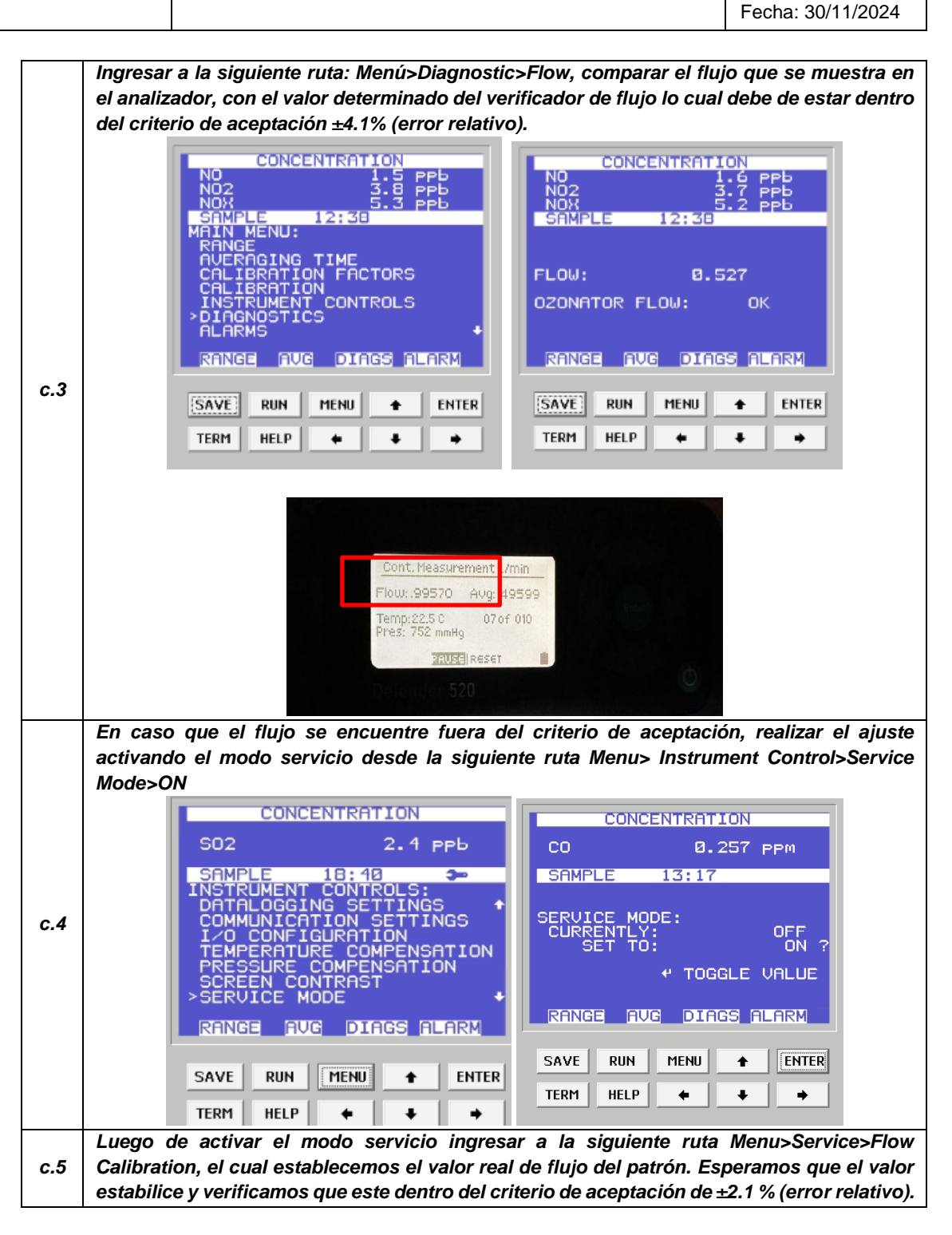

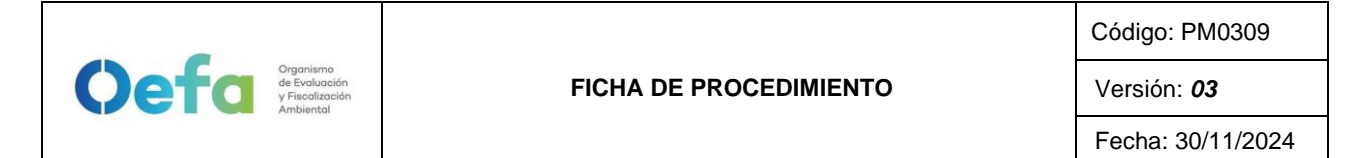

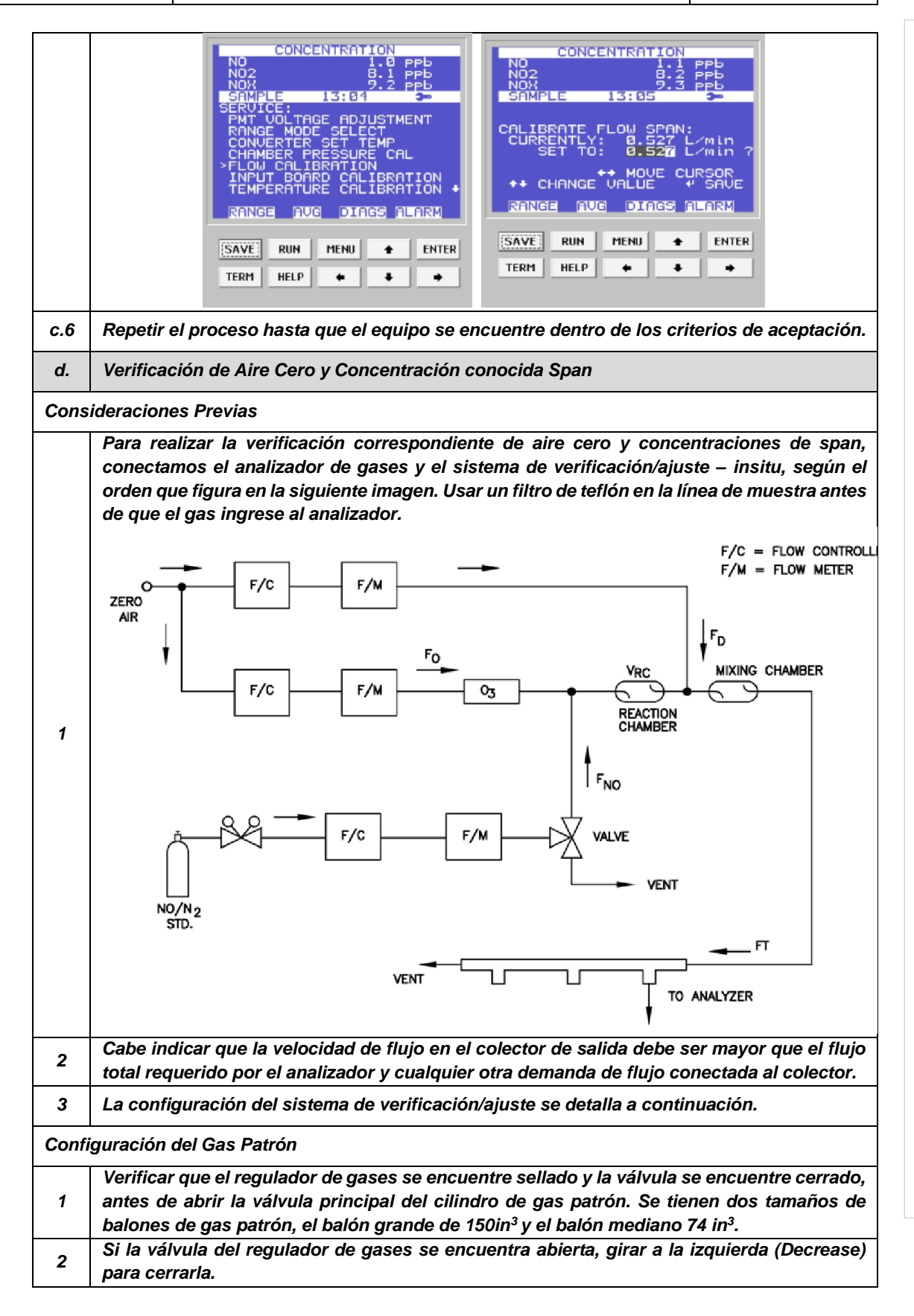

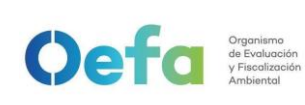

| 3                                                                                                    | Asegurar que la válvula de salida de gas también se encuentre cerrada. En caso este abierto, cerrarla en dirección derecha (close).                                                                                                    |  |  |  |
|----------------------------------------------------------------------------------------------------|----------------------------------------------------------------------------------------------------|--|--|--|
| 4                                                                                                    | Posteriormente realizar una verificación de fugas, colocando una solución jabonosa<br>alrededor de las conexiones de la salida del cilindro de gas patrón y regulador de gases.                                                                                                    |  |  |  |
| 5 Al culminar la verificación abrir suavemente la válvula principal (izquierda '<br>cuarta parte sin llegar a dar una media vuelta. |                                                                                                    |  |  |  |
| 6                                                                                                    | Luego abrir la válvula del regulador de gases suavemente en dirección a la derecha<br>(increase) hasta llegar a una presión en el manómetro secundario de 25 psi a 30 psi.                                                                                                    |  |  |  |
| 7                                                                                                    | Posteriormente completar las conexiones y la configuración del generador de aire cero/dilutor antes de liberar el gas (izquierda "open") mediante la válvula final.                                                                                                    |  |  |  |
| Confi                                                                                                    | guración del aire cero                                                                                                    |  |  |  |
| 1                                                                                                    | Conectar el cable poder del equipo a un tomacorriente de 220V.                                                                                                    |  |  |  |
| 2                                                                                                    | Encender el equipo de generador de aire cero.                                                                                                    |  |  |  |
| 3                                                                                                    | Verificar que el manómetro se encuentre dentro de los 25 psi a 30 psi. En caso no llegue a esta presión, asegurar que no exista fugas en el sistema de conexión hacia el dilutor.                                                                                                    |  |  |  |
| 4                                                                                                    | Completar las conexiones del generador de aire cero hacia el dilutor y manifold.                                                                                                    |  |  |  |
| Confi                                                                                                    | guración del dilutor                                                                                                    |  |  |  |
| 1                                                                                                    | Luego de realizar las conexiones anteriores, insertamos el cable poder del equipo a una fuente de energía de 220 V.                                                                                                    |  |  |  |
| 2 Encendemos el equipo, esperamos que se estabilice durante 15 mi<br>aproximadamente.                                               |                                                                                                    |  |  |  |
| 3                                                                                                    | Cabe precisar que el dilutor ya viene configurado por la UF-OTEC con el gas patrón a<br>usarse en campo, según precisiones del manual del fabricante.                                                                                                    |  |  |  |
| 4                                                                                                    | Verificamos la información establecida del gas patrón en el dilutor e ingresamos los valores de concentración de los gases según la secuencia que se va a requerir para realizar la verificación y/o ajuste correspondiente de aire cero y span.                                                                                                    |  |  |  |
| 5                                                                                                    | Cabe precisar que para la verificación se considera cero y span, en cambio para el ajuste se estaría considerando como mínimo 7 puntos, entre ellos: 0 % (zero), 80% (Span) y multipunto 75%, 60%, 55%, 30%, 15% del rango.                                                                                                    |  |  |  |
| 7                                                                                                    | Luego de haber culminado con la configuración y haber asegurado con las conexiones del sistema de verificación, procedemos con la verificación en los puntos ya configurados.                                                                                                    |  |  |  |
| Verifi                                                                                                    | cación de aire cero                                                                                                    |  |  |  |
| 1                                                                                                    | Abrir todas las válvulas del gas patrón y cerrarlo luego de 20 segundos. En un periodo de 5 minutos verificar si la presión del manómetro primario disminuye, lo cual si es así es posible que exista fugas en el sistema.                                                                                                    |  |  |  |
| 2                                                                                                    | De haber fugas en el sistema asegurar todas las conexiones y repetir el proceso hasta                                                                                                    |  |  |  |
|                                                                                                    | Una vez finalizadas las configuraciones del sistema de verificación-in situ y completar las                                                                                                    |  |  |  |
| 3                                                                                                    | conexiones con el analizador, abrimos la válvula final de la salida de gas en dirección a la izquierda (open).                                                                                                    |  |  |  |
| 4                                                                                                    | Seleccionamos en el dilutor el primer punto de la secuencia "Zero" y verificamos que la concentración de NO en el analizador empiece a disminuir hasta tener una lectura estable en un periodo de tiempo mínimo de 10 minutos lo cual se controlará mediante un cronómetro. Cabe indicar que el valor de 0 en el analizador está establecido a 3 ppb.<br>NOTA: En caso de que el equipo retorne de un mantenimiento correctivo la estabilización de la concentración durante la verificación del Zero, se dará en un periodo de tiempo de 30 minutos a 60 minutos aproximadamente |  |  |  |
|                                                                                                    | 30 minutos a 60 minutos aproximadamente.                                                                                                    |  |  |  |

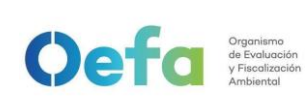

Г

Código: PM0309

|        | Si la lectura de NO en el analizador se encuentra dentro del $\pm$ 3% del error relativo del                                                                                                    |  |  |  |  |
|--------|----------------------------------------------------------------------------------------------------|--|--|--|--|
| 5      | rango, entonces la prueba será aceptable, caso contrario se procederá a realizar el ajuste<br>correspondiente                                                                                                    |  |  |  |  |
| 6      | 6 Antes de realizar el ajuste, continuar con la verificación en Span                                                                                                    |  |  |  |  |
| Verifi | cación de concentración conocida/span                                                                                                    |  |  |  |  |
| 1      | Seleccionamos en el dilutor el número de punto del Span al 60% del Rango para NO y<br>verificamos que la concentración en el analizador empiece a subir hasta tener una lectura<br>estable en un periodo mínimo de 15 minutos lo cual será controlado mediante un<br>cronómetro.<br>NOTA: Realizar este proceso dos veces, y verificar si se encuentra dentro del criterio de<br>aceptación.                                                                                                    |  |  |  |  |
| 2      | Si la lectura en el analizador se encuentra dentro del $\pm 2.1\%$ del error relativo del rango, entonces la prueba será aceptable, caso contrario se procederá a realizar el ajuste correspondiente.                                                                                                    |  |  |  |  |
| е.     | Ajuste de aire cero y Concentración conocida / Span                                                                                                    |  |  |  |  |
| e.1    | Para realizar el ajuste, seleccionamos en el dilutor el número de punto al 80% (Span) del rango según la siguiente secuencia:                                                                                                    |  |  |  |  |
| e.2    | e.2<br>Para realizar el ajuste de cero, en NO ingresamos a la siguiente ruta Menu> Calibration<br>factors>NO Bkg>NO Background colocamos un valor de cero y presionamos la opción «<br>(enter), hasta tener una lectura estable en un periodo mínimo de 10 minutos. La lectura<br>final debe de estar dentro de ±3.0% (error relativo) del rango.<br>NO2 1:5 PPb<br>NO2 1:5 PPb<br>NO2 0:6 F<br>NO2 0:6 F |  |  |  |  |
| e.3    | Para realizar el ajuste de cero en NO <sub>2</sub> , ingresamos a la siguiente ruta Menu> Calibration factors>NOx Bkg>NOx Background y se elige un valor del BKG del NOx de tal manera que las mediciones de NO y NO <sub>2</sub> sean lo más cercanos posibles, y presionamos la opción $\epsilon^{\prime}$ (enter), hasta tener una lectura estable en un periodo mínimo de 10 minutos. La lectura final debe de estar dentro de ±0.3% (error relativo) del rango.                                                                                                    |  |  |  |  |

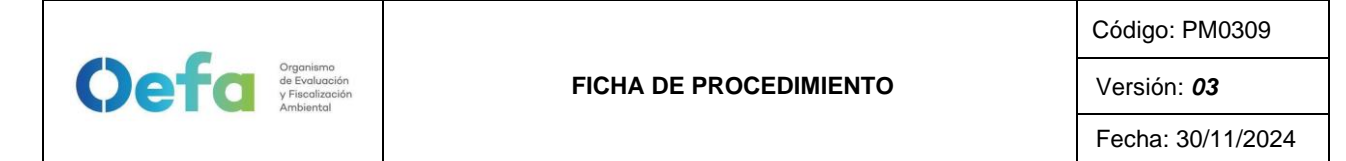

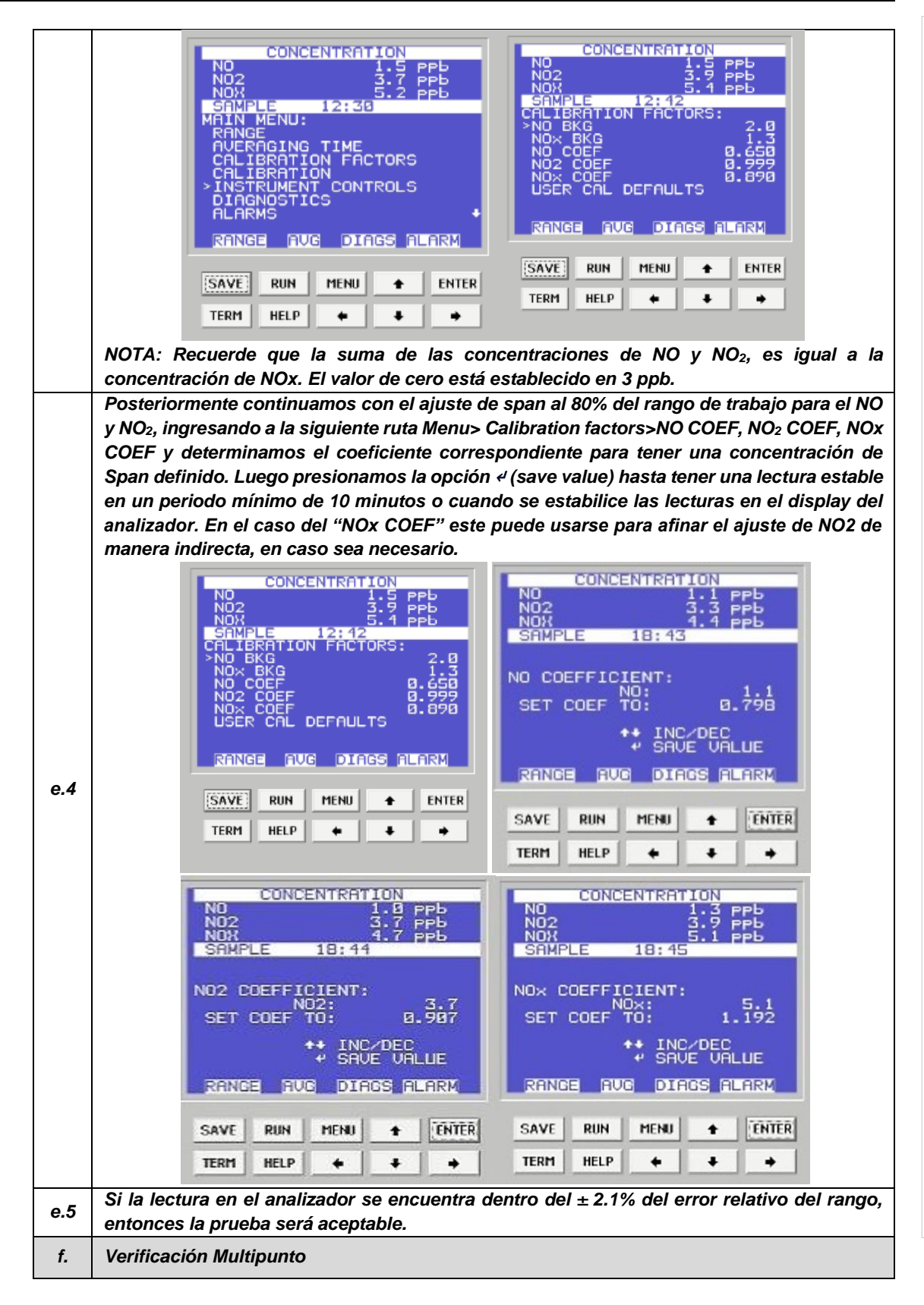

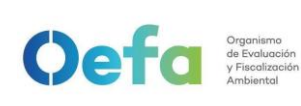

Versión: **03** Fecha: 30/11/2024

| f.1        | Para realizar la verificación Multipunto, configurar en el dilutor la siguiente secuencia 80%, 60%, 40%, 20% y 0%, seleccionar en el siguiente orden y posteriormente verificar que la                                                                                                    |
|------------|----------------------------------------------------------------------------------------------------|
|            | concentracion en el analizador empiece a tener una lectura estable en un periodo minimo<br>de 10 minutos.                                                                                                    |
| f.2        | Si la lectura en el analizador se encuentra dentro del ± 2.1% del error relativo del rango, y<br>la curva de calibración multipunto presente una pendiente entre 0.9-1.1, con un coeficiente<br>de correlación ≥ 0.995 entonces la prueba será aceptable.<br>NOTA: Solo se realizará la verificación Multipunto siempre y cuando el equipo pase por la<br>etapa de ajuste. |
| <b>g</b> . | Verificación de la Eficiencia del Convertidor                                                                                                    |
| g.1        | Para verificar la eficiencia del convertidor asegurar que la eficiencia se encuentre dentro del 95%, y que la repetitividad de las concentraciones de NOx (R2/R1, R3/1), del analizador sea lo más próximo a 1, por lo que se debe de seguir los siguientes pasos.                                                                                                    |
| g.2        | Presionar las opciones de Ozonator Safety, PMT Supply, Ozonator Supply y colocar en modo "Disabled" ingresando a la opción Home Screen> Setting>Instrument Setting.                                                                                                    |
| g.3        | Con el generador de ozono apagado en el dilutor ingresar NO puro al 80% del rango, y esperar un tiempo mínimo de 15 minutos hasta que los valores se estabilicen.                                                                                                    |
| g.4        | Luego anotar los valores de NOx (R1), NO (P1) que figuran en la pantalla de del analizador.                                                                                                    |
| g.5        | Posterior activar el generador de ozono "Enabled" y realizar 5 lecturas en la siguiente secuencia (60%, 50%, 40%, 30%, 20% de la concentración puro de NO), esperar que los valores se estabilicen por un periodo de 15 minutos y anotar las concentraciones de NOx ( $R_2$ ) y la concentración de NO ( $P_1$ ).                                                          |
|            | Al culminar determinamos la eficiencia del convertidor expresada en porcentaje mediante<br>la fórmula:                                                                                                    |
| a.6        | $\frac{(R_n - P_n) - (R_1 - P_1)}{P_1 - P_n} \times 100$                                                                                                    |
| 0          | Donde:<br>Rn-Pn: son las concentraciones de óxidos totales y monóxido de nitrógeno<br>respectivamente, para cada intensidad del sistema generador de ozono.<br>En caso la eficiencia es inferior al 95%, se reemplaza o regenera el convertidor lo cual se                                                                                                    |
|            | procede mediante el numeral 2.8 Consideraciones Finales                                                                                                    |
| h.         | Verificación Prueba de Fuga                                                                                                    |
| h.1        | Para realizar la verificación de prueba de fuga, tapamos la salida principal de la manguera<br>del manifold que va conectada a la toma de muestra "sample".                                                                                                    |
| h.2        | Ingresamos a la siguiente ruta Menú>Diagnostic>Flow y en un periodo de 3 minutos<br>aproximadamente la presión disminuirá a 10 inHg (250 mmHg) con un flujo de 0 L/min.                                                                                                    |

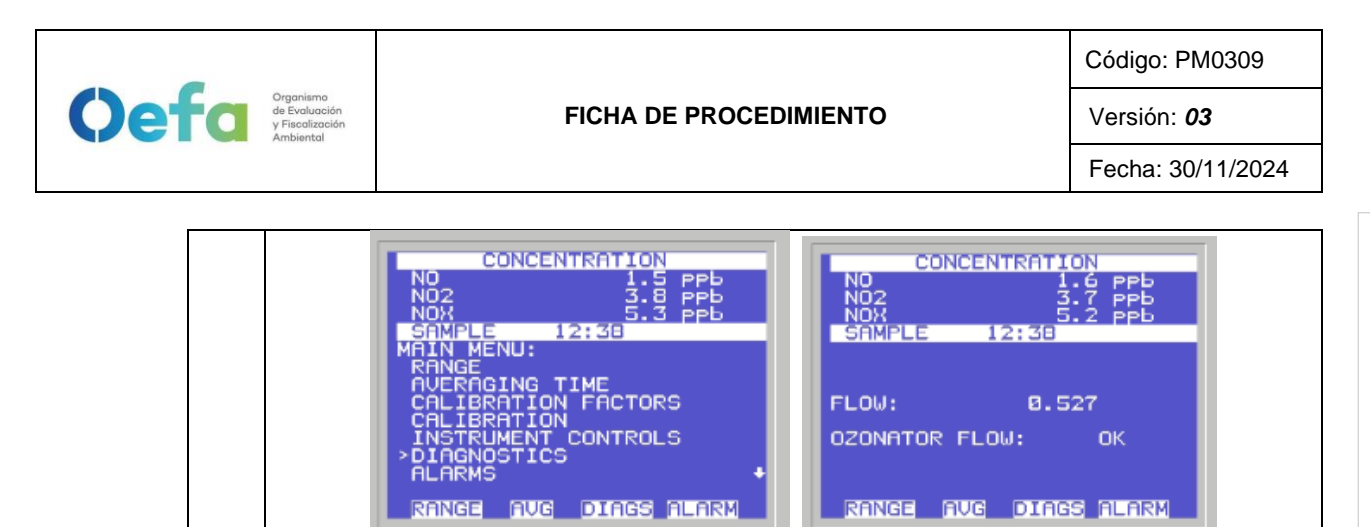

## 2.8. Consideraciones finales

SAVE

TERM

h.3

h.4

RIIN

HELP

MENU

٠

según el numeral 2.8 Consideraciones finales.

٠

٠

• Al finalizar cada una de las verificaciones y ajustes se debe de registrar los datos en el Formato PM0309-F07 "Verificación operacional de equipos - Analizadores automáticos de gases"

ENTER

٠

En caso la prueba no sea conforme, identificar la fuga y repetir el proceso nuevamente.

En caso el flujo sea 0 y la presión sea mayor a 10 inHg, informar al jefe inmediato y proceder

SAVE

TERM

RIIN

HELP

MENU

٠

٠

4

ENTER

٠

- Luego de culminar el registro subir la documentación al módulo Inventario del aplicativo SIGEMA.
- Los criterios y frecuencia de la verificación del equipo se detallan en el Anexo 1 del presente instructivo.
- En caso de que el equipo estuviera fuera de los criterios de aceptación en el ajuste y/o verificación (Anexo 1), se procederá según el ítem 5.5 del Instructivo I-DEAM-PM0312-04 "Mantenimiento rutinario de Equipos"

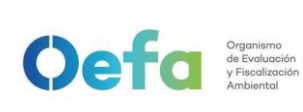

Versión: 03

Fecha: 30/11/2024

#### Anexo 1 Criterios de aceptación y frecuencia requerida para la verificación, ajuste y mantenimiento preventivo en campo

| Variable                   |                        | Frecuencia                                                                                                    | Criterio de aceptación*                                         |                                                         | C.A. del Método /                                                                                                    |
|----------------------------|------------------------|----------------------------------------------------------------------------------------------------|-----------------------------------------------------------------|---------------------------------------------------------|----------------------------------------------------------------------------------------------------|
|                            |                        |                                                                                                    | Verificación                                                    | Ajuste                                                  | Norma / Manual                                                                                                    |
| Estado de limpieza         |                        | 1. Al inicio de la operación de la<br>estación o al inicio de cada<br>campaña de monitoreo.                    | Visual                                                          | N.A.                                                    | Protocolo Nacional de<br>Monitoreo de la calidad<br>ambiental de aire, 2019                                                                       |
| Prueba de Fu               | ıgas                   | <ol> <li>Al inicio de la operación de la<br/>estación o al inicio de cada<br/>campaña de monitoreo.</li> </ol> | 0 L/min<br><250 mmHg                                            | N.A.                                                    | Manual del fabricante                                                                                                    |
| Flujo                      |                        |                                                                                                    | ± 4.1 % (error relativo)                                        |                                                         | Protocolo Nacional de<br>Monitoreo de la calidad<br>ambiental de aire, 2019                                                                       |
| Aire Cero                  | NO2<br>SO2<br>CO       | 1. Al inicio de la operación de la estación                                                                    | ± 3 % (error relat                                              | ivo) del rango                                          | Protocolo Nacional de<br>Monitoreo de la calidad<br>ambiental de aire, 2019                                                                       |
|                            | NO2                    | - 1. Al inicio de la operación de la<br>estación                                                               | ± 2.1 % (error<br>relativo) del<br>rango<br>Span 60%            | ± 2.1 %<br>(error<br>relativo) del<br>rango<br>Span 80% | Protocolo Nacional de<br>Monitoreo de la calidad<br>ambiental de aire, 2019<br>(verificación)<br>NTP ISO 7996:2019<br>(Ajuste)                    |
| Span                       | SO2                    |                                                                                                    | ± 2.1 % (error<br>relativo) del<br>rango<br>Span 60%            | ± 2.1 %<br>(error<br>relativo) del<br>rango<br>Span 80% | Protocolo Nacional de<br>Monitoreo de la calidad<br>ambiental de aire, 2019<br>(verificación)<br>NTP ISO<br>10498:2017(revisado<br>2022) (Ajuste) |
|                            | со                     | 1. Al inicio de la operación de la estación                                                                    | ± 2.1 % (error<br>relativo) del<br>rango<br>Span 80%            | ± 2.1 %<br>(error<br>relativo) del<br>rango<br>Span 80% | NTP ISO 4224:2019<br>(Verificación y Ajuste)                                                                                                    |
| Verificación<br>Multipunto | CO,<br>NO2<br>,<br>SO2 | Luego de realizar el ajuste.                                                                                   | pendiente: 0.9-<br>1.1coeficiente<br>de correlación:<br>≥ 0.995 | N.A.                                                    | Protocolo Nacional de<br>Monitoreo de la calidad<br>ambiental de aire, 2019                                                                       |

\* Los criterios de aceptación están basados en el criterio más exigente precisado en el Manual, Método o Norma de referencia citado en la presente tabla.

#### Fecha: 30/11/2024

## Instructivo de verificación del multiparámetro HQ4300

### I. OBJETIVO

El presente instructivo tiene por objetivo establecer las pautas para la ejecución de la verificación y ajuste, de ser necesario, del multiparámetro a fin de confirmar que se encuentra dentro de las tolerancias establecidas.

## II. INSTRUCCIONES

## 2.1 Características técnicas y accesorios del equipo multiparámetro

A continuación, se detallan las especificaciones técnicas del multiparámetro

#### Especificaciones técnicas

Las especificaciones técnicas de los electrodos y sondas de medición de pH, oxígeno disuelto y conductividad, se detallan en la siguiente tabla:

## Tabla 2.1. Especificaciones técnicas de las sondas del multiparámetro

Todos los sensores descritos en el siguiente cuadro son de tecnología INTELICAL, es decir cuentan con memoria interna para almacenar sus datos de ajuste.

| Electrodos y sondas<br>de Medición | Rango                                 | Resolución                                 | Precisión                                     |
|------------------------------------|---------------------------------------|--------------------------------------------|-----------------------------------------------|
| рН                                 | pH 2 to 14                            | Rápido: 0,1; Medio: 0,01,<br>Lento: 0,001. | ±0,02                                         |
| Temperatura pH                     | 0,0 °C a 50,0 °C                      | 0,1 °C                                     | ±0.3                                          |
| Oxígeno disuelto                   | 0-20 mg/L ó 1 a 200% de<br>saturación | 0,01 mg/L ó 0,1%<br>saturación             | 0 a 8 mg/L ± 0,1 mg/L<br>> 8 mg/L ± 0,2 mg/L. |
| Temperatura OD                     | 0,0 °C a 50,0 °C                      | 0,1 °C                                     | ±0.3                                          |
| Conductividad                      | 0,01 µS/cm-200 mS/cm                  | 0,1 µS/cm                                  | ±0,5%                                         |
| Temperatura CD                     | 0,0 °C a 50,0 °C                      | 0,1 °C                                     | ±0.3                                          |

### Medidor o consola

• El equipo lleva 1 pila de ION LITIO recargable, su instalación es como se indica en la imagen.

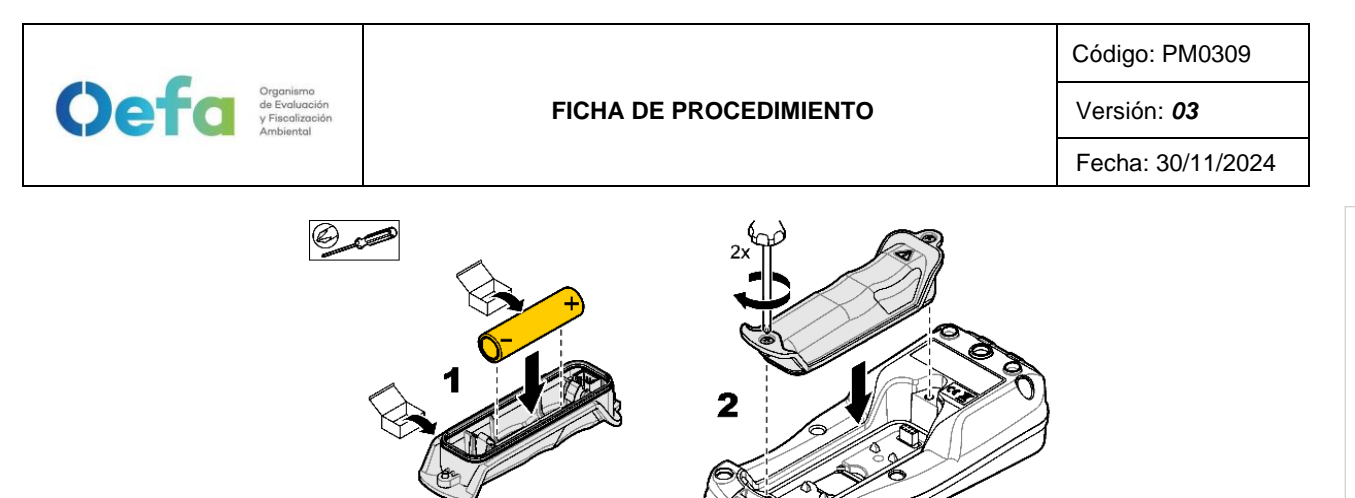

Figura 2.1 Instalación de batería

La carga de la batería pueda hacerse con una fuente de poder de 5 VDC como . se aprecia en la imagen

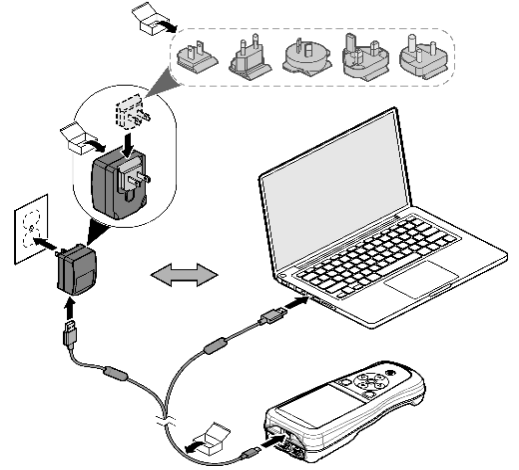

Figura 2.2 Carga de batería.

### Descripción del teclado – multiparámetro

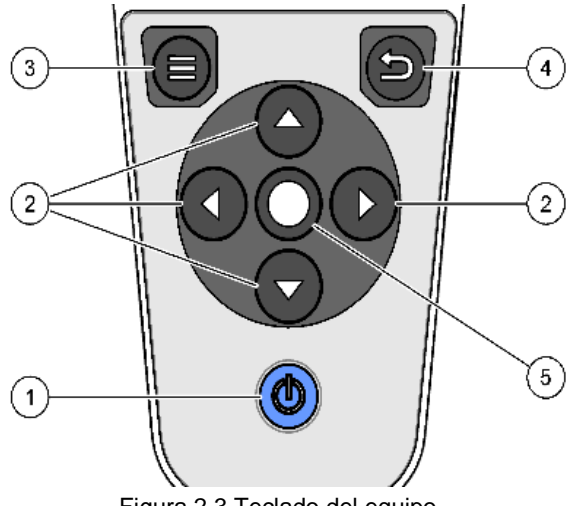

Figura 2.3 Teclado del equipo

I-DEAM-PM0309-20 Versión: 00 Fecha de aprobación: 30/11/2024

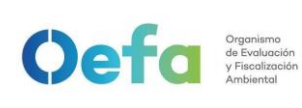

Versión: **03** Fecha: 30/11/2024

| 1- | teclado de encendido/apagado del medidor. | 4- Tecla de retroceso, |
|----|-------------------------------------------|------------------------|
| 2- | flechas de navegación                     | 5- Tecla de selección  |
| 3- | tecla de menú                             |                        |

### Descripción de la pantalla principal

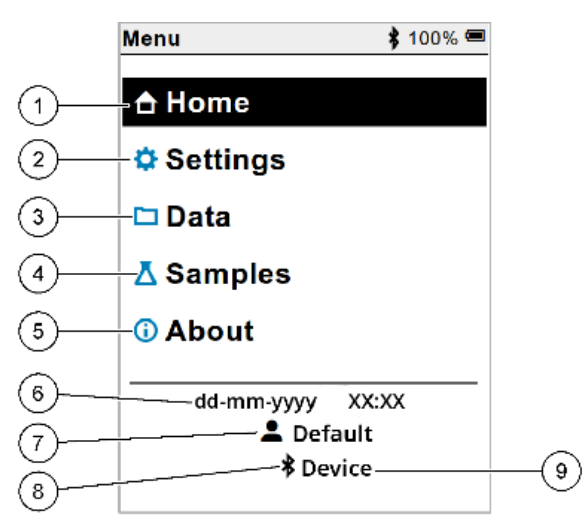

#### Figura 2.4 Pantalla del equipo

| 1 pantalla Página de inicio | 4 menú ID de muestra (Samples) | 7 ID de usuario                |
|-----------------------------|--------------------------------|--------------------------------|
| 2 menú Configuración        | 5 acerca de la pantalla del    | 8 icono Bluetooth® (si el      |
| (Settings)                  | medidor                        | dongle está instalado)         |
| 3 menú Datos                | 6 fecha y hora                 | 9 ID de dispositivo Bluetooth® |
|                             |                                | (si el dongle está instalado)  |

### Pantalla de inicio

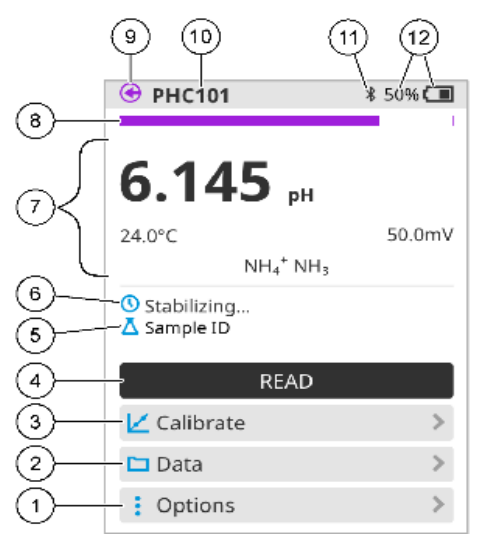

I-DEAM-PM0309-20 Versión: 00 Fecha de aprobación: 30/11/2024

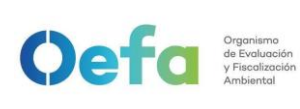

#### FICHA DE PROCEDIMIENTO

Código: PM0309

Versión: *03* Fecha: 30/11/2024

| 1 menú Opciones: permite acceder a las            | 7 sección de valores de medición: muestra el      |
|---------------------------------------------------|---------------------------------------------------|
| instrucciones y otros menús                       | valor medido, la temperatura y las unidades       |
| 2 menú Datos: permite acceder para ver y          | 8 indicador de estado de estabilidad de la        |
| administrar datos                                 | medición: muestra el estado de la medición        |
| 3 botón Calibrar: inicia una calibración          | 9 puerto de la sonda Intellical: muestra la       |
|                                                   | ubicación del puerto de la sonda conectada        |
| 4 botón Leer: mide el valor de la muestra o de la | 10 nombre de la sonda Intellical: muestra el      |
| solución patrón                                   | nombre del modelo de la sonda conectada           |
| 5 ID de muestra: indica el nombre de la muestra   | 11 icono Bluetooth® (si se ha instalado el dongle |
| medida                                            | de comunicación de Hach): muestra si hay una      |
|                                                   | conexión Bluetooth activa                         |
| 6 área de mensajes: muestra el estado de la       | 12 indicador de carga de la pila: muestra el      |
| medición, el ID de la muestra, los errores y las  | porcentaje de carga de la pila                    |
| advertencias                                      |                                                   |

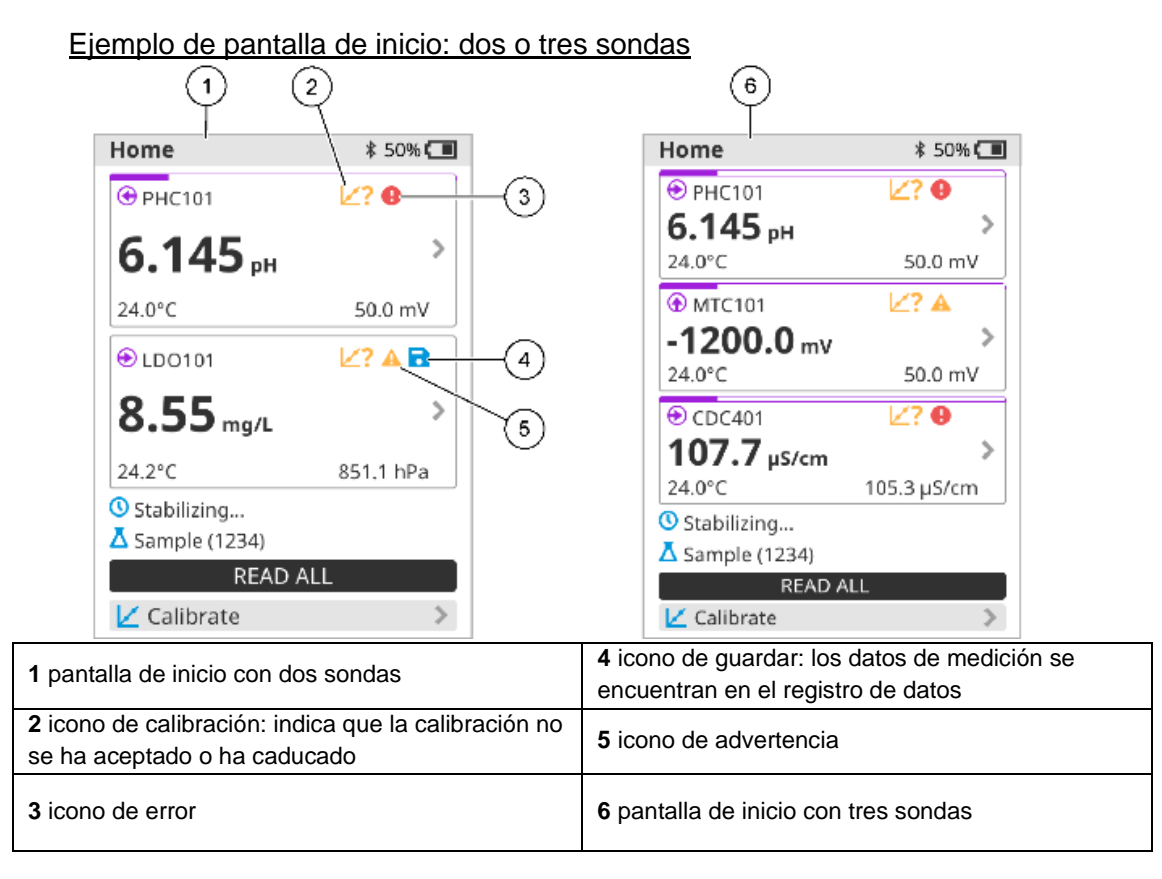

## 2.2 Consideraciones generales para la verificación del equipo

2.2.1 Los instrumentos, materiales de referencia y materiales utilizados para la verificación son:

• Buffer de pH: 4.01, 7.00, 10.01. (Ajuste y Verificación) debidamente identificado y con certificado de análisis vigente.

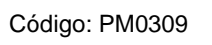

Versión: 03

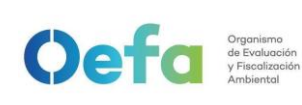

- Solución de conductividad: 1413 uS/Cm; 1000uS/Cm. (Ajuste y Verificación) debidamente identificado y con certificado de análisis vigente.
- Frasco de vidrio: Winkler
- Agua: Desionizada, destilada o ultrapura.
- Piseta y un tacho o recipiente plástico para depositar los residuos líquidos generados.
- Termómetro patrón calibrado: equipo con resolución de 0.01 °C alcance de 50 °C a 100 °C. (debidamente identificado)
- Termohigrómetro digital calibrado: temperatura con resolución de 0.1 °C y alcance de -50 °C a 70 °C; Humedad con resolución 1 % H.R y alcance de 25 % H.R a 95 %H.R.
- Papel secante: tissue.
- Guantes de nitrilo.

2.2.2 Antes de realizar la verificación de multiparámetro se debe tener en cuenta lo siguiente:

- El área donde se realiza la verificación debe estar de preferencia libre de vibraciones y corrientes de aire.
- La calibración de los instrumentos y patrones a utilizar se encuentren vigentes.
- Las condiciones de operación del multiparámetro, deben ser óptimas de acuerdo a lo indicado en el manual.
- El multiparámetro debe ser manipulado de acuerdo al manual de instrucciones del fabricante y por el personal capacitado para su manejo.

## 2.3 Verificación operacional previa salida del equipo

- La verificación consta de 2 etapas: (i) Estandarización y ajuste, (ii); Verificación (lectura final); las cuales son realizadas por cada parámetro existente.
- Los datos obtenidos en cada etapa se guardan automáticamente en la memoria interna del multiparámetro.

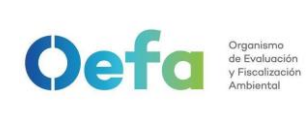

Versión: 03

Fecha: 30/11/2024

# 2.3.1 Estandarización, ajuste y verificación de pH

|    | Estandarización y ajuste:                                                                                                    |  |  |
|----|----------------------------------------------------------------------------------------------------|--|--|
| N° | Descripción de la tarea                                                                                                    |  |  |
| 1  | Encendemos la consola del multiparámetro; luego se conecta la sonda de pH a la consola y se procede a esperar a que el equipo reconozca la sonda.                                         |  |  |
| 2  | Para la estandarización del equipo se utilizarán los 3 patrones de ajuste (4.01, 7.00, 10.01)<br>ubíquese en la pantalla principal y presione CALIBRAR                                    |  |  |
| 3  | Se sumerge la sonda en el buffer de pH 4.01 (Ajuste) y se pulsa el botón "LEER" en la pantalla del equipo; y, se espera a que se estabilice la lectura.                                   |  |  |
| 4  | Se enjuaga nuevamente la sonda y se seca con papel tissue. Luego, se repite el paso 4 para medir<br>el Buffer de pH 7.00 (Ajuste).                                                        |  |  |
| 5  | Se enjuaga nuevamente la sonda y se seca con papel tissue. Luego, se repite el paso 4 para medir el Buffer de pH 10.01 (Ajuste).                                                          |  |  |
| 6  | Finalmente, se verifica en pantalla que cada lectura tomada para la estandarización tenga un check y como conclusión indique calibración correcta. Seguido presionar guardar. Ver imagen: |  |  |

Documento electrónico firmado digitalmente en el marco de la Ley N° 27269, Ley de Firmas y Certificados Digitales, su Reglamento y modificatorias. La integridad del documento y la autoría de la(s) firma(s) pueden ser verificadas en https://apps.firmaperu.gob.pe/web/validador.xhtml

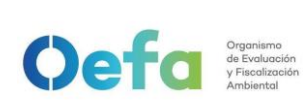

#### FICHA DE PROCEDIMIENTO

Código: PM0309

Versión: *03* Fecha: 30/11/2024

|    | HQ Series<br>Multi<br>Calibrar 55%<br>PH mV °C<br>> 4.01 172.4 21.9<br>> 7.00 - 0.8 21.5<br>> 10.01 - 174.2 21.4<br>Calibración correcta. Guardar<br>para completar. Pondiente: 98<br>% Offset: 0.2 mV Valor R2: 1.0000<br>LEER<br>GUARDAR<br>> Instrucciones >>    |
|----|----------------------------------------------------------------------------------------------------|
| N° | Descrinción de la tarea                                                                                                    |
| 7  | Con el equipo encendido y el sensor conectado, se sumerge la sonda en el buffer de pH 4.01<br>(Verificación) y se pulsa el botón "LEER" en la consola del equipo; y, se espera a que se estabilice<br>la lectura.                                                   |
| 8  | Se enjuaga nuevamente la sonda y se seca con papel tissue. Luego, se repite el paso 7 para medir<br>el Buffer de pH 7.00 (Verificación).                                                                                                    |
| 9  | Se enjuaga nuevamente la sonda y se seca con papel tissue. Luego, se repite el paso 7 para medir el Buffer de pH 10.01 (Verificación).                                                                                                    |
| 10 | Finalmente, se verifica si las lecturas se encuentran dentro de la tolerancia establecida $\pm$ 0.1 (de acuerdo a lo indicado en el Standard Methods for the examination of water and wastewater y NTP 214.029), termina la verificación y registra sus resultados. |

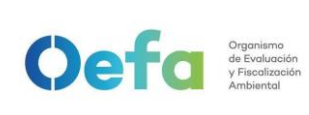

## 2.3.2 Estandarización, ajuste y verificación de Conductividad

|    | Estandarización y ajuste:                                                                                                    |  |  |  |
|----|----------------------------------------------------------------------------------------------------|--|--|--|
| N° | Descripción de la tarea                                                                                                    |  |  |  |
| 1  | Presione "calibrar" que se encuentra en la parte inferior de la pantalla". Automáticamente el equipo<br>le pedirá utilizar el patrón de 1413uS/cm.            |  |  |  |
| 2  | Enjuague y seque la sonda con agua desionizada y papel tissue. Sumerja la sonda en la solución patrón, presione "LEER" y espere que la lectura se estabilice. |  |  |  |

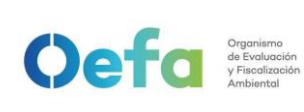

Versión: *03* Fecha: 30/11/2024

|                 | Una vez terminada la lectura verifique que el resultado tenga un check de lectura y el mensaje de<br>"calibración correcta", siga el último paso y guarde el ajuste.                                                                                                    |  |  |
|-----------------|----------------------------------------------------------------------------------------------------|--|--|
|                 | HQ Series<br>Multi                                                                                                    |  |  |
| 3               | Calibrar 51% C€<br>µS/cm µS/cm °C<br>√ 1413 1325 21 7                                                                                                    |  |  |
|                 | ✓ Calibración correcta. Guardar<br>para completar. K: 0.387 cm <sup>-1</sup>                                                                                                    |  |  |
|                 | LEER<br>GUARDAR                                                                                                    |  |  |
|                 | Nota: En caso de que en la pantalla indique el siguiente mensaje "Calibración no pasa" se recomienda cambiar de solución por posible contaminación, ver el manual del equipo para más detalle.                                                                                                    |  |  |
|                 |                                                                                                    |  |  |
|                 | Verificación (lectura final):                                                                                                    |  |  |
| N°              | Verificación (lectura final):<br>Descripción de la tarea                                                                                                    |  |  |
| <b>N°</b>       | Verificación (lectura final):           Descripción de la tarea           Enjuagar con agua desionizada y secar con papel tissue. Tener los cuidados indicados por el fabricante, ver el manual del equipo.                                                                                                    |  |  |
| <b>N°</b><br>4  | Verificación (lectura final):         Descripción de la tarea         Enjuagar con agua desionizada y secar con papel tissue. Tener los cuidados indicados por el fabricante, ver el manual del equipo.         Sumergir la sonda en la solución de 1000uS/Cm (Verificación) y presionar el botón "LEER" en la consola del equipo y esperar que estabilice la lectura.                                |  |  |
| <b>№</b> °<br>4 | Verificación (lectura final):<br>Descripción de la tarea<br>Enjuagar con agua desionizada y secar con papel tissue. Tener los cuidados indicados por el<br>fabricante, ver el manual del equipo.<br>Sumergir la sonda en la solución de 1000uS/Cm (Verificación) y presionar el botón "LEER" en la<br>consola del equipo y esperar que estabilice la lectura.<br>IIIIIIIIIIIIIIIIIIIIIIIIIIIIIIIIIIII |  |  |

## 2.3.3 Estandarización, ajuste y verificación de oxígeno disuelto

|    | Estandarización y ajuste:                                                                                                   |  |  |  |
|----|----------------------------------------------------------------------------------------------------|--|--|--|
| N° | Descripción de la tarea                                                                                                    |  |  |  |
| 1  | Encender la consola del multiparámetro, conectar la sonda de oxígeno disuelto y esperar a que el equipo reconozca la sonda. |  |  |  |

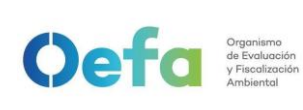

#### FICHA DE PROCEDIMIENTO

Código: PM0309

Versión: 03

Fecha: 30/11/2024

| 2  | Enjuagar con agua desionizada y secar con papel tissue.<br>ADVERTENCIA: Tener los cuidados indicados por el fabricante, ver el manual del equipo.                                                                                                    |  |  |
|----|----------------------------------------------------------------------------------------------------|--|--|
|    | Agregar al frasco winkler hasta aproximadamente ¼ de pulgada de agua desionizada, insertar un tapón y agitar vigorosamente por treinta (30) segundos; luego de ello, esperar treinta (30) minutos a que el contenido se equilibre a temperatura ambiente. |  |  |
| 3  | (Å)                                                                                                    |  |  |
| 4  | Acondicionar el cuerpo de la sonda para que pueda calzar de manera exacta al frasco winkler, introducir la sonda y presionar el botón de "LEER".                                                                                                    |  |  |
| 6  | Si el valor obtenido se encuentra entre 97% a 104%, se registra el resultado y finaliza la verificación. En caso contrario, ajuste el equipo.                                                                                                    |  |  |
| 7  | Encender la consola del multiparámetro, conectar la sonda de oxígeno disuelto y esperar a que el equipo reconozca la sonda.                                                                                                    |  |  |
| 8  | Presionar el botón que se encuentra en la parte inferior de la pantalla "calibrar" y repita los pasos 2,3 y 4                                                                                                    |  |  |
| 9  | Presionar "LEER", Esperar que estabilice la lectura para que el equipo realice los calculos de ajuste.                                                                                                    |  |  |
|    | Verificación (lectura final):                                                                                                    |  |  |
| N° | Descripción de la tarea                                                                                                    |  |  |
| 11 | Repetir los pasos numeros 2, 3, 4 y 5.<br>En caso de que la lectura siga fuera de los límites establecidos, se debe consultar el manual del<br>multiparámetro.                                                                                            |  |  |

Documento electrónico firmado digitalmente en el marco de la Ley N° 27269, Ley de Firmas y Certificados Digitales, su Reglamento y modificatorias. La integridad del documento y la autoría de la(s) firma(s) pueden ser verificadas en https://apps.firmaperu.gob.pe/web/validador.xhtml

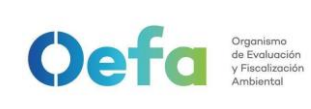

- Al término de la verificación, se registra la información de la verificación en el Formato PM0309-F03 "Verificación operacional de equipamiento - componente agua".
- Se carga el formato de verificación en el módulo Inventario del aplicativo SIGEMA.
- Si alguno de los parámetros estuviera fuera de las tolerancias establecidas, se procederá según el ítem 5.5 del instructivo "mantenimiento rutinario".

### Fecha: 30/11/2024

## Anexo N° 1 Glosario de términos

- Calibración: lectura de un instrumento en comparación con un estándar o patrón con el objetivo de realizar ajustes que eliminen desajustes instrumentales o desviaciones.
- Conductividad eléctrica: es un indicador de la cantidad de iones disueltos en el agua expresado en mili Siemens/centímetro (mS/cm) y microSiemens/centímetro (µS/cm).
- Material de Referencia (MR): material o sustancia cuyas propiedades (o al menos una de ellas) son estables para ser usados en la calibración de equipos, evaluación de métodos de medición o para caracterizar otros materiales.
- Material de referencia certificada (MRC): material de referencia, en el que una o más de sus propiedades se evaluaron por un procedimiento técnicamente validado y viene con un certificado emitido por un organismo técnicamente competente.
- **Multiparámetro:** equipo medidor de parámetros de calidad del agua compuesto por sondas que permiten la medición de parámetros tales como el pH, potencial redox, conductividad, temperatura y oxígeno disuelto, entre otros.
- **Oxígeno disuelto:** oxígeno solubilizado en un líquido que depende de la temperatura y la presión atmosférica, condicionante para el desarrollo de la vida acuática.
- Potencial Redox: es un parámetro cuya determinación debe ser realizada *in situ*. Debe ser determinado en condiciones anóxicas, por lo que es preciso una célula cerrada, su evolución es inversamente proporcional a la concentración de oxígeno disuelto y aumenta con la concentración de los iones cloruro. Un sistema dominado por reacciones inorgánicas típico presenta un rango de variabilidad entre 100 y 500 mV. En aguas cloradas sobrepasa los 800 mV. La presencia de microorganismos, baterías sulfatadas reductoras o con generación de metano dan a las aguas un potencial redox que oscila entre 100 y -300 mV aproximadamente.
- Tecnología INTELLICAL: Intellical es una línea de electrodos inteligentes fabricada por Hach. Lo que hace que los electrodos Intellical sean "inteligentes" es su capacidad para almacenar y transmitir información importante, como el tipo de electrodo, el historial de calibración, las condiciones de uso y los registros de mantenimiento. Esto permite que el medidor detecta automáticamente el tipo de electrodo conectado y ajuste sus parámetros de calibración, lo que facilita su uso y mejora la precisión de las mediciones.

Oefa Organismo de Evaluación y Fiscalización Ambiental Oefa Organismo de Evaluación y Fiscolización Ambiental Código: PM0309

Versión: 03

## Anexo N° 2

## Consideraciones para el trasvasado de soluciones y buffers

• **Sobre el personal:** El personal que hace el trasvasado deberá tener en cuenta el uso de guantes, mascarilla y lentes de seguridad desde la manipulación de los frascos que se utilizaran para el trasvase.

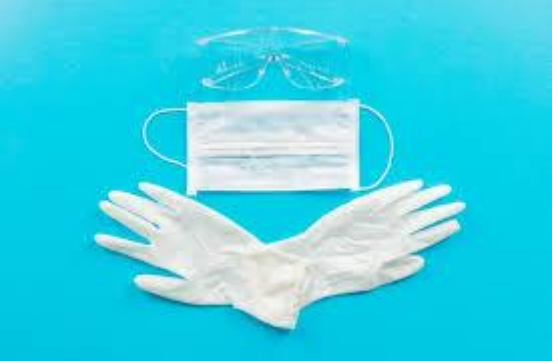

 Sobre la cantidad a trasvasar: La sustancia tiene que cubrir una altura superior al bulbo del electrodo de pH o a los 4 polos y termocupla de la sonda de conductividad, es decir para un frasco de 25 ml de capacidad, trasvasar aproximadamente como mínimo 10 ml de BUFFER de pH o 20 ml de Solución de conductividad.

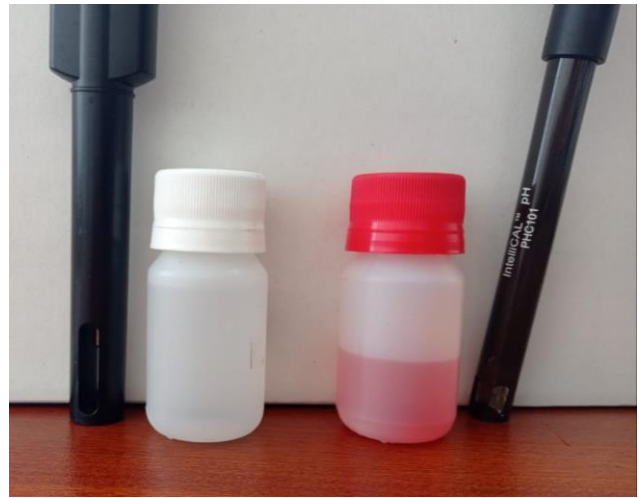

Versión: *03* Fecha: 30/11/2024

• Colocar la contratapa y tapa para culminar con el trasvasado.

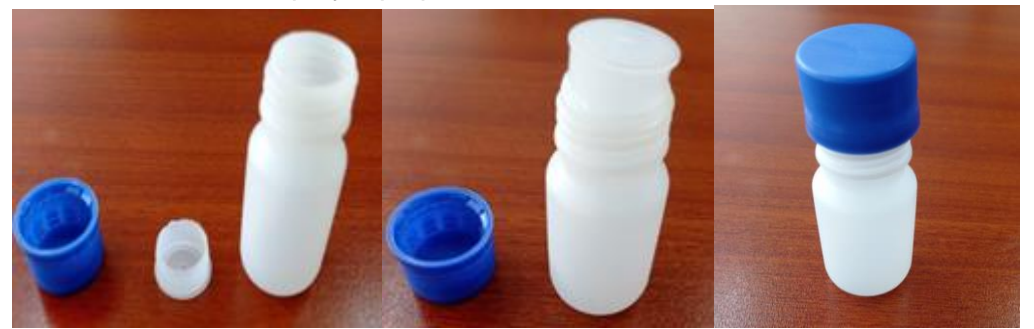

 Colocar una etiqueta donde indique el lote que se trasvasó, el uso declarado para el lote (Ajuste o Verificación), marca, la fecha de vencimiento. Imprima y pegue la etiqueta en el frasco. Almacene en un ambiente fresco entre 10 a 25 °C. según indique el fabricante.

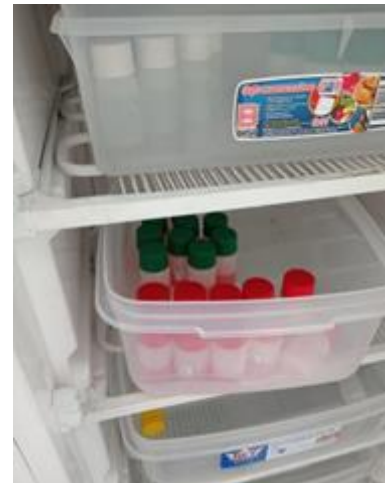

• Para el caso del transporte de estas sustancias, utilizar parafilm en el cuello y tapa del frasco para asegurar que llegue sin pérdidas ni contaminantes a su destino.

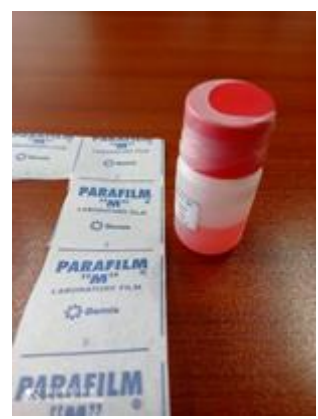

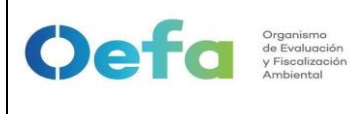

## Instructivo de verificación del monitor de material particulado (Modelo Fidas Smart 100E)

## I. OBJETIVO

Establecer las acciones para la verificación del monitor de material particulado marca PALAS (Modelo Fidas Smart 100E).

### **II. INSTRUCCIONES**

## 2.1 Instalación del equipo y puesta en funcionamiento

- a. El Equipo Palas modelo Fidas Smart 100E debe de colocarse de manera horizontal en una bandeja de preferencia de aluminio en el interior de una caseta cerrada. Esta caseta debe contar con un equipo de aire acondicionado que permita mantener la temperatura al interior de la caseta (portátil, fija o móvil) entre 20 °C y 30 °C<sup>1</sup>.
- b. Instalar y enroscar el tubo de muestra (de manera perpendicular al equipo Palas modelo Fidas Smart 100E) con el cabezal, sensor de humedad y temperatura en la parte superior del SAM (ingreso de la muestra) y pasarlo por la brida, quedando al exterior de la caseta de calidad del aire.
- c. Instalar el cable HDMI, por la parte interna del tubo de muestra desde el sensor de temperatura y humedad, hasta conectarlo en la parte posterior del Equipo Palas (ver imagen N°3).
- d. Para encender el equipo, conectar la fuente de alimentación de 12VDC que viene con el equipo (ver imagen N°3).

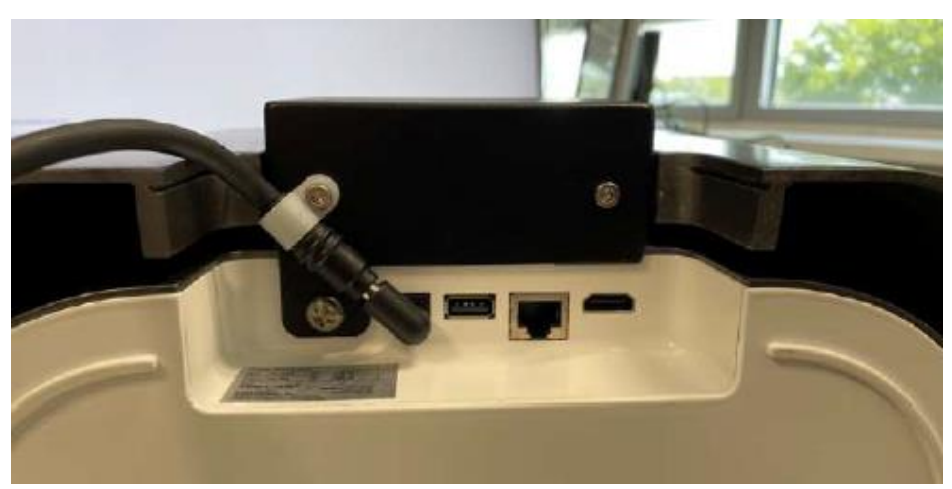

Imagen N° 01. Fuente de energización del Equipo Fidas Smart 100E

e. Una vez conectado el equipo, entrará en marcha de manera automática luego de cargar el sistema Operativo Windows 8. El tiempo de

Fecha: 30/11/2024

Versión: 03

## calentamiento, desde que se enciende el dispositivo hasta que se dispone de datos de medición válidos, es de mínimo 15 minutos.<sup>3</sup>

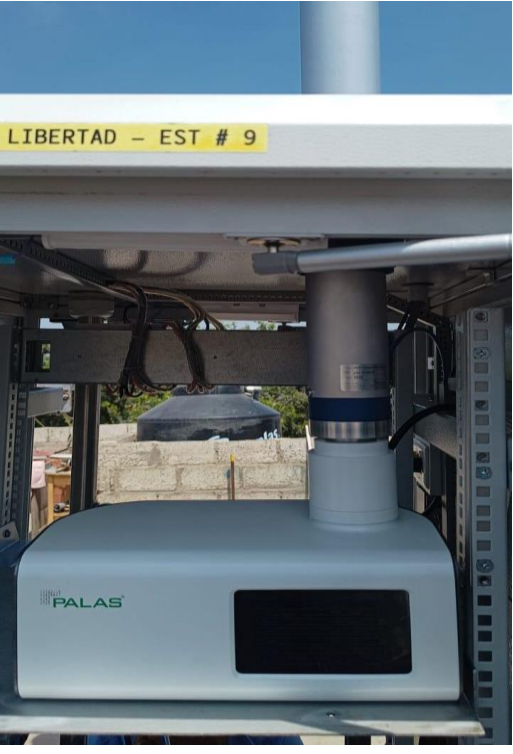

Imagen N° 02. Instalación del Equipo Fidas Smart 100E en la caseta de calidad del aire.

f. Luego del encendido del equipo presionamos el botón "Menú Principal" / "dashboard" para seleccionar el panel de control a mostrar.

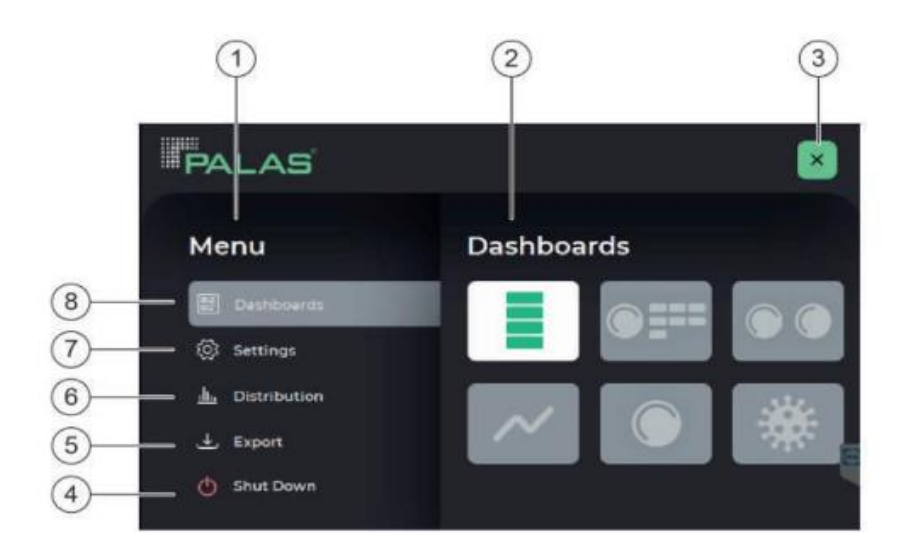

I-DEAM-PM0309-21 Versión: 00 Fecha de aprobación: 30/11/2024

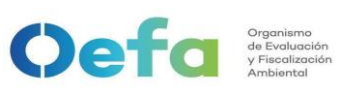

#### FICHA DE PROCEDIMIENTO

Fecha: 30/11/2024

Versión: 03

Visualización y selección de elementos del menú. Área de edición (en este caso: paneles de control). Símbolo de cerrar (x): Cierra el menú principal y muestra el panel seleccionado. Apagar: apaga el firmware y el sistema operativo. Exportación: Copias medidas datos a una unidad flash insertada Distribución: Abre el menú Distribución. Configuraciones: calibrar el dispositivo y acceda a la configuración de red en este menú. Esta área está protegida por contraseña.

#### Imagen N° 03. Menú Principal del equipo PALAS Fidas Smart 100E

- g. Luego de elegir el panel de control, ingresamos al menú principal mediante el siguiente símbolo y luego a la opción "settings" (ajustes) mediante el PIN \*\*\*\*, el cual se solicitará mediante correo al encargado de OTEC<sup>1</sup>.
- h. Seleccionamos la opción "Menú Usuario Experto", y configuramos el intervalo de medición a 60 segundos y el promedio de 60 segundos de registro de información del equipo, a su vez activamos el ítem "IADS/Heating", y se recomienda la activación de la opción "Teamviewer", para dar un acceso remoto durante el periodo de monitoreo. Al culminar presionamos el botón "Exit to OS". (Ver Imagen N° 06).

| PALAS        |                                               |   |        |
|--------------|-----------------------------------------------|---|--------|
| Menu         | IADS/Heating                                  | • | 1      |
| E Dashboards | Screensaver<br>TeamViewer                     |   | 2      |
| Settings     | Data Logger<br>Interval 60 s · Averaging 60 s | ~ | 3<br>4 |
| Export       | -                                             |   |        |
| O Shit Đown  | Exit to 05                                    |   |        |

<sup>&</sup>lt;sup>1</sup> Los PIN de los equipos se encuentran bajo responsabilidad de Operaciones Técnicas (OTEC). I-DEAM-PM0309-21 Versión: 00

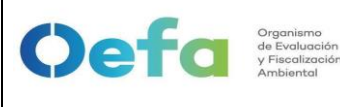

Fecha: 30/11/2024

Versión: 03

Activa o desactiva la sección de secado IADS compact. Esta característica debe activarse cuando el dispositivo se va a utilizar para mediciones en el exterior (Fidas Smart 100E).

Activa o desactiva el protector de pantalla. El protector de pantalla se activa si no se toca la pantalla durante 30 minutos.

Activa o desactiva la aplicación "Teamviewer". Requisito previo: el dispositivo está conectado a Internet a través de una conexión de red.

La conexión está destinada a utilizarse únicamente con fines de servicio. La configuración predeterminada de la función Teamviewer está desactivada. Pasan unos 20 segundos antes de que aparezca Teamviewer.

Permite determinar la forma en que se almacenan los datos. Se puede configurar la frecuencia de guardado y el período de tiempo para promediar

Cierra el firmware sin apagar el sistema operativo.

#### Imagen Nº 04. Menú Usuario Experto del PALAS Fidas Smart 100E

#### 2.2 Verificación de parámetros operacionales

2.2.1 Para iniciar con la verificación de parámetros operacionales in situ, en la pantalla del equipo procedemos a verificar las siguientes señales detalladas en la imagen N° 05.

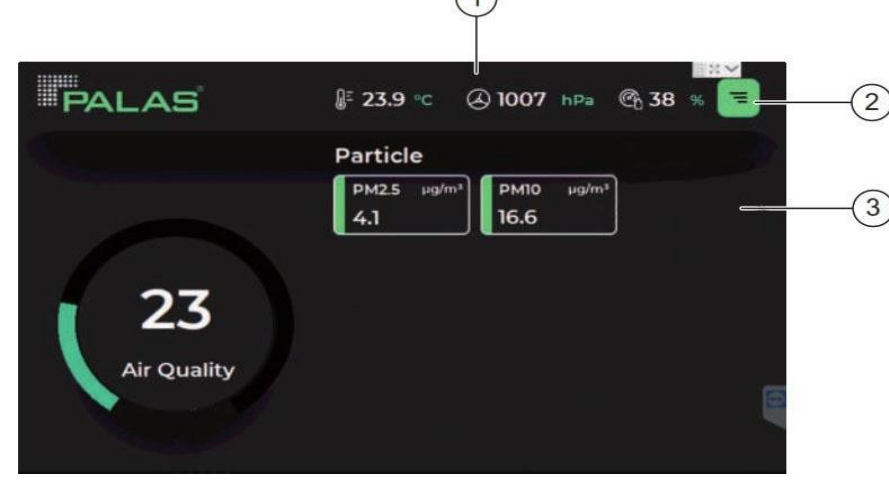

- 1. Datos meteorológicos: Temperatura del aire, presión del aire, humedad relativa.
- 2. Botón para acceder el menú principal.
- 3. Valores de material particulado (PM10 y PM2.5).

#### Imagen N° 05. Panel de control con valores medidos en bloques en el Equipo Fidas Smart 100E

2.2.2 Para visualizar el tiempo de muestreo ingresamos a la siguiente ruta menú principal > dashboard > **Panel de control en forma de diagrama.** En este panel se visualiza las concentraciones

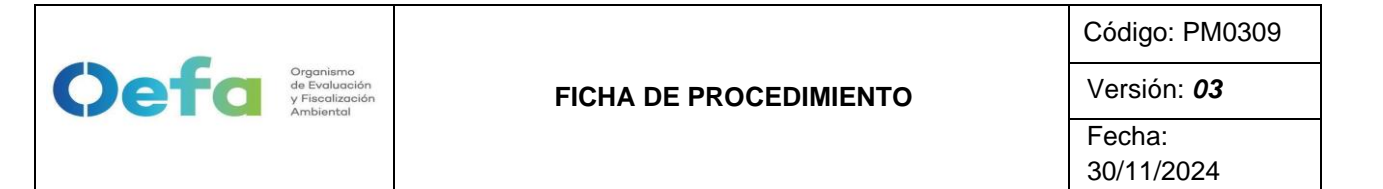

actuales, así como el promedio. El valor LIVE se actualiza cada segundo.

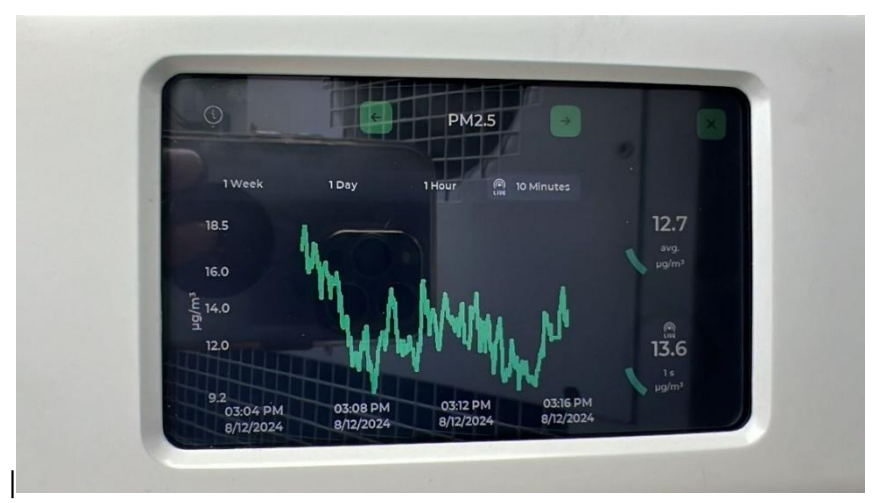

Imagen N° 06. Panel de control con valores medidos en bloques en el Equipo Fidas Smart 100E

2.2.3 Posterior para poder visualizar los demás parámetros operacionales y determinar el estado operativo del SAM, ingresamos al menú principal mediante el siguiente símbolo y luego a la opción "settings" (ajustes) mediante el PIN \*\*\*\*, el cual se solicitará mediante correo al encargado de OTEC<sup>4</sup>.

| PALAS                   | Settings         ③ Device Info       윤 Expert User         응 Network<       승 Communication |                    |
|-------------------------|---------------------------------------------------------------------------------------------|--------------------|
| Menu                    | Settings                                                                                    |                    |
| 🗄 Dashboards            | Device Info                                                                                 | Æ Expert User      |
| <u>II.</u> Distribution | 라 Network<br>릐 Flow Calibration                                                             | រក្ខ Communication |
| () Shut Down            | Air Tightness                                                                               | ② Air Hygiene      |

Imagen N° 07. Panel de menú de Ajustes del Equipo Fidas Smart 100E

2.2.4 Dentro de ajustes ingresamos a la opción "device info" (información del dispositivo) y posterior a ello ingresamos a la opción de "Device status" (estado del dispositivo), donde podremos verificar el número de serie e información sobre el estado del equipo.

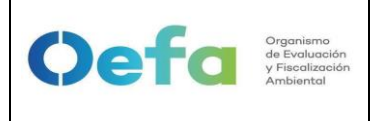

Fecha: 30/11/2024

2.2.5 Cuando el equipo esté listo para funcionar <u>los parámetros de</u> <u>estado muestran un punto verde y el texto "OK"</u>, indicando que los parámetros se encuentran operativos.

| Device Info   |          | Serial No. XX      | xxx | •  |
|---------------|----------|--------------------|-----|----|
| Device Status | Firmware |                    |     |    |
| Volume Flow   | ок       | Sensor Calibration | ۲   | ок |
| Suction       | 🔵 ок     | Sensor LED         | •   | ок |
| IADS          | ок       | Sensor Data        | •   | ок |
|               |          | Sensor Noise       | •   | ок |
|               |          |                    |     |    |

Imagen N° 8. Arranque del Equipo Fidas Smart 100E

## 2.3 Verificación de los sensores de SAM

- 1.2.1 Para asegurar la exactitud de la medida de la concentración másica del Material Particulado PM10 y PM 2.5 se realiza la verificación de los sensores de temperatura, presión ambiental y humedad relativa, usando como patrón de referencia por comparación directa una estación meteorológica in situ. Cabe precisar que esta verificación se debe de realizar antes de la verificación del caudal.
- 1.2.2 Comparamos los valores de temperatura ambiental, presión ambiental y humedad relativa que se muestra en equipo estación meteorológico, con los valores que se visualizan en el equipo PALAS Fidas Smart 100E, lo cual debe de estar dentro de los criterios de aceptación para Temperatura (±2°C), Presión ambiental (±10hPa) y humedad relativa (±5%).<sup>2</sup>

## 2.4 Verificación de los caudales del SAM

1.3.1 Desmontar el tubo muestreador, y colocar a la entrada del equipo el calibrador de flujo externo, mediante una manguera (Ver imagen N° 11). Dejar funcionando hasta que se estabilice las mediciones en el calibrador de flujo, siendo el valor nominal de 1,0 L/min.
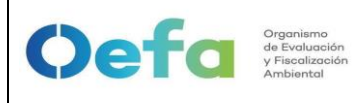

#### FICHA DE PROCEDIMIENTO

Código: PM0309

Fecha: 30/11/2024

Versión: 03

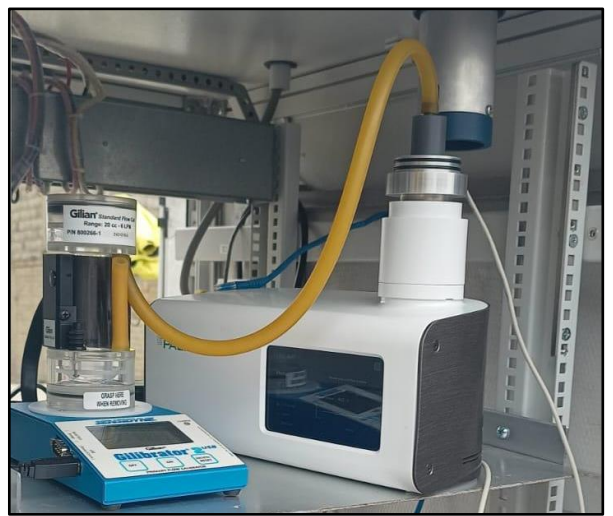

Imagen N° 9. Verificación de flujo del Equipo Fidas Smart 100E

1.3.2 Para llevar a cabo la verificación de caudal del equipo, se debe ingresar a la pantalla táctil, en la opción "*settings*" (ajustes) mediante el PIN \*\*\*\*.<sup>4</sup> Se solicitará mediante correo al encargado de OTEC.

| a farmer and the second second second second second second second second second second second second second se | Plane log in to | change device | settings. |
|----------------------------------------------------------------------------------------------------|-----------------|---------------|-----------|
| Menu                                                                                                    | ****            |               | •         |
| Destablements                                                                                                  |                 | 2             | 3         |
| Startlings                                                                                                    | -               |               | 6         |
| dis Distribution                                                                                               |                 | _             |           |

Imagen N° 10. PIN de acceso para los ajustes de flujo del Equipo Fidas Smart 100E

1.3.3 Dentro de la opción "*setting*" (ajustes), ingresar a la opción "*Flow Calibration*" (calibración de flujo).

|                                                            |                        | Código: PM0309       |
|------------------------------------------------------------|------------------------|----------------------|
| Organismo<br>de Evaluación<br>y Fiscalización<br>Ambiental | FICHA DE PROCEDIMIENTO | Versión: <b>03</b>   |
|                                                            |                        | Fecha:<br>30/11/2024 |

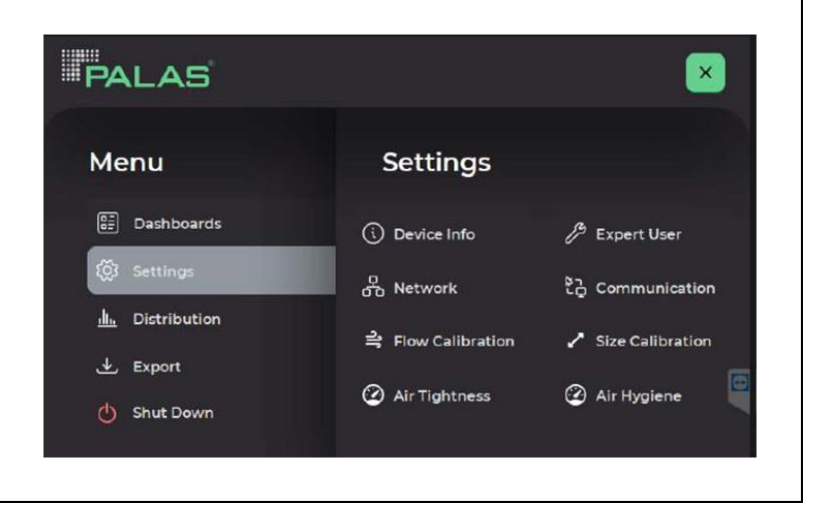

Imagen N° 11. Secuencia del ajuste del flujo del Equipo Fidas Smart 100E, opción "setting"

1.3.4 Esperar hasta que, en la pantalla del equipo, se visualice un flujo volumétrico constante de 1,0 L/min. Este proceso suele tardar al menos 1 minuto, es importante, esperar hasta que el flujo sea estable.

| Pleas                                        | e wait until flow is stable                                                      |
|----------------------------------------------|----------------------------------------------------------------------------------|
|                                              |                                                                                  |
| Flow                                         | 1.00 l/min Calibr                                                                |
| Blower output                                | 16.0 %                                                                           |
| ۶<br>۱ – – – – – – – – – – – – – – – – – – – |                                                                                  |
| Ê 0.8<br>0                                   | Time [s]                                                                         |
|                                              | Blower output<br>$ \begin{bmatrix} 12 \\ 1 \\ \delta \\ 0.8 \\ 0 \end{bmatrix} $ |

Imagen N° 12. Secuencia del ajuste del flujo del Equipo Fidas Smart 100E, opción "flow calibration"

1.3.5 Comparar el caudal volumétrico que se muestra en el equipo, con el valor determinado mediante el verificador de caudal externo lo cual debe de estar dentro del criterio de aceptación ±4.1% (error relativo). En caso el valor de caudal del equipo SAM difiere al del equipo verificador externo, se procederá a realizar el ajuste

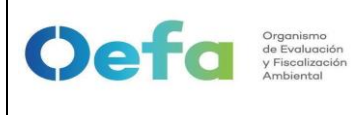

2.5

Fecha: 30/11/2024

ingresando el valor de 1.00 l/min en el equipo y confirmando mediante el botón verde para ajustar el flujo.<sup>2</sup> 1.

1.3.6 Repetir el proceso hasta que tanto el dispositivo SAM como el medidor de caudal externo muestran un caudal de 1,0 l/min.

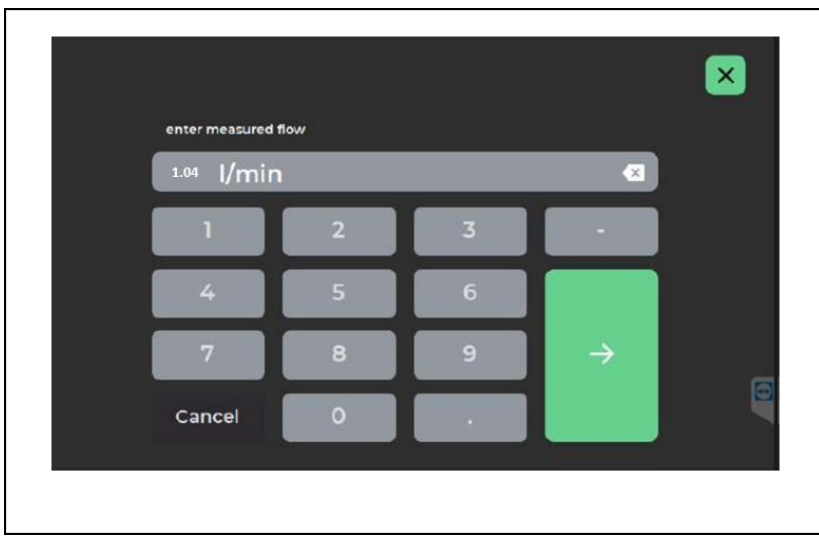

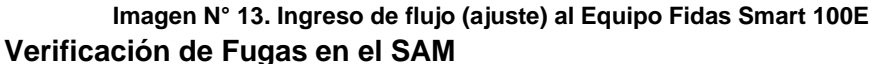

- 1.4.1 Se debe comprobar que el dispositivo no tenga fugas durante el arranque inicial y cada vez que se traslade a una nueva ubicación.
- 1.4.2 Para proceder a realizar la verificación, ingresamos al menú

principal mediante el siguiente símbolo 📑 y luego a la opción "settings" (ajustes) mediante el PIN \*\*\*\*, el cual se solicitará mediante correo al encargado de OTEC.

| PALAS        |                                  | ×                                                         |
|--------------|----------------------------------|-----------------------------------------------------------|
| Menu         | Settings                         |                                                           |
| E Dashboards | (i) Device Info                  | B Expert User                                             |
| () Settings  | Network                          | දිටු Communication                                        |
| 🕁 Export     | ➡ Flow Calibration Air Tightness | <ul> <li>Size Calibration</li> <li>Air Hygiene</li> </ul> |
| 🖒 Shut Down  | - An rightness                   | - All Hyglelle                                            |

Imagen N° 14. Panel de menú de Ajustes del Equipo Fidas Smart 100E

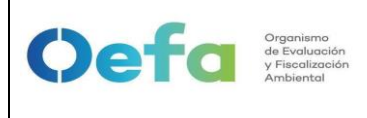

Fecha: 30/11/2024

1.4.3 Posterior ingresamos a la opción de "Air Tightness" (Hermeticidad)

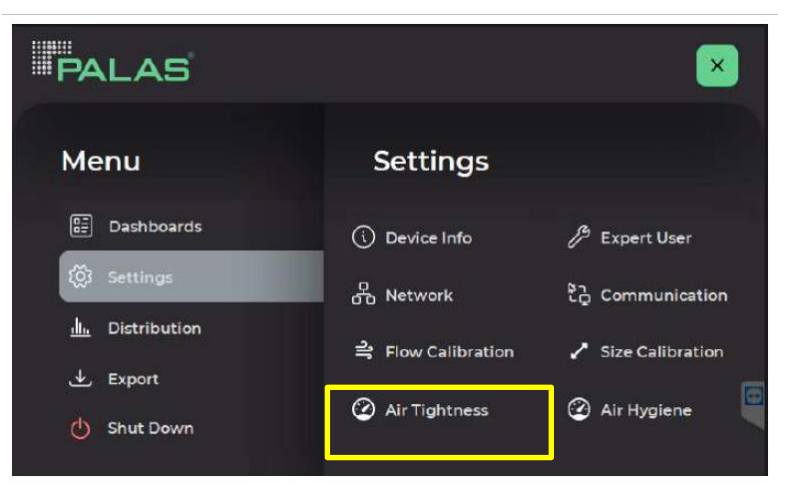

Imagen N° 15. Panel de menú de Ajustes del Equipo Fidas Smart 100E

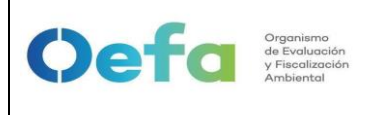

Fecha: 30/11/2024

1.4.4 Desmontar el tubo de muestra, y conectar en la entrada del equipo una manguera (DN 8) con un filtro HEPA.

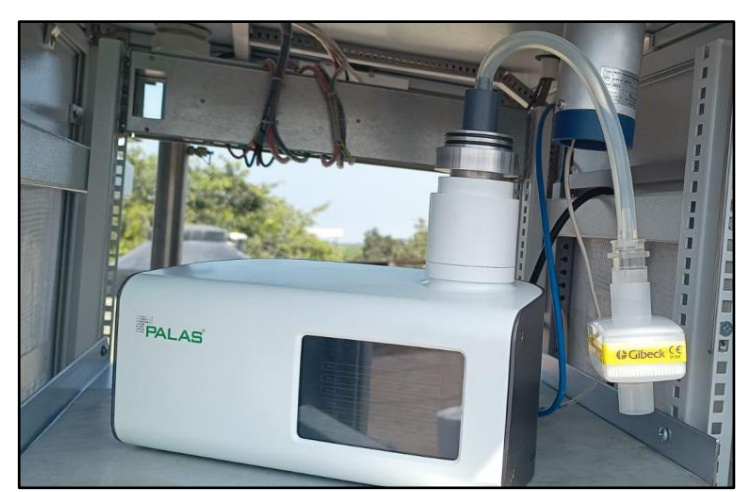

Imagen N° 16. Conexión del filtro HEPA en la entrada del Equipo Fidas Smart 100E

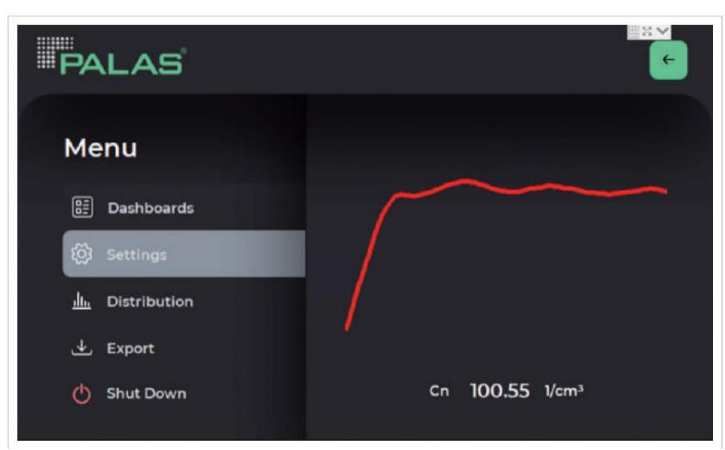

Imagen N° 17. Menú de Hermeticidad del Equipo Fidas Smart 100E

1.4.5 Luego de hacer la conexión la concentración de partículas disminuirá automáticamente y cuando la concentración de partículas esté por debajo de 1,00 1/cm3, la curva se vuelve verde.

|                                                         |                        | Código: PM0309     |
|---------------------------------------------------------|------------------------|--------------------|
| Ocefed<br>Viscalización<br>y Fiscalización<br>Ambiental | FICHA DE PROCEDIMIENTO | Versión: <b>03</b> |
|                                                         |                        | Fecha:             |
|                                                         |                        | 30/11/2024         |
| -                                                       |                        |                    |
|                                                         |                        |                    |

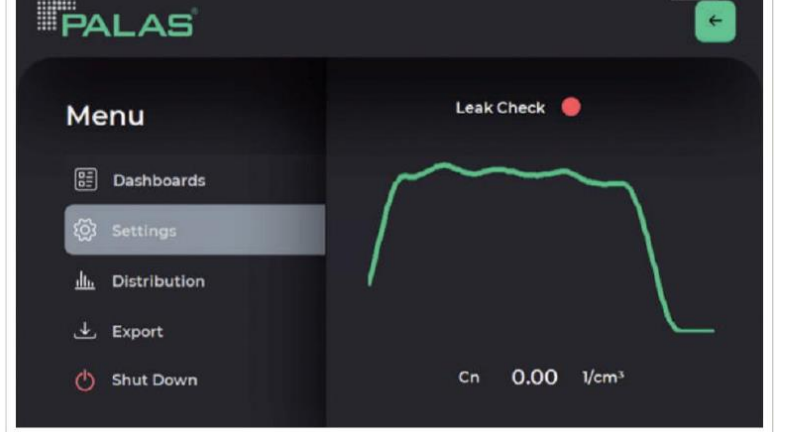

Imagen N° 18. Estabilización de la comprobación de fugas del Equipo Fidas Smart 100E

1.4.6 Si la concentración de partículas se mantiene en 0,00 1/cm3 el control de flujo másico se desactiva y el ventilador se fija al 100% de potencia, es ahí cuando comienza la comprobación de fugas y Aparece el texto "Leak Check (Comprobación de fugas) con el punto color rojo al costado.

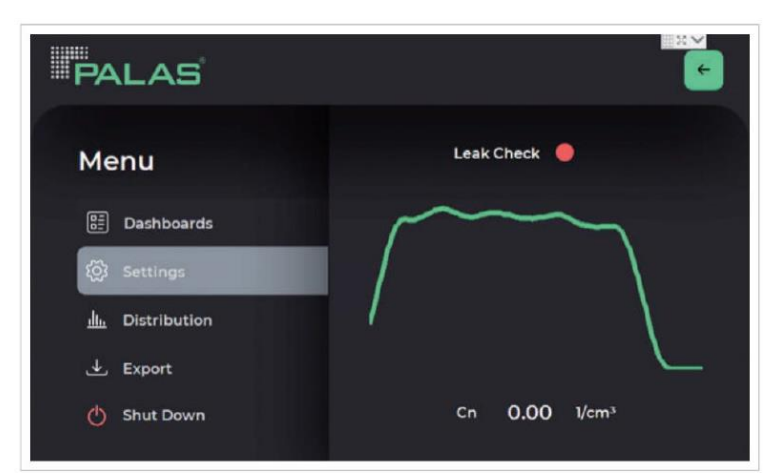

Imagen N° 19. Inicio de la comprobación de fugas del Equipo Fidas Smart 100E

1.4.7 Si la verificación de fugas es exitosa, el punto junto a "Leak Check" (Comprobación de fugas) se vuelve verde; el control de flujo másico se activa nuevamente y el ventilador vuelve a su potencia normal.

| Organismo<br>de Evaluación<br>y Fiscolización<br>Ambiental |                        | Código: PM0309       |
|------------------------------------------------------------|------------------------|----------------------|
|                                                            | FICHA DE PROCEDIMIENTO | Versión: 03          |
|                                                            |                        | Fecha:<br>30/11/2024 |
|                                                            |                        | ·                    |

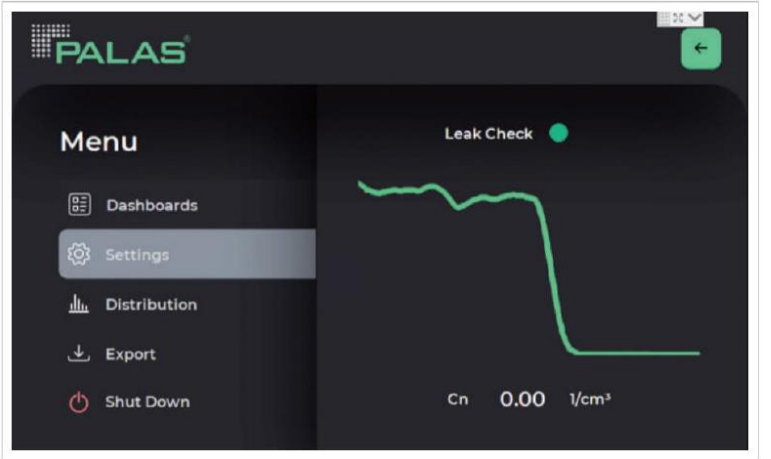

Imagen N° 20. Verificación de fugas aprobada del Equipo Fidas Smart 100E 2.

- 1.4.8 Se procede a quitar el filtro HEPA y desenroscar el cabezal de muestreo.
- 1.4.9 En caso la Verificación de Hermeticidad no sea exitosa, presente una alarma o no se encuentre dentro del criterio de aceptación de desviación mayor del 2% de velocidad de fugas, el SAM debe de mantenerse y pasar nuevamente la prueba, hasta asegurarse que la prueba sea satisfactoria.<sup>2</sup>

#### 2.6 Verificación de cero de la lectura del SAM

<sup>1.5.1</sup> Desmontar el tubo muestreador, colocar a la entrada del equipo el adaptador de verificación de flujo, instalar una manguera de silicona con el filtro HEPA y dejar funcionando el equipo durante el periodo de al menos 24 horas hasta que el material particulado se encuentre dentro del criterio de aceptación de ±3ug/m3.<sup>2</sup>

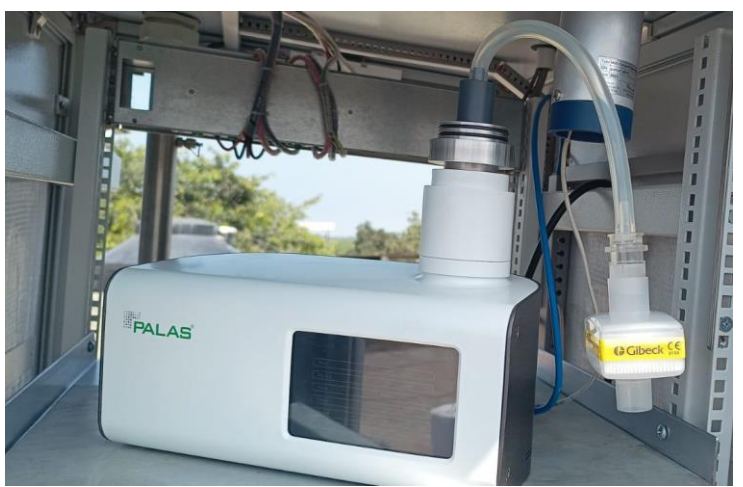

Imagen N° 21. Equipo Fidas Smart 100E con filtro HEPA

#### 2.7 Verificación del sistema de medición másica del SAM

- 1.6.1 Para poder verificar el tamaño de partículas determinadas por el Equipo PALAS Fidas Smart 100E se utiliza un polvo con una distribución mono dispersa muy pequeña y un tamaño de partícula conocido. Usar únicamente MonoDust 1500 para realizar la verificación del tamaño de partículas determinadas por el equipo. Este recipiente se puede usar varias veces si se realiza la verificación correctamente. Se precisa que, en la etiqueta del recipiente, así como en el certificado de calibración del polvo a usar, se indica los valores de referencia (punto de ajuste del canal bruto) necesarios para verificar el tamaño de partícula.
- 1.6.2 Antes de realizar la verificación, el equipo debe haber estado funcionando durante al menos 15 minutos. En este periodo el equipo, debe de haber alcanzado un estado térmicamente estable.
- 1.6.3 Desmontar el tubo de muestreo, y enroscar el cabezal de muestreo para interiores en el ingreso de la toma de muestra del equipo.
- 1.6.4 Posterior a ello agitar suavemente el recipiente cerrado, algunas partículas se arremolinan en el aire dentro del recipiente y permanecen en el aire durante unos minutos.
- 1.6.5 Desenroscar la tapa del recipiente y sostener el recipiente horizontalmente junto al cabezal de muestreo para interiores instalado en el equipo hasta que, en la pantalla del Equipo Palas, en la parte inferior derecha se observe el mensaje de "Quality high" (Calidad Alta).

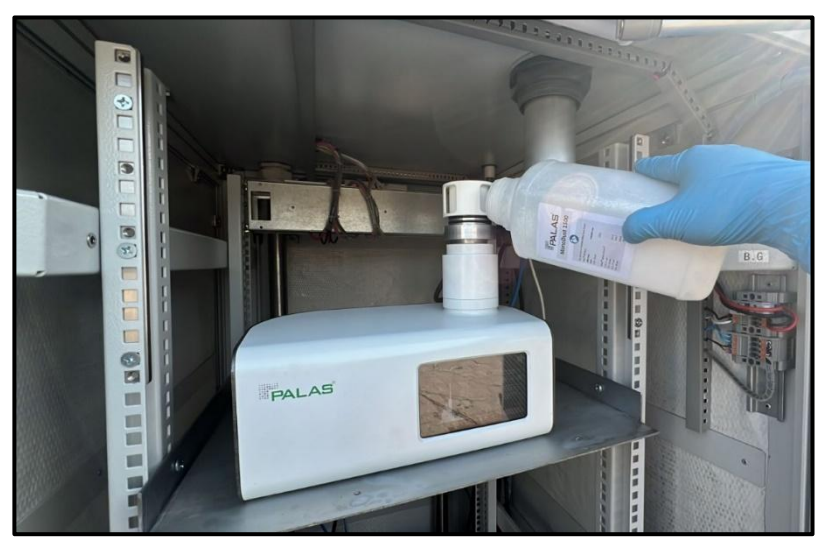

Imagen N° 22. Verificación del Equipo Palas marca Fidas Smart 100E con MonoDust 1500

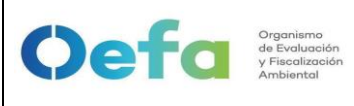

- 1.6.6 Comparamos el valor del tamaño de partículas que se muestra en el equipo, con el valor del recipiente MonoDust 1500, lo cual debe de estar dentro del criterio de aceptación  $\pm 0.5$ .<sup>3</sup>
- 1.6.7 En caso el valor del tamaño de partículas que indica el equipo no se encuentra dentro del criterio de aceptación, proceder con el ajuste correspondiente del equipo (desde el 2.9.7. al 2.9.10.).
- 1.6.8 Para corroborar el punto de referencia según el MonoDust 1500, se ingresa al menú principal, luego ingresar a la pantalla táctil, en la opción "settings" (ajustes) mediante el PIN \*\*\*\*.<sup>4</sup> lo cual se solicitará mediante correo al encargado de OTEC.
- **1.6.9** Luego, ingresar a la opción de "*Size calibration*" (Tamaño de partícula para calibración).

| PALAS                   |                                 | ×                          |
|-------------------------|---------------------------------|----------------------------|
| Menu                    | Settings                        |                            |
| E Dashboards            | Device Info                     | / <sup>9</sup> Expert User |
| <u>II.</u> Distribution | 다 Network<br>옥 Flow Calibration | Communication              |
| () Shut Down            | Air Tightness                   | Air Hygiene                |

Imagen N° 23. Equipo Fidas Smart 100E con filtro HEPA

1.6.10 Insertar el valor de "Setpoint raw" (punto de referencia) del polvo de calibración (MonoDust 1500), que indica el recipiente al equipo PALAS Smart 100E. Se advierte que el valor del recipiente es variable dependiendo de las características del MonoDust 1500
3. Nota: El valor de 139.9 es un valor referencial para el ejemplo.

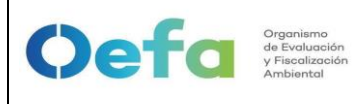

#### FICHA DE PROCEDIMIENTO

Código: PM0309 Versión: **03** Fecha:

30/11/2024

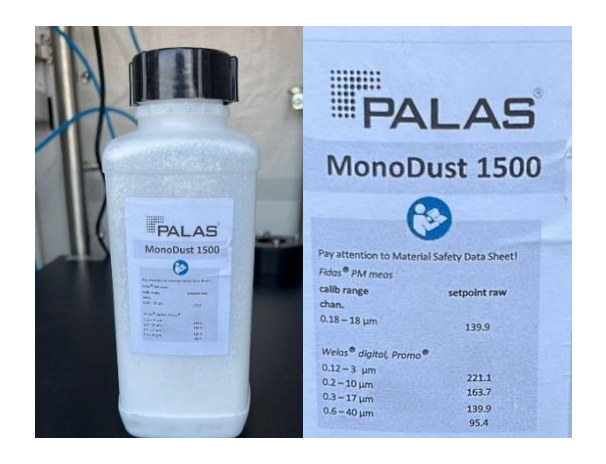

- 1.6.11 Para realizar la siguiente modificación se debe seguir los siguientes pasos:
  - Utilice las teclas + y para ingresar el valor de referencia de acuerdo con la etiqueta que se encuentra en el frasco del MonoDust.

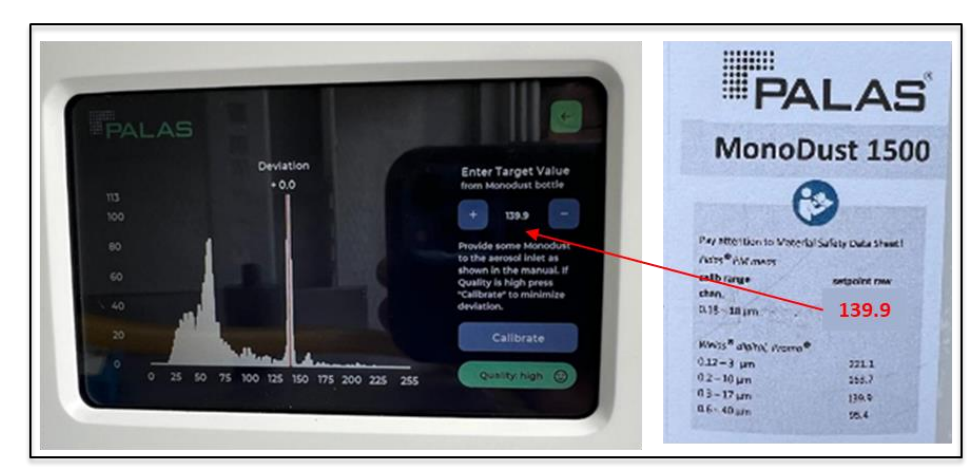

Imagen N° 24. Inicio del ajuste del tamaño de partículas PALAS marca Fidas Smart 100E con MonoDust 1500

 El Equipo Palas, pasará la prueba de ajuste siempre y cuando la Desviación no sea superior a ±0.5.

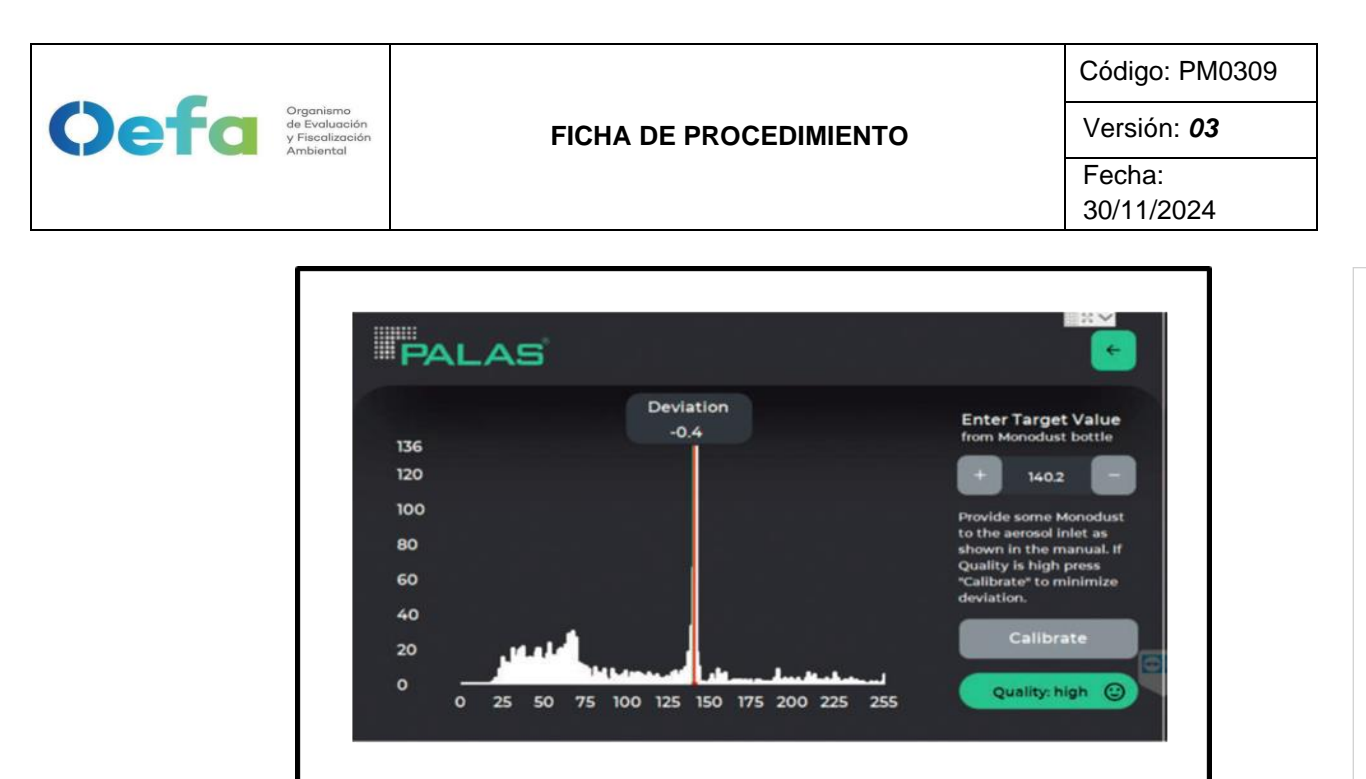

Imagen N° 25. Ajuste satisfactorio del Equipo Palas marca Fidas Smart 100E con MonoDust 1500

- En caso el ajuste se encuentre fuera del criterio de aceptación de ±0.5, repetimos el proceso. Si luego de realizar 2 o más veces el ajuste aún sigue fuera del criterio de aceptación, se enviará a OTEC, para el mantenimiento correctivo.
- 2.8 Al finalizar cada una de las verificaciones y/o ajustes en caso corresponda, se debe de registrar los datos en el Formato PM0309-F11 "Verificación operacional de equipos – componente aire (FIDAS)"
- 2.9 Luego de culminar el registro subir la documentación al módulo Inventario del aplicativo SIGEMA.
- 2.10 Los criterios y frecuencia de la verificación del equipo automático PALAS Smart Fidas 100E se detalla en el Anexo 1 del presente instructivo.
- 2.11 En caso de que el equipo estuviera fuera de los criterios de aceptación en el ajuste y/o verificación (Anexo 1) se procederá según el ítem 5.5 del Instructivo I-DEAM-PM0312-04 "Mantenimiento rutinario de Equipos".

|                                       |                        | Código: PM0309       |
|---------------------------------------|------------------------|----------------------|
| Ocefa<br>v Fiscolización<br>Ambiental | FICHA DE PROCEDIMIENTO | Versión: 03          |
|                                       |                        | Fecha:<br>30/11/2024 |

#### Anexo 1 Criterios de Aceptación y Frecuencia requerida para la verificación, ajuste y mantenimiento

| Variable                                                                                                    |             | Frequencia                                                                                                    | Criterios de aceptación*                                                                                                    |                                       | C.A. del Método / Norma                                                     |
|----------------------------------------------------------------------------------------------------|-------------|----------------------------------------------------------------------------------------------------|----------------------------------------------------------------------------------------------------|---------------------------------------|-----------------------------------------------------------------------------|
|                                                                                                    |             | Frecuencia                                                                                                    | Verificación                                                                                                    | Ajuste                                | / Manual                                                                    |
| Estado de Limpieza                                                                                                    |             | 1. Al inicio de la operación de la estación o al inicio de cada campaña de monitoreo.                          | Visual                                                                                                    | No Aplica                             | Protocolo Nacional de<br>Monitoreo de la calidad<br>ambiental de aire, 2019 |
| Verificaciones de sensores de                                                                                                    | Temperatura |                                                                                                    | ± 2 °C ±1.5 °C                                                                                                    | ±1.5 °C                               | UNE-EN 16450                                                                |
| temperaturas, presión y/o                                                                                                    | Presión     |                                                                                                    | ± 1kPa (±10<br>hPa)                                                                                                    | ± 1kPa (±10 ± 0.5kPa<br>hPa) (±5 hPa) | UNE-EN 16450                                                                |
| numedad                                                                                                    | Humedad     |                                                                                                    | ± 5% HR                                                                                                    | ±3%                                   | UNE-EN 16450                                                                |
| Verificación del caudal del SAM<br>Verificación de fugas del sistema de<br>muestreo<br>Verificación del sistema de medida de masa<br>del SAM |             | <ol> <li>Al inicio de la operación de la<br/>estación o al inicio de cada campaña de<br/>monitoreo.</li> </ol> | $ \begin{array}{c c}     hPa) & (\pm 5 hPa) \\     \pm 5\% HR & \pm 3\% \\     \pm 4.1\% (error \\     relativo) & \pm 2.1\% \end{array} $ | ± 2.1 %                               | Protocolo Nacional de<br>Monitoreo de la calidad<br>ambiental de aire, 2019 |
|                                                                                                    |             |                                                                                                    | ± 2%                                                                                                    | ± 2%                                  | UNE-EN 16450                                                                |
|                                                                                                    |             |                                                                                                    | ± 0.5                                                                                                    | ± 0.5                                 | Manual del fabricante<br>(PALAS Smart Fidas 100E)                           |
| Verificación del cero de la lectur                                                                                                    | ra del SAM  | Anual                                                                                                    | ± 3 μg/m <sup>3</sup>                                                                                                    | No Aplica                             | UNE-EN 16450                                                                |

\* Los criterios de aceptación están basados en el criterio más exigente precisado en el Manual, Método o Norma de referencia citado en la presente tabla.

# Instructivo manipulación, transporte, almacenamiento, uso y mantenimiento del equipamiento

# I. OBJETIVO

Establecer las acciones para la manipulación, transporte, almacenamiento, uso y mantenimiento planificado del equipamiento empleado por el Sistema de gestión de actividades de laboratorio - SGAL de OEFA.

# II. INSTRUCCIONES

# 2.1. MANIPULACIÓN Y USO DEL EQUIPAMIENTO

- a) El equipamiento es manipulado por personal competente y autorizado por el Sistema de gestión de actividades de laboratorio - SGAL, por ello antes de manipular un equipo el personal debe:
  - (i) Leer el manual de instrucciones del fabricante.
  - (ii) No utilizar, ni instalar el equipo de manera distinta a lo especificado en su manual.
  - (iii) Poner atención a todas las advertencias y avisos de peligro.
  - (iv) Leer todas las etiquetas y rótulos adheridos al instrumento. En caso contrario, podrían producirse heridas personales o daños en el instrumento. Generalmente los símbolos que aparecen en el display de los equipos o instrumentos se comentan en el manual con una declaración de precaución.
  - (v) Emplear o usar el equipo o instrumento aplicando las instrucciones dadas en los instructivos del sistema de gestión del laboratorio y en el manual del fabricante:
    - I-DEAM-PM0309-04 "Instructivo de verificación del equipo turbidímetro".
    - I-DEAM-PM0309-10 Instructivo de uso de analizadores de gases (S02 ,H2s, NOx, CO y O3)
    - I-DEAM-PM0309-11 Instructivo verificación operacional del monitor de material particulado marca GRIMM modelo EDM 180
    - I-DEAM-PM0309-20 Instructivo de uso y verificación de multiparámetro HQ-40d 4300
    - I-DEAM-PM0309-21 Instructivo de verificación del monitor de material particulado (Modelo Fidas Smart 100E)
    - I-DEAM-PM0313-26 Instructivo del analizador automático de gases de Monóxido de Carbono (CO) modelo 48i
    - I-DEAM-PM0313-27 Instructivo del Sistema Automatico de medida para PM10 y PM2,5 modelo EDM 180

- I-DEAM-PM0313-28 Instructivo del Sistema Automático de Medida para PM10 y PM2,5 modelo FIDAS SMART 100E
- I-DEAM-PM0313-29 Instructivo del analizador automático de gases de Monóxido de Carbono (CO) modelo 48iQ
- I-DEAM-PM0313-30 Instructivo del analizador automático de gases de Dióxido de azufre (SO2) modelo 43i
- I-DEAM-PM0313-31 Instructivo del analizador automático de gases de Dióxido de azufre (SO2) modelo 43iQ
- I-DEAM-PM0313-32 Instructivo del analizador automático de gases de Dióxido de Nitrógeno (NO2) modelo 42i
- I-DEAM-PM0313-33 Instructivo del analizador automático de gases de Dióxido de Nitrógeno (NO2) modelo 42iQ
- I-DEAM-PM0313-36 meteorológica Instructivo de la estación modelo Vantage Pro2
- I-DEAM-PM0313-37 Instructivo de la estación meteorológica modelo CR1000 y CR300
- I-DEAM-PM0313-38 Instructivo de la estación meteorológica modelo RAI-M02
- b) Asimismo, se ha documentado en los instructivos de uso de cada equipo, las disposiciones necesarias para evitar ajustes no previstos, cómo la implementación de contraseñas para su manipulación para los casos que aplique.
- c) Para la manipulación y uso de materiales de referencia, soluciones estándar o reactivos tener en cuenta las siguientes consideraciones:
  - Antes de usar un material de referencia, soluciones estándar o reactivo, se (i) debe confirmar que se encuentran dentro de la fecha de expiración o vigentes.
  - Deben ser manipulados y transportados considerando todos los cuidados (ii) para prevenir su deterioro y preservar su integridad.
  - Evitar todo tipo de contaminación durante su vertido para lectura o trasvase. (iii) Se debe asegurar que los recipientes se encuentren limpios y libres de polvo
  - Cuando se emplea un material de referencia, solución estándar o reactivo, (iv) estos deben acondicionarse para que se encuentren a la temperatura que indica el valor certificado, si éste ha sido refrigerado (verificar en el certificado si éste lo exige), debe dejarse condicionar a temperatura ambiente el tiempo suficiente para alcanzar dicha temperatura.

#### 2.2. ALMACENAMIENTO

I-DEAM-PM0309-22 Versión: 00 Fecha de aprobación:

Versión: 03

- a) En caso un equipamiento no se encuentre operativo por falta de uso, para preservar su funcionamiento posterior debe ser almacenado de acuerdo con las recomendaciones del fabricante según el manual, ficha técnica o certificado, señaladas en el **Anexo 1** "Condiciones de almacenamiento y transporte del equipamiento".
- b) De no contar con esta recomendación en lo posible debe ser guardado en su embalaje original, de lo contrario tomar en cuenta lo delicado del equipamiento para optar por el embalaje más adecuado, protegiéndolo de la humedad y del polvo.

#### 2.3. TRANSPORTE

Oefa Organismo de Evolucción y Fiscolización Ambienta

- a) El requerimiento de transporte de materiales y equipamiento es gestionado a través del Procedimiento PM0311 "Gestión de Transporte de Equipamiento, Materiales y Muestras".
  - Para asegurar el transporte del equipamiento, sin alteración de sus calibraciones o estado óptimo de funcionamiento, se implementan las recomendaciones dadas por el fabricante en el manual del equipamiento, se utiliza un embalaje que asegure que el equipamiento no sufrirá daño en el transporte, los cuales han sido establecido en el *Anexo 1* "Condiciones de almacenamiento y transporte del equipamiento".
- b) Se debe tener especial cuidado para el transporte de equipamiento utilizados en el muestreo o mediciones en campo para el cual estos cuentan con cajas de embalaje diseñadas para su protección con material interior que amortigüe posibles golpes.
- c) Se tiene especial cuidado con las balanzas, ya que se recomienda no trasladarlas luego de la calibración.
- d) Al retorno del equipamiento de campo, el auxiliar de mantenimiento de equipos ambientales de la Unidad Funcional de Operaciones Técnicas - OTEC realiza la verificación para asegurarse que se cumplen los requisitos.

#### 2.4. MANTENIMIENTO DEL EQUIPAMIENTO

 a) Para asegurar el funcionamiento adecuado y evitar el desgaste del equipamiento (equipos y patrones) se realiza el mantenimiento de los equipos o instrumentos según lo establecido en el procedimiento PM0312 "Gestión de mantenimiento y calibración de equipamiento".

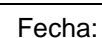

 b) El Sistema de gestión de actividades de laboratorio – SGAL, ha establecido las siguientes actividades de mantenimiento:

FICHA DE PROCEDIMIENTO

- (i) Mantenimiento preventivo en campo: Conjunto de actividades de conservación y limpieza que se realiza al equipamiento en el lugar de operación, cuando permanece en este por periodo prolongado. Es realizado por el operador del equipo (personal autorizado).
- (ii) Mantenimiento rutinario: Conjunto de actividades de conservación sin llegar al desmontaje del equipamiento, buscando que los equipamientos continúen prestando servicio para lo que fueron diseñados; es realizado por el personal de la Unidad de Operaciones Técnicas - OTEC, de acuerdo con lo establecido en el instructivo I-DEAM-PM0312-16 "Mantenimiento rutinario de equipos".
- (iii) Mantenimiento preventivo: Constituye una acción, o serie de acciones necesarias, para alargar la vida útil del equipamiento y prevenir la suspensión de las actividades laborales por imprevistos. Es planificado en el PM0312-F06 "Programa Anual de Mantenimiento y Calibración del OEFA – PAMC y realizado mediante un servicio externo *in situ* o en las instalaciones del proveedor.
- (iv) Mantenimiento correctivo: Acción o acciones necesarias que consisten en corregir los defectos observados en el equipamiento, es la forma más básica de mantenimiento y consiste en localizar averías o defectos para corregirlos o repararlos. Es realizado mediante un servicio externo.
- c) El seguimiento al cumplimiento del programa de mantenimiento, y calibración de equipamiento lo realiza el Especialista de operaciones técnicas ambientales, el cual envía un recordatorio mediante correo antes de su próxima fecha de calibración, o mantenimiento al área usuaria o al área de mantenimiento de equipos ambientales.
- d) El seguimiento a las actividades de mantenimiento y/o calibración in situ realizadas por contratistas a fin de comprobar los estándares establecidos por el SGAL se realiza de acuerdo con el Instructivo I-DEAM-PM0312-05 "Seguimiento de actividades de mantenimiento y/o Calibración in situ".
- e) Todo equipamiento siempre que sea posible cuenta con una etiqueta que indica su último mantenimiento y/o calibración, así como el estado de calibración, el periodo de validez y fecha de próxima calibración.

Oefa Organismo de Evolucción y Fiscolización Ambienta

| Organismo<br>de Evaluación<br>y Ficolización<br>Ambiental |                        | Código: PM0309       |
|-----------------------------------------------------------|------------------------|----------------------|
|                                                           | FICHA DE PROCEDIMIENTO | Versión: <i>03</i>   |
|                                                           |                        | Fecha:<br>30/11/2024 |

#### Anexo 1 Condiciones de almacenamiento y transporte del equipamiento

| Í +  |                                               | Condiciones de Almacenamiento |                                                                                                    |                                                                | Condicionas do Tronsporte                                                                                                    |  |
|------|-----------------------------------------------|-------------------------------|----------------------------------------------------------------------------------------------------|----------------------------------------------------------------|----------------------------------------------------------------------------------------------------|--|
| item | Equipo/instrumento                            | Temperatura                   | Almacenaje                                                                                                    | Lugar                                                          | Condiciones de Transporte                                                                                                    |  |
| 1    | MEDIDOR PORTÁTIL<br>HQ4300d                   | –20 a +60 °C                  | Caja original                                                                                                    | Sala de Mantenimiento<br>de equipos electrónicos<br>de UF-OTEC | Caja para transporte de<br>consola y sondas de<br>medición. El grado de<br>refuerzo con que debe<br>contar el embalado<br>dependerá de la distancia a<br>donde se desea trasladar,<br>así como las características<br>de las vías. |  |
| 2    | SONDA DE pH<br>Modelo: PHC30101 o<br>PHC30103 | 0 a 40 °C                     | Frasco empapador de la<br>sonda con solución de<br>almacenamiento de<br>electrodos o solución de<br>cloruro de potasio (KCI) de<br>3M. Llenar a la mitad del<br>frasco. | Sala de Mantenimiento<br>de equipos electrónicos<br>de UF-OTEC | Caja para transporte de<br>consola y sondas de<br>medición.                                                                                                    |  |

| Øet                                                                                                    | Organismo<br>de Evaluación<br>y Fiscolización<br>Ambiental | FICHA DE PROCEDIMIE                                                                                                    | NTO                                                            | Código: PM<br>Versión: <b>0</b><br>Fecha: | Л0309<br><b>3</b>                                           |
|----------------------------------------------------------------------------------------------------|------------------------------------------------------------|----------------------------------------------------------------------------------------------------|----------------------------------------------------------------|-------------------------------------------|-------------------------------------------------------------|
| SONDA DE pH<br>Modelo: PHC10101,<br>PHC10103, PHC10105,<br>PHC10110, PHC10115 o<br>PHC10130                                   | 0 a 40 °C                                                  | Frasco empapador de la<br>sonda con solución de<br>almacenamiento de<br>electrodos de Hach o<br>solución de cloruro de<br>potasio (KCI) de 3M. Llenar a<br>la mitad del frasco.                                  | Sala de Manter<br>de equipos elec<br>de UF-OT                  | nimiento<br>etrónicos<br>EC               | Caja para transporte de<br>consola y sondas de<br>medición. |
| SONDA DE OXÍGENO<br>DISUELTO<br>LUMINISCENTE<br>Modelos: LDO10101,<br>LDO10103, LDO10105,<br>LDO10110, LDO10115 o<br>LDO10130 | 0 a 40 °C                                                  | Almacenamiento en seco,<br>cuando se utilice para<br>mediciones de corta duración<br>(menos de 6 horas).<br>Almacenamiento en húmedo,<br>cuando se utiliza para<br>periodos de supervisión de<br>más de 6 horas. | Sala de Manter<br>de equipos elec<br>de UF-OT                  | nimiento<br>ctrónicos<br>EC               | Caja para transporte de<br>consola y sondas de<br>medición. |
| SONDA DE<br>CONDUCTIVIDAD<br>Modelos CDC40101,<br>CDC40103,<br>CDC40105, CDC40110,<br>CDC40115 o CDC40130                     | 0 a 40 °C                                                  | Asegúrese de secar la sonda<br>antes de almacenarla.<br>Las sondas reforzadas<br>pueden almacenarse con el<br>protector colocado si el<br>recipiente de<br>almacenamiento es lo<br>suficientemente grande.       | Sala de Mantenimiento<br>de equipos electrónicos<br>de UF-OTEC |                                           | Caja para transporte de<br>consola y sondas de<br>medición. |

Documento electrónico firmado digitalmente en el marco de la Ley N° 27269, Ley de Firmas y Certificados Digitales, su Reglamento y modificatorias. La integridad del documento y la autoría de la(s) firma(s) pueden ser verificadas en https://apps.firmaperu.gob.pe/web/validador.xhtml

I-DEAM-PM0309-22 Versión: 00 Fecha de aprobación:

3

4

5

| Orgonismo<br>de Evaluación<br>Ambiental |                        | Código: PM0309     |
|-----------------------------------------|------------------------|--------------------|
|                                         | FICHA DE PROCEDIMIENTO | Versión: <b>03</b> |
|                                         |                        | Fecha:             |

| 6      | TURBIDÍMETRO                         | –40 a 60 °C<br>(sólo el<br>instrumento)           | Con el compartimento de<br>cubeta vacío, y tapa cerrada<br>en su caja protectora de<br>fábrica                                                                  | Sala de Mantenimiento<br>de equipos electrónicos<br>de UF-OTEC | Caja para transporte. El<br>grado de refuerzo con que<br>debe contar el embalado<br>dependerá de la distancia a<br>donde se desea trasladar,<br>así como las características<br>de las vías. |
|--------|--------------------------------------|---------------------------------------------------|----------------------------------------------------------------------------------------------------|----------------------------------------------------------------|----------------------------------------------------------------------------------------------------|
| 7      | DILUTOR DE GASES                     | 10 a 30°C                                         | Ambiente limpio libre de<br>polvo para proteger los<br>componentes electrónicos.                                                                                | Sala de verificación de<br>equipos automáticos de<br>UF-OTEC   | Embalar cuidadosamente el<br>equipo, cuidando que la<br>caja de transporte sea lo                                                                                                    |
| 8      | ANALIZADORES DE<br>GASES             | 20–30 °C<br>(Temperatura<br>de<br>funcionamiento) | Ambiente limpio libre de<br>polvo para proteger los<br>componentes electrónicos.                                                                                | Sala de verificación de<br>equipos automáticos de<br>UF-OTEC   | suficientemente rígida para<br>realizar el traslado y<br>además cuente con<br>protección, ya sea por                                                                                         |
| 9      | GENERADOR DE AIRE<br>CERO            |                                                   | Ambiente limpio libre de<br>polvo para proteger los<br>componentes electrónicos.                                                                                | Sala de verificación de<br>equipos automáticos de<br>UF-OTEC   | espuma, sobre todo en la<br>parte de las pantallas. El<br>grado de refuerzo con que                                                                                                    |
| 1<br>0 | MONITOR CONTINUO<br>DE<br>PARTICULAS | -20 – 50 °C                                       | Ambiente limpio libre de<br>polvo para proteger los<br>componentes electrónicos.                                                                                | Sala de verificación de<br>equipos automáticos de<br>UF-OTEC   | debe contar el embalado<br>dependerá de la distancia a<br>donde se desea trasladar,                                                                                                    |
| 1      | CALIBRADOR DE FLUJO                  | 0-50°C                                            | Almacenar en un lugar limpio<br>y seco. Cargar la batería<br>completamente antes de un<br>almacenaje prolongado.<br>Cargar la batería<br>completamente al menos | Sala de verificación de<br>equipos automáticos de<br>UF-OTEC   | así como las características<br>de las vías.<br>En el caso de que algún<br>componente eléctrico sea<br>transportado, no lo mueva<br>por su cable ni lo                                       |

|                                                                 | FICHA DE PROCEDIMIENTO | Código: PM0309     |
|-----------------------------------------------------------------|------------------------|--------------------|
| Oefa Organismo<br>de Evaluación<br>y Fiscelización<br>Ambientel |                        | Versión: <i>03</i> |
|                                                                 |                        | Fecha:             |

|        |                                            | -40 – 85 °C<br>(Sensor de T y                  | una vez cada tres meses.<br>Cuando se utilice después<br>de un periodo de almacenaje<br>prolongado, cargar la batería<br>durante al menos 12 horas<br>antes de su uso.                         | Sala de verificación de                                        | desenchufe tirando el cable<br>del tomacorriente. Tire de<br>los enchufes en lugar del<br>cable para reducir el riesgo<br>de danos. Mantenga todos<br>los cables alejados del<br>calor, aceite, objetos<br>afilados y piezas móviles. |
|--------|--------------------------------------------|------------------------------------------------|----------------------------------------------------------------------------------------------------|----------------------------------------------------------------|----------------------------------------------------------------------------------------------------|
| 1<br>2 | ESTACIÓN<br>METEOROLÓGICA                  | HR)<br>- 40 – 60 °C<br>(sensor<br>barométrico) | polvo para proteger los<br>componentes electrónicos.                                                                                                    | equipos automáticos de<br>UF-OTEC                              |                                                                                                    |
| 1<br>3 | TERMÓMETRO/<br>TERMOHIGRÓMETRO<br>PATRÓN   |                                                | Ambiente limpio libre de<br>polvo para proteger los<br>componentes electrónicos.                                                                                                    | Sala de verificación de<br>equipos automáticos de<br>UF-OTEC   | Caja para transporte                                                                                                    |
| 1<br>4 | SOLUCIONES DE<br>BUFFER DE PH              | 0 – 40 °C                                      | Mantener el recipiente bien<br>cerrado en un lugar seco y<br>bien ventilado.<br>Almacenar a temperatura<br>ambiente en el recipiente<br>original. Mantener alejado de<br>la luz solar directa. | Sala de Mantenimiento<br>de equipos electrónicos<br>de UF-OTEC | Envases dentro de la caja<br>de transporte del equipo,<br>cerrado con tapa y<br>contratapa.                                                                                                    |
| 1<br>5 | SOLUCIONES<br>ESTÁNDAR DE<br>CONDUCTIVIDAD | 0 – 40 °C                                      | Mantener el recipiente bien<br>cerrado en un lugar seco y<br>bien ventilado.                                                                                                    | Sala de Mantenimiento<br>de equipos electrónicos<br>de UF-OTEC | Envases dentro de la caja<br>de transporte del equipo,<br>cerrado con tapa y<br>contratapa.                                                                                                    |

| Organismo<br>de Evaluación<br>Ficalización<br>Ambiental |                        | Código: PM0309 |
|---------------------------------------------------------|------------------------|----------------|
|                                                         | FICHA DE PROCEDIMIENTO | Versión: 03    |
|                                                         |                        | Fecha:         |

|        |                                        |            | Almacenar a temperatura<br>ambiente en el recipiente<br>original. Mantener alejado de<br>la luz solar directa.                                                                                 |                                                                |                                                                                             |
|--------|----------------------------------------|------------|----------------------------------------------------------------------------------------------------|----------------------------------------------------------------|---------------------------------------------------------------------------------------------|
| 1<br>6 | SOLUCIONES<br>ESTANDAR DE<br>TURBIEDAD | 0 – 40 °C  | Mantener el recipiente bien<br>cerrado en un lugar seco y<br>bien ventilado.<br>Almacenar a temperatura<br>ambiente en el recipiente<br>original. Mantener alejado de<br>la luz solar directa. | Sala de Mantenimiento<br>de equipos electrónicos<br>de UF-OTEC | Envases dentro de la caja<br>de transporte del equipo,<br>cerrado con tapa y<br>contratapa. |
| 1<br>7 | SOLUCIÓN OXIGENO<br>CERO               | 15 - 25 °C | Mantener en un lugar limpio<br>y seco, proteger de la luz<br>directa.                                                                                                    | Sala de Mantenimiento<br>de equipos electrónicos<br>de UF-OTEC | Envases dentro de la caja<br>de transporte del equipo,<br>cerrado con tapa y<br>contratapa. |

#### Instructivo para la atención de equipos alquilados

#### I. OBJETIVO

El presente instructivo tiene como objetivo establecer las tareas para la atención de equipamiento alquilado por las áreas usuarias dentro del marco de la acreditación.

#### **II. INSTRUCCIONES**

#### 2.1. Consideraciones para el alquiler

Cuando el área usuaria requiere la contratación del servicio de alquiler de equipos para la ejecución de ensayos dentro del marco de la acreditación, elabora los términos de referencia (TDR) tomando en cuenta lo siguiente:

- Las características técnicas descritas para el equipo, de acuerdo con lo señalado en el Anexo N° 1 "Especificaciones para el alquiler de equipos", las cuales son solicitadas a la UF-OTEC, mediante correo institucional con el tipo de equipo a alquilar.
- Solicita los manuales de los equipos o instrumentos y certificados aplicables.
- Señala que el equipo ser entregado por el proveedor en instalaciones de la Unidad Funcional de Operaciones Técnicas - OTEC con los documentos que sustentes su traslado para su remisión.
- Señala las condiciones para su devolución cuando los equipos o instrumentos no cumplen con los criterios de verificación, solicitando el reemplazo con las características técnicas requeridas.

#### 2.2. Comunicación a OTEC

El área usuaria hace de conocimiento mediante correo institucional a la Unidad Funcional de Operaciones Técnicas de la Subdirección Técnica Científica con tres (03) días de anticipación a la fecha probable de la recepción del equipo, indicando:

- Código de acción asociado al plan de evaluación
- Nombre de responsable del área usuaria al que se le entregará el equipo luego de la verificación.
- Los entregables documentarios del proveedor (manuales, certificados entre otros).

#### 2.3. Recepción del equipo alquilado

El responsable asignado por el área usuaria:

- Recepciona el equipo de acuerdo con la guía de remisión del proveedor en las instalaciones de la Unidad Funcional de Operaciones Técnicas.
- Verifica el estado del equipo y sus accesorios.

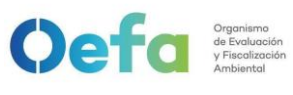

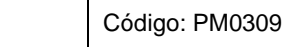

• Realiza la entrega al área de mantenimiento de la Unidad Funcional de Operaciones Técnicas para su verificación.

**FICHA DE PROCEDIMIENTO** 

### 2.4. Verificación del equipo

Oefa Organismo de Evaluación y Fiscalización Ambienta

El Auxiliar en mantenimiento de equipos ambientales de la UF-OTEC:

- Registra la información del equipo en el Formato PM0309-F12 "Matriz de equipos alquilados".
- Realiza la comprobación funcional del equipo,
- Realiza la verificación del equipo de acuerdo con los instructivos aplicables del SGL:
  - I-DEAM-PM0309-02 "Instructivo de verificación del multiparámetro"
  - I-DEAM-PM0309-04 "Instructivo de verificación de turbidímetro".
  - I-DEAM-PM0309-10 "Uso de analizadores de gases (SO2, NOx, CO)".
  - I-DEAM-PM0309-11 "Uso y verificación de monitor de material particulado GRIMM"
  - I-DEAM-PM0309-20 "Instructivo de verificación del multiparámetro hQ-4300".
  - I-DEAM-PM0309-21 "Uso y verificación operacional Palas Fidas"
- Registra los resultados en los formatos:
  - PM0309-F03 "Verificación operacional de equipos componente agua".
  - PM0309-F07 "Verificación operacional de equipos componente aire (unidad calidad de aire)".
  - PM0309-F10 "Verificación operacional de equipos componente aire (Grimm)".
  - PM0309-F11 "Verificación operacional de equipos componente aire (Palas Fidas)".
- Registra la información del equipo en el Formato PM0309-F12 "Matriz de equipos alquilados" u hoja de vida del equipo

En caso el equipo no cumpla con los criterios de aceptación establecidos para su verificación operacional, la UF-OTEC comunicará al área usuaria, para la devolución del equipo al proveedor.

#### 2.5. Entrega del equipo al área usuaria

El Auxiliar en mantenimiento de equipos ambientales de la UF-OTEC:

• Prepara el equipamiento para su entrega al responsable del área usuaria

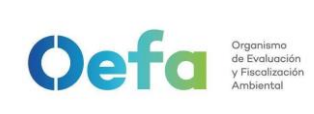

asignado.

- Entrega el equipo adjuntando el registro de verificación.
- 2.6. Devolución al proveedor

El área usuaria es responsable de la devolución del equipo al proveedor.

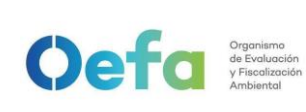

Código: PM0309

Versión: 03

Fecha: 30/11/2024

## Anexo 1 Especificaciones para el alquiler de equipos

|                | Descripc                                      | Documentación |            |
|----------------|-----------------------------------------------|---------------|------------|
| Tipo de Equipo | Especificaciones o<br>características mínimas | Accesorios    | específica |
|                |                                               |               |            |
|                |                                               |               |            |
|                |                                               |               |            |
|                |                                               |               |            |
|                |                                               |               |            |
|                |                                               |               |            |
|                |                                               |               |            |

|                                                            | Cefa Organismo<br>de Evolución<br>y Fiscolización<br>Ambiental | Código: PM0309    |
|------------------------------------------------------------|----------------------------------------------------------------|-------------------|
| Organismo<br>de Evaluación<br>y Fiscalización<br>Ambiental |                                                                | Versión: 03       |
|                                                            |                                                                | Fecha: 30/11/2024 |

I-DEAM-PM0309-23 Versión: 00 Fecha de aprobación: 30/11/2024

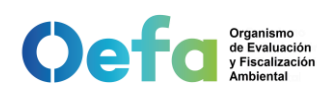

#### ANEXO N° 1. ESPECIFICACIONES TÉCNICAS PARA EL ALQUILER DE EQUIPOS

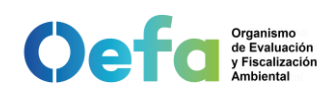

#### ANEXO N° 1. ESPECIFICACIONES TÉCNICAS PARA EL **ALQUILER DE EQUIPOS**

|                                                           | d) Una (01) Sensor de medición de Oxígeno<br>Disuelto                                                                                                    |                                                                                                    |                                                                                                    |
|-----------------------------------------------------------|----------------------------------------------------------------------------------------------------|----------------------------------------------------------------------------------------------------|----------------------------------------------------------------------------------------------------|
|                                                           | - Longitud de cable: igual o mayor a 1 m -<br>Principio de medición: Medición óptica -<br>Temperatura operacional: No mayor a 5 °C<br>hasta no menor a 45 °C - Rango de medición en<br>concentración: Entre 0.00 a 20 mg/L o entre 0.05<br>a 20 mg/L - Rango de medición en saturación:<br>Entre 0.00 a 200.0 % o 1.00 a 200.0 % o mayor<br>- Precisión y/o exactitud: Igual o menor a +/-<br>2.0% del valor medido o menor para saturación<br>y/o concentración de Oxígeno Disuelto                                                                                                    |                                                                                                    |                                                                                                    |
| Analizador<br>automático de<br>partículas<br>PM10 y PM2.5 | <ul> <li>Metodología de medición: Óptico - dispersión de luz.</li> <li>El equipo deberá encontrarse dentro de la lista actualizada «List of Designated Reference and Equivalent Method» de la US EPA<sup>1</sup>, o de la lista actualizada «MCERTS Certified Products: Continuous Ambient Air Monitoring System (CAMS)<sup>2</sup>» de la MCERTS, o de la lista actualizada «Certified measuring and evaluating-systems according to EN 15267» de TUV<sup>3</sup> para ambos tamaños de partículas.</li> <li>Medición continua.</li> <li>Rango de medición: 0,1 µg/m<sup>3</sup> a 1 500 µg/m<sup>3</sup> o superior<sup>4</sup></li> <li>Resolución: 0,1 µg/m<sup>3</sup> o mayor resolución<sup>5</sup>.</li> <li>Sistema de control de humedad de la muestra.</li> <li>Exactitud de flujo hasta: ± 5% o mayor exactitud<sup>6</sup>.</li> <li>Extensiones de tubo de muestra para alcanzar la toma de muestra a un mínimo de 1.8m por encima del techo de caseta para el monitor continuo de partículas PM10 y PM2.5 con trípode o brazo para estabilizar el cabezal.</li> <li>Sensores incluidos de temperatura ambiental, humedad relativa ambiental y presión barométrica Comunicación digital interfaz (RS-232 o RS485 o Ethernet).</li> <li>El equipo debe permitir la transmisión de por lo menos los siguientes parámetros: Concentración, flujo, temperatura, parámetros operativos e indicadores de alarma, usando un protocolo de comunicación como GESYTEC o Bayern/Hessen o MODBUS.</li> <li>O1 CD o dispositivo de almacenamiento digital, con aplicación para conexión y descarga de datos en PC que funcione en la plataforma Windows<sup>7</sup>.</li> <li>Alimentación a 220 V / 60 Hz.</li> <li>Respecto al flujo de trabajo: El equipo puede operar en bajo volumen (16.67 LPM), sin embargo, se aceptarán configuraciones</li> </ul> | <ul> <li>Filtros internos de<br/>partículas</li> <li>Kits de limpieza de<br/>toma de muestra de<br/>acuerdo a marca y<br/>modelo ofertado.</li> <li>Kit de<br/>verificación/calibración<br/>con mínimo: una (01)<br/>solución de polímero<br/>monodisperso u<br/>alternativa compatible<br/>con el equipo ofertado<br/>de acuerdo al<br/>fabricante y<br/>accesorios que<br/>permitan la<br/>verificación/calibración<br/>en campo, de acuerdo<br/>a la marca ofertada.</li> </ul> | <ul> <li>Maleta de transporte<br/>adaptado al equipo</li> <li>Certificado de<br/>calibración emitido por<br/>el fabricante.</li> <li>Manual de operación y<br/>mantenimiento en<br/>formato digital (inglés y<br/>español), contenidos en<br/>un (1) dispositivo de<br/>almacenamiento digital<br/>(CD o USB).</li> </ul> |

<sup>&</sup>lt;sup>1</sup> https://www.epa.gov/amtic/air-monitoring-methods-criteria-pollutants

<sup>&</sup>lt;sup>2</sup> https://www.csagroup.org/en-gb/services/mcerts/mcerts-product-certification/mcerts-certified-products/mcertscertified-productscontinuous-ambient-air-monitoring-system/ <sup>3</sup> https://qal1.de/en/index.htm

<sup>&</sup>lt;sup>4</sup> Superior se refiere a valores menores a 0.1 µg/m<sup>3</sup> o a valores mayores a 1 500 µg/m<sup>3</sup>

 $<sup>^5</sup>$  Mayor resolución se refiere a valores menores a 0.1 µg/m³  $^6$  Mayor exactitud se refiere a valores menores a ± 5 %

<sup>&</sup>lt;sup>7</sup> Es la plataforma preexistente de la entidad

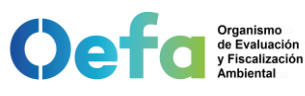

#### ANEXO Nº 1. ESPECIFICACIONES TÉCNICAS PARA EL **ALQUILER DE EQUIPOS**

|                                                   | diferentes siempre que la entrada de muestreo sea del tipo omnidireccional.                                                                                                    |                                                                                                    |                                                                                                    |
|---------------------------------------------------|----------------------------------------------------------------------------------------------------|----------------------------------------------------------------------------------------------------|----------------------------------------------------------------------------------------------------|
| Turbidímetro                                      | <ul> <li>Método de medición: señal de luz dispersa</li> <li>Rango: 0 a 1000 NTU (FNU) o mayor al rango<br/>superior.</li> <li>Exactitud: ± 2%.</li> <li>Resolución: 0,01 NTU.</li> <li>Detector: fotodiodo de silicona o fotodiodo de<br/>silicio.</li> <li>Registro de datos: 100 registros como mínimo.</li> <li>Temperatura de funcionamiento: 0 °C a 50 °C,<br/>o superior<sup>8</sup>.</li> <li>Grado de protección: IP67</li> </ul>                                                                                                    | <ul> <li>Estándares de<br/>ajuste, compatible con<br/>el equipo ofertado</li> <li>Estándar de<br/>verificación,<br/>compatible con el<br/>equipo ofertado</li> <li>Frasco de silicona de<br/>limpieza</li> <li>Paños de microfibra<br/>para limpieza de<br/>patrón.</li> <li>Seis (6) frascos de<br/>vidrio para muestras,<br/>compatible con el<br/>modelo ofertado.</li> <li>Una (1) maleta<br/>resistente para el<br/>transporte y<br/>almacenamiento del<br/>equipo.</li> </ul>                                                                                                    | - Certificado de<br>calibración, la<br>calibración deberá ser<br>realizada por un<br>laboratorio de<br>calibración acreditado<br>bajo la norma ISO/IEC<br>17025. |
| Analizador de<br>dióxido de<br>azufre (SO2)       | <ul> <li>Principio de medición: Fluorescencia ultravioleta (método automático).</li> <li>El equipo deberá encontrarse dentro de la lista actualizada «List of Designated Reference and Equivalent Method» de la US EPA<sup>9</sup>.</li> <li>Un (01) eliminador de hidrocarburos (hydrocarbon kycker).</li> <li>Pantalla.</li> <li>Memoria no volátil.</li> <li>Utiliza capilares u orificio crítico con filtro sinterizado.</li> <li>Bomba de muestreo.</li> <li>Reporte de concentración promedio horario seleccionable en ppb o ppm.</li> <li>Rango de medición: 0 – 500 ppb o superior<sup>10</sup>.</li> <li>Comunicación digital interface (RS-232 o RS485 o Ethernet).</li> <li>El equipo debe realizar la transmisión al SCPI, de por lo menos los siguientes campos: concentración, flujo, temperatura, parámetros operativos e indicadores de alarma.</li> <li>Tiempo de respuesta: máximo 2 minutos.</li> <li>Alimentación a 220 V / 60 Hz.</li> </ul> | <ul> <li>Portafiltro para filtros<br/>antipartículas.</li> <li>Mangueras PTFE de<br/>1/4" y conectores para<br/>el manifold y sistema<br/>de calibración de<br/>gases (10 m).</li> <li>Filtros de teflón de 47<br/>mm para evitar el paso<br/>de partículas</li> <li>Kits de capilares o<br/>filtros sinterizados<br/>(según el caso)</li> <li>Kits de fusibles (en<br/>caso el equipo use<br/>fusibles)</li> <li>Kits de o-rings para<br/>todas las uniones de la<br/>parte neumática de la<br/>línea de flujo y<br/>entradas a cámaras de<br/>conversión o medición</li> <li>Kit de fuente de<br/>poder.</li> <li>Software para<br/>conexión y captura de<br/>la información.</li> </ul> | - Certificado de<br>calibración, la<br>calibración deberá ser<br>realizada por un<br>laboratorio de<br>calibración acreditado<br>bajo la norma ISO/IEC<br>17025. |
| Analizador de<br>dióxido de<br>nitrógeno<br>(NO2) | <ul> <li>Principio de medición: Quimioluminiscencia<br/>(método automático)</li> <li>El equipo deberá encontrarse dentro de la lista<br/>actualizada «List of Designated Reference and<br/>Equivalent Method» de la US EPA<sup>8</sup>.</li> <li>Pantalla.</li> <li>Memoria no volátil.</li> <li>Utiliza capilares u orificio crítico con filtro<br/>sinterizado.</li> </ul>                                                                                                    | <ul> <li>Portafiltro para filtros<br/>antipartículas.</li> <li>Mangueras PTFE de<br/>1/4" y conectores para<br/>el manifold y sistema<br/>de calibración de<br/>gases (10 m).</li> <li>Filtros de teflón de 47<br/>mm para evitar el paso<br/>de partículas</li> </ul>                                                                                                    | - Certificado de<br>calibración, la<br>calibración deberá ser<br>realizada por un<br>laboratorio de<br>calibración acreditado<br>bajo la norma ISO/IEC<br>17025. |

<sup>8</sup> Superior se refiere a valores menores a 0 °C y mayores a 50 °C

<sup>&</sup>lt;sup>9</sup> https://www.epa.gov/amtic/air-monitoring-methods-criteria-pollutants

<sup>&</sup>lt;sup>10</sup> Superior se refiere a valores mayores a 500 ppb

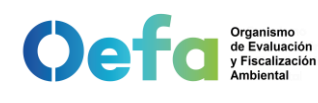

#### ANEXO N° 1. ESPECIFICACIONES TÉCNICAS PARA EL ALQUILER DE EQUIPOS

|                                              | <ul> <li>Secador de aire por permeación para la línea<br/>de entrada de aire al ozonador.</li> <li>Bomba de muestreo.</li> <li>Reporte de concentración promedio horaria<br/>seleccionable en ppb o ppm.</li> <li>Rango de medición: 0 – 500 ppb o superior11.</li> <li>Comunicación digital interface (RS-232 o<br/>RS485 o Ethernet).</li> <li>El equipo debe realizar la transmisión al SCPI,<br/>de por lo menos los siguientes campos:<br/>concentración, flujo, temperatura.</li> <li>Alimentación a 220 V / 60 Hz.</li> </ul>                                                                                                    | <ul> <li>Kits de capilares o<br/>filtros sinterizados</li> <li>Kits de fusibles (en<br/>caso el equipo use<br/>fusibles)</li> <li>Kits de o-rings para<br/>todas las uniones de la<br/>parte neumática de la<br/>línea de flujo y<br/>entradas a cámaras de<br/>conversión o medición</li> <li>Kit de fuente<br/>de poder.</li> <li>Software para<br/>conexión y captura de<br/>la información.</li> </ul>                                                                                                    |                                                                                                    |
|----------------------------------------------|----------------------------------------------------------------------------------------------------|----------------------------------------------------------------------------------------------------|----------------------------------------------------------------------------------------------------|
| Analizador de<br>monóxido de<br>carbono (CO) | <ul> <li>Principio de medición: Infrarrojo no dispersivo<br/>(NDIR - filtro de correlación de gas: método<br/>automático)</li> <li>El equipo deberá encontrarse dentro de la lista<br/>actualizada «List of Designated Reference and<br/>Equivalent Method» de la US EPA<sup>8</sup>.</li> <li>Pantalla.</li> <li>Memoria no volátil.</li> <li>Utiliza capilares u orificio crítico con filtro<br/>sinterizado.</li> <li>Bomba de muestreo.</li> <li>Reporte de concentración promedio horario<br/>seleccionable en ppm.</li> <li>Rango de medición: 0 – 10 ppm o superior.</li> <li>Comunicación digital interface (RS-232 o<br/>RS485 o <i>Ethernet</i>).</li> <li>Rango de temperatura de operación: 5°C a<br/>40°C</li> <li>Alimentación a 220 V / 60 Hz.</li> </ul> | <ul> <li>Portafiltro para filtros<br/>antipartículas.</li> <li>Mangueras PTFE de<br/>1/4" y conectores para<br/>el manifold y sistema<br/>de calibración de<br/>gases (10 m).</li> <li>Filtros de teflón de 47<br/>mm para evitar el paso<br/>de partículas</li> <li>Kit de capilares o<br/>filtros sinterizados</li> <li>Kit de o-rings para<br/>todas las uniones de la<br/>parte neumática de la<br/>línea de flujo y<br/>entradas a cámaras de<br/>conversión o medición</li> <li>Software para<br/>conexión y captura de<br/>la información</li> </ul> | - Certificado de<br>calibración, la<br>calibración deberá ser<br>realizada por un<br>laboratorio de<br>calibración acreditado<br>bajo la norma ISO/IEC<br>17025. |
| Dilutor de<br>gases                          | <ul> <li>Comunicación digital interface (RS-232 o RS485 o <i>Ethernet</i>), para comunicación al SCPI y/o para control del generador de aire cero.</li> <li>Controlador de flujo másico de la línea del diluente (0 – 10 slpm).</li> <li>Controlador de flujo másico de la línea del gas patrón o fuente (0 – 100 sccm).</li> <li>Mínimo cuatro (4) puertos de entrada de gas.</li> <li>Un (1) puerto de entrada del diluente.</li> <li>Mínimo dos (2) puertos de salida y un (1) puerto de venteo.</li> <li>Generador de ozono interno con fotómetro incluido.</li> <li>Permite los modos de calibración gPT.</li> <li>Programable de manera local y remota.</li> <li>Alimentación a 220V / 60Hz.</li> </ul>                                                            | - Software para<br>conexión y captura de<br>datos.                                                                                                    | - Manual de usuario                                                                                                    |
| Generador de<br>aire cero                    | <ul> <li>Secador interno por permeación u otro método equivalente.</li> <li>Compresor que no requiere carbones de recambio ni aceite.</li> <li>Remoción de NOX, SO2, H2S, O3. Utiliza filtros de purafil, carbón activado y filtro para partículas.</li> <li>Oxidador catalítico interno (para eliminar CO).</li> </ul>                                                                                                    | <ul> <li>Filtros externos de<br/>partículas</li> <li>Kit de fusibles (en<br/>caso el equipo use<br/>fusibles)</li> <li>Carbón activado y<br/>purafil</li> </ul>                                                                                                    | - Manual de usuario                                                                                                    |

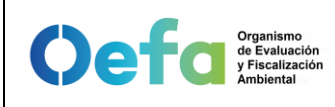

#### ANEXO N° 1. ESPECIFICACIONES TÉCNICAS PARA EL ALQUILER DE EQUIPOS

| activación desde el dilutor de gases o SCPI. |  |
|----------------------------------------------|--|
|----------------------------------------------|--|

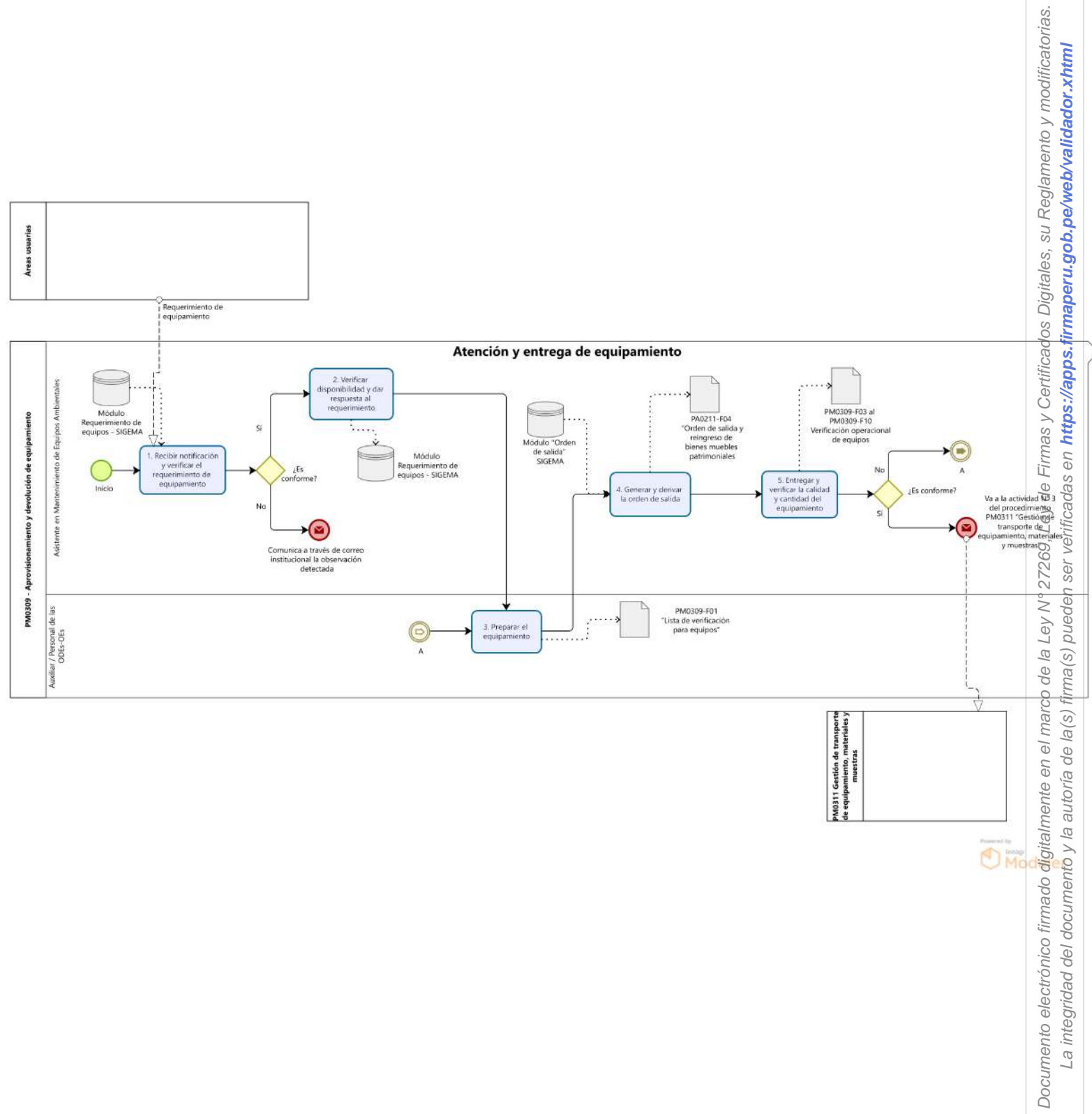

La integridad del documento y la autoría de la(s) firma(s) pueden ser verificadas en https://apps.firmaperu.gob.pe/web/validador.xhtml

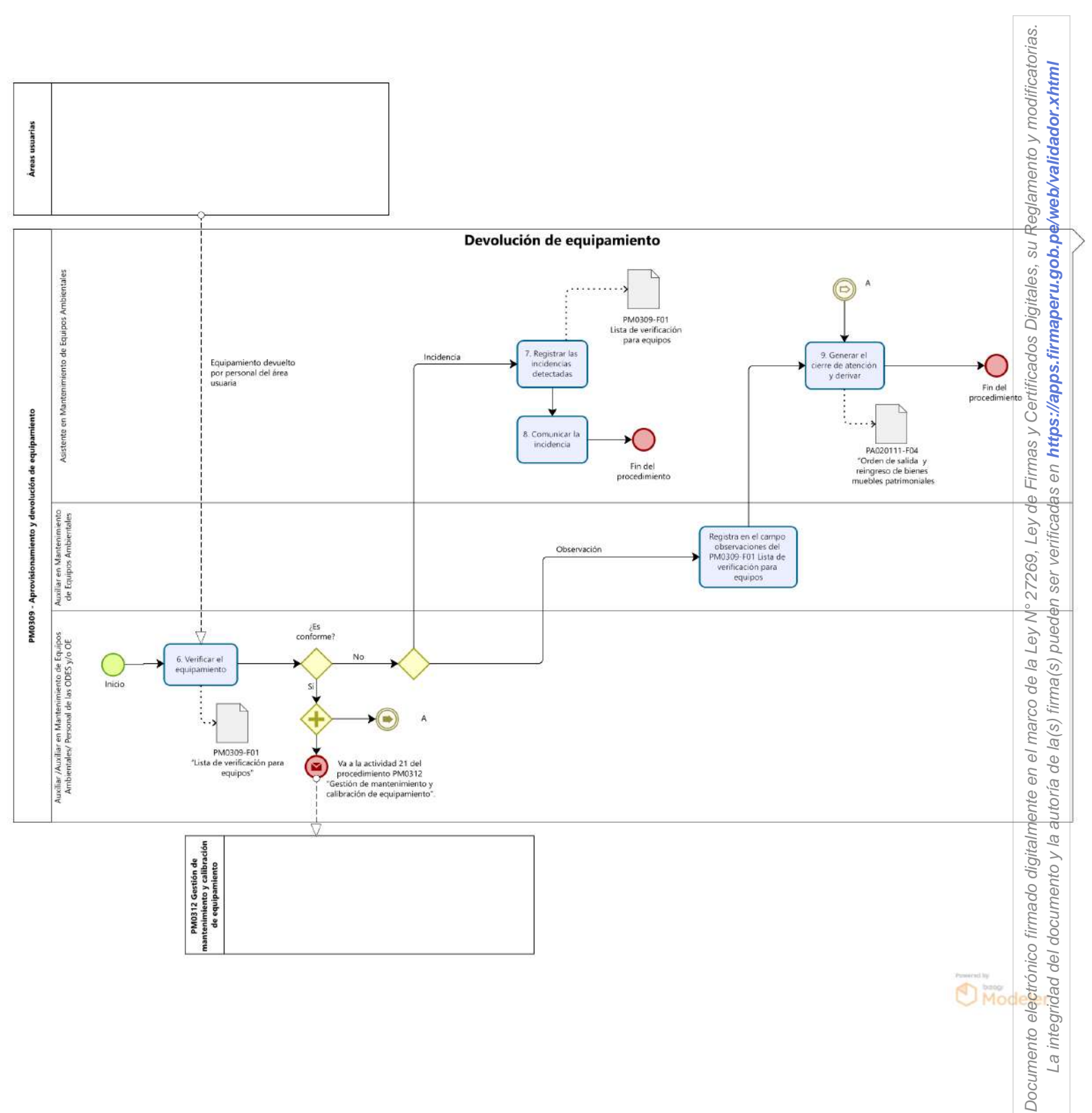

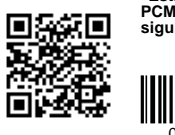

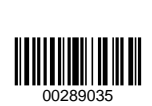

"Esta es una copia auténtica imprimible de un documento electrónico archivado por el OEFA, aplicando los dispuesto por el Art. 25 de D.S. 070-2013-PCM y la Tercera Disposición Complementaria Final del D.S. Nª 026-2016-PCM. Su autenticidad e integridad pueden ser contrastadas a través de la siguiente dirección web: https://sistemas.oefa.gob.pe/verifica e ingresando la siguiente clave: 00289035"